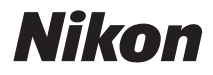

# DIGITÁLNÍ FOTOAPARÁT COOLPIX S70 Návod k obsluze

|   | Nikon |         |
|---|-------|---------|
| ٥ |       | COOLPIX |
|   |       |         |

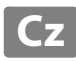

#### Informace o obchodních značkách

- Microsoft, Windows a Windows Vista jsou registrované ochranné známky nebo ochranné známky společnosti Microsoft Corporation v USA a/nebo jiných zemích.
- Macintosh, Mac OS a QuickTime jsou ochranné známky společnosti Apple Inc.
- Adobe a Acrobat jsou registrované ochranné známky společnosti Adobe Systems Inc.
- Logo SD je ochranná známka společnosti SD Card Association.
- PictBridge je ochranná známka.
- Všechna ostatní obchodní jména produktů, uváděná v tomto návodu a další dokumentaci dodávané s výrobkem Nikon, jsou ochranné známky nebo registrované ochranné známky příslušných firem.

### Úvod

#### První kroky

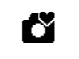

Základní fotografování a přehrávání snímků: Snadný auto režim

#### Fotografování detailně

Přehrávání detailně

Editace snímků

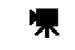

Videosekvence

Připojení fotoaparátu k televizoru, počítači a tiskárně

Menu nastavení

Technické informace

# Pro vaši bezpečnost

Abyste zabránili poškození svého přístroje Nikon a vyvarovali se případného poranění či poranění dalších osob, přečtěte si před použitím fotoaparátu pečlivě níže uvedené bezpečnostní pokyny. Tyto pokyny umístěte tak, aby si je mohli přečíst všichni potenciální uživatelé přístroje.

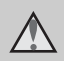

Tento symbol znamená varování – informace takto označené je nutné si přečíst před použitím výrobku Nikon, aby se zamezilo možnému poranění.

# VAROVÁNÍ

#### V případě výskytu závady přístroj ihned vypněte

Zaznamenáte-li, že z přístroje nebo síťového zdroje vychází neobvyklý zápach či kouř, odpojte síťový zdroj a vyjměte z přístroje baterii (dejte pozor, abyste se přitom nepopálili). Pokračujeteli v používání přístroje, riskujete poranění. Po vyjmutí či odpojení zdroje energie odneste přístroj na kontrolu do autorizovaného servisu společnosti Nikon.

# 🛕 Přístroj nedemontujte

Dotykem vnitřních částí fotoaparátu nebo síťového zdroje a nechráněné části těla může dojít k poranění. Opravy přístroje smí provádět pouze kvalifikovaný technik. Dojde-li k poškození fotoaparátu nebo síťového zdroje v důsledku pádu nebo jiné nehody, odpojte produkt od elektrické sítě/vyjměte baterii a nechte jej zkontrolovat v autorizovaném servisu Nikon.

#### Nepoužívejte fotoaparát ani síťový zdroj v blízkosti hořlavých plynů

Nepoužívejte elektronické vybavení v blízkosti hořlavých plynů; v opačném případě hrozí riziko požáru nebo výbuchu.

#### Při použití řemínku fotoaparátu dbejte náležité opatrnosti

Nikdy nezavěšujte fotoaparát na řemínku okolo krku batolat či malých dětí.

# \Lambda Vybavení držte mimo dosah dětí

Zvláštní pozornost věnujte tomu, aby se baterie nebo jiné malé součástky nedostaly do úst dítěte.

#### Při manipulaci s bateriemi dbejte náležité opatrnosti

Baterie mohou při nesprávném zacházení vytékat nebo explodovat. Při manipulaci s bateriemi určenými pro tento produkt dodržujte následující pravidla:

- Před výměnou baterie fotoaparát vypněte. Používáte-li síťový zdroj (volitelné příslušenství), odpojte síťový zdroj od elektrické zásuvky.
- Používejte výhradně dodávanou dobíjecí lithium-iontovou baterii EN-EL12.

Nabijte baterii vloženou ve fotoaparátu připojením dodaného síťového zdroje/nabíječky EH-68P/ EH-68P (AR).

- Při vkládání baterie se nepokoušejte baterii vložit spodní stranou vzhůru ani obráceně.
- Baterie nezkratujte ani nerozebírejte; nepokoušejte se sejmout resp. porušit obal baterií.
- Nevystavujte baterie působení otevřených plamenů ani jiného zdroje vysokých teplot.
- Zabraňte namočení resp. ponoření baterií do vody.
- Při převážení baterie nasaďte krytku kontaktů. Baterie nepřepravujte v přítomnosti kovových předmětů, jako jsou řetízky na krk nebo sponky do vlasů.
- Jsou-li baterie zcela vybité, mají tendenci vytékat. Abyste zabránili poškození produktu, vždy vyjměte zcela vybitou baterii z přístroje.

- Zaznamenáte-li na baterii jakékoli změny (změna barvy, deformace), ihned ji přestaňte používat.
- Dojde-li ke kontaktu tekutiny z poškozené baterie s oblečením nebo pokožkou, ihned opláchněte zasažené místo velkým množstvím vody.

#### Při manipulaci se síťovým zdrojem/nabíječkou se řiďte následujícími pokyny

- Nabíječku udržujte v suchu. Nebudete-li dbát těchto pokynů, může dojít k požáru nebo úrazu elektrickým proudem.
- Prach na kovových částech síťové vidlice (nebo v jejich blízkosti) je třeba otřít pomocí suchého hadříku.
   Pokračujete-li v používání vybavení ve stávajícím stavu, riskujete vznik požáru.
- Za bouřky se nedotýkejte síťového kabelu nebo se nepohybujte v blízkosti síťového zdroje/nabíječky. Nebudete-li dbát tohoto upozornění, může dojít k úrazu elektrickým proudem.
- Nepoškozujte, nemodifikujte, nevytahujte ani násilně neohýbejte kabel, neumisťujte jej pod těžké předměty a nevystavujte jej působení plamenů a vysokých teplot. Dojde-li k poškození izolace a obnažení vodičů, zaneste kabel ke kontrole do autorizovaného servisu Nikon. Nebudete-li dbát tohoto upozornění, může dojít k požáru nebo úrazu elektrickým proudem.

- Nedotýkejte se síťové vidlice ani síťového zdroje/nabíječky mokrýma rukama. Nebudete-li dbát tohoto upozornění, může dojít k úrazu elektrickým proudem.
- Nepoužívejte cestovní adaptéry, adaptéry pro převod napětí nebo jiné měniče stejnosměrného proudu na střídavý proud. Zanedbáním tohoto upozornění může dojít k poškození výrobku nebo vzniku přehřátí a požáru.

# A Používejte vhodné typy kabelů

K propojování fotoaparátu s jinými zařízeními pomocí vstupních a výstupních konektorů používejte pouze kabely dodávané pro tento účel společností Nikon – jen tak máte jistotu dodržení elektronických parametrů spojení.

#### Při manipulaci s pohyblivými částmi fotoaparátu dbejte náležité opatrnosti

Dejte pozor, aby nedošlo ke skřípnutí prstů nebo jiných objektů mezi posuvnou krytku nebo další pohyblivé části fotoaparátu.

# Disky CD-ROM

Disky CD-ROM, které jsou dodávány s produktem, nejsou určeny pro přehrávání na zařízení pro reprodukci zvukových disků CD. Přehrávání disků CD-ROM na zařízení pro reprodukci zvukových disků CD může způsobit poškození sluchu nebo zařízení.

#### Při práci s bleskem dodržujte bezpečnostní pravidla

Použití blesku v blízkosti očí fotografovaného objektu může způsobit dočasné oslepení. Zvláštní opatrnosti dbejte při fotografování malých dětí – blesk by se měl nacházet minimálně 1 m od fotografovaného dítěte.

#### Neodpalujte záblesk v okamžiku, kdy se reflektor blesku dotýká osoby nebo objektu

Nebudete-li dbát těchto pokynů, může dojít k popálení nebo požáru.

# \Lambda Nevyvíjejte tlak na monitor

Dojde-li k poškození monitoru, dejte pozor abyste se neporanili o střepy z krycího skla.

#### Během používání v letadle nebo nemocnici vypněte napájení

Při používání v letadle během přistávání nebo odletu vypněte napájení. Při pobytu v nemocnici postupujte podle pokynů dané nemocnice. Elektromagnetické vlny vyzařované tímto fotoaparátem mohou rušit elektronické systémy letadla nebo nemocničních přístrojů.

# Upozornění pro zákazníky v Evropě

Tento symbol značí, že přístroj nepatří do komunálního odpadu.

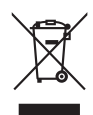

Následující informace jsou určeny pouze uživatelům v evropských zemích:

- Likvidace tohoto výrobku se provádí v rámci tříděného odpadu na příslušném sběrném místě. Výrobek nedávejte do běžného komunálního odpadu.
- Další informace ohledně nakládání s odpadními produkty Vám poskytne dodavatel nebo místní úřad.

Tento symbol na baterii značí, že baterie nepatří do komunálního odpadu. Následující informace jsou

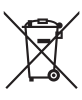

určeny pouze uživatelům v evropských zemích:

- Likvidace veškerých baterií, bez ohledu na to, zda jsou označeny tímto symbolem či nikoli, se provádí v rámci tříděného odpadu na příslušném sběrném místě. Nelikvidujte s běžným komunálním odpadem.
- Další informace ohledně nakládání s odpadními produkty Vám poskytne dodavatel nebo místní úřad.

| Pro vaši bezpečnost                                             | ii        |
|-----------------------------------------------------------------|-----------|
| VAROVÁNÍ                                                        | ii        |
| Upozornění                                                      | v         |
| Úvod                                                            |           |
| O tomto návodu                                                  |           |
| Informace k autorským právům a bezpečnosti dat                  | 2         |
| Jednotlivé části fotoaparátu                                    | 4         |
| Tělo fotoaparátu                                                | 4         |
| Základní ovládání tlačítka spouště                              | 4         |
| Připevnění řemínku fotoaparátu                                  | 5         |
| Použití dotykového panelu                                       | 6         |
| Klepnutí                                                        | 6         |
| Přetažení                                                       | 6         |
| Rozevírání/svírání                                              | 7         |
| Výchozí zobrazení monitoru/dotykový panel a základní ovládání   |           |
| Zobrazení informací a ovládacích prvcích                        | 8         |
| Fotografování (ovládací prvky)                                  |           |
| Fotografování (ostatní indikace)                                |           |
| Přehrávání (ovládací prvky)                                     |           |
| Přehrávání (zobrazení informací)                                |           |
| Ovládací prvky obrazovky HOME                                   |           |
| Menu nastavení                                                  |           |
| Zobrazení nápovědy                                              | 15        |
| První kroky                                                     |           |
| Vložení baterie                                                 | 16        |
| Wimuti baterie                                                  | 17        |
| Nabití baterie                                                  | 18        |
| Zapnutí a vypnutí fotoaparátu                                   | 21        |
| Nastavení jazvka, data a času                                   | 22        |
| Vkládání paměřových karet                                       |           |
| Vyjímání paměťových karet                                       | 24        |
| 🗳 Základní fotografování a přehrávání snímků: Snadný auto režim |           |
| Krok 1 Zapněte fotoanarát a vyberte 🛱 Snadný auto režim         | 26        |
| Indikace zobrazované v režimu 💕 (Snadný auto)                   | 20<br>27  |
| Krok 2 Vytvoření kompozice snímku                               | 27<br>28  |
| Ρομžití zoomu                                                   |           |
| Krok 3 Zaostření a fotografování                                | ر ۲<br>۲۵ |
|                                                                 |           |

| Krok 4 Pře    | hrávání a mazání snímků                                           |           |
|---------------|-------------------------------------------------------------------|-----------|
| Přehr         | ávání snímků (režim přehrávání)                                   |           |
| Mazá          | ní snímků                                                         |           |
| Snadný au     | uto režim                                                         | 34        |
| Fotografován  | í detailně                                                        |           |
| Výběr reži    | mu fotografování                                                  | 35        |
| Fotografo     | vání v režimu 🗖 (Auto)                                            | 37        |
| Fotografo     | vání přizpůsobené programům                                       |           |
| Výběr         | režimu motivových programů                                        |           |
| Chara         | kteristika programů                                               |           |
| Použí         | vání volby Kreslení                                               | 45        |
| Fotog         | jrafování pro panorámu                                            | 46        |
| Úpravy na     | stavení fotoaparátu v režimu fotografování                        | 48        |
| Možn          | osti nastavení                                                    | 48        |
| Nasta         | vení fotoaparátu, která lze upravovat v jednotlivých režimech     |           |
| fotog         | rafování                                                          | 49        |
| Úprav         | /y nastavení fotografování                                        | 50        |
|               | ílepnutím na monitor uvolníte závěrku (Expozice dotykem)          | 51        |
| AE Z          | Zaostření klepnutím na monitor (AF/AE dotykem)                    | 53        |
| <b>D</b> 2    | ľaostření objektu v pohybu (Sledování objektu)                    | 56        |
| Ŭ F           | otografování s Samospoušť                                         | 58        |
| <b>e</b> /    | Automatické fotografování usmívajícího se obličeje (Samospoušť de | etekující |
| Ű.            | isměv)                                                            | 60        |
| <b>7</b> F    | ráce s bleskem                                                    | 62        |
| 🕂 🛉           | ležim obrazu (Kvalita obrazu/Velikost obrazu)                     | 64        |
|               | <sup>2</sup> měna jasu pomocí Korekce expozice                    | 66        |
|               | ležim makro Nastavení                                             | 67        |
|               | jériové snímání                                                   |           |
|               | Vyvážení bílé                                                     |           |
| 120           | Citlivost ISO                                                     |           |
| UHIE          | Vkopirovani casu a datumu (Vkopirovani data)                      |           |
| Nasta         | veni fotoaparatu, ktera nelze pouzit soucasne                     |           |
| Přehrávání de | tailně                                                            | 77        |
| Výběr reži    | mu přehrávání                                                     | 77        |
| Třídění ob    | ılíbených snímků (režim Oblíbené snímky)                          | 78        |
| Přípra        | va alba (přiřazení symbolu)                                       | 79        |
| Přidáv        | vání snímků do alb                                                | 80        |
| Prohl         | žení snímků v albu                                                | 81        |
| Odeb          | írání snímků z alb                                                | 82        |
| Opera         | ace v režimu Oblíbené snímkv                                      | 82        |

|                                                                                                    | Hledání snímků v režimu Automatické třídění                        | 84  |
|----------------------------------------------------------------------------------------------------|--------------------------------------------------------------------|-----|
|                                                                                                    | Zobrazení snímků v režimu Automatické třídění                      |     |
|                                                                                                    | Operace v režimu Automatické třídění                               |     |
|                                                                                                    | Přehrávání snímků pořízených stejného dne (režim Zobr. podle data) | 87  |
|                                                                                                    | Výběr data v režimu Zobr. podle data                               |     |
|                                                                                                    | Operace v režimu Zobr. podle data                                  |     |
|                                                                                                    | Operace v režimu přehrávání jednotlivých snímků                    |     |
|                                                                                                    | Pohled na snímek zblízka: Zvětšený výřez snímku                    | 91  |
|                                                                                                    | Zobrazení více snímků současně: Přehrávání náhledů snímků          | 93  |
|                                                                                                    | Mazání více snímků současně                                        | 95  |
|                                                                                                    | Mazání snímků podle albumu, kategorie nebo datumu snímání          | 96  |
|                                                                                                    | Možnosti přehrávání                                                | 97  |
|                                                                                                    | Možnosti nastavení                                                 | 97  |
|                                                                                                    | Přehrávání prezentací                                              | 98  |
|                                                                                                    | Ochrana důležitých snímků (Ochrana)                                | 99  |
|                                                                                                    | Ochrana jednoho snímku                                             |     |
|                                                                                                    | Ochrana více snímků                                                |     |
|                                                                                                    | Vytvoření DPOF tiskové objednávky: Tisková objednávka              | 101 |
|                                                                                                    | Vytvoření tiskové objednávky pro jeden snímek                      |     |
| Výtvoření tiskové objednávký pro více snímků<br>Vytvoření tiskové objednávky podle alba, kategorie nebo snímacího data |                                                                    |     |
|                                                                                                    |                                                                    |     |
|                                                                                                    | Otočit snímek                                                      | 106 |
|                                                                                                    | Zvukové poznámky: Záznam a přehrávání                              | 107 |
|                                                                                                    | Záznam zvukových poznámek                                          |     |
|                                                                                                    | Přehrávání zvukových poznámek                                      |     |
|                                                                                                    | Mazání zvukových poznámek                                          |     |
| Ed                                                                                                    | litace snímků                                                      |     |
|                                                                                                    | Funkce úprav                                                       | 109 |
|                                                                                                    | Úprava snímků                                                      | 111 |
|                                                                                                    | . 🖉 Vybarvení snímků: Vybarvení                                    |     |
|                                                                                                    | 🗳 Zvýraznění kontrastu a sytosti barev: Rychlé vylepšení           |     |
|                                                                                                    | 👜 Zvýraznění jasu a kontrastu: D-Lighting                          |     |
|                                                                                                    | 🕼 Úpravy barevných odstínů: Nastavení barev                        |     |
|                                                                                                    | 🔚 Změna velikosti snímků: Malý snímek                              |     |
|                                                                                                    | Roztahování snímků: Roztažení                                      |     |
|                                                                                                    | Upravení perspektivy: Perspektiva                                  |     |
|                                                                                                    | 😰 Změkčení pleťových tónů: Změkčení pleti                          |     |
|                                                                                                    | Vvtvoření oříznuté kopie: Oříznutí                                 |     |

| 🐙 Videosekvence                                         |  |
|---------------------------------------------------------|--|
| Záznam videosekvencí                                    |  |
| Nastavení záznamu videosekvence                         |  |
| Výběr možností videa                                    |  |
| Režim autofokusu                                        |  |
| 💥 Režim makro Nastavení                                 |  |
| Přehrávání videosekvencí                                |  |
| Mazání souborů videosekvencí                            |  |
| Připojení fotoaparátu k televizoru, počítači a tiskárně |  |
| Připojení k televizoru                                  |  |
| Připojení k počítači                                    |  |
| Před připojením fotoaparátu                             |  |
| Přenos snímků z fotoaparátu do počítače                 |  |
| Nabíjení během připojení k počítači                     |  |
| Připojení k tiskárně                                    |  |
| Připojení fotoaparátu k tiskárně                        |  |
| Tisk jednotlivých snímků                                |  |
| Tisk více snímků                                        |  |
| Menu nastavení                                          |  |
| Základní nastavení fotoaparátu: Menu nastavení          |  |
| Používání menu nastavení                                |  |
| Obrazovka HOME                                          |  |
| Uvítací obrazovka                                       |  |
| Datum                                                   |  |
| Nastavení monitoru                                      |  |
| Vkopírování data                                        |  |
| Redukce vibrací                                         |  |
| Pomoc. světlo AF                                        |  |
| Digitální zoom                                          |  |
| Nastavení zvuku                                         |  |
| Automat. vypnutí                                        |  |
| Formátovat paměť/Formátovat kartu                       |  |
| Jazyk/Language                                          |  |
| Režim video                                             |  |
| Nabíjení z počítače                                     |  |
| Indikace mrknutí                                        |  |
| Obnovit vše                                             |  |
| Kopie                                                   |  |
| Verze firmwaru                                          |  |

| Technické informace                           | 158 |
|-----------------------------------------------|-----|
| Volitelné příslušenství                       |     |
| Schválené typy paměťových karet               |     |
| Názvy obrazových/zvukových souborů a adresářů |     |
| Péče o fotoaparát                             |     |
| Čištění fotoaparátu                           |     |
| Ukládání dat                                  |     |
| Chybová hlášení                               |     |
| Řešení možných problémů                       |     |
| Specifikace                                   |     |
| Podporované standardy                         |     |
| Rejstřík                                      |     |
|                                               |     |

# O tomto návodu

Děkujeme vám, že jste si zakoupili digitální fotoaparát Nikon COOLPIX S70. Tento návod k obsluze byl vytvořen proto, aby vám pomohl naučit se používat fotoaparát Nikon správným způsobem. Před započetím práce s fotoaparátem si návod důkladně přečtěte a uložte jej na místo dostupné všem potenciálním uživatelům přístroje.

#### Symboly a konvence

Pro snazší nalezení potřebných informací jsou použity následující symboly a konvence:

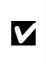

Tento symbol znamená upozornění – označuje informace, které je nutné si přečíst, aby se předešlo možnému poškození přístroje.

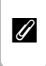

Tento symbol označuje doplňující informace, které je třeba si přečíst před použitím fotoaparátu.

| ¢, |  |
|----|--|
|    |  |

Takto jsou označeny tipy a další informace užitečné pro práci s fotoaparátem.

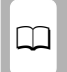

Tento symbol znamená, že na jiném místě v tomto návodu jsou k dispozici podrobnější informace.

#### Konvence

- Paměťová karta Secure Digital (SD) je v návodu uváděna jako "paměťová karta".
- Nastavení fotoaparátu v době jeho zakoupení jsou uváděna jako "výchozí nastavení".
- Názvy položek menu zobrazovaných na monitoru fotoaparátu a názvy tlačítek resp. zprávy zobrazované na monitoru počítače jsou uváděny tučným písmem.

#### Příklady indikací na monitoru

V tomto návodu jsou v některých případech u příkladů indikací na monitoru zobrazeny pro lepší patrnost pouze symboly – bez obrazu záběru nebo přehrávaného snímku.

#### llustrační kresby a indikace na monitoru

Vyobrazení grafických a textových informací fotoaparátu uváděná v tomto návodu se mohou lišit od aktuálních indikací fotoaparátu.

# 🖉 Interní paměť a paměťové karty

Snímky zhotovené fotoaparátem lze ukládat do interní paměti přístroje nebo na výměnné paměťové karty. Vložíte-li do fotoaparátu paměťovou kartu, jsou všechny nově zhotovené snímky automaticky ukládány na paměťovou kartu a mazání, přehrávání a formátování se aplikuje pouze na snímky na paměťové kartě. Aby bylo možné formátovat vnitřní paměť nebo k ní přistupovat pro ukládání, odstraňování nebo prohlížení snímků, vyjměte nejprve paměťovou kartu.

# Informace k autorským právům a bezpečnosti dat

#### Celoživotní vzdělávání

Jako součást závazku společnosti Nikon "celoživotnímu vzdělávání" ve vztahu k podpoře a informacím o nových produktech, jsou k dispozici na následujících webových stránkách pravidelně aktualizované informace:

- Pro uživatele v USA: http://www.nikonusa.com/
- Pro uživatele v Evropě a Africe: http://www.europe-nikon.com/support/
- Pro uživatele v Asii, Oceánii a na Středním východě: http://www.nikon-asia.com/

Navštivte tyto stránky pro zjištění nejnovějších informací o výrobku, rad a odpovědí na často kladené otázky (FAQ) a dalších informací o digitální fotografii. Informace, které zde nenaleznete, vám poskytne regionální zastoupení společnosti Nikon. Kontaktní informace naleznete na níže uvedené webové adrese.

Kontaktní informace viz:

http://imaging.nikon.com/

#### Používejte výhradně elektronické příslušenství značky Nikon

Fotoaparáty Nikon COOLPIX jsou konstruovány podle nejvyšších standardů a obsahují složité elektronické obvody. Pouze elektronické příslušenství Nikon (včetně nabíječky, baterií, síťového zdroje/nabíječky a síťových adapterů), cetifikované společností Nikon pro použití s vaším digitálním fotoaparátem Nikon, je konstruováno a schopno plnit provozní a bezpečnostní požadavky kladené na tyto elektronické obvody. POUŽÍVÁNÍ JINÉHO ELEKTRONICKÉHO PŘÍSLUŠENSTVÍ NEŽ ZNAČKY NIKON MŮŽE POŠKODIT FOTOAPARÁT A ZNEPLATNIT ZÁRUKU SPOLEČNOSTI NIKON.

Použití dobíjecích lithium-iontových baterií, prodávaných třetí stranou, které neobsahují holografický štítek Nikon, může negativně ovlivnit provoz fotoaparátu nebo způsobit přehřátí, vznícení, prasknutí či vytečení baterie.

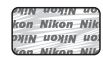

Holografický štítek: slouží k identifikaci pravosti výrobku Nikon.

Podrobnější informace ohledně příslušenství Nikon vám poskytne místní autorizovaný prodejce výrobků Nikon.

## Před pořízením důležitých snímků

Před fotografováním na důležitých událostech (jako např. svatba či dovolená) je vhodné vyzkoušet, zda fotoaparát správně funguje, pořízením zkušební fotografie. Společnost Nikon nebude odpovědna za škodu nebo finanční ztráty způsobené poruchou přístroje.

#### O tomto návodu

- Žádná část návodů dodávaných s výrobkem nesmí být reprodukována, kopírována, šířena, ukládána v zálohovacích systémech nebo v jakékoli formě překládána do jiné řeči bez předchozího písemného svolení společnosti Nikon.
- Společnost Nikon si vyhrazuje právo kdykoli bez předchozího upozornění změnit specifikaci hardwaru a softwaru popsaného v tomto návodu.
- Společnost Nikon nenese odpovědnost za škody vzniklé používáním tohoto přístroje.
- Přestože bylo vynaloženo maximální úsilí o dosažení správnosti a úplnosti informací obsažených v těchto návodech, uvítáme, pokud budete o jakékoli zjištěné nesrovnalosti, nebo chybějících údajích informovat regionální zastoupení společnosti Nikon (adresa je poskytována odděleně).

#### Upozornění ohledně zákazu kopírování a šíření

Berte na zřetel, že i držení materiálů, které byly digitálně kopírovány nebo reprodukovány pomocí skeneru, digitálního fotoaparátu či jiného zařízení, může být právně postižitelné.

#### Položky, které je zakázáno kopírovat a šířit

Nekopírujte ani jinak nereprodukujte papírové peníze, mince, cenné papíry nebo obligace, a to ani v připadě že jsou kopie označeny nápisem "vzor". Kopírování nebo reprodukce papírových peněz, mincí a cenných papírů, které jsou v oběhu v cizích zemích, je zakázáno. Pokud nebylo vydáno výslovné povolení, je zakázáno kopírování nepoužitých poštovních známek a pohlednic. Dále je zakázáno kopírování kolků a certífikovaných dokumentů.

#### • Upozornění k některým druhům kopií a reprodukcí

Vládním výnosem je zakázáno kopírování (reprodukce) cenných papírů vydaných soukromými společnostmi (akcie, směnky, šeky, dárkové kupóny atd.), dopravních legitimací a jízdenek s výjimkou nezbytně nutného množství pracovních kopií pro vnitřní potřebu společnosti. Proto nekopírujte pasy, autorizované výtisky státních a soukromých organizací, občanské průkazy ani lístky jako dopravní jízdenky, vstupenky, legitimace a stravenky.

#### Postup v souladu s autorskými právy

Kopírování a reprodukce autorských děl jako jsou knihy, hudební díla, obrazy, dřevoryty, mapy, kresby, filmy a fotografie se řídí v souladu s národními i mezinárodními normami autorského práva. Nepoužívejte tento produkt ke tvorbě ilegálních kopií ani k porušování autorských práv.

#### Nakládání s paměťovými médii

Mějte na paměti, že smazáním nebo zformátováním paměťové karty či jiného paměťového média (interní paměti) se originální obrazová data zcela nevymažou. Smazané soubory z vyřazeného média lze někdy obnovit pomocí komerčního softwaru, což může vést ke zneužití osobních obrazových dat. Za ochranu těchto dat odpovídá sám uživatel.

Než vyřadíte paměťové médium nebo než jej přenecháte jiné osobě, smažte všechna data pomocí komerčního softwaru pro mazání dat. Rovněž můžete médium naformátovat, a poté jej zcela zaplnit snímky, které neobsahují žádné soukromé informace (například snímky prázdné oblohy). Rovněž se ujistěte, že jste změnili i snímky vybrané pro možnost **Snímek** v nastavení **Obrazovka HOME** (C 141) nebo pro možnost **Vybrat snímek** v nastavení **Uvítací obrazovka** (C 142). Dejte pozor, aby nedošlo k úrazu nebo poškození majetku při fyzické likvidaci paměťového média.

# Jednotlivé části fotoaparátu

# Tělo fotoaparátu

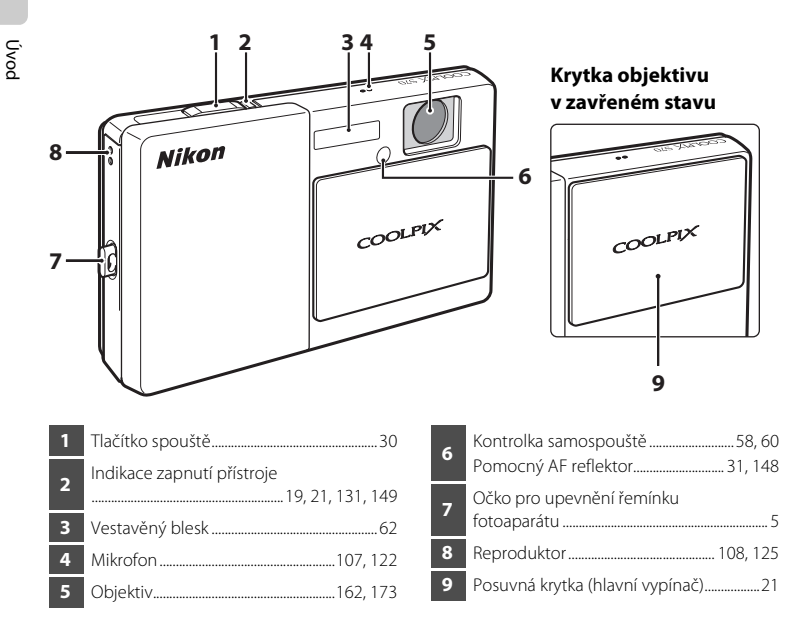

# Základní ovládání tlačítka spouště

Fotoaparát je vybaven dvoupolohovým tlačítkem spouště. Pro zaostření a nastavení expozičních parametrů stiskněte tlačítko spouště do poloviny (do místa lehkého odporu). Podržením tlačítka spouště v této poloze dojde k zablokování zaostření a nastavení expoziční paměti. Pro expozici snímku stiskněte tlačítko spouště až na doraz. Při stisknutí tlačítka spouště nepoužívejte sílu. Jinak může dojít ke chvění fotoaparátu a rozmazání snímků.

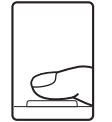

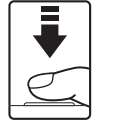

Stisknutím tlačítka spouště do poloviny nastavte zaostření a expozici.

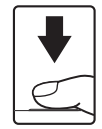

Domáčkněte tlačítko spouště až na doraz pro expozici snímku.

Úvod

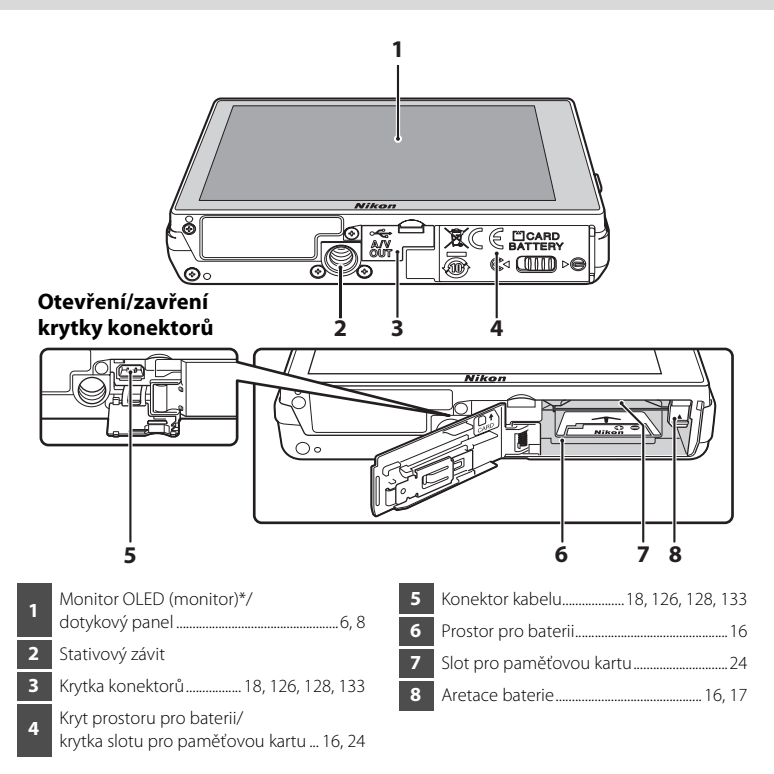

\* V tomto návodu označeno jednoduše jako "monitor".

# Připevnění řemínku fotoaparátu

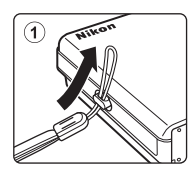

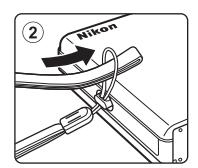

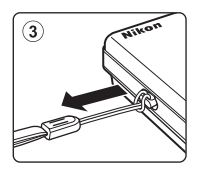

# Použití dotykového panelu

Monitor na přístroji COOLPIX S70 je displej dotykového panelu ovládaný dotykem. Použijte níže popsaný způsob.

# Klepnutí

#### Poklepněte jednou na dotykový panel.

Tímto způsobem lze vybrat ovládací prvek nebo snímek.

Závěrku lze rovněž uvolnit klepnutím na monitor (CC 51).

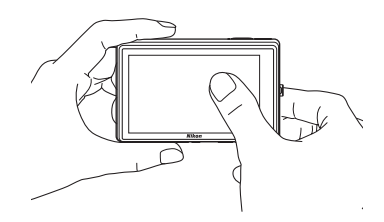

# Přetažení

#### Přetáhněte prstem po dotykovém panelu.

Tímto způsobem lze zobrazit předchozí nebo následující snímek během přehrávání.

Pomocí dvou prstů můžete posouvat snímky dopředu nebo dozadu rychleji.

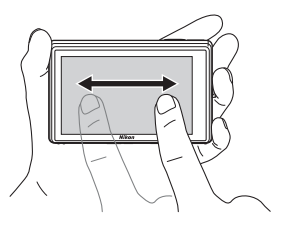

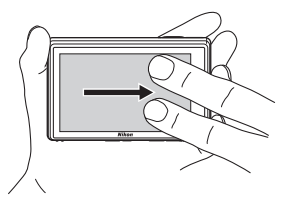

Úvod

# Rozevírání/svírání

# Rozevřete dva prsty od sebe/sevřete dva prsty k sobě

Položte dva prsty na monitor a jejich roztažením od sebe přibližte snímek (C 91) v režimu přehrávání. Sevřením dvou prstů k sobě oddálíte snímek nebo zobrazíte náhledy snímků (C 93).

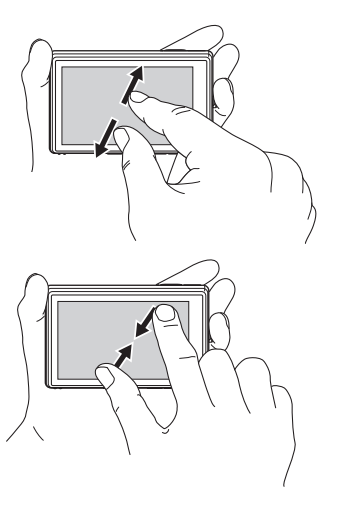

# Poznámky k dotykovému panelu

- Tento fotoaparát je vybaven statickým dotykovým panelem. Z tohoto důvodu pravděpodobně nebude reagovat na dotyk nehty nebo prsty v rukavicích.
- Netiskněte dotykový panel špičatými předměty.
- Nevyvíjejte na dotykový panel zbytečný tlak.
- Při použití běžně dostupného ochranného filmu dotykový panel nemusí reagovat na dotyk.

#### 🖉 Automatické zvýšení jasu monitoru

Tento fotoaparát automaticky zvyšuje jas monitoru venku a při velmi ostrém okolním osvětlení, aby bylo zobrazení na monitoru přehlednější a snadnější pro čtení (když je **Jas** (🛄 146) v menu nastavení (🛄 139) nastaveno na **4** nebo méně).

# Výchozí zobrazení monitoru/dotykový panel a základní ovládání

# Zobrazení informací a ovládacích prvcích

Klepnutím na 🔤 se přepíná nastavení obrazovky informací v následujícím pořadí.

## Fotografování

Obrazovka informací je vypnutá

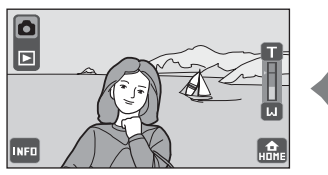

Obrazovka informací je zapnutá

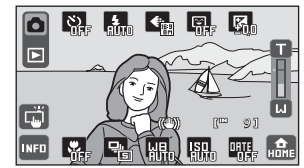

Provozní informace, například počet zbývajících snímků a provozní ovládací prvky.

Úvod

#### Přehrávání

Obrazovka informací je vypnutá

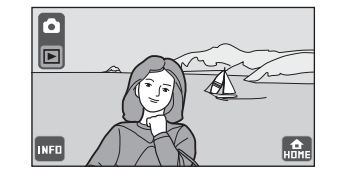

Provozní ovládací prvky jsou zapnuté

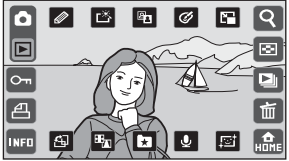

Je zobrazen snímek a provozní ovládací prvky.

Informace o snímku jsou zapnuty

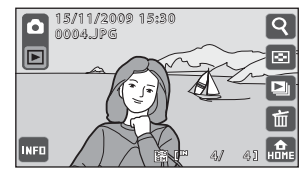

Je zobrazen snímek, informace o snímku a některé provozní ovládací prvky.

# Fotografování (ovládací prvky)

Klepněte na následující ovládací prvky, chcete-li změnit nastavení.

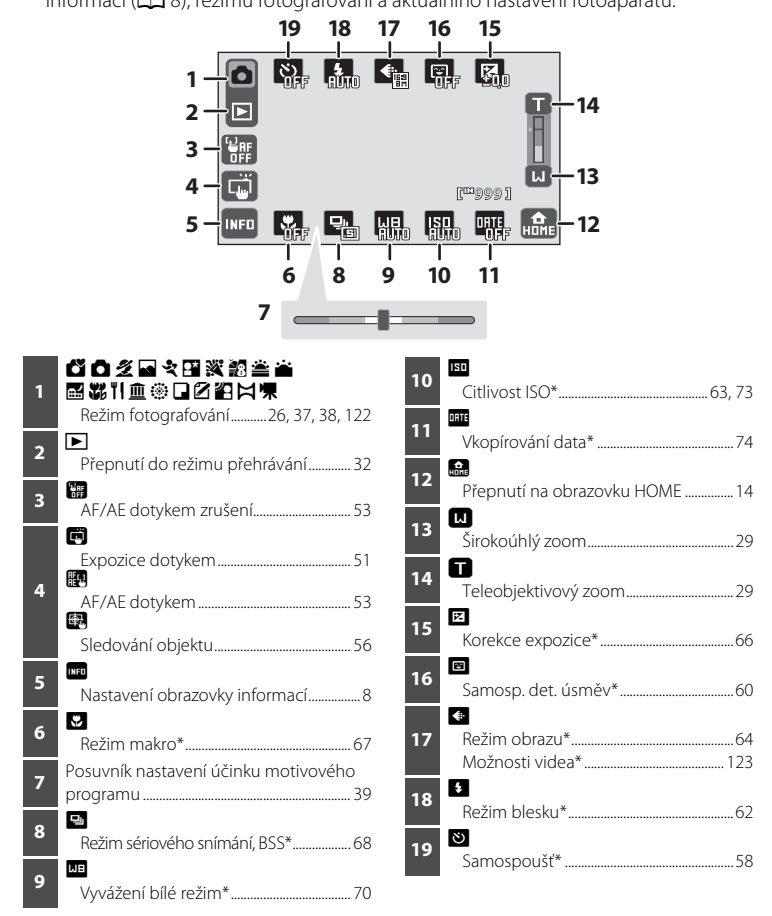

\* Aktuální nastavení fotoaparátu jsou zobrazena v dolní části ovládacího prvku.

# Fotografování (ostatní indikace)

Následující monitor ukazuje zaostřovací pole a také počet zbývajících snímků.

 Zobrazené indikátory se mění podle nastavení obrazovky informací (<sup>1</sup> 8), režimu fotografování a aktuálního nastavení fotoaparátu.

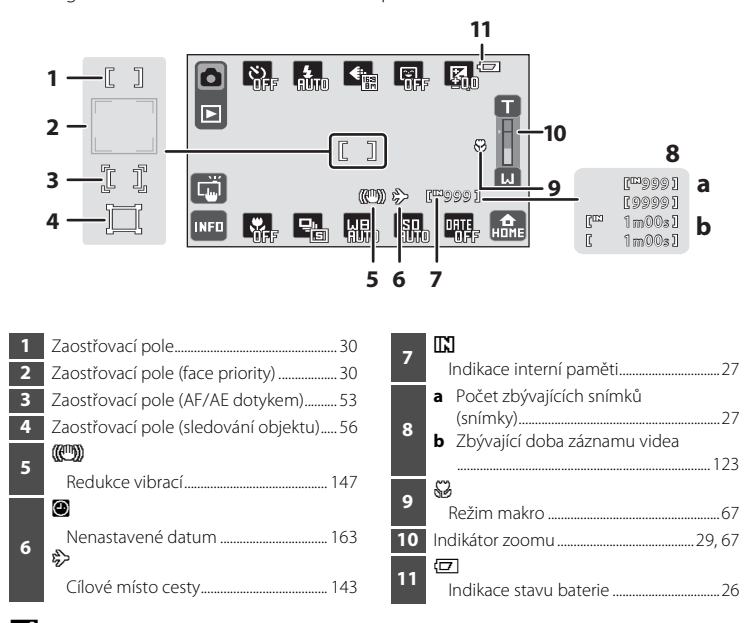

#### Monitor v orientaci Portrét ("Na výšku")

Když se fotoaparát nachází v orientaci Portrét ("Na výšku"), ovládací prvky a indikátory jsou rovněž zobrazeny v orientaci Portrét ("Na výšku"). Ovládací prvky a indikátory se nemusí správně otáčet, když fotoaparát směřuje nahoru nebo dolů.

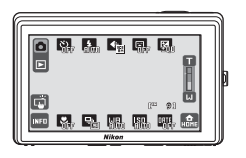

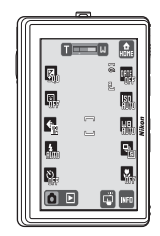

# Přehrávání (ovládací prvky)

Chcete-li přepnout zobrazení monitoru nebo vymazat či upravit snímky, použijte následující ovládací prvky.

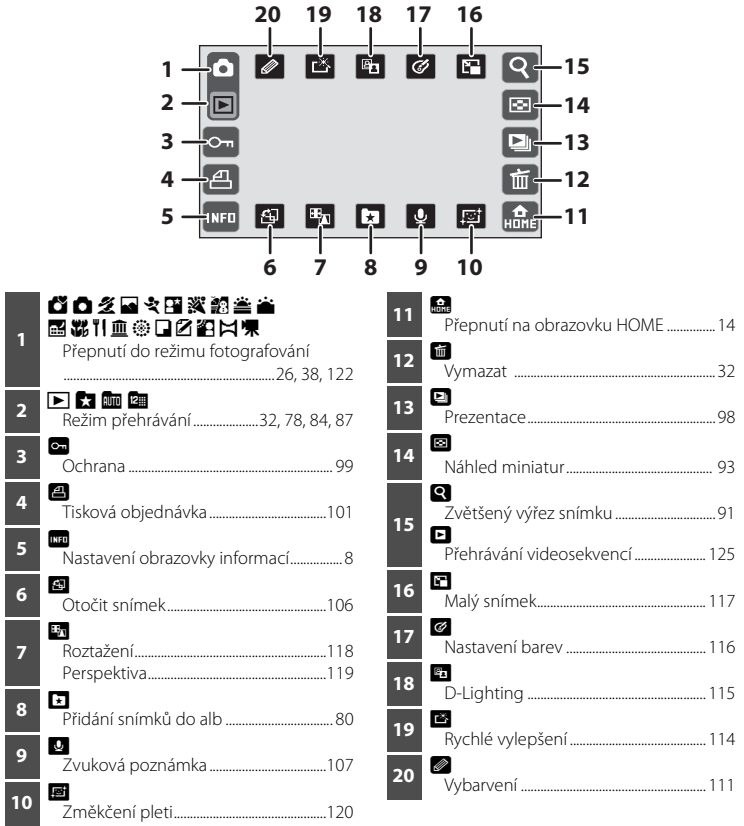

# Přehrávání (zobrazení informací)

Klepnutím na 🚥 a zapnutím informací o snímku (🛄 9) se zobrazí následující informace.

 Zobrazené indikace se liší podle zobrazeného snímku a aktuálních nastavení fotoaparátu.

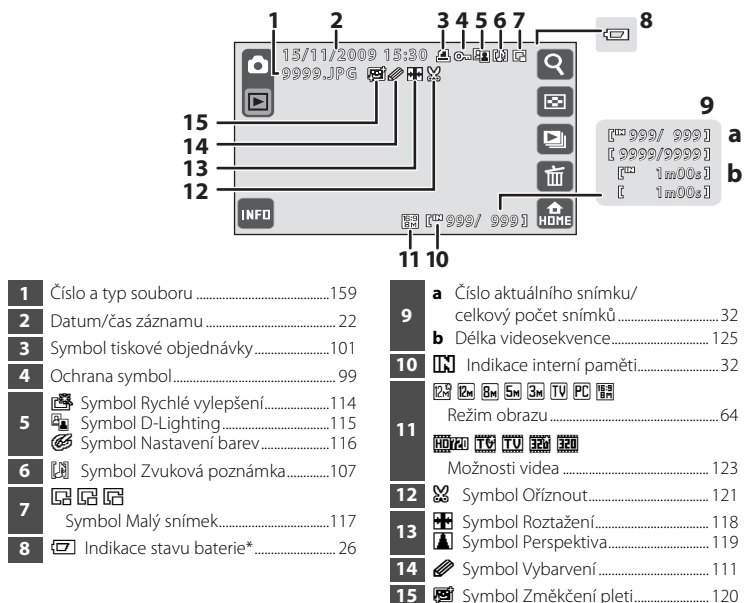

\* Zobrazí se při nízkém stavu baterie bez ohledu na nastavení obrazovky informací o fotografii.

# 🖉 Zobrazení snímku

Při otočení fotoaparátu budou snímek ovládací prvky rovněž zobrazeny otočené jako na obrázku níže.

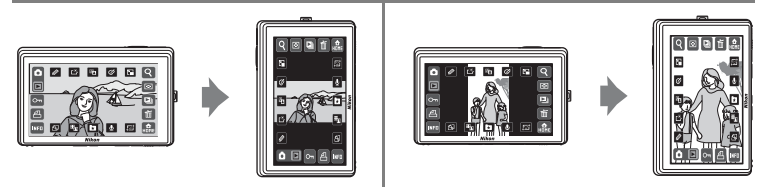

Snímky a ovládací prvky se nemusí správně otáčet, když fotoaparát směřuje nahoru nebo dolů.

# Ovládací prvky obrazovky HOME

Klepnutím na 📾 zobrazené v pravém dolním rohu monitoru v režimu fotografování nebo přehrávání (🛄 10, 12) přepnete na obrazovku HOME.

Výběr režimů fotografování a přehrávání je stále k dispozici a menu nastavení lze zobrazit z obrazovky HOME.

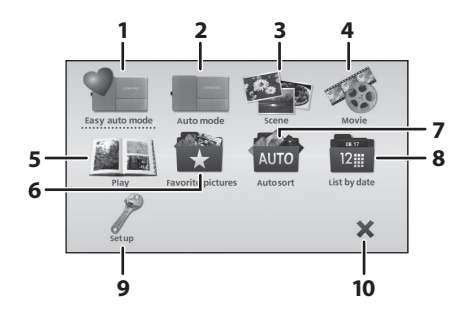

| Přepnutí na snadný auto režim | 26                                                                                                    |
|-------------------------------|----------------------------------------------------------------------------------------------------|
| Přepnutí na režim Auto        | 37                                                                                                    |
| Přepnutí na program režim     | 38                                                                                                    |
| Přepnutí na video režim1      | 22                                                                                                    |
| Přepnutí na režim přehrávání  | 32                                                                                                    |
|                               | Přepnutí na snadný auto režim<br>Přepnutí na režim Auto<br>Přepnutí na program režim<br>Přepnutí na video režim<br>Přepnutí na režim přehrávání |

| 6  | Přepnutí na oblíbené snímky režim 78                                                 |
|----|--------------------------------------------------------------------------------------|
| 7  | Přepnutí na automatické třídění<br>režim84                                           |
| 8  | Přepnutí na zobr. podle data režim87                                                 |
| 9  | Zobrazí menu nastavení pro nastavení<br>možností základních nastavení<br>fotoaparátu |
| 10 | Návrat do režimu fotografování nebo<br>přehrávání                                    |

# 🖉 Styl zobrazení obrazovky HOME

Styl zobrazení obrazovky HOME lze změnit z možnosti **Obrazovka HOME** (C 141) v menu nastavení (C 139).

# Menu nastavení

Klepnutím na ovládací prvek **Nastavení** na obrazovce HOME zobrazíte obrazovku menu nastavení.

Klepnutím na položku menu na obrazovce menu nastavení se zobrazí obrazovka nastavení pro vybranou položku menu.

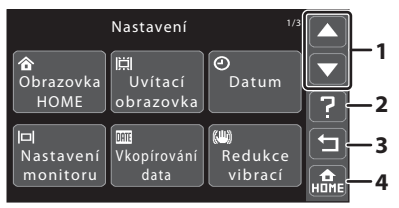

- 🗖 🗖: Zobrazí předchozí nebo následující stránku.
- 2 ?: Zobrazí obrazovku nápovědy. Klepnutím na položku menu zobrazíte popis příslušné funkce.
- 3 Dbnoví zobrazení předchozí obrazovky.
- 4 🔝: Ukončí menu a vrátí se na obrazovku HOME.

# Zobrazení nápovědy

Klepnutím na 🔽 zobrazíte popis funkce, která má být použita nebo nastavena (obrazovka nápovědy).

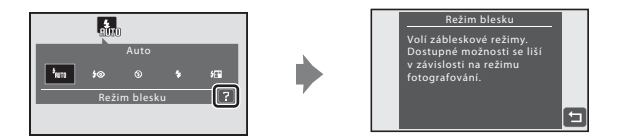

Klepnutím na 🔁 se vrátíte na předchozí obrazovku.

- Další informace o zobrazování popisů funkcí jednotlivých režimů motivových programů viz "Výběr režimu motivových programů" (CP 38).

# Vložení baterie

Vložte dodanou dobíjecí lithium-iontovou baterii EN-EL12 do fotoaparátu.

• Před prvním použitím a po vybití je nutné baterii nabít (🛄 16).

# 1 Otevřete krytku prostoru pro baterii/krytku slotu pro paměťovou kartu.

Posuňte aretaci na stranu 𝔄 (①) a otevřete krytku (②).

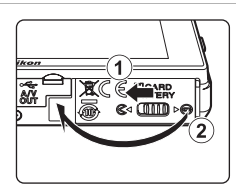

## **2** Vložte baterii.

Zkontrolujte správnou orientaci kladného (+) a záporného (–) pólu podle štítku na otvoru prostoru pro baterii a vložte baterii.

Pomocí baterie zatlačte na oranžovou aretaci baterie nahoru (①) během zasouvání baterie (②).

Jakmile do prostoru zasunete celou baterii, západka se vysune zpět na místo.

# Vložení baterie

Vložení baterie nesprávným způsobem může poškodit fotoaparát. Zkontrolujte správnou polohu baterie.

# 

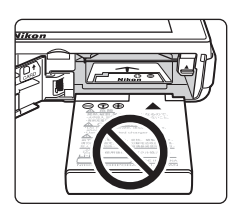

# **3** Zavřete kryt prostoru pro baterii/krytku slotu pro paměťovou kartu.

Zavřete kryt (①) a posuňte aretaci (②) na stranu ►⊖.

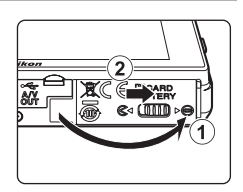

# Vyjmutí baterie

Vypněte fotoaparát zavřením posuvné krytky (💭 21) a před otevřením krytky slotu pro paměťovou kartu/krytky prostoru pro baterii se ujistěte, že indikace zapnutí přístroje a monitor jsou také vypnuté.

Pro vyjmutí baterie otevřete kryt prostoru pro baterii či krytku slotu pro paměťovou kartu a zatlačte aretaci znázorněným směrem (①). Následně můžete baterii ručně vyjmout (②).

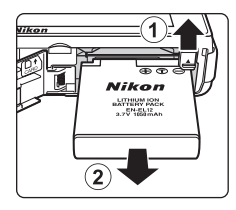

Pozor, baterie se může během provozu zahřívat – vyjímejte ji opatrně.

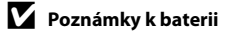

- Nebudete-li baterii delší dobu používat, nabijte ji minimálně jednou za půl roku a před uložením opět kompletně vybijte.

První kroky

# Nabití baterie

První kroky

Chcete-li nabít dodanou dobíjecí lithium-iontovou baterii EN-EL12, vložte ji do fotoaparátu, připojte dodaný síťový zdroj/nabíječku EH-68P k fotoaparátu prostřednictvím dodaného USB kabelu UC-E6 a připojte síťový zdroj/nabíječku k elektrické zásuvce.

### Připravte síťový zdroj/nabíječku EH-68P.

Je-li přiložena vidlice pro síťový zdroj\*, připojte vidlici pro síťový zdroj k síťové vidlici síťového zdroje/nabíječky. Vidlici pro síťový zdroj pevně zatlačte tak, aby bezpečně držela na místě. Po spojení obou částí by při pokusu o odpojení vidlice pro síťový zdroj mohlo dojít k poškození produktu.

\* Tvar vidlice pro síťový zdroj se liší podle země nebo oblasti, ve které byl fotoaparát zakoupen.

#### Pro spotřebitele v Argentině

Pokud byl fotoaparát zakoupen v Argentině, bude se tvar síťového zdroje/nabíječky EH-68P (AR) lišit od síťových zdrojů/nabíječek dodávaných v jiných zemích a vidlice pro síťový zdroj není dodávána. Pokračujte krokem 2.

# 2 Zkontrolujte, zda jsou indikace zapnutí přístroje a monitor vypnuté.

Vložte baterii do fotoaparátu (🛄 16) a vypněte fotoaparát (🛄 21).

**3** Pomocí dodaného kabelu USB připojte síťový zdroj/nabíječku ke fotoaparátu.

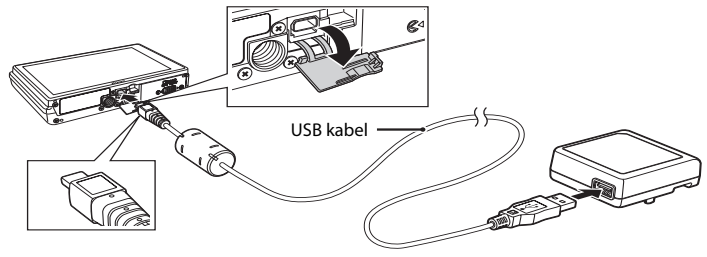

# Připojení kabelu

Při připojování kabelu zkontrolujte, zda je konektor správně zorientován. Při připojování kabelu k fotoaparátu nepoužívejte sílu. Při odpojování kabelu nevytahujte konektor šikmo.

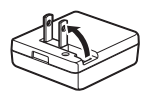

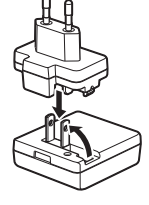

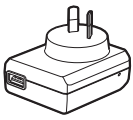

EH-68P (AR)

# 4 Připojte síťový zdroj/nabíječku k elektrické zásuvce.

Indikace zapnutí přístroje pomalu bliká oranžově, což znamená, že se baterie nabíjí.

Nabití zcela vybité baterie trvá přibližně čtyři hodiny.

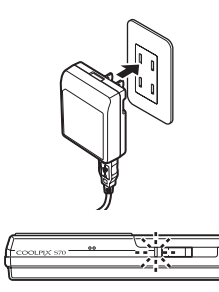

První kroky

V následující tabulce jsou popsány stavy indikace zapnutí přístroje, když je fotoaparát připojen k elektrické zásuvce.

| Indikace zapnutí<br>přístroje | Popis                                                                                                    |
|-------------------------------|----------------------------------------------------------------------------------------------------|
| Bliká pomalu<br>(oranžová)    | Baterie se nabíjí.                                                                                                    |
| Nesvítí                       | Baterie se nenabíjí. Po dokončení nabíjení indikace zapnutí přístroje<br>přestane blikat oranžově a zhasne.                                                                                                    |
| Bliká rychle<br>(oranžová)    | <ul> <li>Okolní teplota není vhodná pro nabíjení. Nabíjejte baterii při<br/>pokojové teplotě 5 °C až 35 °C.</li> <li>Kabel USB není správně připojen, síťový zdroj/nabíječka není<br/>správně připojena nebo je baterie poškozená. Odpojte kabel USB<br/>nebo síťový zdroj/nabíječku a znovu je správně připojte nebo<br/>vyměňte baterii.</li> </ul> |

5 Odpojte síťový zdroj/nabíječku od elektrické zásuvky a odpojte kabel USB.

#### Nabití baterie

## V Poznámky k síťovému zdroji/nabíječce

- Síťový zdroj/nabíječka EH-68P je určen pouze pro používání s kompatibilními přístroji. Nepoužívejte s žádnou jinou značkou ani modelem přístroje.
- Síťový zdroj/nabíječku EH-68P lze použít se zdroji střídavého napájení o frekvenci 50/60 Hz a napětí 100-240 V. Chcete-li používat síťový zdroj/nabíječku v zahraničí, v případě nutnosti použijte napájecí adaptér (běžně dostupný). Předem si ověřte u svého cestovního operátora, zda jsou nezbytné adaptérové vidlice pro síťový zdroj.
- Síťový zdroj/nabíječka EH-68P je určen pro nabíjení baterie vložené do fotoaparátu. Když je síťový zdroj/ nabíječka připojen k fotoaparátu, fotoaparát nelze zapnout.
- Nikdy nepoužívejte jinou značku nebo model síťového zdroje, než síťový zdroj/nabíječku EH-68P nebo síťový zdroj USB. Při nedodržení tohoto upozornění může dojít k přehřátí nebo poškození fotoaparátu.

### 🖉 Zdroj síťového napájení

- Pokud se používá síťový zdroj EH-62F (k dispozici samostatně; ) 158), fotoaparát je napájen z elektrické zásuvky a lze s ním fotografovat a přehrávat snímky.
- Nikdy nepoužívejte jinou značku nebo model síťového zdroje, než EH-62F. Při nedodržení tohoto upozornění může dojít k přehřátí nebo poškození fotoaparátu.

#### Nabíjení pomocí počítače nebo nabíječky baterií

- Připojením přístroje COOLPIX S70 k počítači lze rovněž nabít dobíjecí lithium-iontovou baterii EN-EL12 (CM 127, 131).
- Dobíjecí lithium-iontovou baterii EN-EL12 lze rovněž nabít pomocí nabíječky baterií MH-65 (k dispozici samostatně; <sup>(1)</sup> 158).

První kroky

# Zapnutí a vypnutí fotoaparátu

Fotoaparát zapněte otevřením posuvné krytky. Poté, co se na okamžik se rozsvítí indikace zapnutí přístroje (zeleně), zapne se monitor.

Fotoaparát vypněte zavřením posuvné krytky. Po vypnutí fotoaparátu zhasne indikace zapnutí přístroje a vypne se monitor.

# Poznámka k otevírání posuvné krytky

Při otevírání posuvné krytky udržujte prsty mimo objektiv.

#### Automatické vypnutí fotoaparátu v režimu fotografování (pohotovostní režim)

Jestliže nejsou s fotoaparátem prováděny žádné operace po dobu jedné minuty (výchozí nastavení), monitor se automaticky vypne a fotoaparát přejde do pohotovostního režimu (funkce automatického vypnutí).

- Stisknutím tlačítka spouště se vypnutý monitor (bliká indikace zapnutí přístroje) v pohotovostním režimu opět aktivuje.
- Dobu, po které se fotoaparát přepne do pohotovostního režimu, lze nastavit pomocí položky Automat. vypnutí (<sup>(11)</sup> 149) v menu nastavení (<sup>(11)</sup> 139).

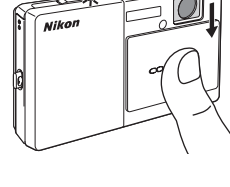

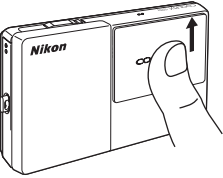

# Nastavení jazyka, data a času

Po prvním zapnutí fotoaparátu se zobrazí dialog pro výběr jazyka.

#### Otevřením posuvné krytky zapněte fotoaparát.

Na okamžik se rozsvítí indikace zapnutí přístroje (zeleně) a zapne se monitor.

Když se zobrazí uvítací obrazovka COOLPIX, klepněte na monitor nebo stiskněte tlačítko spouště.

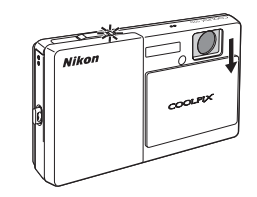

# **2** Poklepáním zvolte požadovaný jazyk.

Nezobrazuje-li se požadovaný jazyk, klepněte na A nebo 🔽 a zobrazí se ostatní možnosti nastavení jazyka.

Více informací o obsluze dotykového panelu naleznete v části "Použití dotykového panelu" (© 6).

| Lang     | uage      | 1/3 |                      |
|----------|-----------|-----|----------------------|
| Čeština  | Dansk     |     | $\overline{\bullet}$ |
| Deutsch  | English   |     |                      |
| Español  | Ελληνικά  |     |                      |
| Français | Indonesia |     | X                    |

# **3** Klepněte na **Ano**.

Klepnete-li na tlačítko Ne, datum a čas se nenastaví.

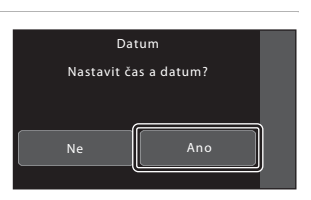

4 Klepněte na S nebo , vyberte své domácí časové pásmo (□ 145) a klepněte na K.

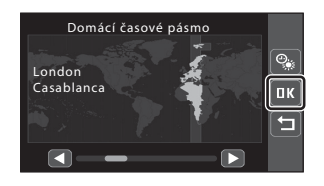

# 🔍 Letní čas

V letním času klepněte na Sa na obrazovce výběru časového pásma zobrazené v kroku 4 a zapněte funkci letního času. Je-li vybrán letní čas, v horní části monitoru je zobrazeno S. Chcete-li funkci letního času vypnout, znovu klepněte na Sa.

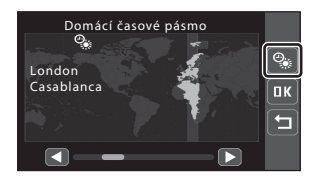

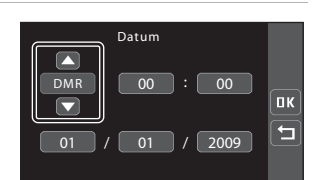

# 6 Nastavte datum a čas.

Klepněte na požadovanou položku a klepnutím na A nebo V upravte vybranou položku.

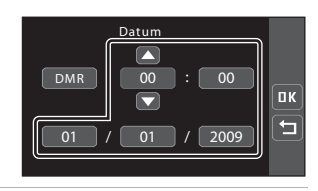

# 7

#### Klepněte na tlačítko 📧.

Nastavení se uloží a monitor přejde do režimu fotografování.

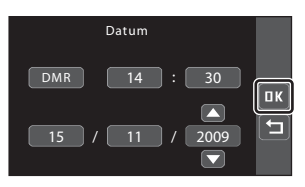

# 🔦 Změna data a času

- Chcete-li změnit aktuální datum a čas, vyberte možnost Datum v položce Datum (
   143) v menu nastavení (
   139) a dále postupujte podle pokynů uvedených od kroku 5.
- Vyberte možnost Časové pásmo z položky Datum (
   143) v menu nastavení a změňte časové pásmo a nastavení letního času.

# Vkládání paměťových karet

Zaznamenaná data jsou ukládána v interní paměti fotoaparátu (přibližně 20 MB) nebo na výměnné paměťové karty Secure Digital (SD) (volitelné příslušenství; 🛄 158).

Je-li ve fotoaparátu vložena paměťová karta, jsou data automaticky ukládána na paměťovou kartu a lze je následně přehrávat, mazat či přenášet. Chcete-li ukládat, přehrávat, mazat nebo přenášet data z interní paměti přístroje, vyjměte z fotoaparátu paměťovou kartu.

 Ujistěte se, že kontrolka napájení nesvítí a monitor je vypnutý, a otevřete kryt prostoru pro baterii/krytku slotu pro paměťovou kartu.

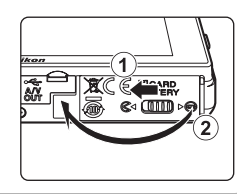

# paměťovou kartu fotoaparát vypněte.

Před otevřením krvtu prostoru pro baterii/krvtky slotu pro

2 Vložte paměťovou kartu.

Paměťovou kartu zasuňte ve správné orientaci (viz vpravo), aby zaklapla.

Zavřete kryt prostoru pro baterii/krytku slotu pro paměťovou kartu.

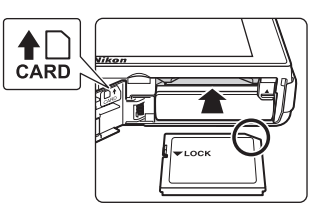

# Vkládání paměťových karet

Vložení paměťové karty vzhůru nohama nebo opačně může způsobit poškození fotoaparátu nebo karty. Zkontrolujte správnou polohu paměťové karty.

# Vyjímání paměťových karet

Před vyjmutím paměťové karty vypněte fotoaparát zavřením posuvné krytky a zkontrolujte, zda nesvítí indikace zapnutí přístroje a monitor je vypnutý. Otevřete kryt prostoru pro baterii/krytku slotu pro paměťovou kartu a stiskněte kartu v bodě (①), aby se částečně vysunula. Následně můžete kartu ručně vyjmout (②). Nepokoušejte se vyjmout kartu pod úhlem.

 Pozor, paměťová karta se může během provozu zahřívat – vyjímejte ji opatrně.

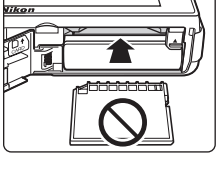

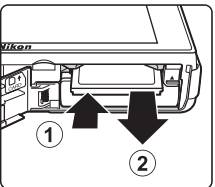
## Formátování paměťových karet

Zobrazí-li se po zapnutí fotoaparátu zpráva na obrázku vpravo, je třeba paměťovou kartu před použitím naformátovat (C) 150). Pozor: formátováním jsou trvale vymazány všechny snímky a ostatní data na paměťové kartě. Před formátováním se ujistěte, že máte všechny snímky, které chcete archivovat. zkopírované na jiném médju.

Klepnutím na Ano kartu zformátujte. Když se zobrazí dialog pro potvrzení, klepněte na Ano. Chcete-li spustit formátování, klepněte na OK.

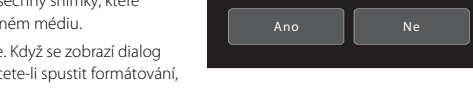

- Dokud nebude formátování dokončeno, nevypínejte fotoaparát ani neotvírejte krytku prostoru pro baterii/krytku slotu pro paměťovou kartu.
- Paměťové karty, které byly předtím používány v jiných zařízeních, při prvním vložení do COOLPIX S70 (
   <sup>(1)</sup> 150) nejdříve zformátujte v tomto fotoaparátu.

## Spínač ochrany proti zápisu

Paměťové karty jsou vybaveny spínačem ochrany proti zápisu. Je-li tento spínač v "lock" (uzamčené) pozici, nelze na paměťovou kartu zapisovat data, ani je mazat. Chcete-li na kartu zaznamenávat snímky, mazat je nebo kartu naformátovat, a je-li spínač v "lock" (uzamčené) pozici, musíte jej odemknout přesunutím do pozice "write" (zápis).

#### Spínač ochrany proti zápisu

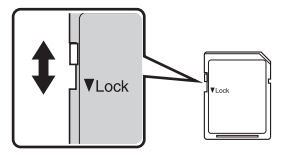

## Paměťové karty

- Používejte výhradně paměťové karty typu Secure Digital (SD).
- Následující činnosti neprovádějte během formátování, zápisu nebo mazání dat z paměťové karty nebo přenosu dat do počítače. Při nedodržení těchto pokynů může dojít ke ztrátě dat nebo poškození fotoaparátu nebo paměťové karty:
  - Vyjmutí baterie nebo paměťové karty
  - Vypnutí fotoaparátu
  - Odpojení síťového zdroje
- Paměťovou kartu neformátujte v počítači.
- · Paměťové karty nerozebírejte ani nemodifikujte.
- · Paměťové karty nenechte upadnout, neohýbejte je, nevystavujte působení vody ani silnému otřesu.
- Nedotýkejte se kontaktů paměťových karet prsty a kovovými předměty.
- Na paměťové karty nenalepujte štítky ani nálepky.
- Paměťové karty neponechávejte na přímém slunečním světle, v uzavřeném vozidle ani na místech vystavených působení vysokých teplot.
- Paměťové karty nevystavujte působení vlhkosti, prachu nebo korozívních výparů.

## Krok 1 Zapněte fotoaparát a vyberte 🗳 Snadný auto režim

V režimu 🗳 (snadný auto) fotoaparát automaticky vybere optimální režim fotografování ohraničením snímku, což umožňuje snadné fotografování za použití režimu fotografování, který je vhodný pro motiv (🗔 34).

## 1 Otevřením posuvné krytky zapněte fotoaparát.

Na okamžik se rozsvítí indikace zapnutí přístroje (zeleně) a zapne se monitor.

Režim 💕 (snadný auto) je v době zakoupení aktivován jako výchozí. Pokračujte krokem 4.

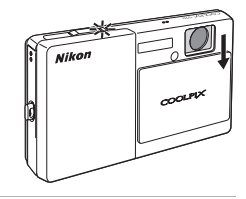

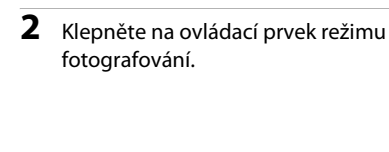

## 3 Klepněte na tlačítko 🗳.

Fotoaparát se přepne do režimu 🗳 (snadný auto).

Režim fotografování lze rovněž vybrat na obrazovce HOME (CC 14).

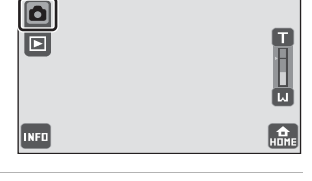

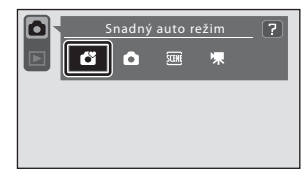

#### Zkontrolujte stav baterie.

#### Stav baterie

Indikace stavu baterie

| Monitor                        | Popis                                                                      |
|--------------------------------|----------------------------------------------------------------------------|
| BEZ INDIKACE                   | Baterie je plně nabitá.                                                    |
| 0                              | Nízká kapacita baterie.<br>Připravte se na její výměnu<br>nebo nabití.     |
| <b>ð</b><br>Baterie je vybitá. | Nelze fotografovat. Dobijte<br>baterii nebo ji vyměňte za<br>plně nabitou. |

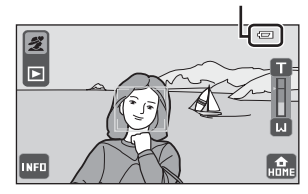

## Indikace zobrazované v režimu 🗳 (Snadný auto)

Chcete-li zobrazit počet zbývajících snímků a nastavení fotografování, klepnutím na 🚥 v levé dolní části monitoru zapněte provozní informace (🛄 8).

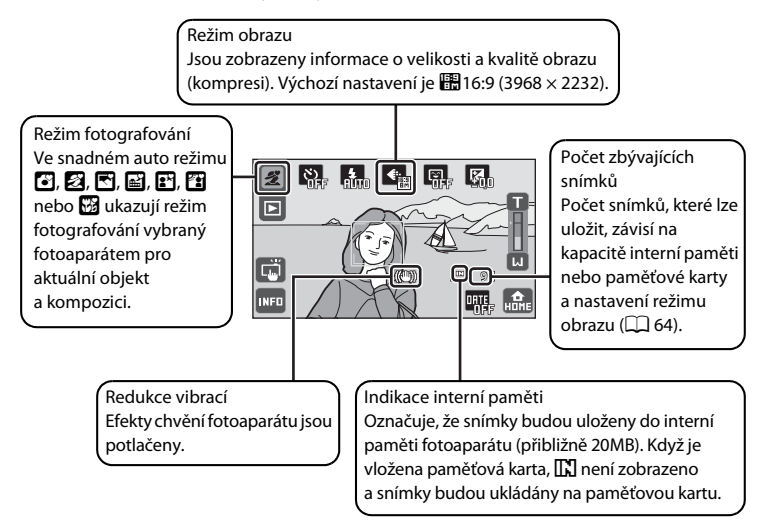

## **V** Poznámka k expozici dotykem

Ve výchozím nastavení lze závěrku spustit jednoduchým klepnutím na subjekt na monitoru ( 151). Dávejte pozor, abyste náhodně nespustili závěrku.

## V Poznámka k tisku snímků

Při tisku snímků pořízených při nastavení **& Režim obrazu** položky 🞛 16:9 (3968) (výchozí nastavení) mohou být okraje snímků ořezány, což zabraňuje v tisku celých snímků (따 132).

#### Funkce dostupné ve Snadném auto režimu

- Nastavení fotografování (🛄 48) lze změnit klepnutím na 🚥 a zobrazením provozních ovládacích prvků.

## Redukce vibrací

- Další informace viz "Redukce vibrací" (🛄 147) v menu nastavení (🛄 139).
- Nastavte Redukce vibrací na Vypnuto, když používáte stativ ke stabilizaci fotoaparátu během fotografování.

## Krok 2 Vytvoření kompozice snímku

## 1 Připravte si fotoaparát.

Fotoaparát uchopte pevně oběma rukama. Dejte pozor, abyste prsty resp. jinými předměty nezakrývali objektiv, blesk, pomocný AF reflektor a mikrofon.

Když fotografujete s orientací Portrét ("Na výšku"), otočte fotoaparát tak, aby byl vestavěný blesk nad objektivem.

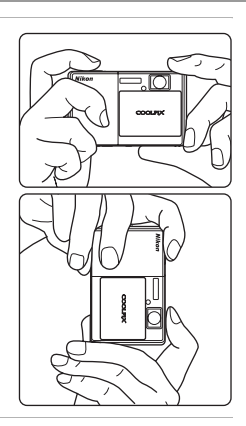

## 2 Určete rámeček snímku.

Když fotoaparát automaticky vybere optimální motivový program, bude změněno ovládání režimu motivových programů (CCC) 34).

Když fotoaparát rozpozná lidský obličej, označí jej žlutým dvojitým rámečkem (zaostřovací pole).

Lze rozpoznat až 12 obličejů. Pokud fotoaparát rozpozná více obličejů, je obličej nejblíže k fotoaparátu označen dvojitým rámečkem a ostatní obličeje jednoduchým rámečkem.

Ovládací prvek režimu fotografování

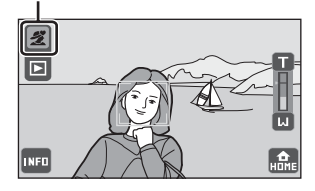

Při fotografování jiných objektů než osob nebo při komponování objektu, u kterého nebyl rozpoznán žádný obličej, zaostřovací pole nebude zobrazeno. Vytvořte kompozici snímku tak, aby se zamýšlený objekt nacházel ve středu kompozice nebo v jeho blízkosti.

## V Poznámky ke snadnému režimu auto

- Požadovaný motivový program v některých situacích pravděpodobně nelze vybrat. V takovém případě vyberte jiný režim fotografování.
- Když je aktivován digitální zoom, režim fotografování je

## Použití zoomu

Klepnutím na T nebo A aktivujte optický zoom. Klepnutím na T zvětšete snímek tak, aby objekt zaplnil větší plochu kompozice, nebo klepnutím na Z zmenšete snímek tak, aby se zvětšila plocha viditelná v kompozici.

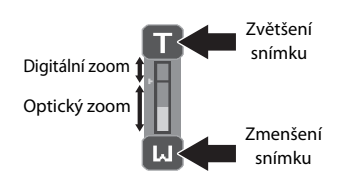

## Digitální zoom

Po dosažení největšího optického zoomu se po stisknutí a přidržení tlačítka **1** aktivuje digitální zoom. Fotografovaný objekt může být až 4× větší než při maximální hodnotě optického zoomu.

Fotoaparát zaostřuje na střed kompozice a zaostřovací pole není zobrazeno, když je použit digitální zoom. Funkce expozice dotykem (CC 51) a AF/AE dotykem (CC 53) nejsou k dispozici.

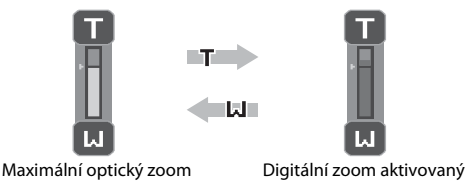

## Digitální zoom a interpolace

Na rozdíl od optického zoomu používá digitální zoom k zvětšení obrazů proces digitálního zpracování obrazu označovaný jako interpolace, jehož výsledkem je mírné zhoršení kvality obrazu.

Interpolace je aplikována v polohách zoomu, které se nachází mimo polohu [J. Je-li zoom zvětšen mimo polohu [J. začne být interpolace aktivní, což oznamuje žlutá barva indikátoru zoomu. Poloha symbolu [J. se s klesající velikostí obrazu posunuje nahoru a umožňuje sledovat pozice zoomu, v nichž při aktuálním nastavení režimu obrazu nedochází k interpolaci ([]] 64).

Digitální zoom může být zakázán pomocí možnosti **Digitální zoom** (🛄 148) v menu nastavení (🛄 139).

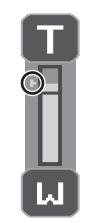

Malá velikost obrazu

# **1** Stiskněte tlačítko spouště do poloviny (C 4).

Když je tlačítko spouště stisknuto do poloviny, zaostření je zamknuto. Když je zaostření zamknuto, barva aktivního zaostřovacího pole se změní na zelenou.

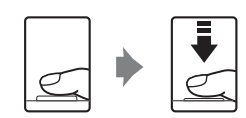

#### Když je rozpoznán obličej:

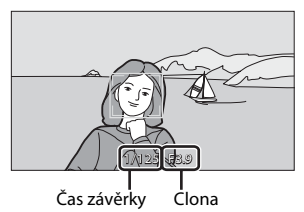

#### Když není rozpoznán žádný obličej:

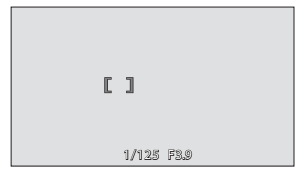

Když je použit digitální zoom, zaostřovací pole není zobrazeno a fotoaparát se zaostřuje na střed obrazu. Po zaostření se indikace zaostření rozsvítí zeleně.

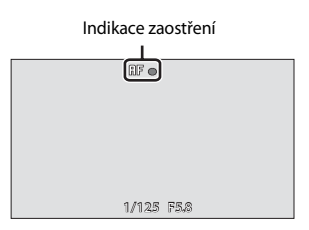

Čas závěrky a hodnota clony se zobrazí, když je tlačítko spouště stisknuto do poloviny.

Zaostření a expozice zůstanou zablokovány po dobu stisknutí tlačítka spouště do poloviny.

Když je tlačítko spouště stisknuto do poloviny a poté zaostřovací pole nebo indikace zaostření bliká červeně, fotoaparát nemůže zaostřit. Upravte výřez snímku a namáčkněte tlačítko spouště znovu do poloviny.

## 2 Stiskněte tlačítko spouště až na doraz.

Závěrka bude spuštěna a snímek bude zaznamenán na paměťovou kartu nebo do interní paměti.

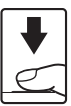

## **V** Během záznamu

Během záznamu snímků a videosekvencí bliká indikace počtu zbývajících snímků. **Během snímán** neotvírejte krytku prostoru pro baterii či krytku slotu pro paměťovou kartu. Přerušení napájení nebo vyjmutí paměťové karty za těchto okolností může vést ke ztrátě dat nebo poškození fotoaparátu nebo paměťové karty.

## Autofokus

Autofokus nemusí pracovat očekávaným způsobem v následujících situacích. V ojedinělých případech nemusí být objekt snímku zaostřen, přestože zaostřovací pole nebo indikace zaostření svítí zeleně.

- Objekt je velmi tmavý
- Kompozice obsahuje objekty s velmi různými úrovněmi jasu (např. slunce za objektem, které způsobuje, že objekt vypadá jako velmi tmavý)
- Mezi objektem a okolím není žádný kontrast (např. objekt portrétu v bílé košili stojící před bílou zdí)
- Několik objektů v různé vzdálenosti od fotoaparátu (např. objekt v kleci)
- Objekt se rychle pohybuje

V uvedených situacích zkuste stisknout tlačítko spouště do poloviny a několikrát znovu zaostřit, nebo zaostřete na jiný objekt (🎞 55). Při zaostřování na další objekt dbejte na to, aby se náhradní objekt nacházel ve stejné vzdálenosti od fotoaparátu, jako zamýšlený objekt, když je tlačítko spouště stisknuté do poloviny.

## Poznámka k funkci Face priority

Další informace viz "Poznámky k funkci Face priority" (🛄 34).

## Expozice dotykem

Ve výchozím nastavení lze závěrku spustit jednoduchým klepnutím na subjekt na monitoru (🛄 51), nikoli stisknutím tlačítka spouště. Možnost **Expozice dotykem** lze změnit na možnost **E AF/AE dotykem**, při které fotoaparát zablokuje ostření a expozici bez uvolnění závěrky při klepnutím na objekt (🛄 53).

## Pomocný AF reflektor a blesk

Když je objekt slabě osvětlen, pomocný AF reflektor (🎞 148) se může rozsvítit, když je tlačítko spouště stisknuto do poloviny, nebo může dojít k odpálení blesku (🗔 62), když je tlačítko spouště zcela stisknuto.

## Krok 4 Přehrávání a mazání snímků

## Přehrávání snímků (režim přehrávání)

INFO

Fotografování

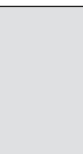

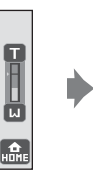

Přehrávání

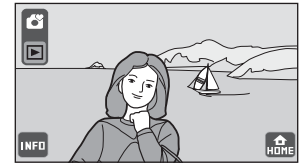

Zobrazí se poslední zhotovený snímek v režimu přehrávání jednotlivých snímků. Chcete-li zobrazit předchozí nebo následující snímek, přesuňte

Chcete-ii zobrazit predchożi nebo nasiedujici snimek, presunte aktuální snímek. Pomocí dvou prstů můžete posouvat snímky dopředu nebo dozadu rychleji.

Klepnutím na ovládací prvek režimu fotografování (🍎) zobrazený v horní levé části monitoru nebo stisknutím tlačítka spouště se vratte do režimu fotografování.

Klepnutím na w v levé dolní části monitoru zapnete informace o snímku (🏳 9) a zobrazíte číslo souborů snímků. Při přehrávání snímků uložených v interní paměti fotoaparátu je zobrazeno 🚺.

Je-li ve fotoaparátu vložená paměťová karta, symbol není zobrazen a přehrávají se snímky uložené na paměťové kartě.

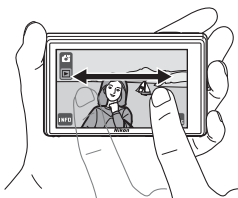

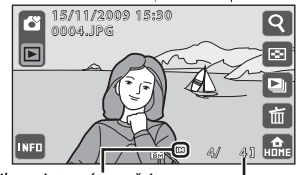

Indikace interní paměti Číslo souboru/celkový počet rámečků

## Mazání snímků

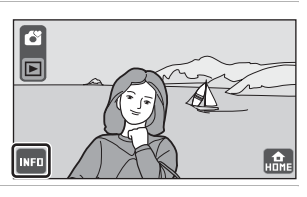

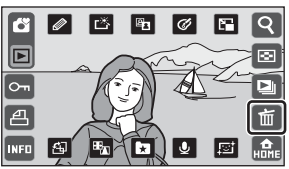

Základní fotografování a přehrávání snímků: Snadný auto režim

## **3** Klepněte na **Ano**.

Upozorňujeme, že vymazané snímky již je nelze obnovit.

Chcete-li opustit obrazovku bez vymazání snímku, klepněte na **Ne**.

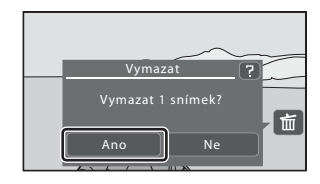

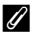

#### Možnosti dostupné v režimu přehrávání

Po klepnutí na 🔤 v režimu přehrávání jednotlivých snímků a po zapnutí informací o snímku (🛄 9) je možné provádět následující operace pomocí provozních ovládacích prvků.

| Položka                             | Klepnutí                                  | Popis                                                                                                    |    |
|-------------------------------------|-------------------------------------------|----------------------------------------------------------------------------------------------------|----|
| Zvětšený výřez snímku               | ସ                                         | Zvětšíte snímek aktuálně zobrazený na<br>monitoru až 10×. Snímky lze rovněž zvětšovat<br>položením a roztažením dvou prstů od sebe na<br>aktuálně zobrazeném snímku.<br>Klepnutím na symbol Z obnovíte přehrávání<br>jednotlivých snímků. | 91 |
| Zobrazení náhledů                   | 8                                         | Zobrazí se 6, 12 nebo 20 náhledů snímků.<br>Náhledy snímků lze rovněž zobrazit položením<br>a sevřením dvou prstů k sobě na aktuálně<br>zobrazeném snímku.                                                                                | 93 |
| Přehrání snímků jako<br>prezentace  |                                           | Slouží k postupnému přehrání snímků<br>uložených v interní paměti nebo na paměťové<br>kartě.                                                                                                    | 98 |
| Přepnutí do režimu<br>fotografování | Ovládací prvek<br>režimu<br>fotografování | Klepněte na ovládací prvek režimu<br>fotografování zobrazený v horní levé části<br>monitoru ( <u>1</u> 10). Tlačítko spouště lze rovněž<br>stisknout k přepnutí do režimu fotografování.                                                  | -  |
| Přepnutí na obrazovku<br>HOME       | HUME                                      | Na obrazovce HOME lze vybrat režim<br>fotografování nebo přehrávání a zobrazit menu<br>nastavení.                                                                                                    | 14 |

## 🖉 Přehrávání snímků

- · Snímky v interní paměti lze zobrazit pouze tehdy, pokud není vložena paměťová karta.
- Snímky pořízené v orientaci Portrét ("na výšku") budou automaticky otočeny (
   <sup>13</sup>). Směr otáčení lze změnit z možnosti <sup>4</sup> Otočit snímek (
   <sup>106</sup>). Když je fotoaparát otočen, zobrazený snímek je rovněž otočen (
   <sup>13</sup>).

#### 🔍 Mazání více snímků současně

- Klepnutím na 🛅 v režimu přehrávání náhledů snímků lze vymazat více snímků najednou (🛄 95).

#### Automatický výběr programu

Při zamíření na objekt fotoaparát automaticky vybere jeden z následujících programů.

- 🖸 Režim Auto (obecné použití)
- 🛃 Portrét (🛄 39)
- 🛃 Krajina (🛄 40)
- 📓 Noční krajina (🛄 42)

#### Zaostření ve Snadném auto režimu

Stisknutím tlačítka spouště do poloviny když je zobrazen ovládací prvek režimu fotografování sobo fotoaparát automaticky vybere zaostřovací pole (jedno z devíti), které obsahuje objekt nejblíže fotoaparátu.

## • 🗈 Noční portrét (🛄 40)

- Protisvětlo (🛄 44)
- 🌃 Makro (🛄 42)

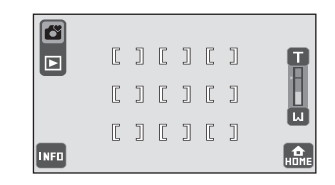

## Poznámky k funkci Face priority

- Fotoaparát nemusí být schopen rozpoznat obličeje v následujících situacích:
  - při částečném zakrytí obličeje slunečními brýlemi nebo jinou překážkou
  - v situacích, kdy tvář zabírá příliš velkou nebo příliš malou část kompozice
- Když kompozice obsahuje více tváří, fotoaparát tváře rozpozná; tvář, na kterou fotoaparát zaostří, závisí na řadě faktorů, včetně směru, kterým se tváře dívají.
- V některých případech, včetně těch uvedených v "Autofokus" (<sup>11</sup> 31), autofokus nemusí pracovat očekávaným způsobem a objekt nemusí být zaostřen, přestože dvojitý rámeček svítí zeleně. V takovém případě znovu zaostřete na jiný objekt umístěný ve stejné vzdálenosti od fotoaparátu, jako aktuálně portrétovaný objekt (<sup>11</sup> 55).

## 🖉 Detekce pohybu

Když fotoaparát v režimu 🗳 (snadný auto režim) nebo 🖸 (režim auto) rozpozná pohyb objektu nebo chvění fotoaparátu, bude automaticky snížena citlivost ISO a zkrácen čas závěrky, aby se omezilo rozmazání.

- V některých situacích nemusí být detekce pohybu schopna zcela potlačit účinky pohybu fotografované osoby nebo chvění fotoaparátu.
- Detekce pohybu nemusí fungovat, pokud je objekt příliš tmavý nebo pokud se pohybuje velkou rychlostí.
- Snímky pořízené pomocí detekce pohybu mohou vypadat poněkud "zrnitě".

## Výběr režimu fotografování

Vyberte některý z režimů fotografování 🗳 (snadný auto), 🗖 (auto), 🎟 (program) a 🐺 (video).

## 1 Klepněte na ovládací prvek režimu fotografování v režimu fotografování.

Zobrazí se ovládací prvky pro výběr režimu fotografování.

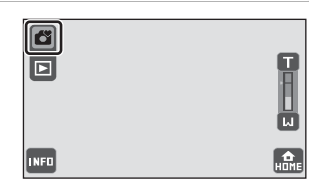

1 2 3 4

# 2 Klepněte na požadovaný ovládací prvek režimu fotografování.

Klepnutím na 🖼 (program) zobrazíte ovládací prvky pro výběr programu. Klepněte na ovládací prvek požadovaného programu (🛄 38).

Bude aktivován vybraný režim fotografování a zobrazení monitoru se vrátí do režimu fotografování.

Klepnete-li na ovládací prvek režimu fotografování v horním levém rohu monitoru nebo stisknete-li tlačítko spouště, když jsou zobrazeny ovládací prvky výběru režimu fotografování, zobrazení na monitoru se vrátí na režim fotografování bez přepnutí režimů fotografování.

| 1 | 🗳 Snadný auto režim                                                                                                    | <b>D</b> 26   |
|---|----------------------------------------------------------------------------------------------------|---------------|
|   | Fotoaparát automaticky vybere optimální režim fotografování podle aktuální kompozice.                                                                                                    |               |
| 2 | 🗖 Režim Auto                                                                                                    | <b>III</b> 37 |
|   | Snímky lze pořizovat s vlastními nastaveními fotografování, například režim ble<br>nebo nastavení režimu makro. Rovněž lze použít nastavení sériového snímání<br>a možnost sledování objektu, se kterými zaostřovací pole sleduje vybraný obje | esku<br>ekt.  |
| 3 | 🕮 Režim Program                                                                                                    | 38            |
|   | Při použití těchto programů fotoaparát automaticky optimalizuje veškerá nasta<br>podle vybraného programu.                                                                                                    | avení         |
| 4 | 🐙 Režim Video                                                                                                    | 122           |
|   | Nahrávání videa se zvukem zaznamenaným prostřednictvím vestavěného mik                                                                                                    | rofonu.       |

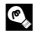

## Výběr režimu fotografování na obrazovce HOME

Jiný režim fotografování lze rovněž vybrat na obrazovce HOME (🛄 14). Klepnutím na 🏭 zobrazené v pravém dolním rohu monitoru v režimech fotografování nebo přehrávání zobrazíte obrazovku HOME.

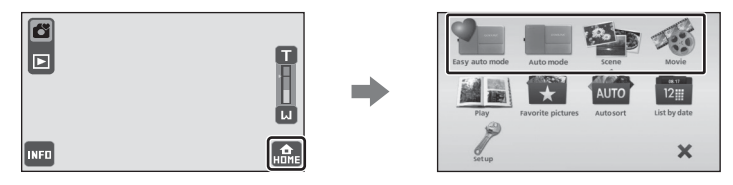

## 🖉 Úpravy nastavení fotografování

Klepnutím na 🔤 v režimu fotografování se zobrazí provozní ovládací prvky a lze upravovat nastavení fotografování. Nastavení, která lze upravovat, se liší podle režimu fotografování (🛄 49).

## Fotografování v režimu 🗖 (Auto)

Lze měnit nebo používat nastavení fotografování, například režim blesku a režim makro. Rovněž lze použít nastavení **Sériové snímání** a možnost **Sledování objektu**, se kterými aktivní zaostřovací pole sleduje vybraný objekt.

| 1 | Klepnutím na ovládací prvek režimu<br>fotografování zobrazte ovládací prvky<br>pro výběr režimu fotografování a potom<br>klepněte na .<br>Fotoaparát se přepne do režimu (Auto).<br>Režim fotografování lze rovněž vybrat na obrazovce<br>HOME ((1) 14). | Snadný auto režim ? |
|---|----------------------------------------------------------------------------------------------------|---------------------|
| 2 | Klepnutím na 💷 zobrazíte provozní<br>ovládací prvky.                                                                                                    |                     |
| 3 | Zkontrolujte nebo upravte nastavení.<br>Klepnutím na některý provozní ovládací prvek<br>upravte nastavení.<br>Další informace viz "Úpravy nastavení fotoaparátu<br>v režimu fotografování" (🛄 48).                                                       |                     |
| 4 | Určete rámeček snímku<br>a pořiďte snímek.<br>Když fotoaparát rozpozná obličej,                                                                                                    |                     |

Když totodparat rozpozna obliceji, zobrazí se kolem něho dvojitý žlutý rámeček (zaostřovací pole). Stisknutím tlačítka spouště do poloviny fotoaparát zaostří na tvář ve dvojitém rámečku (<u>1</u>28, 34).

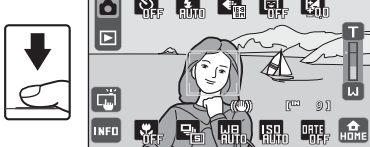

Při fotografování jiných objektů, než

osob, nebo při komponování objektu, u kterého nebyl rozpoznán obličej, fotoaparát vybere takové zaostřovací pole (jedno z devíti), které obsahuje objekt nejblíže fotoaparátu (CC 34) stisknutím tlačítka spouště do poloviny.

Snímek je pořízen stisknutím tlačítka spouště na doraz.

Ve výchozím nastavení lze závěrku spustit jednoduchým klepnutím na subjekt na monitoru (C) 51), nikoli stisknutím tlačítka spouště. Možnost **Expozice dotykem** lze změnit na možnost **E AF/AE dotykem**, při které fotoaparát zablokuje ostření a expozici bez uvolnění závěrky při klepnutím na objekt (C) 53).

#### Další informace

Další informace viz kapitola "Autofokus" (🛄 31) a "Poznámky k funkci Face priority" (🛄 34).

## Fotografování přizpůsobené programům

Při použití těchto programů fotoaparát automaticky optimalizuje veškerá nastavení podle vybraného typu objektu. K dispozici jsou následující motivové programy.

| Ź  | Portrét     |          | Krajina                 | ÷. | Sport         | 2*         | Noční portrét | X        | Párty/interiér |
|----|-------------|----------|-------------------------|----|---------------|------------|---------------|----------|----------------|
| 8  | Pláž/sníh   | <b>ä</b> | Západ slunce            | ä  | Úsvit/soumrak | <b>6</b> . | Noční krajina | <b>X</b> | Makro          |
| ۳I | Jídlo       | ≞        | Muzeum                  | ۲  | Ohňostroj     |            | Reprodukce    |          | Kreslení       |
| 2  | Protisvětlo | Ħ        | Panoráma<br>s asistencí |    |               |            |               |          |                |

## Výběr režimu motivových programů

1 Klepnutím na ovládací prvek režimu fotografování zobrazte ovládací prvky pro výběr režimu fotografování a potom klepněte na 🕮.

Zobrazí se ovládací prvky pro výběr programu.

Režim fotografování lze rovněž vybrat na obrazovce HOME (CC 14).

#### 2 Klepněte na ovládací prvek požadovaného motivu.

Další informace viz "Charakteristika programů" ( 39).

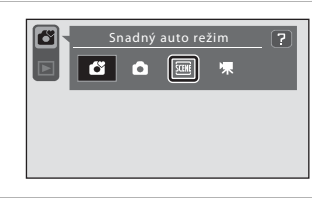

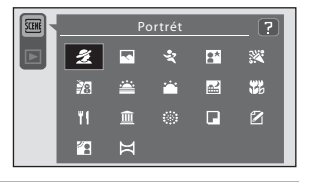

#### 3 Určete rámeček obiektu a pořiďte snímek.

V některých režimech motivových programů je zobrazen posuvník nastavení účinku motivového programu. Lze upravit stupeň efektu použitý na snímky pořízené ve vybraném režimu motivových programů (🛄 39).

Klepnutím na 🔤 zobrazte provozní ovládací prvky a upravte nastavení fotografování (🛄 48).

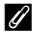

#### Zobrazení obrazovky Nápověda v režimu motivových programů

Klepnutím na 🔽 v kroku 2 se zobrazí obrazovka pro výběr nápovědy. Klepnutím na ovládací prvek zobrazíte popis funkcí daného režimu. Klepnutím na 🖾 se vrátíte na obrazovku pro výběr nápovědy.

 Klepnutím na I na obrazovce pro výběr nápovědy se vrátíte na monitor zobrazený v kroku 2.

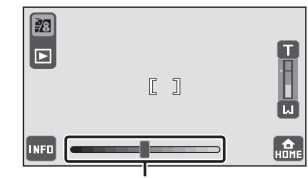

Posuvník nastavení účinku motivového programu

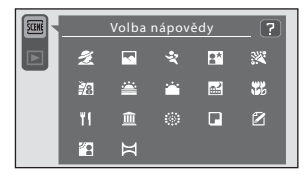

#### Nastavení účinku motivového programu

Klepnutím na posuvník nastavení účinku motivového programu, který je zobrazen v níže uvedených režimech motivových programů, upravte stupeň efektu použitý na snímky pořízené ve vybraném režimu motivového programu.

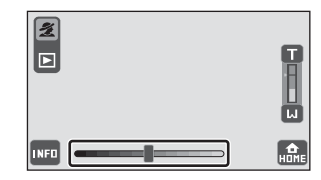

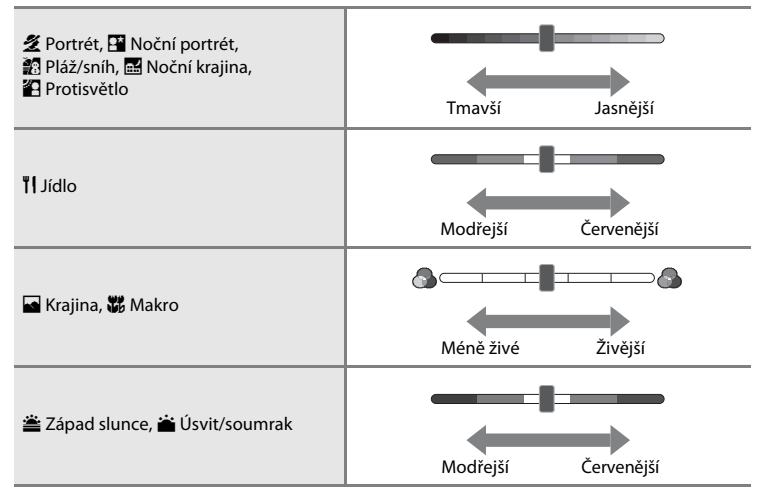

## Charakteristika programů

#### 🙎 Portrét

Tento režim použijte pro portréty.

- Není-li rozpoznán žádný obličej, fotoaparát zaostří na objekt ve středu kompozice stisknutím tlačítka spouště do poloviny.
- Fotoaparát změkčí tóny pleti (až tří obličejů) použitím funkce změkčení pleti před záznamem snímků (<sup>(1)</sup> 120).
- Digitální zoom není k dispozici.
- Výchozí nastavení režimu blesku je ⁄ Autom. blesk s redukcí efektu červených očí.

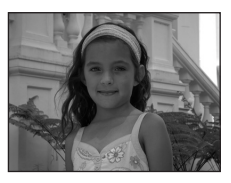

#### 🖬 Krajina

Tento režim použijte pro pořízení živých snímků krajin a městských panoramat.

- Fotoaparát zaostří na nekonečno. Při stisknutí tlačítka spouště nebo indikace zaostření do poloviny svítí zaostřovací pole
   (2) 30) vždy zeleně. Objekty v popředí však nemusí být vždy ostré.
- Blesk se neodpálí a režim blesku je deaktivován.
- Pomocný AF reflektor nesvítí (
   148).
- Pomocí posuvníku nastavení účinku motivového programu (<sup>1</sup>) 39) upravte sytost barev snímku.

#### 💐 Sport

Fotografování detailně

Tento program použijte pro dynamické akční snímky, které zmrazí pohyb na jediném snímku, a pro záznam pohybu jako série snímků.

- Fotoaparát zaostřuje automaticky, dokud není zaostření uzamčeno stisknutím tlačítka spouště do poloviny.
- Při podržení stisknutého tlačítka spouště fotoaparát zaznamená až 6 snímků frekvencí přibližně 1 obr./s, když je režim obrazu nastaven na III 16:9 (3968).
- Nejvyšší snímací frekvence sériového snímání se může lišit v závislosti na nastavení aktuálního režimu obrazu, na použité paměťové kartě nebo na podmínkách při pořizování snímku.
- Sériové snímání je deaktivováno a lze pořídit pouze jeden snímek najednou, když je závěrka uvolněna pomocí funkce Expozice dotykem (E 51).

**沐** NR

- Blesk se neodpálí a režim blesku je deaktivován.
- Pomocný AF reflektor nesvítí (
   148).

#### Noční portrét

Tento režim slouží pro portréty pořizované při západu slunce nebo v noci. Blesk se odpálí, aby osvětlil portrétovaný objekt, zatímco zachová osvětlení pozadí snímku, aby bylo dosaženo přirozené rovnováhy mezi hlavním objektem a prostředím pozadí.

- Není-li rozpoznán žádný obličej, fotoaparát zaostří na objekt ve středu kompozice stisknutím tlačítka spouště do poloviny.
- Fotoaparát změkčí tóny pleti (až tří obličejů) použitím funkce změkčení pleti před záznamem snímků (<sup>1</sup> 120).
- Digitální zoom není k dispozici.
- Nastavení režimu blesku je pevné při doplňkovém záblesku se synchronizací blesku s dlouhými časy závěrky s redukcí efektu červených očí.
- Pomocí posuvníku nastavení účinku motivového programu (🛄 39) upravte jas snímku.

V režimech motivových programů, u kterých je uvedeno 🚯, používejte stativ. Nastavte **Redukce** vibrací (🛄 147) na **Vypnuto**, když používáte stativ ke stabilizaci fotoaparátu.

V režimech motivových programů, u kterých je uvedeno 眠, je automaticky použita redukce šumu. Pořizování snímků s použitím redukce šumu trvá déle, než obvykle.

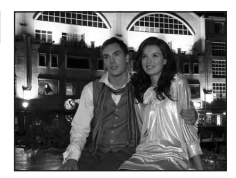

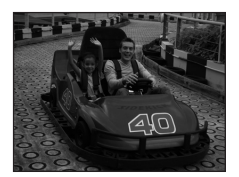

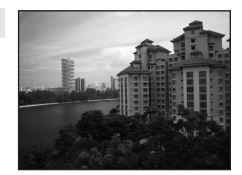

#### 💥 Párty/interiér

Zachytí atmosféru světla svíček a dalších světelných zdrojů v interiéru.

- Fotoaparát zaostří na objekt uprostřed kompozice.
- Výchozí nastavení režimu blesku je **‡** Autom. blesk s redukcí efektu červených očí. Nastavení režimu blesku se může automaticky přepnout na synchronizaci s dlouhými časy závěrky pro redukci efektu červených očí.

#### 🐮 Pláž/sníh

Zachycuje jas objektů jako jsou sněhová pole, pláže a odrazy slunce na vodní hladině.

- Fotoaparát zaostří na objekt uprostřed kompozice.
- Pomocí posuníku nastavení účinku motivového programu (<sup>1</sup> 39) upravte jas snímku.

#### 🚔 Západ slunce

Zachovává barevné odstíny při západu a východu slunce.

- · Fotoaparát zaostří na objekt uprostřed kompozice.
- Výchozí nastavení režimu blesku je <sup>(3)</sup> Trvale vypnutý blesk.
- Pomocí posuvníku nastavení účinku motivového programu (<sup>1</sup>) 39) upravte barvu snímku.

#### Úsvit/soumrak

Zachovává barevnou atmosféru slabého přirozeného světla před východem a po západu slunce.

- Fotoaparát zaostří na nekonečno. Při stisknutí tlačítka spouště nebo indikace zaostření do poloviny svítí zaostřovací pole
   (C) 30) vždy zeleně. Objekty v popředí však nemusí být vždy ostré.
- Blesk se neodpálí a režim blesku je deaktivován.
- Pomocný AF reflektor nesvítí (
   148).
- Pomocí posuvníku nastavení účinku motivového programu (🛄 39) upravte barvu snímku.

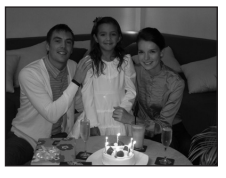

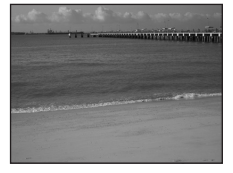

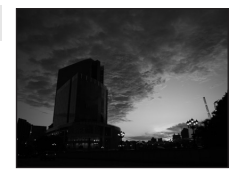

(¥)

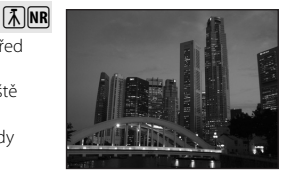

#### 🔜 Noční krajina

Pro dosažení vynikajících nočních snímků krajin jsou použity dlouhé časv závěrky.

- Fotoaparát zaostří na nekonečno. Při stisknutí tlačítka spouště nebo indikace zaostření do poloviny svítí zaostřovací pole ( 30) vždv zeleně. Objektv v popředí však nemusí být vždv ostré.
- Blesk se neodpálí a režim blesku je deaktivován.
- Pomocný AF reflektor nesvítí (
   148).
- Pomocí posuvníku nastavení účinku motivového programu (🛄 39) upravte jas snímku.

#### 36 Makro

Snímky květin, hmyzu a dalších malých objektů na malou vzdálenost.

- Je aktivován režim 💥 Režim makro (<sup>1</sup>) a fotoaparát automaticky nastaví zoom do pozice, která umožňuje zaostření na neikratší zaostřitelnou vzdálenost.
- Tento fotoaparát dokáže zaostřit na objekt již ze vzdálenosti 3 cm v ohniskové vzdálenosti, při které 🚱 a indikátor zoomu svítí zeleně (indikátor zoomu se nachází v poloze pod )). Nejbližší možná vzdálenost fotografování se může lišit v závislosti na ohniskové vzdálenosti.
- Pozor, při fotografování na vzdálenost 30 cm nebo menší nemusí být blesk schopen osvítit celý fotografovaný objekt.
- Fotoaparát zaostřuje automaticky, dokud není zaostření uzamčeno stisknutím tlačítka spouště do poloviny.
- Zkontroluite, zda je aktivováno **Redukce vibrací** ( 147) a držte fotoaparát pevně, protože se na snímcích může snadno projevit jeho chvění.
- snímku

V režimech motivových programů, u kterých je uvedeno \Lambda, používejte stativ. Nastavte **Redukce** vibrací ( 147) na Vypnuto, když používáte stativ ke stabilizaci fotoaparátu.

V režimech motivových programů, u kterých je uvedeno 🕅, je automaticky použita redukce šumu. Pořizování snímků s použitím redukce šumu trvá déle, než obvykle.

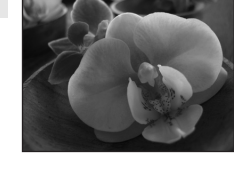

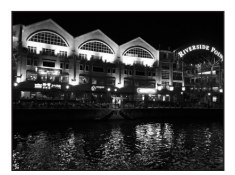

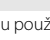

**入**NR

Fotografování detailně

## Jídlo

Vhodné k pořizování snímků iídla.

- Je aktivován režim 💥 Režim makro (<sup>1</sup>) a fotoaparát automaticky nastaví zoom do pozice, která umožňuje zaostření na neikratší zaostřitelnou vzdálenost.
- Tento fotoaparát dokáže zaostřit na objekt již ze vzdálenosti 3 cm v ohniskové vzdálenosti, při které 🚱 a indikátor zoomu svítí zeleně (indikátor zoomu se nachází v poloze pod  $\Sigma$ ). Neibližší možná vzdálenost fotografování se může lišit v závislosti na ohniskové vzdálenosti.
- Blesk se neodpálí a režim blesku je deaktivován.
- Posuvník nastavení účinku motivového programu slouží k nastavení vlivu blesku na barvu objektu (🛄 39). Nastavení účinku motivového programu v režimu motivových programů **Jídlo** jsou uložena v paměti fotoaparátu i po vypnutí fotoaparátu a znovu se použijí při příštím zapnutí fotoaparátu.

#### 1 Muzeum

Tento program využijete na místech, kde je zakázáno fotografování s bleskem (například v muzeích a galeriích), nebo v jiných situacích, kdy nechcete blesk použít.

- Fotoaparát zaostří na objekt uprostřed kompozice.
- BSS (Funkci BSS) ( 68) lze aktivovat během fotografování.
- BSS ie deaktivováno a lze pořídit pouze ieden snímek naiednou. když je závěrka uvolněna pomocí funkce 🗂 Expozice dotykem (22 51).
- Zkontrolujte, zda je aktivováno Redukce vibrací (
   147) a držte fotoaparát pevně, protože se na snímcích může snadno projevit jeho chvění.
- Blesk se neodpálí a režim blesku je deaktivován.
- Pomocný AF reflektor nesvítí (
   148).

#### Ohňostroj

Pro zachycení světelných efektů ohňostroje jsou použity dlouhé časv závěrky.

- Fotoaparát zaostří na nekonečno. Při stisknutí tlačítka spouště nebo indikace zaostření do poloviny svítí zaostřovací pole ( 30) vždv zeleně. Objekty v popředí však nemusí být vždv ostré.
- Blesk se neodpálí a režim blesku je deaktivován.
- Pomocný AF reflektor nesvítí (
   148).

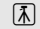

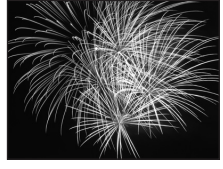

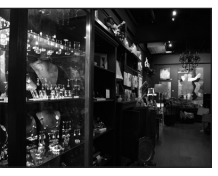

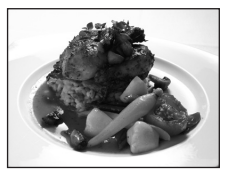

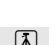

#### Reprodukce

Poskytuje kvalitní reprodukce tištěných materiálů nebo textů a kreseb na bílém pozadí.

- Fotoaparát zaostří na objekt uprostřed kompozice.
- Pro zaostření na krátké vzdálenosti použijte režim Makro (<sup>1</sup> 67).
- Reprodukce barevných textů a kreseb mohou být hůře čitelné.
- Výchozí nastavení režimu blesku je 🕲 Trvale vypnutý blesk.

#### 🗹 Kreslení

Zapište si poznámku nebo nakreslete obrázek na dotykovém panelu a uložte jej. Další informace viz "Používání volby Kreslení" (🎞 45).

#### 🖺 Protisvětlo

Tento režim použijte pro objekty v protisvětle, kdy jsou rysy a podrobnosti skryté ve stínu. Dojde k automatickému použití blesku pro "vyjasnění" (osvětlení) stínů.

- · Fotoaparát zaostří na objekt uprostřed kompozice.
- Nastavení režimu blesku je zafixováno na **\$ Doplňkový** záblesk.
- Pomocí posuvníku nastavení účinku motivového programu (<sup>1</sup> 39) upravte jas snímku.

#### 🛱 Panoráma s asistencí

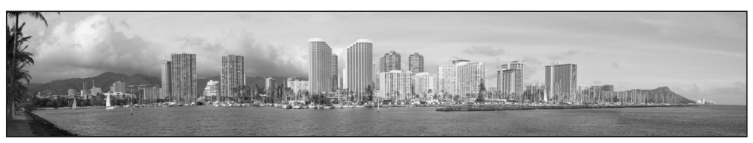

Tento program slouží k pořízení série snímků, které pak budou pomocí dodaného softwaru Panorama Maker spojeny do jediného panoramatického snímku. Další informace viz "Fotografování pro panorámu" (Щ 46).

Výchozí nastavení režimu blesku je S Trvale vypnutý blesk.

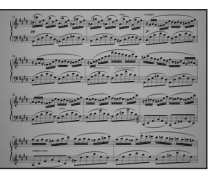

## Používání volby Kreslení

Zapište si poznámku nebo nakreslete obrázek na dotykovém panelu a uložte jej. Snímek se uloží při nastavení velikosti snímku **TV obrazovka** (640 × 480).

1 Klepnutím na ovládací prvek režimu fotografování zobrazte ovládací prvky pro výběr režimu fotografování a potom klepněte na .

Zobrazí se ovládací prvky pro výběr programu.

Režim fotografování lze rovněž vybrat na obrazovce HOME (QQ 14).

2 Klepněte na tlačítko 🗹.

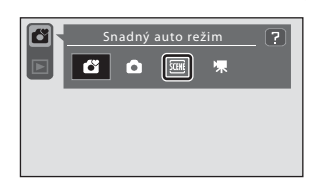

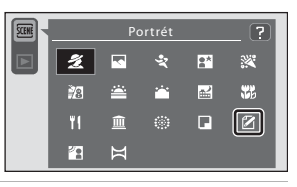

## **3** Napište poznámku nebo kreslete obrázky.

Klepnutím na 🕲 zvětšíte zobrazení snímku 3× na optimální velikost zobrazení zapisování poznámek a kreslení obrázků. Klepnutím na 🕰, 💭, 💟 nebo 🕄 změňte část snímku na monitoru. Klepnutím na 😫 se vrátíte na původní velikost zobrazení.

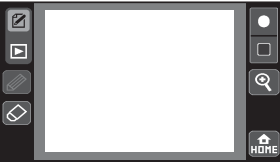

Klepněte na 🜌 (pero), chcete-li napsat text nebo kreslit obrázky (💭 112) a klepnutím na 🙋 (guma) vymažte čáry (💭 112).

4 Klepněte na 📧.

Chcete-li vrátit zpět poslední operaci použitou s využitím nástroje pero či guma (vrátit lze maximálně pět posledních operaci), klepněte na 💷 a teprve poté na 🔄.

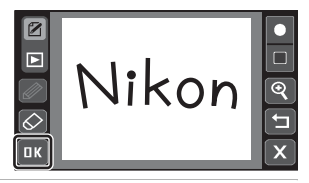

## 5 Klepněte na Ano.

Poznámka je uložena.

Chcete-li opustit obrazovku bez uložení poznámky, klepněte na **Ne**.

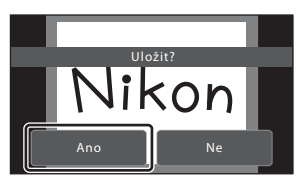

## Fotografování pro panorámu

Fotoaparát zaostří na objekt uprostřed kompozice. Pro dosažení optimálních výsledků použijte stativ. Nastavte **Redukce vibrací** (C 147) na **Vypnuto** v menu nastavení (C 139), když používáte stativ ke stabilizaci fotoaparátu.

#### 1 Klepnutím na ovládací prvek režimu fotografování zobrazte ovládací prvky pro výběr režimu fotografování a potom klepněte na 2000.

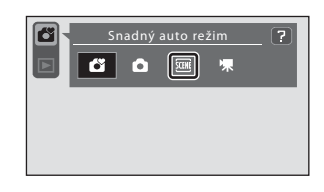

Zobrazí se ovládací prvky pro výběr programu.

Režim fotografování lze rovněž vybrat na obrazovce HOME (QQ 14).

## 2 Klepněte na 🛱.

Na monitoru se zobrazí symboly směru panorámování, který udává směr napojování snímků.

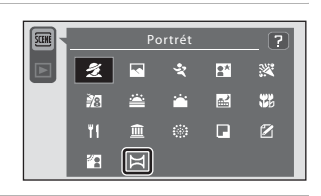

## **3** Klepněte na ikonu směru.

Zvolte směr, ve kterém bude snímek připojen do kompletního panoramatu: doprava (D), doleva (C), nahoru (C) nebo dolů (D).

Klepnutím na jinou ikonu směru panoramatu lze vybrat jiný směr.

Změňte nastavení fotografování (🛄 48) před pořízením prvního snímku v dalším kroku.

4 Vytvořte kompozici první části panoramatického programu a vyfotografujte první snímek.

Jedna třetina snímku bude zobrazena průhledně.

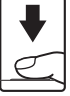

INFO

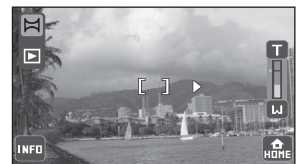

## 5 Vyfotografujte další snímek.

Následující snímek je třeba zkomponovat tak, aby se jedna třetina překrývala rámeček předchozího snímku.

Opakujte tento postup, dokud nezhotovíte dostatečný počet snímků k dokončení požadované scény.

# 

# 6 Po dokončení fotografování stiskněte tlačítko 🗙.

Fotoaparát se vrátí ke kroku 3.

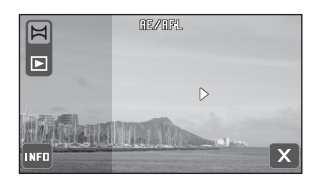

## Poznámky k Panoráma s asistencí

- Použijte nebo upravte nastavení fotografování (<sup>11</sup> 48) před uvolněním závěrky pro první snímek. Nastavení fotografování nelze po pořízení prvního snímku měnit. Do dokončení série snímek nelze odstranit ani nelze nastavit zoom.
- Panoramatická série je ukončena, pokud fotoaparát přejde do pohotovostního režimu s funkcí automatického vypnutí (CP 149) během fotografování. Doporučujeme zadat delší interval pro funkci automatického vypnutí přístroje.

## 🔍 Æ/RFL Indikátor

V režimu motivového programu **Panoráma s asistencí** jsou expozice, vyvážení bílé barvy a zaostření pro všechny snímky v panorámě pevně nastaveny na hodnoty platné pro první snímek v každé sérii.

Při pořízení prvního snímku se zobrazí RE/RFL, což znamená, že expozice, vyvážení bílé barvy a zaostření jsou zamknuté.

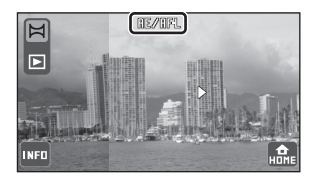

## Panorama Maker

Nainstalujte Panorama Maker z dodaného disku CD Software Suite.

Přeneste snímky do počítače (🛄 127) a pomocí softwaru Panorama Maker (🛄 130) je spojte do jediného panoramatického snímku.

## Další informace

Další informace viz "Názvy obrazových/zvukových souborů a adresářů" (🛄 159).

Fotografování detailnè

## Možnosti nastavení

Níže popsaná nastavení fotoaparátu lze použít nebo upravovat v závislosti na podmínkách fotografování a účelu.

 Nastavení, která lze použít nebo upravovat, se liší v závislosti na režimu fotografování. Další informace viz "Nastavení fotoaparátu, která lze upravovat v jednotlivých režimech fotografování" (🛄 49).

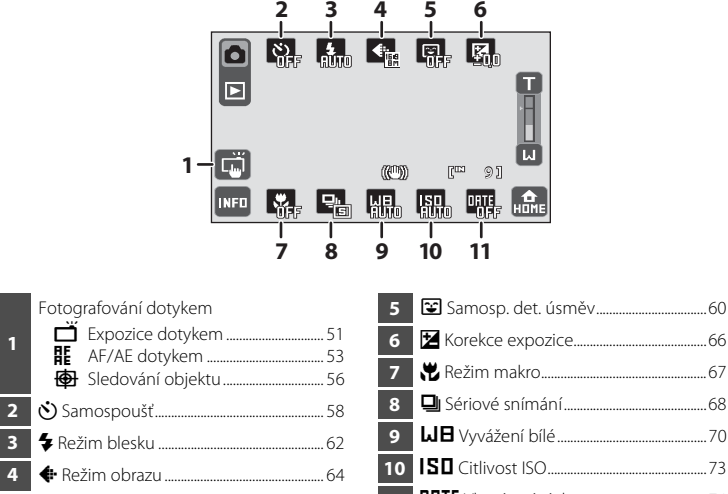

| 0 | ISD Citlivost ISO     | 73  |
|---|-----------------------|-----|
| 1 | DRTE Vkopírování data | .74 |

# Nastavení fotoaparátu, která lze upravovat v jednotlivých režimech fotografování

Následující nastavení fotoaparátu lze upravovat v jednotlivých režimech fotografování. 🗸: Lze nastavit

| Režii<br>foto     | Funkce<br>m<br>grafování | <b>–</b><br>III 51 | <b>₽</b><br>□ 53 | <b>⊕</b><br>□ 56 | ు<br>🕮 58    | <b>4</b>       | 1, 3<br><b>()</b><br>() 64 | ₩<br>(1) 60  | <b>₩</b>       | <b>*</b><br>11 67 | <b>D</b><br>() 68 | <b>Ы⊟</b><br>□ 70 | <b>ISO</b><br>© 73 | 1, 3<br><b>DATE</b><br>(1) 74 |
|-------------------|--------------------------|--------------------|------------------|------------------|--------------|----------------|----------------------------|--------------|----------------|-------------------|-------------------|-------------------|--------------------|-------------------------------|
| Sn<br>rež         | adný auto<br>tim         | ~                  | ~                |                  | ~            | ✓ <sup>2</sup> | ~                          | ~            | ~              |                   |                   |                   |                    | ~                             |
| Režim 🗖<br>(auto) |                          | ✓ <sup>3</sup>     | ✓ <sup>3</sup>   | ✓ <sup>3</sup>   | ~            | ✓ <sup>3</sup> | ~                          | ~            | ✓ <sup>3</sup> | ✓ <sup>3</sup>    | ✓ <sup>3</sup>    | ✓ <sup>3</sup>    | ✓ <sup>3</sup>     | ~                             |
|                   | Portrét                  | $\checkmark$       | $\checkmark$     |                  | $\checkmark$ | $\checkmark$   | $\checkmark$               | $\checkmark$ | $\checkmark$   |                   |                   |                   |                    | $\checkmark$                  |
|                   | Krajina                  |                    |                  |                  | $\checkmark$ |                | $\checkmark$               |              | $\checkmark$   |                   |                   |                   |                    | $\checkmark$                  |
|                   | Sport                    | $\checkmark$       | $\checkmark$     |                  |              |                | $\checkmark$               |              | $\checkmark$   |                   |                   |                   |                    |                               |
|                   | Noční<br>portrét         | ~                  | ~                |                  | ~            |                | ~                          | ~            | ~              |                   |                   |                   |                    | ~                             |
|                   | Párty/<br>interiér       | ~                  | ~                |                  | ~            | ~              | ~                          |              | ~              |                   |                   |                   |                    | ~                             |
|                   | Pláž/sníh                | $\checkmark$       | $\checkmark$     |                  | $\checkmark$ | $\checkmark$   | $\checkmark$               |              | $\checkmark$   |                   |                   |                   |                    | $\checkmark$                  |
| Pr                | Západ<br>slunce          |                    |                  |                  | ~            | ~              | ~                          |              | ~              |                   |                   |                   |                    | ~                             |
| ogran             | Úsvit/<br>soumrak        |                    |                  |                  | ~            |                | ~                          |              | ~              |                   |                   |                   |                    | ~                             |
| n režir           | Noční<br>krajina         |                    |                  |                  | ~            |                | ~                          |              | ~              |                   |                   |                   |                    | ~                             |
| 5                 | Makro                    | $\checkmark$       | $\checkmark$     |                  | $\checkmark$ | $\checkmark$   | $\checkmark$               |              | $\checkmark$   |                   |                   |                   |                    | $\checkmark$                  |
|                   | Jídlo                    | $\checkmark$       | $\checkmark$     |                  | $\checkmark$ |                | $\checkmark$               |              | $\checkmark$   |                   |                   |                   |                    | $\checkmark$                  |
|                   | Muzeum                   | $\checkmark$       | $\checkmark$     |                  | $\checkmark$ |                | $\checkmark$               |              | $\checkmark$   | $\checkmark$      |                   |                   |                    |                               |
|                   | Ohňostroj                |                    |                  |                  |              |                | $\checkmark$               |              |                |                   |                   |                   |                    | $\checkmark$                  |
|                   | Reprodukce               | $\checkmark$       | $\checkmark$     |                  | $\checkmark$ | $\checkmark$   | $\checkmark$               |              | $\checkmark$   | $\checkmark$      |                   |                   |                    | $\checkmark$                  |
|                   | Kreslení                 |                    |                  |                  |              |                |                            |              |                |                   |                   |                   |                    |                               |
|                   | Protisvětlo              | $\checkmark$       | $\checkmark$     |                  | $\checkmark$ |                | $\checkmark$               |              | $\checkmark$   |                   |                   |                   |                    | $\checkmark$                  |
|                   | Panoráma<br>s asistencí  |                    |                  |                  | ~            | ~              | ~                          |              | ~              | ~                 |                   |                   |                    |                               |

1 Provedené změny tohoto nastavení platí pro všechny režimy fotografování (kromě režimu videa).

2 Lze specifikovat pouze režimy blesku **\$RUTO** Auto a **Trvale vypnutý blesk**. Při použití možnosti **\$RUTO** Auto fotoaparát automaticky vybere optimální režim blesku pro vybraný motivový program.

 Použítá nastavení jsou uložena v pamětí fotoaparátu i po jeho vypnutí a znovu se použíjí při příštím zapnutí fotoaparátu.

## 🖉 Nastavení fotoaparátu, která nelze použít současně

Některá nastavení fotografování nelze používat s ostatními funkcemi. Další informace viz "Nastavení fotoaparátu, která nelze použít současně" (🎞 75).

#### Úpravy nastavení fotografování 1 Klepněte na 🔤 v režimu fotografování. INFO Аным 2 Klepněte na požadovaný provozní R. 6. Š. **A**UTO **€**;, ovládací prvek. Ē ത്ത Run 95 INFO ORTE 3 Klepněte na požadovanou položku nastavení. RUTO V dolní části provozních ovládacích prvků je zobrazen stav nastavení, vyjma ovládacích prvků fotografování dotykem. Ovládání fotografování

dotykem se liší podle aktuálního nastavení. Chcete-li ukončit režim fotografování bez úprav

nastavení fotografování, klepněte na provozní ovládací prvek nebo stiskněte tlačítko spouště do poloviny, když jsou zobrazeny ovládací prvky pro výběr.

씲믡

## Klepnutím na monitor uvolníte závěrku (Expozice dotykem)

Když je vybrána možnost **Ž Expozice dotykem** (výchozí nastavení) pro nastavení fotografování dotykem, závěrka bude uvolnena klepnutím na monitor.

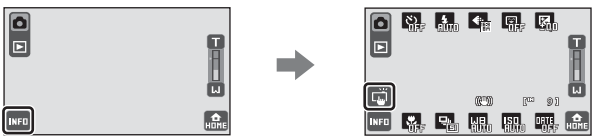

Klepnutím na ovládací prvek fotografování dotykem zobrazený na levé straně monitoru v režimu fotografování upravte nastavení.

## 1 Klepněte na 🛱 (expozice dotykem).

V režimu fotografování se na levé straně monitoru zobrazí 🖪.

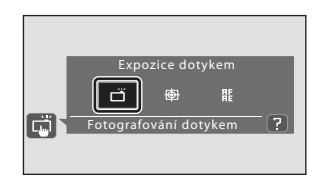

# 2 Klepnutím na požadovaný objekt pořiďte snímek.

Při klepání na monitor nepoužívejte sílu, protože by to mohlo způsobit mírný pohyb fotoaparátu a výsledkem budou rozmazané snímky.

Když je aktivován digitální zoom, funkce expozice dotykem není k dispozici.

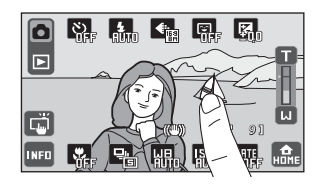

Ovládání expozice dotykem se liší podle aktuálního režimu fotografování následujícím způsobem.

| Režim fotografování   | Používání expozice dotykem                                                                                                    |
|-----------------------|----------------------------------------------------------------------------------------------------|
| 💕 (snadný auto) režim | <ul> <li>Když fotoaparát rozpozná obličej, zaostření a expozice<br/>jsou nastaveny klepnutím na dvojitý rámeček.</li> <li>Když fotoaparát rozpozná více obličejů, klepnutím na<br/>obličej orámovaný jednoduchým rámečkem nastavíte<br/>zaostření a expozici pro tento obličej.</li> <li>Není-li rozpoznán žádný obličej, zaostření a expozice<br/>jsou nastaveny pro místo, na které bylo klepnuto.</li> </ul> |

| Režim fotografování                                                                                                    | Používání expozice dotykem                                                                                                    |
|----------------------------------------------------------------------------------------------------|----------------------------------------------------------------------------------------------------|
| Režimy motivových programů<br>① (auto) režim, 文 Sport,<br>※ Párty/interiér, 劉 Pláž/<br>sníh, 鄙 Makro, 肖 Jídlo,<br>… Muzeum, □ Reprodukce<br>a 劉 Protisvětlo | Klepněte na zamýšlený objekt. Zaostření a expozice jsou<br>nastaveny pro místo, na které bylo klepnuto. Když<br>fotoaparát rozpozná více obličejů, klepnutím na obličej<br>orámovaný jednoduchým rámečkem nastavíte zaostření<br>a expozici pro tento obličej. |
| Režimy motivových programů<br><b>Ž Portrét</b> a 🎦 Noční portrét                                                                                            | Závěrka je uvolněna pouze klepnutím na ohraničení<br>zobrazení funkcí face priority.                                                                                                    |
| Režimy motivových programů<br>Krajina, 🛎 Západ slunce,<br>Úsvit/soumrak, 🖾 Noční<br>krajina, 🏵 Ohňostroj<br>a 🂢 Panoráma s asistencí                        | Zaostření a expozice jsou nastaveny pro stejné<br>zaostřovací pole, které bylo použito, když byly snímky<br>pořízeny stisknutím tlačítka spouště. Další informace viz<br>kapitola "Charakteristika programů" (ָ 39).                                           |

Tlačítko spouště lze rovněž použít, když je vybraná možnost expozice dotykem.

Pokud se klepnutím na monitor zobrazí [], závěrku nelze uvolnit. Klepněte na místo uvnitř [] nebo na ohraničení, které se zobrazí, když fotoaparát rozpozná obličej.

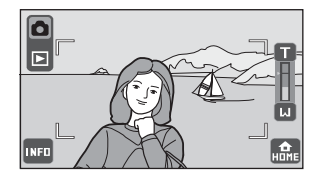

## Poznámky k Expozice dotykem

- Při fotografování s aktivovanou funkcí D Sériové snímání nebo S BSS nebo v režimu motivových programů \* Sport nebo m Muzeum použijte k fotografování tlačítko spouště. Pomocí funkce expozice dotykem lze pořídit pouze jeden snímek najednou.
- Zabraňte fotografování náhodným klepnutím na monitor v režimu dí (snadný auto), v režimu dí (auto) a v některých režimech motivových programů změnou nastavení fotografování dotykem na **E AF/AE** dotykem (<sup>CD</sup> 53). Při tomto nastavení se závěrka klepnutím na monitor nespustí.
- V některých ojedinělých případech fotografované objekty, se kterými autofokus nefunguje podle očekávání, mohou být rozostřené (CCC) 31).
- Mohou existovat funkce, které s tímto nastavením nelze aktivovat. Další informace viz "Nastavení fotoaparátu, která nelze použít současně" (<sup>1</sup> 75).

## Funkce expozice dotykem při záznamu videosekvencí

Expozice dotykem je rovněž k dispozici v režimu videa. Záznam videa lze zahájit nebo zastavit klepnutím na monitor (📖 122).

## 🖉 Fotografování dotykem Nastavení

Nastavení expozice dotykem provedené v režimu 🖸 (auto) je uloženo v paměti fotoaparátu i po vypnutí fotoaparátu a znovu se použije při příštím zapnutí režimu 🗖 (auto).

## 罪 Zaostření klepnutím na monitor (AF/AE dotykem)

Nastavení fotografování dotykem lze změnit z **Expozice dotykem** (výchozí nastavení) na **E AF/AE dotykem**.

Klepnutím na některý objekt na monitoru vyberte pole, na které se fotoaparát zaostří. Stisknutím tlačítka spouště do poloviny se zablokuje zaostření a expozice pro pole, na které jste klepli, a stisknutím tlačítka spouště zcela dolů bude vyfotografován snímek.

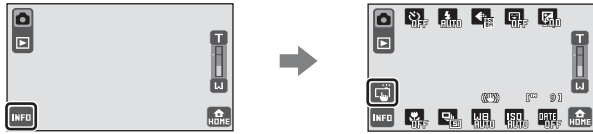

Klepnutím na ovládací prvek fotografování dotykem zobrazený na levé straně monitoru v režimu fotografování upravte nastavení.

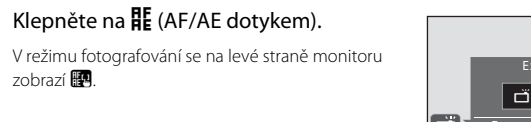

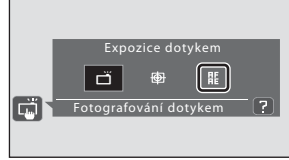

# 2 Klepněte na objekt, na který fotoaparát ostří.

1

Na místě klepnutí se zobrazí 🖡 🗓 nebo dvojitý rámeček.

Když je aktivován digitální zoom, funkce AF/AE dotykem není k dispozici.

Ovládání AF/AE dotykem se liší podle aktuálního režimu fotografování následujícím způsobem.

| Režim fotografování   | Ovládání AF/AE dotykem                                                                                                    |
|-----------------------|----------------------------------------------------------------------------------------------------|
| 🗳 (snadný auto) režim | <ul> <li>Když fotoaparát rozpozná obličej, lze vybrat pouze<br/>obličej ohraničený rámečkem. Když fotoaparát<br/>rozpozná více obličejů, klepnutím na obličej<br/>ohraničený jednoduchým rámečkem nastavíte<br/>zaostření a expozici pro tento obličej. Jednoduchý<br/>rámeček se změní na dvojitý.</li> <li>Není-li rozpoznán žádný obličej, zaostření a expozice<br/>jsou nastaveny pro místo, na které bylo klepnuto.</li> </ul> |

| Režim fotografování                                                                                                    | Ovládání AF/AE dotykem                                                                                                    |
|----------------------------------------------------------------------------------------------------|----------------------------------------------------------------------------------------------------|
| Režimy motivových programů<br>(auto) režim, * Sport,<br>Rárty/interiér, 1 Pláž/<br>sníh, * Makro, † Jídlo,<br>Muzeum, Reprodukce<br>a Protisvětlo | Zaostření a expozice jsou nastaveny pro místo, na které<br>bylo klepnuto.                                                                                                    |
| Režimy motivových programů<br><b>Ž Portrét</b> a 🎛 Noční portrét                                                                                  | Lze vybrat pouze ohraničení zobrazené funkcí face<br>priority. Když fotoaparát rozpozná více obličejů,<br>klepnutím na obličej orámovaný jednoduchým<br>rámečkem nastavíte zaostření a expozici pro tento<br>obličej. Jednoduchý rámeček se změní na dvojitý. |

Chcete-li deaktivovat výběr zaostřovacího pole, klepněte na 🎆 zobrazené na levé straně monitoru.

Je-li poklepáno na pozici, na kterou nelze zaostřit, zobrazí se na monitoru []. Klepněte na jinou pozici uvnitř [].

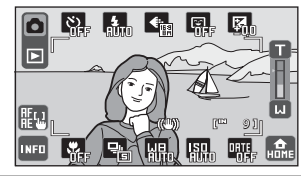

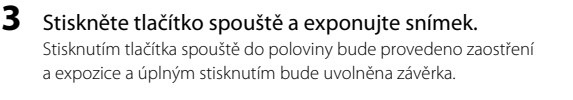

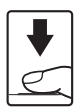

## Poznámky k AF/AE dotykem

- V některých ojedinělých případech fotografované objekty, se kterými autofokus nefunguje podle očekávání, mohou být rozostřené (CD 31).
- Mohou existovat funkce, které s tímto nastavením nelze aktivovat. Další informace viz "Nastavení fotoaparátu, která nelze použít současně" (CC 75).

## 🖉 Fotografování dotykem Nastavení

Nastavení expozice dotykem provedené v režimu 🖸 (auto) je uloženo v paměti fotoaparátu i po vypnutí fotoaparátu a znovu se použije při přištím zapnutí režimu 🗖 (auto).

#### Fotografování objektů, s nimiž funkce autofokus nemusí fungovat podle očekávání

Při fotografování objektů, se kterými funkce autofokus nemusí fungovat podle očekávání, zkuste stisknout tlačítko spouště do poloviny a několikrát znovu zaostřit nebo vyzkoušejte následující postupy.

- 1 Přepněte na režim 🖸 (auto) a vyberte 🎛 AF/AE dotykem pro nastavení fotografování dotykem.
  - V režimu fotografování se na levé straně monitoru zobrazí
     Image: A straně straně straně
- 2 Klepněte na další objekt, který je stejně vzdálen od fotoaparátu, jako požadovaný objekt.
- 3 Stiskněte tlačítko spouště do poloviny.
  - Zkontrolujte, zda je zaostřovací pole zobrazeno zeleně.
  - Expozice je zablokována pro objekt, na který je provedeno zaostření, když je tlačítko spouště stisknuto do poloviny.
- 4 Stále držte tlačítko spouště stisknuté do poloviny a změňte kompozici snímku.
  - Během stisknutí tlačítka spouště do poloviny udržujte stejnou vzdálenost mezi fotoaparátem a objektem.
- 5 Stisknutím tlačítka spouště až na doraz pořiďte snímek.

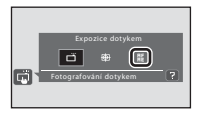

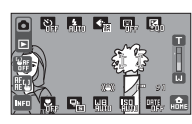

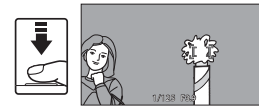

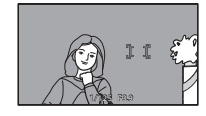

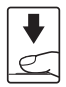

## 🖶 Zaostření objektu v pohybu (Sledování objektu)

V režimu (auto) lze nastavení fotografování dotykem změnit z **Expozice** dotykem (výchozí nastavení) na **Sledování objektu**. Tato možnost slouží k fotografování objektů v pohybu. Klepněte na objekt, na který fotoaparát zaostří. Zaostřovací pole se bude automaticky pohybovat a sledovat objekt.

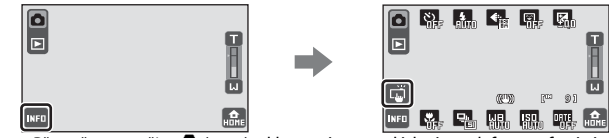

Přepněte na režim 🗖 (auto) a klepnutím na ovládací prvek fotografování dotykem na levé straně monitoru upravte nastavení.

## 1 Klepněte na 🖶 (sledování objektu).

V režimu fotografování se na levé straně monitoru zobrazí 📳.

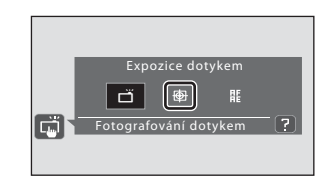

## **2** Vyberte objekt.

Klepněte na požadovaný sledovací objekt. Když fotoaparát rozpozná obličej, je tento obličej ohraničen dvojitým rámečkem. Klepnutím na tento obličej jej fotoaparát začne sledovat. Je-li rozpoznáno více obličejů, zmizí ohraničení obličejů jiných, než obličej, který byl vybrán pro sledování objektů.

Když je vybrán jiný objekt, než obličej, zobrazí se okolo tohoto objektu dvojitý žlutý rámeček a fotoaparát začne sledovat objekt.

Když fotoaparát nemůže na objekt zaostřit, jednoduchý rámeček svítí červeně. Změňte kompozici a znovu klepněte na sledovací objekt. Klepnutím na jiný objekt se změní sledovaný objekt.

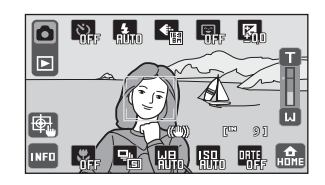

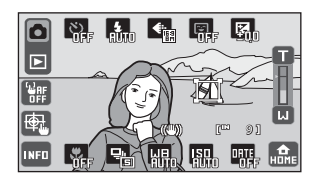

Během sledování objektu fotoaparát průběžně zaostřuje. Z tohoto důvodu lze slyšet zvuk pohybu objektivu.

Pokud fotoaparát nemůže nadále sledovat vybraný objekt, dvojitý rámeček zmizí a výběr bude zrušen. Znovu vyberte objekt.

# **3** Stiskněte tlačítko spouště a exponujte snímek.

Stisknutím tlačítka spouště do poloviny kamera zaostří na zaostřovací pole ohraničené dvojitým rámečkem. Dvojitý rámeček svítí zeleně a zaostření je zablokováno.

Není-li fotoaparát schopen zaostřit, dvojitý rámeček bliká. Dalším stisknutím tlačítka spouště do poloviny zaostřete.

Stisknete-li tlačítko spouště do poloviny, když není zobrazen dvojitý rámeček, fotoaparát zaostří na objekt ve středu kompozice.

Stisknutím tlačítka spouště až na doraz uvolníte závěrku.

# Fotografování detailně

## Poznámky k režimu Sledování objektu

- Fotoaparát pravděpodobně nebude moci vybrat požadovaný objekt, nebude moci sledovat vybraný objekt nebo může začít sledovat jiný objekt, pokud se objekt rychle pohybuje, pokud jsou otřesy fotoaparátu značné nebo pokud fotoaparát rozpozná podobný objekt. Schopnost fotoaparátu přesně sledovat vybraný objekt rovněž závisí na velikosti a jasu objektu.
- Digitální zoom není k dispozici.
- V některých ojedinělých případech fotografované objekty, se kterými autofokus nefunguje podle očekávání, mohou být rozostřené (CD 31).
- Mohou existovat funkce, které s tímto nastavením nelze aktivovat. Další informace viz "Nastavení fotoaparátu, která nelze použít současně" (<sup>1</sup> 75).

#### 🖉 Fotografování dotykem Nastavení

Nastavení expozice dotykem provedené v režimu 🖸 (auto) je uloženo v paměti fotoaparátu i po vypnutí fotoaparátu a znovu se použije při příštím zapnutí režimu 🖸 (auto).

## 👏 Fotografování s Samospoušť

Fotoaparát je vybaven desetisekundovou a dvousekundovou samospouští pro autoportréty. Tato funkce je užitečná pro zredukování důsledků chvění fotoaparátu, které jsou spojeny se stisknutím tlačítka spouště. Pokud používáte samospoušť, doporučujeme umístit fotoaparát na stativ. Nastavte **Redukce vibrací** (CC 147) na **Vypnuto** v menu nastavení (CC 139), když používáte stativ ke stabilizaci fotoaparátu.

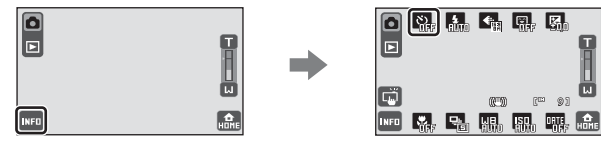

Klepnutím na 💟 v režimu fotografování upravte nastavení.

## Klepněte na požadovaný čas, dokud je závěrka uvolněna.

👏 🔟 Gleset sekund): Použijte pro důležité

události, např. svatby.

**25** (dvě sekundy): Použijte k zabránění chvění fotoaparátu.

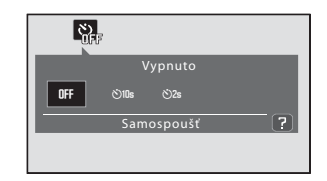

Zobrazí se vybraný režim samospouště.

 Vytvořte kompozici snímku a stiskněte tlačítko spouště do poloviny.

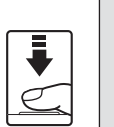

005 **[ ]** 1/125 F2.9

Fotoaparát zaostří a zablokuje expozici.

Fotografování detailně

# **3** Stiskněte tlačítko spouště až na doraz.

Spustí se samospoušť a před spuštěním závěrky se na monitoru zobrazuje počet sekund zbývajících do expozice. Během odpočítávání časovače bliká kontrolka samospouště. Asi jednu sekundu před spuštěním závěrky kontrolka přestane blikat a svítí.

Po spuštění závěrky se samospoušť vypne.

Chcete-li ukončit běh samospouště ještě před pořízením snímku, stiskněte znovu tlačítko spouště.

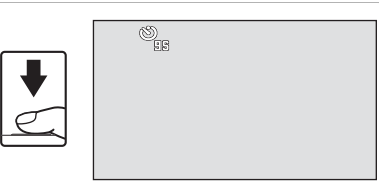

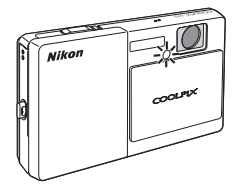

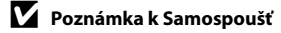

Mohou existovat funkce, které s tímto nastavením nelze aktivovat. Další informace viz "Nastavení fotoaparátu, která nelze použít současně" (🎞 75).

# Camospoušť detekující úsměv)

Fotoaparát rozpozná úsměvy na rozpoznaných obličejích a je automaticky uvolněna závěrka.

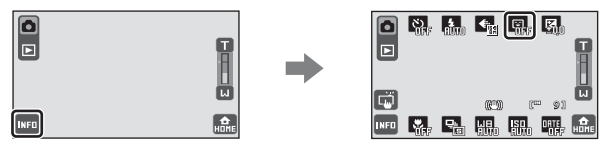

Klepnutím na 🔳 v režimu fotografování upravte nastavení.

## 1 Klepněte na **ON**.

Samospoušť detekující úsměv je aktivována.

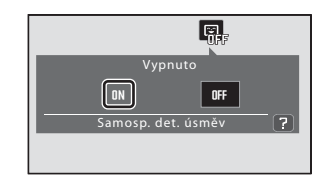

[@ @]

## **2** Vytvořte kompozici snímku.

Když fotoaparát rozpozná lidský obličej, zobrazí se kolem něho žlutý dvojitý rámeček (zaostřovací pole). Když je provedeno zaostření tohoto obličeje, dvojitý rámeček se na okamžik rozsvítí zeleně a zaostření se zablokuje.

Rozpoznány mohou být až tři obličeje. Jestliže fotoaparát rozezná více obličejů, zobrazí se dvojitý

rámeček kolem obličeje, který je nejblíže středu kompozice. Ostatní obličeje budou ohraničeny jednoduchým rámečkem. Je-li poklepáno na obličej ohraničený rámečkem s jednoduchým okrajem, změní se okraj na dvojitý a fotoaparát bude zaostřovat na tento vybraný obličej.

INFO

## **3** Závěrka se uvolní automaticky.

Pokud fotoaparát detekuje ve dvojitém rámečku usmívající se obličej, závěrka se uvolní automaticky. Když fotoaparát rozpoznává obličej, kontrolka samospouště (🔲 4) bliká. Okamžitě po uvolnění závěrky při detekci usmívajícího se obličeje začne kontrolka samospouště rychle blikat.

Při každé uvolnění závěrky fotoaparát znovu

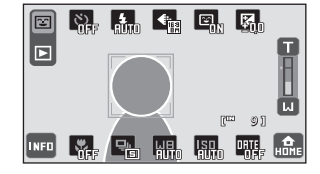

provede funkce face priority a operace samospouště detekující úsměv pro automatické sériové snímání.

Fotoaparát změkčí tóny pleti (až tří obličejů) použitím funkce změkčení pleti před záznamem snímků (🛱 120).
## 4 Klepnutím na 🗉 a OFF ukončete režim samospouště detekující úsměv.

Fotografování se rovněž zastaví v následujících situacích:

- Když bylo pořízeno 12 snímků
- Když není rozpoznán úsměv během pěti minut

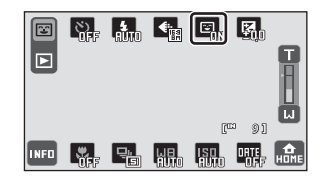

#### Poznámky k funkci Samospoušť detekující úsměv

- Při stisknutí tlačítka spouště na doraz, když je aktivní samospoušť detekující úsměv, je uvolněna závěrka a fotoaparát ukončí režim samospouště detekující úsměv.
- Zaostřovací pole lze změnit pouze, když se klepnutím na funkci face priority zobrazí okolo obličeje dvojitý nebo jednoduchý okraj.
- Digitální zoom není k dispozici.
- Mohou existovat funkce, které s touto možností nelze aktivovat. Další informace viz "Nastavení fotoaparátu, která nelze použít současně" (<sup>1</sup>) 75).

#### Funkce face priority a rozpoznání úsměvu

Když je aktivována samospoušť detekující úsměv a je orámován obličej, fotoaparát automaticky rozpozná obličej (face priority) a rozpozná úsměv na tomto obličeji.

- V některých podmínkách pro pořizování snímku fotoaparát nemusí být schopen rozpoznat obličeje nebo detekovat úsměvy.

#### Práce s bleskem

Blesk má rozsah přibližně 0,3 až 3,5 m, je-li ohnisková vzdálenost maximálně zmenšena. Při maximálním optickém zoomu je rozsah blesku přibližně 0,5 až 2,5 m, když je

#### Citlivost ISO nastaveno na Auto.

V režimu 🗳 (snadný auto) (🛄 26) je k dispozici pouze **#NUTO Auto** (výchozí nastavení)

#### a 🕲 Trvale vypnutý blesk.

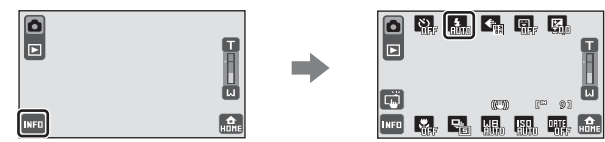

Klepnutím na 🚺 v režimu fotografování upravte nastavení.

#### \$RUTO Auto

Při špatných světelných podmínkách se automaticky zapne blesk. V režimu 🗳 (snadný auto) (🛄 26) fotoaparát automaticky vybere optimální režim blesku pro vybraný motivový program.

#### 🐲 🛛 Autom. blesk s redukcí efektu červených očí

Vhodné pro snímky osob, tato volba omezuje fenomén "červených očí" (🛄 63).

#### Trvale vypnutý blesk

K odpálení záblesku nedojde ani při špatných světelných podmínkách.

#### Doplňkový záblesk

Při každé expozici snímku dojde k odpálení blesku. Tento režim použijte k "vyjasnění" stínů (přisvícení) a osvětlení objektů v protisvětle.

#### 🚰 🛛 Synchron. blesku s dlouhými časy závěrky

Režim **fauto** (automatický) je kombinován s dlouhým časem závěrky. Vhodné pro večerní a noční portréty, které obsahují program na pozadí. Blesk osvětlí hlavní objekt snímku, pozadí snímku je v noci nebo za nízké hladiny osvětlení zachyceno pomocí dlouhých časů závěrky.

#### Poznámky k blesku

- Při použití blesku může dojít na snímcích k zobrazení odrazů světla záblesku od prachových částic ve vzduchu ve formě jasně zbarvených bodů. Pro redukci těchto odrazů pravte nastavení blesku na hodnotu
   Trvale vypnutý blesk.
- Mohou existovat funkce, které s tímto nastavením nelze aktivovat. Další informace viz "Nastavení fotoaparátu, která nelze použít současně" (CC 75).

#### V Fotografování bez blesku (🕄) nebo za nízké hladiny osvětlení

Aby byl fotoaparát stabilizovaný, doporučujeme používat stativ. Nastavte **Redukce vibrací** (🛄 147) na **Vypnuto** v menu nastavení (🛄 139), když používáte stativ ke stabilizaci fotoaparátu.

#### Indikace blesku

Indikace blesku ukazuje stav blesku při stisknutí tlačítka spouště do poloviny.

- Svítí: Při expozici snímku dojde k odpálení blesku.
- Bliká: Blesk se dobíjí. Vyčkejte několik sekund a pokus opakujte.
- Nesvítí: Při expozici snímku nedojde k odpálení blesku.

Pokud je nízká kapacita baterie, vypne se monitor a po dobu nabíjení blesku zůstane vypnutý.

#### Režim blesku Nastavení

Nastavení režimu blesku provedené v režimu 🖸 (auto) je uloženo v paměti fotoaparátu i po vypnutí fotoaparátu a znovu se použije při příštím zapnutí režimu 🖸 (auto).

#### 🖉 Redukce efektu červených očí

Tento fotoaparát je vybaven funkcí redukce efektu červených očí ("oprava efektu červených očí ve fotoaparátu"). Blesk je odpálen opakovaně při nízké intenzitě před odpálením hlavního blesku, čímž se snižuje efekt červených očí. Fotoaparát následně analyzuje snímek a v případě detekce efektu červených očí zpracuje ještě před uložením snímku zasaženou oblast pro další redukci efektu červených očí. Berte na zřetel, že mezi stisknutím tlačítka spouště a expozicí snímku je malá prodleva, proto se tento režim nedoporučuje v případech, kdy je třeba rychlé reakce závěrky. Rovněž se mírně prodlouží doba ukládání snímku. Pokroková redukce červených očí nemusí poskytovat očekávané výsledky ve všech situacích. Ve velmi ojedinělých případech mohou být systémem pokrokové redukce efektu červených očí upraveny oblasti snímku, které nejsou zasaženy efektem červených očí – dojde-li k takovéto situaci, zvolte jiné nastavení režimu blesku a pokus opakujte.

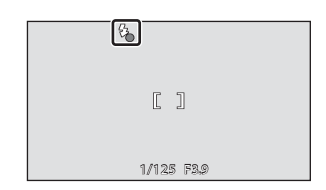

#### 🖨 Režim obrazu (Kvalita obrazu/Velikost obrazu)

Režim obrazu označuje kombinaci velikosti obrazu a kvality obrazu (komprese), při kterých je snímek pořízen. Zvolte režim obrazu, který se nejlépe hodí způsobu, jakým budou snímky použity, a kapacitě interní paměti nebo pamětové karty. Čím je nastavení režimu obrazu vyšší, tím jsou větší rozměry, ve kterých lze snímek tisknout nebo zobrazit, aniž by se ve zvýšené míře projevila "zrnitost", ale větší soubory však zabírají více paměti a omezují počet snímků, které lze zaznamenat.

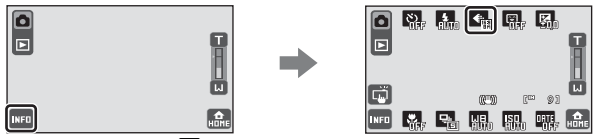

Klepnutím na 🜆 v režimu fotografování upravte nastavení.

K dispozici jsou následující režimy obrazu.

|            | Položka                            | Velikost<br>(v pixelech) | Popis                                                                                                    |
|------------|------------------------------------|--------------------------|----------------------------------------------------------------------------------------------------|
| ĿŔ         | Vysoká (4000★)                     | 4.000 × 3.000            | Nejvyšší kvalita vhodná pro zvětšování<br>a vysoce kvalitní tisk. Kompresní poměr je<br>zhruba 1:4.                                                                   |
| 12m        | Normální (4000)                    | 4.000 × 3.000            |                                                                                                    |
| Вм         | Normální (3264)                    | 3.264 × 2.448            | poměr je zhruba 1:8.                                                                                                    |
| 5н         | Normální (2592)                    | 2.592 × 1.944            |                                                                                                    |
| Эн         | Normální (2048)                    | 2.048 × 1.536            | Menší velikost obrazu umožní uložení většího<br>počtu snímků. Kompresní poměr je zhruba 1:8.                                                                          |
| FC         | PC obrazovka (1024)                | 1.024 × 768              | Toto nastavení je vhodné pro zobrazení<br>snímků v počítači. Kompresní poměr je zhruba<br>1:8.                                                                        |
| TU         | TV obrazovka (640)                 | 640 × 480                | Toto nastavení je vhodné pro zobrazení<br>snímků na televizní obrazovce nebo odesílání<br>snímků prostřednictvím e-mailu nebo webu.<br>Kompresní poměr je zhruba 1:8. |
| 16:9<br>8M | 16:9 (3968)<br>(výchozí nastavení) | 3.968 × 2.232            | Při použití tohoto nastavení jsou pořizovány<br>snímky s poměrem stran 16:9.<br>Kompresní poměr je zhruba 1:8.                                                        |

#### 🔽 Poznámka k Režim obrazu Nastavení

Mohou existovat funkce, které s tímto nastavením nelze aktivovat. Další informace viz "Nastavení fotoaparátu, která nelze použít současně" (🎞 75).

#### 🖌 Poznámka k tisku snímků

Při tisku snímků pořízených při nastavení **& Režim obrazu** položky 🎛 **16:9 (3968)** (výchozí nastavení) mohou být okraje snímků ořezány, což zabraňuje v tisku celých snímků.

Pravděpodobně nebude možné vytisknout celé snímky, pokud je tiskárna nastavena tak, aby se okolo snímků tiskly okraje (není aktivován tisk bez okrajů).

Chcete-li si ověřit, zda tiskárna podporuje tisk při poměru stran 16:9, viz další informace v dokumentaci dodané s tiskárnou nebo se poraďte s digitální fotolaboratoří.

#### 🖉 Režim obrazu

Použité nastavení režimu obrazu je uloženo v paměti fotoaparátu i po jeho vypnutí a znovu se použije při příštím zapnutí fotoaparátu. Provedené změny tohoto nastavení platí pro všechny režimy fotografování (kromě režimu videa).

#### 🖉 Počet zbývajících snímků

V následující tabulce jsou uvedeny přibližné počty snímků, které lze uložit do interní paměti a na paměťovou kartu s kapacitou 512 MB. Počet snímků, které lze uložit, se může lišit v závislosti na kompozici snímků (díky kompresi formátu JPEG). Navíc se toto číslo může lišit v závislosti na značce paměťové karty, a to dokonce i tehdy, kdy mají paměťové karty stejnou jmenovitou kapacitu.

|             | Nastavení              | Interní paměť<br>(přibl. 20 MB) | Paměťová karta <sup>1</sup><br>(512 MB) | Velikost výtisku <sup>2</sup> (cm) |
|-------------|------------------------|---------------------------------|-----------------------------------------|------------------------------------|
| ΠŔ          | Vysoká (4000★)         | 3                               | Přibl. 80                               | Přibl. 34 × 25                     |
| 12H         | Normální (4000)        | 7                               | Přibl. 165                              | Přibl. 34 × 25                     |
| B۳          | Normální (3264)        | 10                              | Přibl. 245                              | Přibl. 28 × 21                     |
| 5.          | Normální (2592)        | 16                              | Přibl. 385                              | Přibl. 22 × 16,5                   |
| Эм          | Normální (2048)        | 25                              | Přibl. 605                              | Přibl. 17 × 13                     |
| EC          | PC obrazovka<br>(1024) | 87                              | Přibl. 2060                             | Přibl. 9 × 7                       |
| TU          | TV obrazovka<br>(640)  | 163                             | Přibl. 3865                             | Přibl. 5 × 4                       |
| 16:9<br>8 M | 16:9 (3968)            | 9                               | Přibl. 220                              | Přibl. 34 × 19                     |

<sup>1</sup> Pokud zbývá 10.000 a více snímků, zobrazuje se počet zbývajících snímků "9999".

<sup>2</sup> Velikost výtisku při výstupním rozlišením 300 dpi. Velikost výtisku lze vypočítat vydělením počtu pixelů rozlišením tiskárny (dpi) a vynásobením výsledku hodnotou 2,54 cm. Při stejné velikosti obrazu budou snímky vytištěné s vyšším rozlišením menší než uváděné velikosti a snímky vytištěné s nižším rozlišením budou větší než uváděné velikosti.

#### 🖉 Režim obrazu Nastavení monitoru

Zobrazení na monitoru v režimu fotografování a přehrávání se liší (viz níže) podle nastavení režimu obrazu.

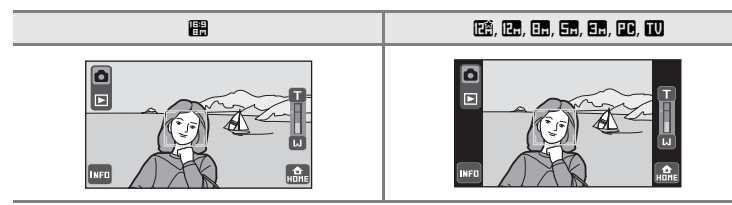

#### 🔀 Změna jasu pomocí Korekce expozice

Korekce expozice se používá k úpravě expozičních parametrů nastavených fotoaparátem pro získání světlejších nebo tmavších snímků.

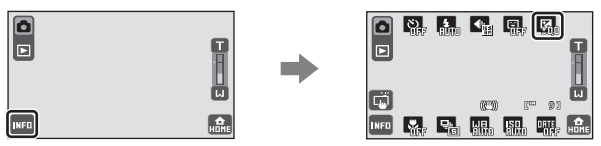

Klepnutím na 🖾 v režimu fotografování upravte nastavení.

## Klepněte na posuvník nebo nebo nebo

Když je snímek příliš tmavý, použijte kladnou (+) korekci expozice.

Když je snímek příliš světlý, použijte zápornou (–) korekci expozice.

Korekci expozice lze nastavit na hodnoty –2,0 až +2,0 EV.

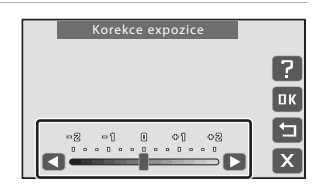

Klepnutím na 🔀 zavřete návod a vraťte se snímací indikaci bez změny hodnoty korekce expozice.

#### 2 Klepněte na tlačítko 📧.

Nastavení bude použito.

Chcete-li resetovat korekci expozice, klepnutím na ☑ zobrazte posuvník, nastavte hodnotu korekce expozice na **0** pomocí posuvníku a potom klepněte na Ⅲ.

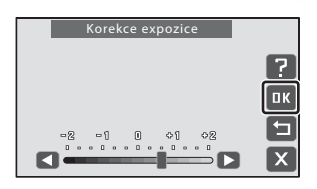

#### 🖉 Korekce expozice Hodnota

Hodnota korekce expozice zadaná v režimu 🗖 (auto) je uložena v paměti fotoaparátu i po vypnutí fotoaparátu a znovu se použije při příštím zapnutí režimu 🗖 (auto).

#### Používání Korekce expozice

V případě dominance jasně osvětlených objektů ve snímku má fotoaparát tendenci podexponovávat snímky a v případě fotografování převládajících tmavých objektů přeexponovávat snímky. V případě převládajících světlých objektů ve snímku (například vodní hladina osvětlená sluncem, písek a sníh) nebo v případě, kdy je pozadí snímku mnohem jasnější než fotografovaný objekt, může být nutná kladná korekce (+) expozice. Záporná (-) korekce může být potřebná v případě, kdy rozsáhlé plochy v záběru obsahují velmi tmavé objekty (například pás tmavě zelených listů) nebo když je pozadí mnohem tmavší než hlavní objekt.

#### 💥 Režim makro Nastavení

Režim Makro slouží k fotografování objektů již ze vzdálenosti 3 cm. Pozor, při fotografování na vzdálenost 30 cm nebo menší nemusí být blesk schopen osvítit celý fotografovaný objekt.

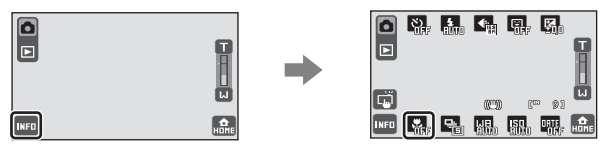

Klepnutím na 🖾 v režimu fotografování upravte nastavení.

#### Klepněte na **ON**.

1

Zobrazí se symbol režimu Makro (🚱).

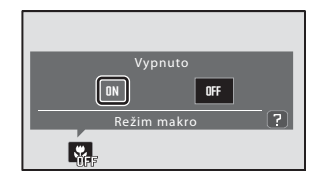

#### 2 Klepněte na 🗊 nebo 💷 a vytvořte kompozici snímku.

Fotoaparát je schopen zaostřovat již od 3 cm při takové poloze zoomu, při které symbol 🚱 svítí zeleně (indikátor zoomu se nachází před symbolem ).

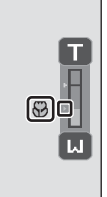

#### **V** Poznámka k Režim makro Nastavení

Mohou existovat funkce, které s tímto nastavením nelze aktivovat. Další informace viz "Nastavení fotoaparátu, která nelze použít současně" (

#### **Autofokus**

V režimu Makro fotoaparát trvale zaostřuje na objekt, dokud není tlačítko spouště stisknuté do poloviny k zablokování zaostření. Z tohoto důvodu lze slyšet zvuk pohybu objektivu.

#### Záznam videa v režimu makro

Nastavení režimu makro lze rovněž použít v režimu videa (🛄 124).

#### Režim makro Nastavení

Nastavení režimu Makro provedené v režimu 🗖 (auto) je uloženo v paměti fotoaparátu i po vypnutí fotoaparátu a znovu se použije při příštím zapnutí režimu 🖸 (auto).

#### 🖳 Sériové snímání

Aktivujte sériové snímání nebo BSS (funkce BSS). Blesk je deaktivován, když je vybráno Sériové snímání, BSS nebo Mozaika 16 snímků a zaostření, expozice a vyvážení bílé barvy jsou pevně nastaveny na hodnoty platné pro první snímek v každé sérii.

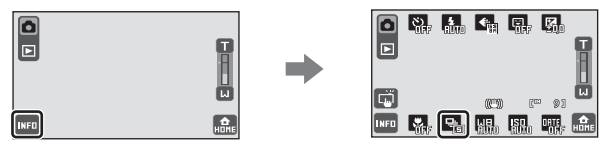

Klepnutím na 🖭 v režimu fotografování upravte nastavení.

K dispozici jsou následující možnosti.

#### Jednotlivé snímky (výchozí nastavení)

Při každém uvolnění závěrky je zhotoven jeden snímek.

#### Sériové snímání

Při podržení stisknutého tlačítka spouště fotoaparát zaznamená až 6 snímků frekvencí přibližně 1 obr./s, když je položka Režim obrazu nastavena na 🎛 16:9 (3968).

#### BSS (Funkce BSS)

Funkci "výběr nejlepšího snímku" doporučujeme k fotografování s vypnutým bleskem, při přiblížení objektu fotoaparátem nebo v situacích, kdy může dojít k rozmazání snímků neúmyslným pohybem. Je-li funkce BSS aktivní, zhotoví fotoaparát při podržení stisknutého tlačítka spouště až deset snímků. Následně je automaticky vybrán a uložen nejostřejší snímek z pořízené série.

#### 🕮 Mozaika 16 snímků

Každým stisknutím tlačítka spouště fotoaparát pořídí 16 snímků frekvencí přibližně 7 snímků za sekundu (obr./s) a uspořádá je do jediného obrázku.

Snímky jsou zaznamenány v nastavení režimu obrazu
 Inormální (2592). Toto nastavení nelze změnit.

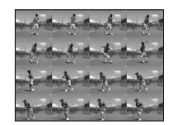

• Digitální zoom není k dispozici.

#### Poznámky k Sériové snímání Fotografování

- Nejvyšší snímací frekvence sériového snímání se může lišit v závislosti na nastavení aktuálního režimu obrazu, na použité paměťové kartě nebo na podmínkách při pořizování snímku.
- Mohou existovat funkce, které s tímto nastavením nelze aktivovat. Další informace viz "Nastavení fotoaparátu, která nelze použít současně" (<sup>1</sup> 75).

#### Poznámka k BSS

BSS je účinné při fotografování statických objektů. BSS nemusí fungovat požadovaným způsobem, pokud se fotografovaný objekt pohne nebo pokud se během domáčknutí tlačítka spouště změní kompozice.

#### Poznámka k Mozaika 16 snímků

Smear (
 162) viditelný na monitoru při fotografování s aktivovaným **Mozaika 16 snímků** bude zaznamenán se snímky. Při fotografování s aktivovaným **Mozaika 16 snímků** doporučujeme vyhýbat se jasným objektům, například slunci, slunečním odrazům a elektrickému osvětlení.

#### Poznámka k Expozice dotykem

Sériové snímání nebo ISS BSS je deaktivováno a lze pořídit pouze jeden snímek najednou, když je závěrka uvolněna pomocí funkce expozice dotykem.

#### 🖉 Sériové snímání Nastavení

Nastavení sériového snímání provedené v režimu 🗖 (auto) je uloženo v paměti fotoaparátu i po vypnutí fotoaparátu a znovu se použije při příštím zapnutí režimu 🗖 (auto).

## 네日 Vyvážení bílé

Barva světla odraženého od předmětu se mění podle barvy zdroje světla. Lidský mozek se dokáže přizpůsobit změnám barvy zdroje světla tak, že se bílé předměty jeví jako bílé bez ohledu na to, zda jsou ve stínu, přímém slunečním světle nebo pod umělým žárovkovým osvětlením. Digitální fotoaparáty dovedou toto přizpůsobení napodobovat zpracováním snímků v závislosti na barvě zdroje světla. Tento postup se označuje jako "Vyvážení bílé". Pro dosažení přirozených barev vyberte před fotografováním vyvážení bílé barvy, které odpovídá zdroji světla. Výchozí nastavení **IIII Auto** lze použít pro většinu osvětlení, pro dosažení přesnějších výsledků však lze ručně nastavit vyvážení bílé barvy odpovídající konkrétnímu zdroji světla.

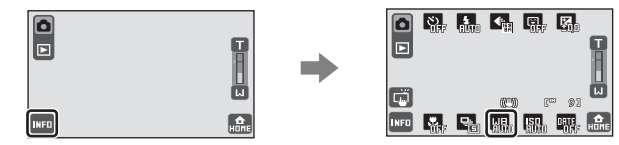

Klepnutím na 💵 v režimu fotografování upravte nastavení.

K dispozici jsou následující nastavení vyvážení bíle barvy.

| ení) | )    |
|------|------|
| e    | ení) |

Vyvážení bílé barvy je automaticky nastaveno v závislosti na světelných podmínkách. Nejlepší volba pro většinu situací.

#### RE Manuální nastavení

Neutrálně zbarvený objekt slouží jako referenční objekt k nastavení vyvážení bílé barvy za neobvyklých světelných podmínek. Další informace viz "Manuální nastavení" (C 72).

| * | Denní světlo |  |
|---|--------------|--|
|   |              |  |

Vyvážení bílé barvy je nastaveno na přímé sluneční světlo.

| ₩.   | Žárovkové světlo                                     |
|------|------------------------------------------------------|
|      | Tuto volbu použijte při umělém žárovkovém osvětlení. |
| іщі́ | Zářivkové světlo                                     |
|      | Tuto volbu použijte při zářivkovém světle.           |
| 4    | Zataženo                                             |
|      |                                                      |

Nastavení vhodné pro fotografování pod zataženou oblohou.

#### 多 Blesk

Použijte s bleskem.

#### Poznámka k Vyvážení bílé Nastavení

Mohou existovat funkce, které s tímto nastavením nelze aktivovat. Další informace viz "Nastavení fotoaparátu, která nelze použít současně" (🎞 75).

#### 🔽 Režim blesku

Nastavte režim blesku na 🕲 Trvale vypnutý blesk (🛄 62) při nastavení vyvážení bílé barvy jiném, než 🕅 (Auto) nebo 🕏 (Blesk).

#### 🖉 Vyvážení bílé Nastavení

Nastavení vyvážení bílé barvy provedené v režimu 🖸 (auto) je uloženo v paměti fotoaparátu i po vypnutí fotoaparátu a znovu se použije při příštím zapnutí režimu 🖸 (auto).

#### Manuální nastavení

Volba Manuální nastavení je účinná při smíšeném osvětlení nebo ke kompenzaci zdrojů světla se silným barevným nádechem (například snímky zhotovené při osvětlení lampou s červeným stínítkem vypadají po kompenzaci, jako kdyby byly pořízeny při bílém světle).

- 1 Pod osvětlení, při kterém chcete fotografovat, umístěte bílý nebo šedý referenční objekt.
- 2 Klepnutím na 🔤 zobrazte provozní 않, \$... €, 및 및 ovládací prvky a klepněte na 💵. 7000 © ໂ ത്ത INFO 9 3 Klepněte na PRE. Auto Fotoaparát nastaví delší ohnisko. RIM 7 씲틙 4 Zaměřte referenční objekt v měřícím Měřící okno okně. Chcete-li pro manuální nastavení použít poslední změřenou hodnotu, klepněte na Zrušit. Měření ШΒ 5 Pokud chcete změřit hodnotu pro manuální nastavení, klepněte na Měření. Spustí se závěrka a nastaví se nová hodnota Zrušit vyvážení bílé barvy. Není zaznamenán žádný snímek 니믽

#### **V** Poznámka k Manuální nastavení

Bez ohledu na vybraný režim blesku se blesk neodpálí při klepnutí na **Měření** v kroku 5. Z tohoto důvodu nelze změřit hodnotu pro manufiní nastavení, které bere v úvahu blesknutí.

Při používání blesku vyberte 🕅 Auto nebo 🎖 Blesk pro nastavení vyvážení bílé barvy.

## S Citlivost ISO

Citlivost je měřítkem reakce fotoaparátu na světlo. Čím vyšší je hodnota citlivosti, tím méně světla je třeba pro expozici snímku. Ačkoli jsou vysoká nastavení citlivosti ISO vhodná pro snímky objektů v pohybu nebo pro snímky pořízené při nízkém osvětlení, vysoká nastavení citlivosti jsou často spojena s "obrazovým šumem", který se projevuje jako náhodně rozmístěné, jasně zbarvené pixely soustředěné v tmavých částech snímku.

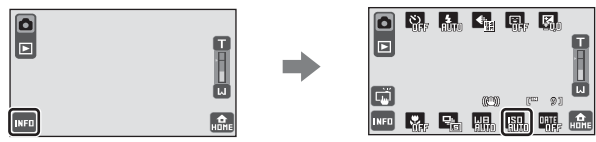

Klepnutím na 💷 v režimu fotografování upravte nastavení.

K dispozici jsou následující možnosti.

#### MM Auto (výchozí nastavení)

Při normálních světelných podmínkách je hodnota citlivosti ISO 80; při nízké hladině osvětlení fotoaparát kompenzuje nedostatečné osvětlení zvýšením citlivosti až na ISO 800.

#### Autom. ve zvol. rozsahu

Zvolte rozsah, ve kterém fotoaparát automaticky upravuje citlivost ISO, od a ISO 80–200 nebo an ISO 80-400. Fotoaparát nebude zvyšovat citlivost za maximální hodnotu ve vybraném rozsahu. Nastavte maximální hodnotu pro citlivost ISO pro účinnou kontrolu množství "zrnění", které se objevuje na snímcích.

#### 80, 100, 200, 400, 800, 1600, 3200, 6400

Citlivost je zablokována na zadané hodnotě.

Když je nastavení citlivosti ISO nastaveno na možnost jinou než **IM Auto**, je deaktivována detekce pohybu (**C** 34).

#### V Poznámka k nastavení ISO

Mohou existovat funkce, které s tímto nastavením nelze aktivovat. Další informace viz "Nastavení fotoaparátu, která nelze použít současně" (CP 75).

#### Poznámky k Citlivost ISO 3200 a 6400

- Když je ISE Citlivost ISO nastaveno na 3200 nebo 6400, nastavení 🏶 Režim obrazu jsou omezena na 🗈 Normální (2048), 🗈 PC obrazovka (1024) a 🔃 TV obrazovka (640).
- Když je ISII Citlivost ISO nastaveno na 3200 nebo 6400, ovládání režimu obrazu je během fotografování zobrazeno červeně.

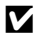

#### Citlivost ISO Nastavení

Nastavení citlivosti ISO provedené v režimu 🗖 (auto) je uloženo v paměti fotoaparátu i po vypnutí fotoaparátu a znovu se použije při příštím zapnutí režimu 🗖 (auto).

#### DATE Vkopírování času a datumu (Vkopírování data)

Datum a čas fotografování je vkopírováno do snímků při fotografování, takže lze tyto informace vytisknout i na tiskárnách, které nepodporují tisk data (🛄 103). Nastavení **Vkopírování data** lze rovněž upravit v menu nastavení (🛄 146).

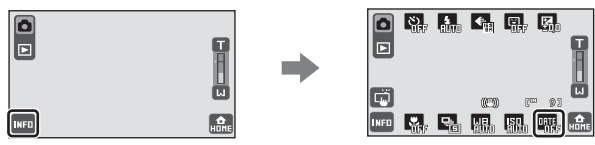

Klepnutím na 🎟 v režimu fotografování upravte nastavení.

K dispozici jsou následující možnosti.

#### OFF Vypnuto (výchozí nastavení)

Datum a čas nebudou do snímků vkopírovány.

#### Datum

Datum je vkopírováno na pořízené snímky.

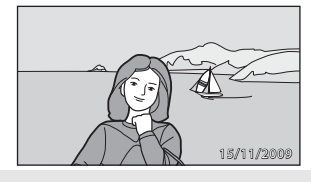

#### 🕎 🛛 Datum a čas

Datum a čas jsou vkopírovány do snímků.

#### V Poznámky k Vkopírování data

- Vkopírované datum se stává trvalou součástí obrazových dat a nelze je vymazat. Datum a čas nelze vkopírovat do snímků po jejich pořízení.
- Data vkopírovaná s nastavením položky & Režim obrazu (
   G) 64) na hodnotu W TV obrazovka (640) mohou být obtížně čitelná. Při použití vkopírování data vyberte nastavení & Režim obrazu hodnoty
   PC obrazovka (1024) nebo vyšší.
- Datum je zaznamenáno ve formátu vybraném v menu nastavení pomocí položky Datum (🛄 22, 143).
- Datum nelze vkopírovat v následujících situacích:
  - Snímky pořízené v režimu motivových programů 🛠 Sport (🛄 40), 🏛 Muzeum (🛄 43) nebo 🛱 Panoráma s asistencí (🛄 44)
  - Snímky pořízené s vybraným 🖳 Sériové snímání nebo 🎇 BSS pro nastavení 🖵 Sériové snímání (C) 68)
  - Videosekvence (🛄 122)
- Dekoraci snímacích dat lze rovněž přidat do stávajících snímků pomocí funkce 🖉 Vybarvení (🛄 111).

#### 🖉 Vkopírování data a Tisková objednávka

Pokud tisknete na tiskárnách kompatibilních s formátem DPOF, které podporují tisk data a informací o snímku, můžete pomocí nastavení položky **Tisková objednávka** (🛄 101) tyto informace vytisknout i na snímky, které tuto informaci neobsahují.

#### 🖉 Vkopírování data Nastavení

Změny nastavení vkopírování dat se vztahují na všechny ostatní režimy fotografování vyjma režimů motivových programů **X Sport**, **M Muzeum** a **X Panoráma s asistencí** a režimu videa, které nepodporují vkopírování data. Aktuální nastavení vkopírování data je uloženo v paměti fotoaparátu i po jeho vypnutí a znovu se použije při příštím zapnutí fotoaparátu.

#### Nastavení fotoaparátu, která nelze použít současně

Omezená funkce Nastavení Popis Fotografování Když fotoaparát rozpozná více obličejů, lze klepnutím na obličej orámovaný rámečkem dotvkem: Samosp. det. úsměv Expozice dotykem s jednoduchým okrajem nastavit zaostření pro  $(\Box 0 60)$  $(\Box 151)$ tento obličej. Funkce expozice dotykem **HE** AF/AE dotykem a sledování subiektu neisou k dispozici. ( 53) Když je aktivována Samospoušť, funkce expozice Sledování objektu Samospoušť (CC 58) dotykem není k dispozici. (22) 56) Když je položka Fotografování dotvkem Sledování objektu nastavena na 🔁 Sledování obiektu. (2256) Samospoušť Samospoušť je deaktivována. ([]] 58) Samosp. det. úsměv Když je aktivováno Samosp. det. úsměv,  $(\Box 160)$ Samospoušť je deaktivováno. Kdvž je vybráno 🖳 Sériové snímání. 🖽 BSS Režim blesku Sériové snímání nebo 🖽 Mozaika 16 snímků, blesk je ( 62) (68) deaktivován. Když je vybráno 🖽 Mozaika 16 snímků, Sériové snímání nastavení režimu obrazu je zafixováno na (68) Když je vybráno 3200 nebo 6400 pro ISO Citlivost ISO, lze vybrat pouze nastavení režimu Režim obrazu obrazu E Normální (2048), D PC obrazovka ( 64) (1024) nebo III TV obrazovka (640). Je-li Citlivost ISO (CC 73) vybráno jakékoli jiné nastavení režimu obrazu. než je uvedeno výše, nastavení režimu obrazu je automaticky změněno na 🖪 Normální (2048), když je ISO Citlivost ISO nastaveno na 3200 nebo 6400.

Některá nastavení fotografování nelze používat s ostatními funkcemi.

#### Úpravy nastavení fotoaparátu v režimu fotografování

| Omezená funkce                         | Nastavení                                         | Popis                                                                                                    |
|----------------------------------------|---------------------------------------------------|----------------------------------------------------------------------------------------------------|
| 😰 Samosp. det.<br>úsměv (🛄 60)         | Samospoušť (🛄 58)                                 | Při fotografování pomocí Samospoušť je<br>Samosp. det. úsměv deaktivováno.                                                                                                    |
| Režim makro                            | Sledování objektu<br>(🛄 56)                       | Když je položka Fotografování dotykem<br>nastavena na 🔁 Sledování objektu, Režim<br>makro je deaktivován.                                                                                                    |
| (Ц167)                                 | Samosp. det. úsměv<br>(🎞 60)                      | Když je aktivováno <b>Samosp. det. úsměv</b> , režim<br>makro je deaktivován.                                                                                                    |
| Sériové snímání<br>( <sup>[]</sup> 68) | Samospoušť (🛄 58)<br>Samosp. det. úsměv<br>(🛄 60) | 🖵 Sériové snímání, 🗱 BSS a 🕮 Mozaika 16<br>snímků nelze použít.                                                                                                    |
| <b>山日</b> Vyvážení bílé<br>(匚) 70)     | Samosp. det. úsměv<br>(🛄 60)                      | Když je aktivováno <b>Samosp. det. úsměv</b> ,<br>nastavení vyvážení bílé barvy je zafixováno na<br><b>NM Auto</b> .                                                                                                    |
| ISD Citlivost ISO                      | Samosp. det. úsměv<br>(🛄 60)                      | Když je aktivováno Samosp. det. úsměv,<br>nastavení Citlivost ISO je zafixováno na<br>MD Auto.                                                                                                    |
| ([[]] 73)                              | Sériové snímání<br>(🎞 68)                         | Když je vybráno 🕮 Mozaika 16 snímků pro<br>nastavení Sériové snímání, nastavení Citlivost<br>ISO je zafixováno na 🕅 Auto.                                                                                                    |
|                                        | Sériové snímání<br>(🎞 68)                         | Když je vybráno 🖳 Sériové snímání nebo<br>BS BSS pro nastavení Sériové snímání,<br>vkopírování data je deaktivováno.                                                                                                    |
| DRTE Vkopírování<br>data (🛄 74)        | Redukce vibrací<br>(🎞 147)                        | Možnost Zapnuto (hybridní) pro Redukce<br>vibrací a Vkopírování data nelze vybrat<br>současně. Při fotografování s položkou Redukce<br>vibrací nastavenou na Zapnuto (hybridní) je<br>položka Vkopírování data automaticky<br>nastavena na Vypnuto. |

1

#### Výběr režimu přehrávání

Vyberte režim přehrávání z režimů 돈 (přehrávání), 🚼 (oblíbené snímky),

and (automatické třídění) a 🖾 (zobr. podle data).

#### Klepněte na 🖸 v 下 režimu přehrávání.

Zobrazí se ovládací prvky pro výběr režimu přehrávání.

Chcete-li přepnout na jiný režim přehrávání ze zobrazení přehrávání jiného, než režimu přehrávání ▶, klepněte na ovládací prvek režimu přehrávání v zobrazení seznamu alba nebo kategorie nebo na obrazovce výběru režimu snímacích dat (□ 81, 84, 87), aby se zobrazily ovládací prvky režimu přehrávání.

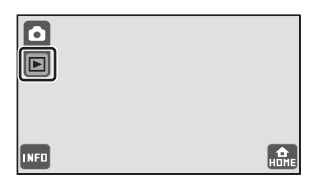

## 2 Klepněte na požadovaný ovládací prvek režimu přehrávání.

Fotoaparát přejde do vybraného režimu přehrávání. Klepnete-li na ovládací prvek přehrávání v horním levém rohu monitoru, když jsou zobrazeny ovládací prvky výběru režimu přehrávání, zobrazení na monitoru se vrátí na poslední vybraný režim přehrávání bez přepnutí režimu přehrávání.

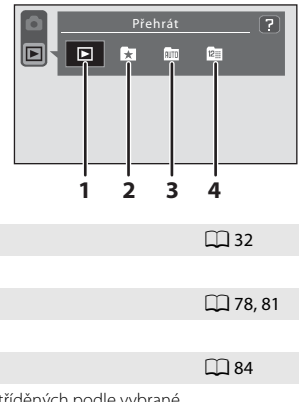

D 87

Režim pøehrávání
 Přehrání všech snímků.
 Režim Oblíbené snímky
 Přehrání snímků přidaných do alb.
 Režim Automatické třídění
 Přehrání snímků a videosekvencí automaticky roztříděných podle vybrané

kategorie s fotografováním.

4 🖪 Režim Zobr. podle data

Přehrání snímků pořízených k vybranému datu.

#### 🔍 Výběr režimu přehrávání na obrazovce HOME

Odlišný režim přehrávání lze rovněž vybrat na obrazovce HOME (🛄 14). Klepnutím na 🄬 zobrazené v pravém dolním rohu monitoru v režimu fotografování nebo přehrávání zobrazíte obrazovku HOME.

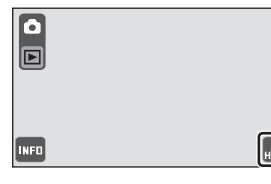

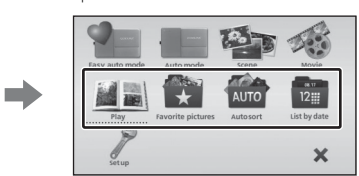

#### Třídění oblíbených snímků (režim Oblíbené snímky)

Snímky lze přidávat do alba pro konkrétní události, například dovolená nebo svatby, nebo motivy. Při prohlížení alb se zobrazují pouze snímky roztříděné do aktuálního alba. Jednotlivé snímky lze přidávat do více alb.

#### Postup třídění a přehrávání

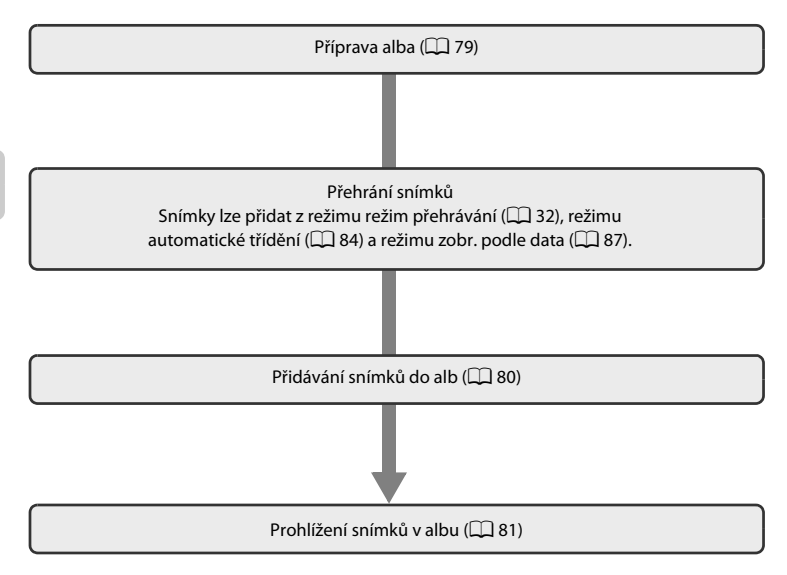

#### Příprava alba (přiřazení symbolu)

Symbol přiřazený albu lze změnit tak, aby odrážel motiv snímků v albu. Symboly alb lze používat nebo měnit opakovaně i po přidání snímků do alb.

 Klepnutím na ovládací prvek v ► režimu přehrávání zobrazte ovládací prvky pro výběr režimu přehrávání a potom klepněte na ★.

Je zobrazen seznam alb. Režim přehrávání lze rovněž vybrat na obrazovce HOME (🛄 14).

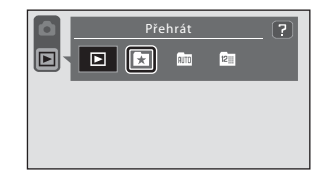

2 Klepněte na 🔼

Otevře se obrazovka výběru alba.

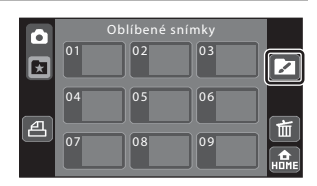

#### **3** Klepněte na požadované album.

Zobrazí se obrazovka výběru symbolu alba a barvy symbolu.

Chcete-li se vrátit na seznam alb bez úprav nastavení, klepněte na 🗙.

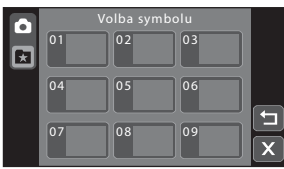

# Přehrávání detailně 旧 역

# 4 Klepněte na požadovaný symbol a barvu potom klepněte na **III**.

Symbol je změněn a monitor se vrátí na zobrazení seznamu alb uvedeného v kroku 2. Chcete-li se vrátit na obrazovku pro výběr alb bez úprav nastavení, klepněte na **D**.

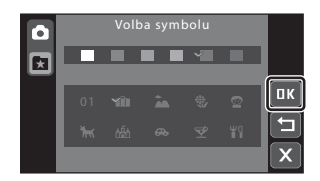

#### Poznámky k symbolům pro alba

- Symboly pro alba vyberte samostatně pro interní paměť a každou použitou paměťovou kartu.
- Chcete-li změnit ikonu pro album, které obsahuje snímky uložené v interní paměti, vyjměte paměťovou kartu z fotoaparátu.
- Pro alba, pro která nebyl žádný symbol určen, je místo symbolu zobrazeno číslo (výchozí nastavení), bez ohledu na to, zda alba obsahují snímky uložené ve vnitřní paměti nebo na paměťové kartě.

#### Přidávání snímků do alb

Snímky lze třídit přidáváním do alb. Přidávání snímků do alb urychluje a usnadňuje vyhledávání konkrétních snímků.

- Zobrazte snímek, který chcete přidat do alba má být přidán do alba v režimu přehrávání jednotlivých snímků (232), v režimu automatického třídění (2384) nebo v režimu zobrazení podle data (2387).
- 2 Klepnutím na IIII zobrazte provozní ovládací prvek a potom klepněte na III.

Zobrazí se obrazovka oblíbených snímků.

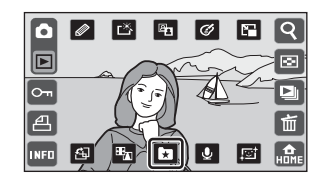

#### **3** Klepněte na požadované album.

Snímek bude přidán do vybraného alba.

Klepnutím na 🖸 se fotoaparát vrátí zpět do režimu přehrávání bez přidání snímků do alba.

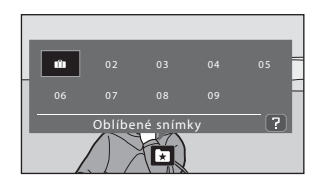

#### Poznámky k přidávání oblíbených snímků

- Album může obsahovat až 200 snímků.
- Pokud byl vybraný snímek již přidán do některého alba, bude zaškrtnuto políčko alba, do kterého byl přidán (✓).
- Jednotlivé snímky lze přidávat do více alb.
- Videosekvence nelze přidávat do alb.

#### 🔦 Další informace

Další informace viz "Odebírání snímků z alb" (🛄 82).

í⊂ [★

æ

#### Prohlížení snímků v albu

Snímky lze zobrazit výběrem alba, do kterého byly přidány v , 🔂 režimu Oblíbené snímky". Stejně jako v běžném režimu přehrávání lze v režimu přehrávání jednotlivých snímků zobrazený snímek zvětšit, zobrazit jako náhledy a upravovat. Kromě toho lze prostřednictvím prezentace přehrávat pouze snímky přidané do stejného alba.

 Klepnutím na ovládací prvek v režimu přehrávání zobrazte ovládací prvky pro výběr režimu přehrávání a potom klepněte na ₹.

Zobrazí se seznam alb.

Pokud byly do alba přidány snímky, zobrazí se snímek v albu.

Režim přehrávání lze rovněž vybrat na obrazovce HOME (🛄 14).

#### **2** Klepněte na požadované album.

Snímek ve zvoleném albu bude zobrazen v režimu přehrávání jednotlivých snímků (🛄 89).

Klepnutím na 🗷 zobrazený na levé straně monitoru vyberte jiné album.

81

茴

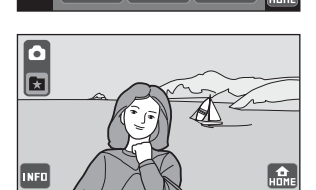

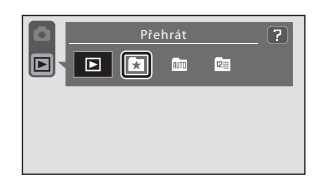

#### Odebírání snímků z alb

Chcete-li odebrat snímek z alba bez trvalého odstranění, postupujte podle následujících pokynů.

Vyberte požadovaný snímek v zobrazení jednotlivých snímků v kroku 2 v režimu oblíbených snímků (💭 81) a klepněte na 🔽. Klepnutím na 🔽 se zobrazí dialog pro potvrzení.

 Klepnutím na Ano odeberte snímek z alba. Chcete-li opustit obrazovku bez odebrání snímku, klepněte na Ne.

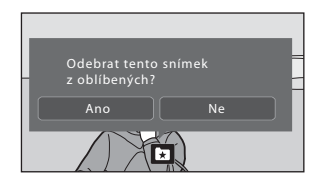

#### V Poznámka k odstranění snímku v režimu Oblíbené snímky

Upozorňujeme, že odstraněním snímku přehrávaného v režimu oblíbených snímků bude trvale odstraněn původní snímek z vnitřní paměti nebo paměťové karty (🖽 83).

#### Operace v režimu Oblíbené snímky

Následující operace jsou k dispozici v zobrazení seznamu alb.

| Položka                                   | Klepnutí                                  | Popis                                                                                                    |     |
|-------------------------------------------|-------------------------------------------|----------------------------------------------------------------------------------------------------|-----|
| Změna ikona alba                          |                                           | Změna ikony přiřazené k albu.                                                                                                | 79  |
| Odstranění snímků podle<br>vybraného alba | <b></b>                                   | Odstranění všech snímků přidaných do<br>vybraného alba.                                                                      | 96  |
| Vytvoření tiskových<br>objednávek         | a                                         | Vytvoření tiskových objednávek všech snímků přidaných do vybraného alba.                                                     | 104 |
| Přepnutí do jiného režimu<br>přehrávání   | ۲                                         | Zobrazení ovládacích prvků pro výběr režimu<br>přehrávání.                                                                   | 77  |
| Přepnutí do režimu<br>fotografování       | Ovládací<br>prvek režimu<br>fotografování | Klepněte na ovládací prvek režimu<br>fotografování zobrazený v horní levé části<br>monitoru nebo stiskněte tlačítko spouště. | -   |

#### Přidávání/prohlížení Oblíbené snímky

Při přidávání snímků do alby nejsou snímky do alba kopírovány fyzicky ani nejsou do alba přesunuty z adresáře, ve kterém byly původně uloženy (💭 159). Do alb se přidávají pouze názvy souborů snímků. V režimu oblíbených snímků jsou přehrávány snímky s názvy souborů, které byly přidány do určeného alba. Upozorňujeme, že odstraněním snímku přehrávaného v režimu oblíbených snímků bude trvale odstraněn původní snímek z vnitřní paměti nebo paměťové karty.

#### Přidávání snímků do alb

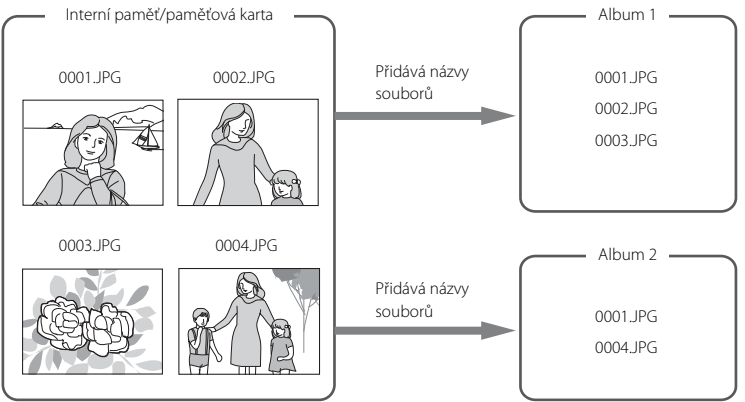

#### Prohlížení snímků v albech

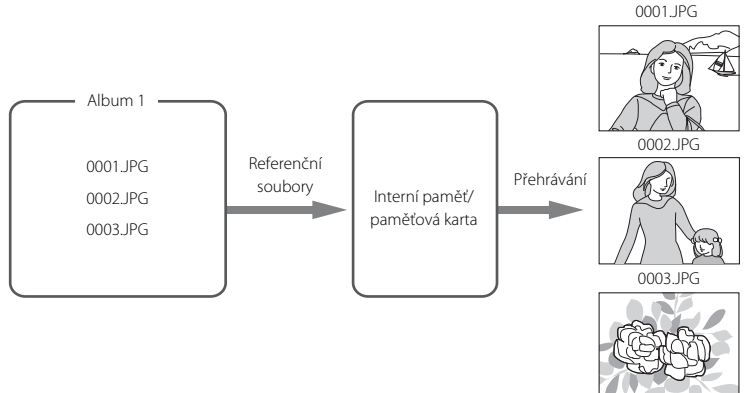

#### Hledání snímků v režimu Automatické třídění

Snímky a videosekvence jsou během fotografování automatiky tříděny do některé z následujících kategorií. Je-li vybrán " m režim automatického třídění", lze snímky a videosekvence prohlížet výběrem kategorie, do které byly zatříděny.

| 😰 Úsměv   | Portréty          | Jídlo           |
|-----------|-------------------|-----------------|
| 🏧 Krajina | 📩 Úsvit a soumrak | 🟶 Makro         |
| 🖷 Video   | 🗹 Upravené kopie  | 🖵 Jiné programy |

Stejně jako v běžném režimu přehrávání lze v režimu přehrávání jednotlivých snímků zobrazený snímek zvětšit, zobrazit jako náhledy, upravovat a přehrávat videosekvence. Snímky lze přidat do alba. Kromě toho lze prostřednictvím prezentace přehrávat pouze snímky roztříděné do stejné kategorie.

#### Zobrazení snímků v režimu Automatické třídění

| 1 | Klepnutím na ovládací prvek v <b>Þ</b><br>režimu přehrávání zobrazte ovládací |
|---|-------------------------------------------------------------------------------|
|   | prvky pro výběr režimu přehrávání<br>a potom klepněte na 🌆.                   |

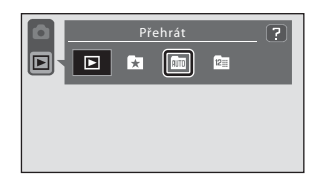

Je zobrazen seznam kategorií.

Pokud byly snímky roztříděny do některé kategorie, zobrazí se snímek v kategorii.

Režim přehrávání lze rovněž vybrat na obrazovce HOME (🛄 14).

#### 2 Klepněte na požadovanou kategorii.

Další informace o kategoriích viz "Kategorie režimu Automatické třídění" (🛄 85).

Snímek ve zvolené kategorii bude zobrazen v režimu přehrávání jednotlivých snímků (🛄 89).

Klepnutím na 📾 zobrazený na levé straně monitoru vyberte jinou kategorii.

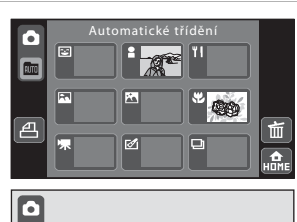

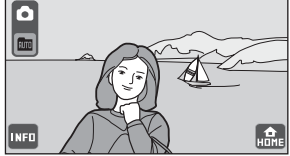

#### Kategorie režimu Automatické třídění

| Kategorie |                  | Popis                                                                                                    |
|-----------|------------------|----------------------------------------------------------------------------------------------------|
| ¥         | Úsměv            | Snímky pořízené s funkcí 🕃 Samosp. det. úsměv nastavenou na<br>Zapnuto.                                                                                                    |
| :         | Portréty*        | Snímky pořízené, když fotoaparát vybere režim 2 Portrét, 1 Noční<br>portrét nebo P Protisvětlo v režimu 2 (snadný režim auto) (1 26).<br>Snímky pořízené pomocí funkce Face priority v režimu 1 (auto)<br>(1 37) nebo snímky pořízené v režimu motivových programů<br>2 Portrét, 2 Noční portrét, 2 Párty/interiér nebo 2<br>Protisvětlo (1 38). |
| <b>FN</b> | Krajina          | Snímky pořízené, když fotoaparát vybere režim 💽 Krajina v režimu<br>💕 (snadný režim auto) (□ 26) nebo snímky pořízené v režimu<br>motivových programů 🖬 Krajina (□ 38).                                                                                                    |
| <b>X</b>  | Úsvit a soumrak  | Snímky pořízené, když fotoaparát vybere režim 🔛 Noční krajina<br>v režimu 🗳 (snadný režim auto) (다 26) nebo snímky pořízené<br>v režimu motivových programů 🖬 Noční krajina, 🛎 Západ slunce,<br>🛎 Úsvit/soumrak nebo 🏶 Ohňostroj (다 38).                                                                                                    |
| *         | Makro            | Snímky pořízené, když fotoaparát vybere režim ₩ Makro v režimu ♥<br>(snadný režim auto) (□ 26) nebo snímky pořízené s režimem makro<br>(□ 67) aktivovaným v režimu ● (auto).<br>Snímky pořízené v režimu motivových programů ₩ Makro (□ 38).                                                                                                    |
| ۳I        | Jídlo            | Snímky pořízené v režimu motivových programů <b>†  Jídlo</b> (🛄 38).                                                                                                    |
| 惈         | Video            | Videosekvence (🛄 122).                                                                                                    |
| Ø         | Retušované kopie | Kopie vytvořené pomocí funkcí úprav (🛄 109).                                                                                                    |
| D         | Jiné programy    | Všechny ostatní snímky, které nelze definovat podle výše uvedených kategorií.                                                                                                    |

\* Vyjma snímků pořízených pomocí funkce 配 Samosp. det. úsměv nastavené na Zapnuto.

#### V Poznámky k režimu Automatické třídění

- Snímky ani videosekvence zkopírované z interní paměti nebo paměťové karty nebo naopak (
   <sup>156</sup>) nelze zobrazovat v režimu automatického třídění.
- V režimu automatického třídění nelze zobrazit snímky ani videosekvence zaznamenané jiným fotoaparátem než fotoaparátem COOLPIX S70.

#### Operace v režimu Automatické třídění

Následující operace jsou k dispozici v zobrazení seznamu kategorií.

| Položka                                      | Klepnutí                                  | Popis                                                                                                    |     |
|----------------------------------------------|-------------------------------------------|----------------------------------------------------------------------------------------------------|-----|
| Odstranění snímků podle<br>vybrané kategorie | 面                                         | Odstranění všech snímků roztříděných do<br>vybrané kategorie.                                                                | 96  |
| Vytvoření tiskových<br>objednávek            | 4                                         | Vytvoření tiskových objednávek všech snímků<br>roztříděných ve vybrané kategorii.                                            | 104 |
| Přepnutí do jiného režimu<br>přehrávání      | AUTO                                      | Zobrazení ovládacích prvků pro výběr režimu<br>přehrávání.                                                                   | 77  |
| Přepnutí do režimu<br>fotografování          | Ovládací<br>prvek režimu<br>fotografování | Klepněte na ovládací prvek režimu<br>fotografování zobrazený v horní levé části<br>monitoru nebo stiskněte tlačítko spouště. | _   |

#### Přehrávání snímků pořízených stejného dne (režim Zobr. podle data)

V "režimu zobrazení podle data 🖼 " mohou být přehrávány snímky pořízené ve stejném dni. Stejně jako v běžném režimu přehrávání lze v režimu přehrávání jednotlivých snímků zobrazený snímek zvětšit, zobrazit jako náhledy, upravovat a přehrávat videosekvence. Snímky lze přidat do alba. Kromě toho lze prostřednictvím prezentace přehrávat pouze snímky pořízené ke stejnému snímacímu datu.

#### Výběr data v režimu Zobr. podle data

 Klepnutím na ovládací prvek v ▶ režimu přehrávání zobrazte ovládací prvky pro výběr režimu přehrávání a potom klepněte na थ.

Zobrazí se data, pro která existují zaznamenané snímky.

Režim přehrávání lze rovněž vybrat na obrazovce HOME (🛄 14).

#### 2 Klepněte na požadované datum.

Tento fotoaparát zobrazuje až 29 dat. Existují-li snímky pro více než 29 dat, budou všechny snímky zaznamenané dříve než posledních 29 dat zkombinovány jako **Ostatní**.

První snímek pořízený určeného data se zobrazí v režimu přehrávání jednotlivých snímků (🛄 89).

Klepnutím na 🖻 zobrazený na levé straně monitoru vyberte jiná snímací data.

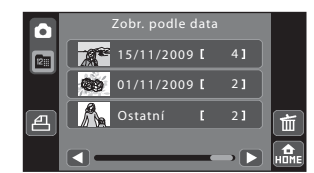

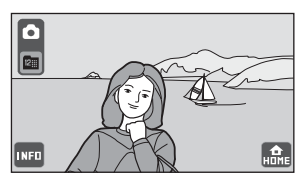

#### Poznámky k režimu Zobr. podle data

- V režimu zobrazení podle data lze zobrazit až 9.000 naposledy zaznamenaných snímků. Pokud existuje více snímků, zobrazí se "\*\* vedle čísla složky (složek) obsahující snímky starší, než posledních 9.000.
- Snímky, které byly pořízeny před nastavením data a času, jsou označeny jako fotografie ze dne 01/01/2009.

Přehrávání detailné

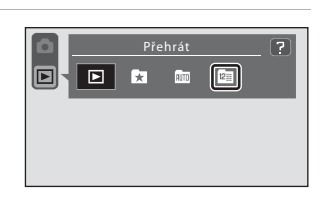

#### Operace v režimu Zobr. podle data

Na obrazovce výběru snímacích dat jsou k dispozici následující operace.

| Položka                                   | Klepnutí                                  | Popis                                                                                                    |     |
|-------------------------------------------|-------------------------------------------|----------------------------------------------------------------------------------------------------|-----|
| Posouvání zobrazení                       |                                           | Posouvání zobrazení.                                                                                                    | -   |
| Odstranění snímků podle<br>vybraného data | Ť                                         | Odstranění všech snímků pořízených<br>k vybranému datu.                                                                      | 96  |
| Vytvoření tiskových<br>objednávek         | a                                         | Vytvoření tiskových objednávek všech<br>snímků pořízených k vybranému datu.                                                  | 104 |
| Přepnutí do jiného<br>režimu přehrávání   | 12                                        | Zobrazení ovládacích prvků pro výběr<br>režimu přehrávání.                                                                   | 77  |
| Přepnutí do režimu<br>fotografování       | Ovládací<br>prvek režimu<br>fotografování | Klepněte na ovládací prvek režimu<br>fotografování zobrazený v horní levé části<br>monitoru nebo stiskněte tlačítko spouště. | -   |

15/11/2009 15:30 0004.JPG

INFO

aktuální snímek. Přetahováním dvěma prsty se budou

snímky zobrazovat rychleji.

| Chcete-li zobrazit předchozí nebo následující snímek | ~ |
|------------------------------------------------------|---|
| v režimu přehrávání jednotlivých snímků, přesuňte    |   |

Operace v režimu přehrávání jednotlivých snímků

Po klepnutí na 🔤 v režimu přehrávání jednotlivých snímků a po zapnutí informací o snímku (🛄 8) je možné provádět následující operace pomocí provozních ovládacích prvků.

| Položka                            | Klepnutí         | Popis                                                                                                    |    |
|------------------------------------|------------------|----------------------------------------------------------------------------------------------------|----|
| Zvětšený výřez snímku              | ସ                | Zvětšíte snímek aktuálně zobrazený na<br>monitoru až 10×. Snímky lze rovněž zvětšovat<br>položením a roztažením dvou prstů od sebe<br>na aktuálně zobrazeném snímku. Klepnutím<br>na symbol 🗙 obnovíte přehrávání jednotlivých<br>snímků. | 91 |
| Zobrazení náhledů                  | ◙                | Zobrazení 6, 12 nebo 20 náhledů snímků.<br>Náhledy snímků lze rovněž zobrazit<br>položením a sevřením dvou prstů k sobě na<br>aktuálně zobrazeném snímku.                                                                                 | 93 |
| Přehrání snímků jako<br>prezentace |                  | Slouží k postupnému přehrání snímků<br>uložených v interní paměti nebo na<br>paměťové kartě.                                                                                                    | 98 |
| Mazání snímků                      | Ť                | Slouží k vymazání aktuálně zobrazeného<br>snímku.                                                                                                    | 32 |
| Přepnutí na obrazovku<br>HOME      | <b>A</b><br>HDME | Na obrazovce HOME lze vybrat režim<br>fotografování nebo přehrávání a zobrazit menu<br>nastavení.                                                                                                    | 14 |

| Položka                                               | Klepnutí                                  | Popis                                                                                                    |               |
|-------------------------------------------------------|-------------------------------------------|----------------------------------------------------------------------------------------------------|---------------|
| Přepnutí monitoru                                     | INFO                                      | Každým klepnutím na IIII se zobrazení na<br>monitoru přepíná v následujícím pořadí (tři<br>zobrazení): informace o snímku zapnuté →<br>ovládací prvky zapnuté → informace<br>o snímku vypnuté<br>Zobrazte ovládací prvky pro změnu nastavení<br>přehrávání (Щ 97) a úpravy snímku (Щ 109). | 9             |
| Přepnutí do režimu<br>fotografování                   | Ovládací<br>prvek režimu<br>fotografování | Klepněte na ovládací prvek režimu<br>fotografování zobrazený v horní levé části<br>monitoru. Tlačítko spouště lze rovněž<br>stisknout k přepnutí do režimu fotografování.                                                                                                    | -             |
| Vyberte režim přehrávání<br>(v režimu přehrávání ►)   |                                           | Zobrazení ovládacích prvků pro výběr režimu<br>přehrávání.                                                                                                    | 77            |
| Vyberte jiné album,<br>kategorii nebo snímací<br>data | , ₩0,<br>123                              | Klepnutím na ovládací prvek režimu<br>přehrávání zobrazený v levé horní části<br>monitoru zobrazíte seznam alb nebo kategorií<br>nebo obrazovku pro výběr data. Klepnutím na<br>ovládací prvek režimu přehrávání zobrazíte<br>ovládací prvky pro výběr režimu přehrávání.                  | 81, 84,<br>87 |

#### 🖉 Přehrávání snímků

- · Snímky v interní paměti lze zobrazit pouze tehdy, pokud není vložena paměťová karta.
- V režimu oblíbených snímků (<sup>1</sup> 82), automatické třídění (<sup>1</sup> 86) nebo zobrazení podle data (<sup>1</sup> 88) se zobrazí pouze snímky ve vybraném albu, kategorii nebo datu.
- Snímky pořízené v orientaci Portrét ("na výšku") budou automaticky otočeny (
   <sup>13)</sup>. Směr otáčení lze změnit z možnosti <sup>4</sup> Otočit snímek (
   <sup>10)</sup> 106).
   Když je fotoaparát otočen, zobrazený snímek je rovněž otočen (
   <sup>13)</sup>.

#### Pohled na snímek zblízka: Zvětšený výřez snímku

Položením dvou prstů na monitor v režimu přehrávání jednotlivých snímků (💭 89) a jejich roztažením od sebe se zvětší zobrazení aktuálně zobrazeného snímku. Nápověda zobrazená v pravé dolní části monitoru ukazuje aktuálně zobrazenou část snímku.

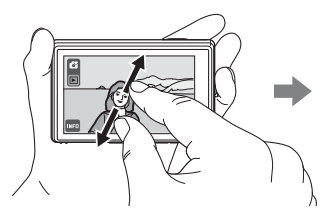

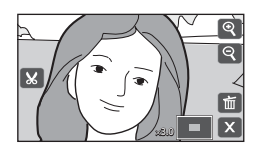

 Snímky lže rovněž zvětšovat klepnutím na Q v režimu přehrávání jednotlivých snímků. Není-li zobrazeno Q, klepněte na Ima.

U zvětšených snímků lze provádět následující operace.

| Operace                                                 | Klepnutí | Popis                                                                                                    |     |
|---------------------------------------------------------|----------|----------------------------------------------------------------------------------------------------|-----|
| Zvětšení snímku                                         | ହ        | Klepnutím na 🕲 zvětšíte snímek aktuálně<br>zobrazený na monitoru až 10x. Snímky lze<br>rovněž přibližovat položením a roztažením<br>dvou prstů od sebe na aktuálně zobrazeném<br>snímku.                                                                                | -   |
| Zmenšení snímku                                         | ୧        | Klepněte na <table-cell> Jakmile faktor zvětšení<br/>dosáhne hodnoty 1×, zobrazení se vrátí do<br/>režimu přehrávání jednotlivých snímků.<br/>Snímky lze rovněž oddalovat položením<br/>a roztažením dvou prstů od sebe na aktuálně<br/>zobrazeném snímku.</table-cell> | -   |
| Změna oblasti zobrazení                                 | -        | Aktuálně viditelnou oblast zobrazení snímku<br>Ize změnit přetažením snímku.                                                                                                    | -   |
| Mazání snímků                                           | 面        | Slouží k vymazání aktuálně zobrazeného<br>snímku.                                                                                                    | 32  |
| Přepnutí do režimu<br>přehrávání jednotlivých<br>snímků | X        | Klepněte na tlačítko 🗙.                                                                                                    | 89  |
| Vytvoření oříznuté kopie<br>(oříznutí)                  | ×        | Vytvoří oříznutou kopii pouze zvětšené části<br>a uloží kopii jako samostatný soubor.                                                                                                    | 121 |
| Přepnutí do režimu<br>fotografování                     | -        | Stiskněte tlačítko spouště.                                                                                                    | -   |

#### Snímky pořízené s funkcí Face Priority

Při přibližování snímku (zvětšený výřez snímku) v režimu přehrávání jednotlivých snímků pořízeného s použitím funkce Face priority (
28) se snímek zvětší a detekovaný obličej bude umístěn ve středu monitoru (vyjma snímků pořízených, když bylo vybráno 
Sériové snímání, 
SS nebo 
Mozaika 16 snímků (
68)).

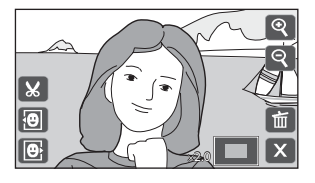

- Pokud bylo detekováno více obličejů, bude ve středu zvětšeného výřezu umístěn ten obličej, na nějž byl fotoaparát zaostřen. Klepnutím na 🕲 nebo 💽 zobrazíte další rozpoznané tváře.
- Je-li poměr zoom nastaven klepnutím na 
   nebo
   egy nebo
   egy nebo
   egy nebo
   egy nebo
   egy nebo
   egy nebo
   egy nebo
   egy nebo
   egy nebo
   egy nebo
   egy nebo
   egy nebo
   egy nebo
   egy nebo
   egy nebo
   egy nebo
   egy nebo
   egy nebo
   egy nebo
   egy nebo
   egy nebo
   egy nebo
   egy nebo
   egy nebo
   egy nebo
   egy nebo
   egy nebo
   egy nebo
   egy nebo
   egy nebo
   egy nebo
   egy nebo
   egy nebo
   egy nebo
   egy nebo
   egy nebo
   egy nebo
   egy nebo
   egy nebo
   egy nebo
   egy nebo
   egy nebo
   egy nebo
   egy nebo
   egy nebo
   egy nebo
   egy nebo
   egy nebo
   egy nebo
   egy nebo
   egy nebo
   egy nebo
   egy nebo
   egy nebo
   egy nebo
   egy nebo
   egy nebo
   egy nebo
   egy nebo
   egy nebo
   egy nebo
   egy nebo
   egy nebo
   egy nebo
   egy nebo
   egy nebo
   egy nebo
   egy nebo
   egy nebo
   egy nebo
   egy nebo
   egy nebo
   egy nebo
   egy nebo
   egy nebo
   egy nebo
   egy nebo
   egy nebo
   egy nebo
   egy nebo
   egy nebo
   egy nebo
   egy nebo
   egy nebo
   egy nebo
   egy nebo
   egy nebo
   egy nebo
   egy nebo
   egy nebo
   egy nebo
   egy nebo
   egy nebo
   egy nebo
   egy nebo
   egy nebo
   egy nebo
   egy nebo
   egy nebo
   egy nebo
   egy nebo
   egy nebo
   egy nebo
   egy nebo
   egy nebo
   egy nebo
   egy nebo
   egy nebo
   egy nebo
   egy nebo
   egy nebo
   egy nebo
   egy negy
   egy nebo
   egy nebo
   egy negy

#### Zobrazení více snímků současně: Přehrávání náhledů snímků

Položením dvou prstů na monitor v režimu přehrávání jednotlivých snímků (🕮 89) a jejich stažením k sobě budou snímky zobrazeny v "index printech" snímků náhledů.

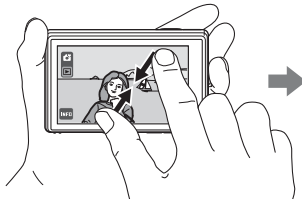

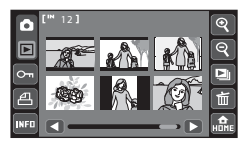

 Snímky lze rovněž zobrazit jako náhledy klepnutím na 
v režimu přehrávání jednotlivých snímků. Není-li zobrazeno , klepněte na

Když jsou zobrazeny náhledy snímků, lze provádět následující operace

| Operace                                                 | Klepnutí | Popis                                                                                                    |     |
|---------------------------------------------------------|----------|----------------------------------------------------------------------------------------------------|-----|
| Posouvání zobrazení                                     |          | Klepněte na < nebo Ď nebo přetáhněte<br>posuvník v dolní části monitoru.                                                                                                    | -   |
| Zvýšení počtu zobrazených<br>náhledů snímků             | ୧        | Zvýšení počtu zobrazených náhledů snímků:<br>$6 \rightarrow 12 \rightarrow 20$<br>Položením a stažením dvou prstů k sobě na<br>aktuálně zobrazeném snímku se rovněž zvýší<br>počet zobrazených náhledů snímků. |     |
| Snížení počtu zobrazených<br>náhledů snímků             | ହ        | Snížení počtu zobrazených náhledů snímků:<br>20 → 12 → 6 → 1<br>Položením a roztažením dvou prstů od sebe<br>na aktuálně zobrazeném snímku se rovněž<br>sníží počet zobrazených náhledů snímků.                |     |
| Ochrana snímků                                          | 0-1      | Ochrana více snímků.                                                                                                    | 100 |
| Vytvoření tiskových<br>objednávek                       | a        | Vytvoření tiskové objednávky více snímků<br>současně.                                                                                                    | 102 |
| Přehrání snímků jako<br>prezentace                      |          | Slouží k postupnému přehrání snímků<br>uložených v interní paměti nebo na<br>paměťové kartě.                                                                                                    | 98  |
| Mazání snímků                                           | Ť        | Odstranění více snímků současně.                                                                                                    | 95  |
| Přepnutí do režimu<br>přehrávání jednotlivých<br>snímků | -        | Klepnutím na snímek jej zobrazíte v režimu<br>přehrávání jednotlivých snímků.                                                                                                    | -   |
| Přepnutí na obrazovku<br>HOME                           | HOME     | Klepnutím na 🔜 přepněte na obrazovku<br>HOME.                                                                                                    | 14  |

#### Zobrazení více snímků současně: Přehrávání náhledů snímků

| Operace                                             | Klepnutí                                  | Popis                                                                                                    |                  |
|-----------------------------------------------------|-------------------------------------------|----------------------------------------------------------------------------------------------------|------------------|
| Přepnutí do režimu<br>fotografování                 | Ovládací<br>prvek režimu<br>fotografování | Klepněte na ovládací prvek režimu<br>fotografování nebo stiskněte tlačítko spouště.                                                                                                    | -                |
| Vyberte režim přehrávání<br>(v režimu přehrávání 🕨) |                                           | Zobrazení ovládacích prvků pro výběr režimu<br>přehrávání.                                                                                                    | 77               |
| Vyberte jiné album, kategorii<br>nebo snímací data  | ★, @10,<br>1211                           | Klepnutím na ovládací prvek režimu<br>přehrávání zobrazený v levé horní části<br>monitoru zobrazíte seznam alb nebo<br>kategorií nebo obrazovku pro výběr data.<br>Klepnutím na ovládací prvek režimu<br>přehrávání zobrazíte ovládací prvky pro výběr<br>režimu přehrávání. | 81,<br>84,<br>87 |

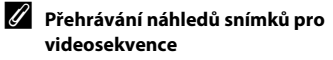

Videosekvence se zobrazí jako políčka filmu.

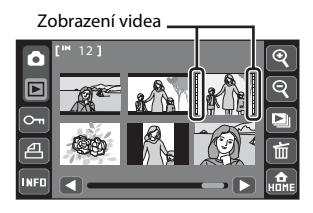

#### Mazání více snímků současně

Je možné vymazat více snímků současně.

Zobrazení na monitoru se přepne na obrazovku **Vymaz. vyb. snímky**.

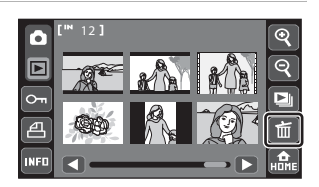

# 2 Klepněte na snímek (snímky), který chcete odstranit.

Výběrem snímku se zobrazí symbol výběru. Dalším klepnutím na snímek zrušíte výběr.

Klepnutím na 🕙 nebo 🔍 změníte počet zobrazených snímků.

Klepnutím na 🛍 vymažete všechny snímky.

V režimu oblíbených snímků, automatického třídění nebo zobrazení podle data jsou vymazány všechny snímky ve vybraném albu nebo kategorii nebo snímky pořízené k vybranému datu.

AĽI

#### 3 Klepněte na tlačítko 📧.

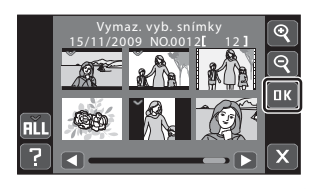

#### **4** Klepněte na **Ano**.

Vybrané snímky budou vymazány.

Chcete-li opustit obrazovku bez vymazání snímků, klepněte na **Ne**.

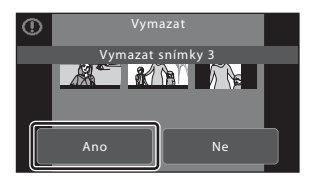

#### Poznámky k mazání snímků

- Jakmile jsou snímky vymazány, již je nelze obnovit. Proto před vymazáním přeneste důležité snímky do
  počítače.
- Snímky označené symbolem ochrany jsou chráněné před vymazáním a nelze je vymazat.
- Upozorňujeme, že odstraněním snímku přehrávaného v režimu oblíbených snímků bude trvale odstraněn původní snímek z vnitřní paměti nebo paměťové karty (<sup>10</sup> 83).

ПΚ

Х

#### Mazání snímků podle albumu, kategorie nebo datumu snímání

V režimu oblíbených snímků lze mazat snímky podle albumu, v režimu automatického třídění podle kategorie nebo podle data v režimu zobrazení podle data.

 Klepněte na I, když je zobrazen seznam alb, seznam kategorií automatického třídění nebo obrazovka výběru data.

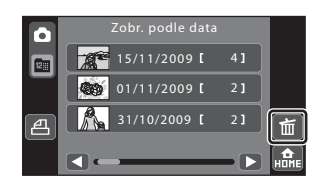

Klepnutím na 📾 když je zobrazen seznam alb (💭 81) vymažete všechny snímky přidané do vybraného alba.

Klepnutím na 📷 když je zobrazen seznam kategorií automatického třídění (🛄 84) vymažete všechny snímky roztříděné do vybrané kategorie.

Klepnutím na 📷 když je zobrazena obrazovka výběru data (🛄 87) vymažete všechny snímky pořízené k vybranému datu.

#### 2 Klepněte na album, kategorii nebo datum, od kterého chcete vymazat snímky, a klepněte na IX.

Vybrané album, kategorii nebo datum lze identifikovat podle symbolu výběru.

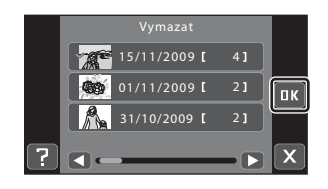

#### **3** Klepněte na **Ano**.

Vybrané snímky budou vymazány.

Chcete-li opustit obrazovku bez vymazání snímků, klepněte na **Ne**.

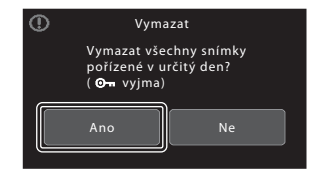
# Možnosti přehrávání

## Možnosti nastavení

Když se zobrazí provozní ovládací prvky klepnutím na 🚾 v režimu přehrávání, lze použít nastavení snímků a snímky lze upravit.

 Zobrazené ovládací prvky a zobrazení na monitoru se liší podle aktuálního snímku a nastavení fotoaparátu.

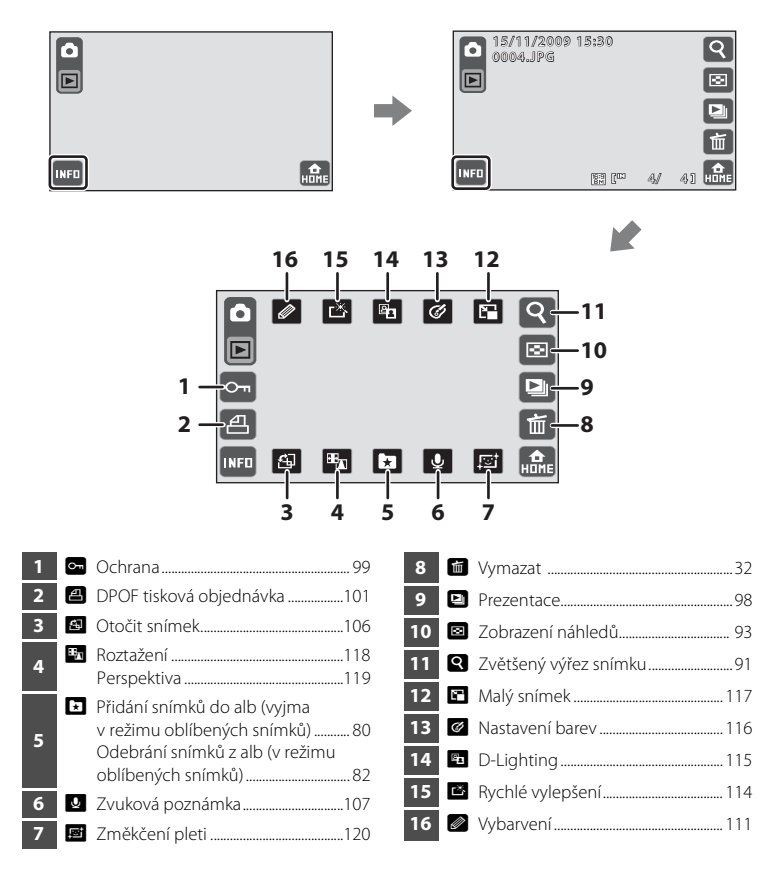

# Přehrávání prezentací

Slouží k postupnému přehrání snímků uložených v interní paměti nebo na paměťové kartě v "automatizované prezentaci".

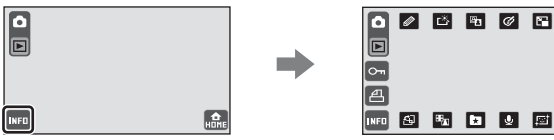

Klepnutím na 🖭 v režimu přehrávání upravte nastavení.

# 1 Klepněte na Start.

Chcete-li, aby se prezentace automaticky opakovala, aktivujte **Smyčka** klepnutím na **Smyčka** a potom klepněte na **Start**. Když je položka Smyčka aktivní, je označena symbolem výběru (✔).

Klepnutím na a přehrajete vzorové snímky uložené ve fotoaparátu pomocí funkce automatické smyčky.

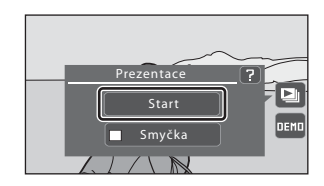

Klepnutím na 🗵 se vrátíte na zobrazení přehrávání bez přehrání snímků v prezentaci.

# **2** Je zahájeno přehrávání prezentace.

Klepnutím na monitor zobrazíte ovládací prvky zobrazení a klepnutím na 🚥 je skryjete.

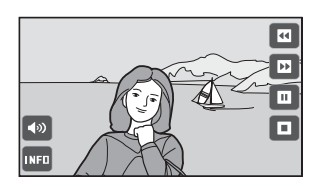

Během prezentace jsou k dispozici následující operace.

| Operace                                  | Klepnutí   | Popis                                                                                                    |
|------------------------------------------|------------|----------------------------------------------------------------------------------------------------|
| Hlasitost                                | <b>(</b> ) | Slouží k nastavení hlasitosti hudby v pozadí.                                                                        |
| Přejít v prezentaci<br>o jeden snímek    |            | Přejít v prezentaci o jeden snímek. Stiskněte<br>a podržte 🗳 pro postupné přetočení zpět snímek<br>po snímku.        |
| Postoupit v prezentaci<br>o jeden snímek | Ð          | Postoupit v prezentaci o jeden snímek. Stiskněte<br>a podržte 🖾 pro postupné přehrávání dopředu<br>snímek po snímku. |
| Pozastavit                               |            | Pozastavení přehrávání.                                                                                              |
| Pokračování přehrávání                   |            | Pokračování přehrávání.                                                                                              |
| Ukončit                                  |            | Ukončit prezentaci.                                                                                                  |

### **V** Poznámky k Prezentace

- V prezentacích se zobrazují pouze první snímky videosekvencí (
   125).
- Maximální délka přehrávání je 30 minut, i když je aktivováno Smyčka (🛄 149).

# Ochrana důležitých snímků (Ochrana)

Chrání vybrané snímky před nechtěným vymazáním. Chráněné snímky jsou označeny symbolem 🞯 v režimu přehrávání, když jsou zapnuty informace o snímku (🎞 13).

# Ochrana jednoho snímku

 Vyberte snímek, který chcete chránit, v režimu přehrávání jednotlivých snímků a klepněte na m.

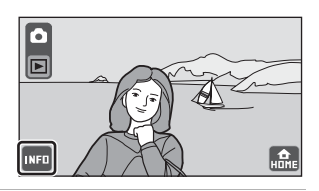

2 Klepněte na 📼.

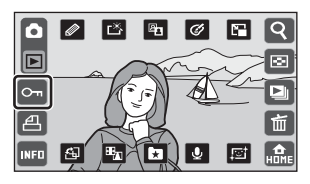

# 3 Klepněte na Zapnuto.

Vybraný snímek je chráněn.

Chcete-li operaci ukončit bez nastavení ochrany snímku, klepněte na **Vypnuto**.

Klepnutím na 🖙 se fotoaparát vrátí na zobrazení přehrávání bez úprav nastavení ochrany.

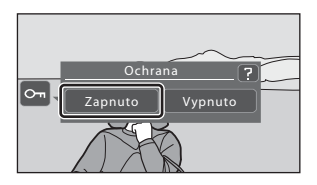

# Ochrana více snímků

Je možné chránit více snímků současně.

### Přepněte na režim přehrávání náhledů snímků (□ 93) a klepněte na .

Zobrazení na monitoru se přepne na obrazovku výběru snímků pro ochranu.

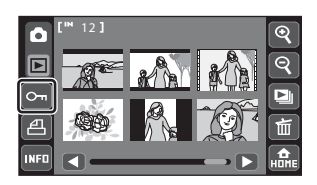

# 2 Klepněte na snímky, které chcete chránit.

Výběrem snímku se zobrazí symbol výběru. Dalším klepnutím na snímek zrušíte výběr.

Klepnutím na 🕙 nebo 🔍 změníte počet zobrazených snímků.

# 3 Klepněte na tlačítko 📧.

Vybrané snímky budou chráněny.

Chcete-li opustit obrazovku bez ochrany snímků, klepněte na 🗙.

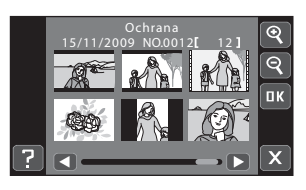

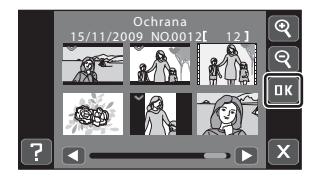

## Poznámky k ochraně snímků

Nezapomeňte, že při formátování interní paměti fotoaparátu nebo paměťové karty jsou chráněné soubory trvale vymazány (🛄 150).

Q

# Vytvoření DPOF tiskové objednávky: Tisková objednávka

Možnost Tisková objednávka se používá k vytváření digitálních "tiskových objednávek" pro tisk ze zařízení kompatibilních se standardem DPOF (🛄 176). Tiskové objednávky lze rovněž použít pro určení snímků, které mají být vytištěny, před předáním paměťové karty se snímky digitální fotolaboratoři. Jednu tiskovou objednávku lze vytvořit maximálně pro 99 snímků a pro každý snímek může být určeno až devět kopií.

Když je fotoaparát připojený k tiskárně standardu PictBridge, lze snímky vytisknout podle tiskové objednávky DPOF vytvořené pro snímky na paměťové kartě. Vvimete-li paměťovou kartu z fotoaparátu, můžete vytvořit DPOF tiskovou objednávku pro snímky uložené v interní paměti.

0

INFO

# Vytvoření tiskové objednávky pro jeden snímek

1 Vyberte požadovaný snímek v režimu přehrávání jednotlivých snímků a klepněte na 🔤.

7 Klepněte na tlačítko 🖴.

a klepněte na 💵.

3

Pokud celkový počet snímků v tiskové objednávce včetně právě přidaných snímků přesahuje 99. zobrazí

Klepněte na požadovaný počet výtisků

- se obrazovka znázorněná vpravo. - Klepnutím na Ano odstraníte z tiskové objednávky
- dříve přidané snímky a omezíte tiskovou objednávku na právě označené snímky.
- Klepnutím na Zrušit odstraníte z tiskové obiednávky právě přidané snímky a omezíte tiskovou obiednávku na dříve označené snímky.

Klepnutím na 🖴 se fotoaparát vrátí na zobrazení přehrávání bez vytvoření tiskové objednávky.

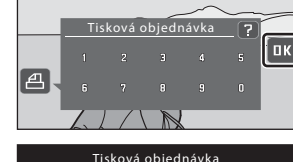

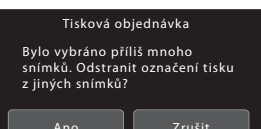

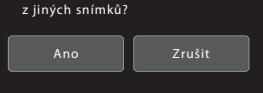

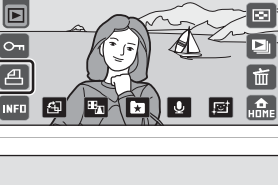

B.

Ø 5

凶

4 Zvolte, zda chcete vytisknout datum pořízení snímku a informace o snímku.

Klepněte na **Datum**, chcete-li ke snímku v tiskové objednávce vytisknout datum jeho pořízení. Klepněte na **Informace** pro vytisknutí informací o snímku (čas závěrky a clona) na snímku tiskové objednávky.

Klepnutím na 🗰 dokončíte tiskovou objednávku.

# Tisková objednávka ? Datum Informace

## Vytvoření tiskové objednávky pro více snímků

### Přepněte na režim přehrávání náhledů snímků (<sup>(1)</sup> 93) a klepněte na <sup>(2)</sup>.

Zobrazení na monitoru se přepne na obrazovku tiskové sestavy.

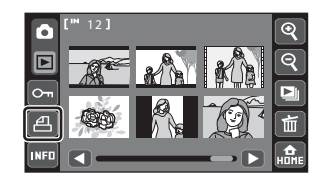

Klepněte na snímky, které chcete vytisknout (maximálně 99) a klepnutím na A nebo V určete počet výtisků (maximálně devět) pro každý snímek.

Snímky vybrané pro tisk jsou označeny symbolem výběru (💙) a požadovaným počtem kopií.

Klepnutím na 🔊 nebo 🔊 změníte počet zobrazených snímků.

Zobrazených snimku. Klepnutím na 📾 odstraníte značku pro tisk ze všech snímků a zrušíte tiskovou objednávku.

Po dokončení nastavení stiskněte tlačítko 🕰.

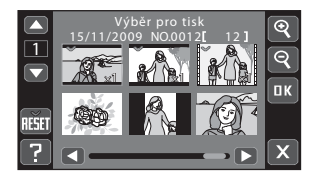

2

# **3** Zvolte, zda chcete vytisknout datum pořízení snímku a informace o snímku.

Klepněte na **Datum**, chcete-li ke každému snímku v tiskové objednávce vytisknout datum jeho pořízení.

Klepněte na **Informace** pro vytisknutí fotografických informací o snímku (čas závěrky a clona) na všechny snímky tiskové objednávky.

Klepnutím na 🚾 dokončíte tiskovou objednávku.

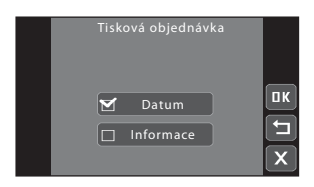

### Zrušení aktuální tiskové objednávky

Když se zobrazí dialog pro potvrzení klepnutím na **E**, klepnutím na **Ano** odstraníte značku pro tisk ze všech snímků a zrušíte tiskovou objednávku.

### V Poznámka k tisku snímků

Při tisku snímků pořízených při nastavení **& Režim obrazu** položky 🔀 **16:9 (3968)** (výchozí nastavení) mohou být okraje snímků ořezány, což zabraňuje v tisku celých snímků (💭 132).

### V Poznámky k tisknutí data pořízení snímku a informací o snímku

Jsou-li v položce tiskové objednávky aktivována nastavení **Datum** a **Informace**, bude na snímek vytisknuto datum pořízení snímku a informace o snímku – za předpokladu, že je použita tiskárna s podporou standardu DPOF (CP 176), která podporuje tisk data pořízení snímku a tisk informací o snímku.

- Upozorňujeme, že nastavení položek Datum a Informace se resetuje při zobrazení položky tiskové sestavy.
- Vytištěné datum je datum, které bylo nastaveno při fotografování snímku. Ačkoli je datum změněno pomocí funkce **Datum** v menu nastavení po vyfotografování snímku, vytištěné datum nebude reflektováno.

### 🖉 Snímky tiskové objednávky

Snímky vybrané pro tisk jsou označeny v režimu přehrávání, když jsou zapnuté informace o snímku (🛄 13).

### 🔍 Vkopírování data

Když jsou datum a čas záznamu vkopírovávány na snímcích pomocí možnosti **DHTE Vkopírování data** ( $\square$  74, 146), při pořizování snímku jsou datum a čas fotografování vkopírovány do snímku. Snímky s vkopírovaným datumem lze tisknout na tiskárnách, které nepodporují tisk datumu na snímcích. Na snímcích budou vytištěny pouze **Vkopírování data** datum a čas, i když je aktivováno **Tisková** objednávka a vybráno **Datum** na obrazovce tiskové objednávky.

# Vytvoření tiskové objednávky podle alba, kategorie nebo snímacího data

V režimu oblíbených snímků lze vytvořit tiskovou objednávku podle albumu, v režimu automatického třídění podle kategorie nebo podle data v režimu zobrazení podle data.

### Klepněte na A, když je zobrazen seznam alb, seznam kategorií automatického třídění nebo seznam snímacích dat.

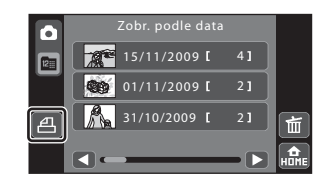

Klepnutím na 🖆 když je zobrazen seznam alb (🛄 81) vytvořte tiskovou objednávku pro všechny snímky přidané do vybraného alba.

Klepnutím na 🖴 když je zobrazen seznam kategorií automatického třídění (🛄 84) vytvořte tiskovou objednávku pro všechny snímky roztříděné do vybraného alba.

Klepnutím na 🕘 když je zobrazen seznam snímacích dat (🛄 87) vytvořte tiskovou objednávku pro všechny snímky pořízené k vybranému datu.

2 Určete požadované album, kategorii nebo snímací data a počet výtisků pro každý snímek (maximálně devět).

Tisková objednávka 1 15/11/2009 [ 4] 15/11/2009 [ 2] 16/10/2009 [ 2] 17 10/2009 [ 2] 10/2009 [ 2] 10/200 [ 2] 10/200 [ 2] 10/200 [ 2

Klepněte na album, kategorii nebo datum a potom klepnutím na A nebo V určete počet výtisků pro každý snímek.

Album, kategorii nebo datum vybrané pro tisk lze

identifikovat podle symbolu výběru a čísla, které ukazuje počet kopií k vytištění, které jsou s nimi zobrazeny. Pokud pro snímky nebyly určeny žádné výtisky, výběr je zrušen.

Pokud vybraná složka albu, kategorií nebo snímacích dat obsahuje více než 100 snímků, tisková objednávka bude obsahovat nejstarších 99 snímků.

Po dokončení nastavení klepněte na 🚾.

### Vytvoření DPOF tiskové objednávky: Tisková objednávka

Když byly pro tisk označeny jiné snímky, než snímky ve vybraném albu, kategorii nebo snímacích datech, zobrazí se obrazovka znázorněná vpravo.

- Klepnutím na Ano přidáte snímky ve vybraném albu nebo kategorii nebo snímky pořízené ve vybraných snímacích datech do stávající tiskové objednávky.
- Klepnutím na Ne odstraníte označení tisku z dříve označených snímků a omezíte tiskovou objednávku na snímky ve vybraném albu nebo kategorii nebo na snímky pořízené ve vybraných snímacích datech.

Pokud celkový počet snímků v tiskové objednávce přesahuje 99, zobrazí se obrazovka znázorněná vpravo.

- Klepnutím na Ano odstraníte z tiskové objednávky dříve přidané snímky a omezíte tiskovou objednávku na právě označené snímky.
- Klepnutím na Zrušit odstraníte z tiskové objednávky právě přidané snímky a omezíte tiskovou objednávku na dříve označené snímky.

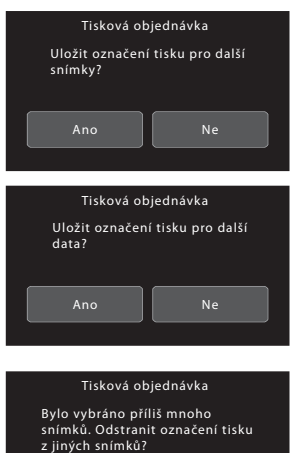

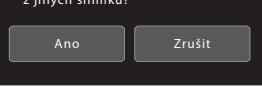

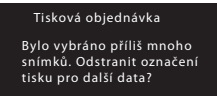

Ano

Zrušit

# **3** Zvolte, zda chcete vytisknout datum pořízení snímku a informace o snímku.

Klepněte na **Datum**, chcete-li ke každému snímku v tiskové objednávce vytisknout datum jeho pořízení.

Klepněte na **Informace** pro vytisknutí fotografických informací o snímku (čas závěrky a clona) na všechny snímky tiskové objednávky.

Klepnutím na 🚾 dokončíte tiskovou objednávku.

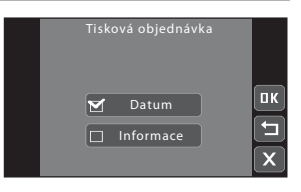

# Otočit snímek

Určete orientaci, ve které jsou zaznamenané snímky zobrazeny při přehrávání. Snímky lze otočit o 90 stupňů ve směru hodinových ručiček nebo o 90 stupňů proti směru hodinových ručiček. Snímky zhotovené v režimu Portrét ("na výšku") je možné otáčet až o 180 stupňů v obou směrech.

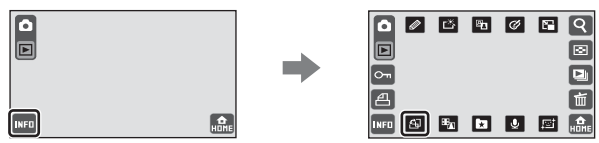

Klepnutím na 🚳 v režimu přehrávání upravte nastavení.

Klepnutím na 🍤 nebo 🇨 otočíte snímek o 90 stupňů.

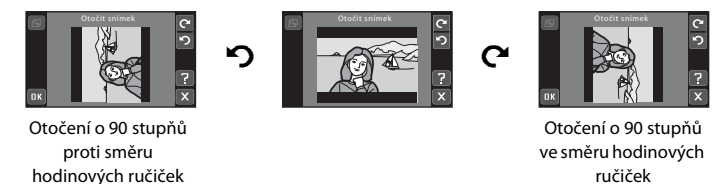

Klepnutím na tlačítko 🕮 dokončíte orientaci zobrazení a uložíte data orientace spolu se snímkem.

# Zvukové poznámky: Záznam a přehrávání

K záznamu zvukových poznámek ke snímkům slouží vestavěný mikrofon fotoaparátu.

# Záznam zvukových poznámek

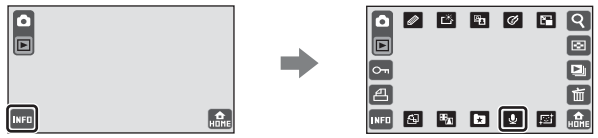

Klepnutím na 💵 v režimu přehrávání upravte nastavení.

# Klepnutím na 🖸 zaznamenejte zvukovou poznámku.

- Nahrávání skončí za 20 sekund.
- Nedotýkejte se během záznamu vestavěného mikrofonu.
- Během nahrávání na monitoru bliká symbol REC.
- Nahrávání skončí, pokud během nahrávání klepněte na tlačítko
- Po dokončení záznamu se zobrazí obrazovka přehrávání zvukových poznámek. Klepnutím na tlačítko P přehrajete zvukovou poznámku (
  108).
- Klepnutím na symbol 🗴 obnovíte přehrávání jednotlivých snímků.

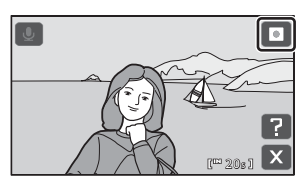

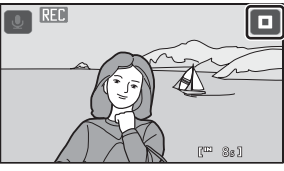

# Další informace

# Přehrávání zvukových poznámek

Snímky, pro které byly zaznamenány zvukové poznámky, jsou označeny symbolem 🕅 v režimu přehrávání, když jsou zapnuté informace o snímku (🛄 13).

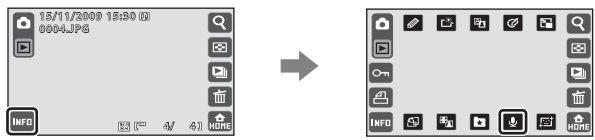

Klepnutím na 🛂 v režimu přehrávání upravte nastavení.

# Klepnutím na tlačítko 🗈 přehrajete zvukovou poznámku.

- Klepnutím na 🗖 zastavíte přehrávání.
- Klepnutím na ovládací prvek hlasitosti upravte hlasitost přehrávání.
- Klepnutím na symbol Sobnovíte přehrávání jednotlivých snímků.

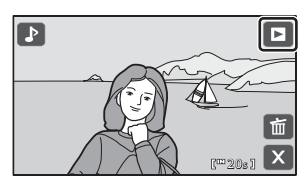

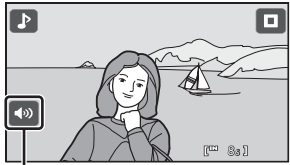

Ovládání hlasitosti

# Mazání zvukových poznámek

Na obrazovce přehrávání zvukové poznámky klepněte na 📾.

Chcete-li vymazat pouze zvukovou poznámku, klepněte na **Ano**.

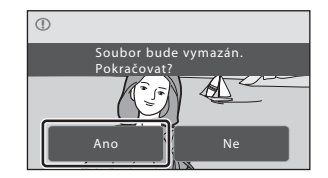

### V Poznámky k hlasovým poznámkám

- Je-li vymazán snímek se zvukovou poznámkou, vymaže se snímek i zvuková poznámka.
- Pokud aktuální snímek zvukovou poznámku již obsahuje, je třeba ji před záznamem nové zvukové poznámky vymazat.
- COOLPIX S70 nelze použít pro záznam zvukové poznámky pro snímky pořízené jinou značkou nebo modelem digitálního fotoaparátu.

# Funkce úprav

Snímky lze upravovat přímo ve fotoaparátu COOLPIX S70 a ukládat jako samostatné soubory (🛄 159). K dispozici jsou níže uvedené editační funkce.

| Editační funkce               | Popis                                                                                                    |
|-------------------------------|----------------------------------------------------------------------------------------------------|
| 🖉 Vybarvení (🛄 111)           | Umožňuje kreslit na snímcích nebo přidávat dekorace na snímky.                                                                                                    |
| K Rychlé vylepšení<br>(◯ 114) | Snadné vytváření kopií s upraveným kontrastem a sytostí barev.                                                                                                    |
| 🚇 D-Lighting (🛄 115)          | Tuto funkci můžete použít k vytvoření kopie aktuálního snímku se<br>zvýšeným jasem a kontrastem a vyjasnění tmavých části snímku.                                                                       |
| ✔ Nastavení barev<br>(□ 116)  | Slouží k oživení barev snímků nebo k záznamu černobílých snímků.                                                                                                    |
| 🖿 Malý snímek (🛄 117)         | Tato funkce vytvoří malou kopii snímku vhodnou pro zaslání<br>e-mailem.                                                                                                    |
| 🖶 Roztažení (🛄 118)           | Slouží k vodorovnému roztažení aktuálního snímku, aby objekt<br>vypadal tenčí nebo širší.                                                                                                    |
| 🛦 Perspektiva (🛄 119)         | Upravení perspektivy na snímku pořízeném v orientaci na šířku.<br>Aplikuje perspektivu, která se podobá perspektivě vysunutí<br>objektivů. Tato funkce je vhodná pro snímky budov nebo<br>architektury. |
| 😰 Změkčení pleti<br>(🛄 120)   | Změkčuje pleťové tóny v obličeji.                                                                                                    |
| 🖌 Oříznout (🛄 121)            | Slouží k oříznutí snímku. Slouží k přiblížení objektu nebo<br>k uspořádání kompozice.                                                                                                    |

## Poznámky k úpravám snímků

- Funkce úprav tohoto fotoaparátu nelze použít pro snímky pořízené digitálním fotoaparátem jiné značky nebo modelu.
- Upravené kopie vytvořené tímto fotoaparátem pravděpodobně nepůjde správně zobrazit v jiné značce nebo modelu digitálního fotoaparátu. Rovněž pravděpodobně nebude možné je přenášet do počítače pomocí jiné značky nebo modelu digitálního fotoaparátu.
- Editační funkce nejsou dostupné v případě nedostatku volného místa pro ukládání upravených kopií v interní paměti nebo na paměťové kartě.
- Není-li na snímku rozpoznán žádný obličej, nelze vytvořit kopii pomocí funkce změkčení pleti (🛄 120).

### 🖉 Omezení dostupnosti funkcí úprav

Když je upravená kopie dále upravována pomocí jiné funkce úprav, dodržujte následující omezení.

| Použitá funkce úprav | Funkce úprav pro přidání                                                   |
|----------------------|----------------------------------------------------------------------------|
| Vybarvení            | Lze přidat funkce vybarvení, malého snímku nebo oříznutí.                  |
| Rychlé vylepšení     |                                                                            |
| D-Lighting           |                                                                            |
| Nastavení barev      | Lze přidat funkce vybarvení, malého snímku, změkčení pleti nebo oříznutí.  |
| Roztažení            |                                                                            |
| Perspektiva          |                                                                            |
| Malý snímek          | Nelze přidat další funkci úprav.                                           |
| Změkčení pleti       | Lze přidat jiné funkce úprav, než změkčení pleti.                          |
|                      | Nelze přidat další funkci úprav vyjma kopií s poměrem stran 16:9 uložených |
| Oříznutí             | ve velikosti obrazu 3584 × 2016 nebo více a kopií uložených ve velikosti   |
|                      | obrazu 640 × 480 nebo více.                                                |

 Kopie vytvořené pomocí funkcí úprav, s výjimkou funkce Vybarvení, nelze dále upravovat pomocí té funkce, která byla pro jejich vytvoření použita.

 Při kombinování funkce malého snímku nebo funkce oříznutí a další funkce úprav použijte funkce malého snímku a oříznutí po použití ostatních funkcí úprav.

### S Původní a upravené snímky

- Kopie vytvořené pomocí editačních funkcí zůstanou v případě vymazání původních snímků zachovány.
   Původní snímky zůstanou v případě vymazání kopií vytvořených pomocí editačních funkcí zachovány.
- Editované kopie se ukládají se stejným datem a časem záznamu jako původní snímky.
- Označení tisku (🛄 101) a nastavení ochrany (🛄 99) nezůstávají platná v upravených kopiích.

# Úprava snímků

# 🖉 Vybarvení snímků: Vybarvení

Kreslete obrázky nebo je ozdobte. Rovněž lze přidat dekoraci snímacích dat. Vykreslené kopie jsou ukládány jako samostatné soubory.

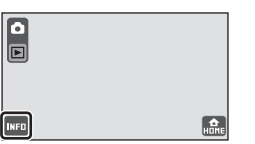

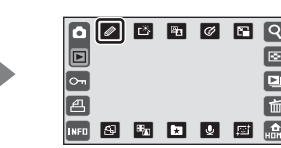

Klepnutím na 🜌 v režimu přehrávání upravte snímek.

### Při kreslení obrázků použijte nástroje ∕∕, ⊘, ∟, ∕ a 回.

Další informace o použití jednotlivých nástrojů viz "Používání nástrojů kreslení" (🎞 112).

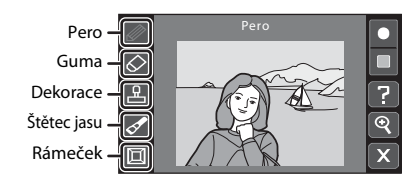

Klepnutím na 🝳 zvětšíte zobrazení

snímku 3x na optimální velikost pro vybarvování snímků. Klepnutím na 🖾, 💟, 💟 nebo 🔇 změňte část snímku na monitoru. Klepnutím na 🝳 se vrátíte na původní velikost zobrazení.

# 2 Klepněte na 📧.

1

Klepnutím na Dřed klepnutím na 💷 vrátíte zpět poslední operaci použitou s využitím nástroje pero, guma, dekorace nebo štětec jasu (vrátit lze maximálně pět posledních operací).

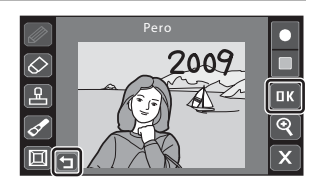

# 3 Klepněte na Ano.

Vytvoří se nová kopie snímku s nakresleným obrázkem.

Výtisky vytvořené při nastavení režimu obrazu Im 16:9 (3968) jsou uloženy ve velikosti obrazu 1.920 × 1.080. Výtisky vytvořené při nastavení režimu obrazu Im Normální (2048) nebo větším jsou uloženy ve velikosti obrazu 2.048 × 1.536.

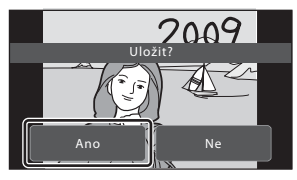

Výtisky vytvořené při nastavení režimu obrazu 😰 PC obrazovka (1024) a 🔟 TV obrazovka (640) jsou uloženy ve velikosti obrazu 640 × 480.

Chcete-li opustit obrazovku bez uložení kopie, klepněte na **Ne**. Kopie vytvořené funkcí vybarvení poznáte podle symbolu  *w* zobrazeného v režimu přehrávání, když jsou zapnuté informace o snímku (□ 13).

### Používání nástrojů kreslení

### Psaní a kreslení obrázků

Chcete-li psát nebo kreslit obrázky, klepněte na 🖉.

- Pro výběr tloušťky čar pera klepněte na ovládací prvek tloušťky.
- Klepnutím na ovládací prvek barvy vyberte barvu.

### Smazání přidaných kreseb

Klepnutím na S smažete kresby přidané na snímcích pomocí nástroje pro vybarvení nebo dekorace.

• Klepněte na ovládací prvek velikosti gumy a vyberte její velikost.

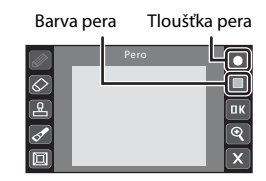

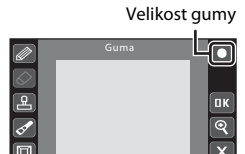

### Přidání dekorací

Chcete-li přidat dekoraci, klepněte na 😬.

- Klepněte na ovládací prvek pro výběr typu dekorace a zvolte jednu z 14 dekorací. Výběrem me přidejte dekoraci snímacích dat.
- Klepněte na ovládací prvek velikosti dekorace a vyberte velikost dekorací. Když je vybráno m jako typ dekorace, jsou k dispozici možnosti m (den, měsíc, rok) a m (den, měsíc, rok, čas).

| Velikost | dekorace |          |
|----------|----------|----------|
|          | Туро     | dekorace |
|          |          |          |
|          | Dekorace | []       |
|          |          |          |
|          |          |          |
| Ľ۳.      |          | ОК       |
| <₽       |          | ୍        |
|          |          |          |
|          |          |          |

### Částečná změna jasu snímku

Klepněte na Z a potom klepnutím na monitor zvyšte nebo snižte jas na klepnutém místě. Opakovaným klepnutím na stejné místo dosáhnete většího efektu.

- Klepněte na ovládací prvek tloušťky štětce a vyberte tloušťku štětce jasu.
- Klepnutím na ovládací prvek typu štětce vyberte štětec jasu nebo štětec ztmavení.

### Přidání rámečku

Klepnutím na 🔲 přidáte rámeček okolo snímku.

 Klepnutím na A nebo V zobrazíte sedm různých rámečků současně. Klepnutím na vyberte rámeček.

### Poznámky k dekoraci snímacích dat

- Data přidaná s dekorací snímacích dat používají formát vybraný v položce Datum menu nastavení (
   <sup>(1)</sup> 22, 143).
- Data přidaná s dekorací snímacích dat jsou den, kdy byl snímek pořízen. Data přidaná s dekorací snímacích dat nelze změnit.

# Další informace

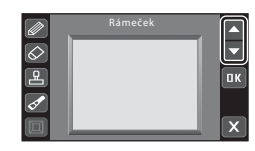

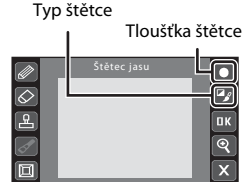

# 🖄 Zvýraznění kontrastu a sytosti barev: Rychlé vylepšení

Funkce rychlého vylepšení je vhodná pro snadné vytváření kopií s upraveným kontrastem a sytostí barev. Kopie vytvořené pomocí funkce rychlého vylepšení jsou ukládány jako samostatné soubory.

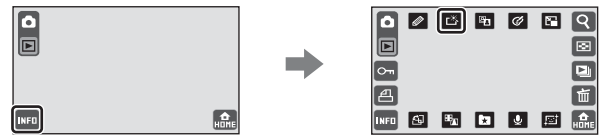

Klepnutím na 🖾 v režimu přehrávání upravte snímek.

 Zvolte stupeň provedeného vylepšení a klepněte na

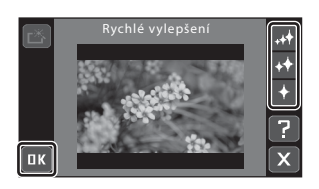

# 2 Klepněte na Ano.

Bude vytvořena nová upravená kopie (vytvoření kopie může několik sekund trvat).

Chcete-li opustit obrazovku bez uložení kopie, klepněte na **Ne**.

Kopie vytvořené funkcí rychlého vylepšení poznáte podle symbolu 🕮 zobrazeného v režimu přehrávání, když jsou zapnuté informace o snímku (🛄 13).

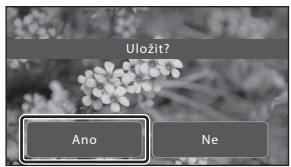

## Další informace

# 📲 Zvýraznění jasu a kontrastu: D-Lighting

Funkci D-Lighting lze použít k vytvoření kopií snímků s vylepšeným celkovým jasem a kontrastem a vyjasněnými podexponovanými oblastmi. Vylepšené kopie jsou ukládány jako samostatné soubory.

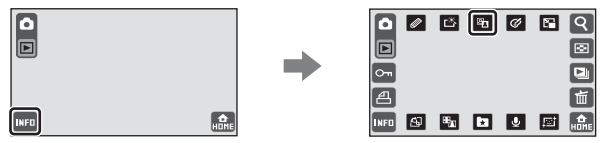

Klepnutím na 🖭 v režimu přehrávání upravte snímek.

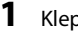

### Klepněte na 💵.

Chcete-li zrušit D-Lighting, klepněte na 🔀.

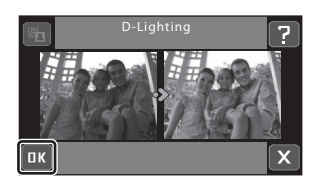

#### 2 Klepněte na Ano.

Vytvoří se nová, upravená kopie snímku.

Chcete-li opustit obrazovku bez uložení kopie. klepněte na Ne.

Kopie vytvořené funkcí D-Lighting poznáte podle symbolu 🗣 zobrazeného v režimu přehrávání, kdvž isou zapnuté informace o snímku (CC 13).

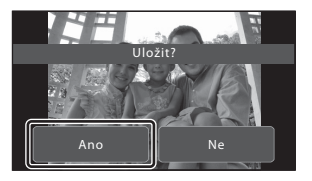

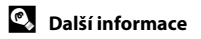

# 🗭 Úpravy barevných odstínů: Nastavení barev

Úpravy odstínů. Vytvořené kopie, u nichž byl upraven odstín, jsou ukládány jako samostatné soubory.

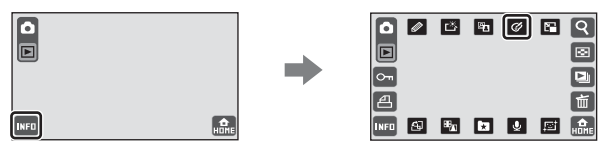

Klepnutím na 🗹 v režimu přehrávání upravte snímek.

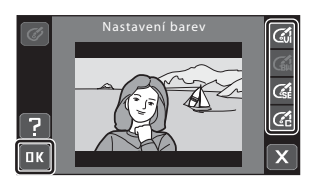

| Možnosti     | Popis                                                          |
|--------------|----------------------------------------------------------------|
| 🕼 Živé barvy | Tuto volbu použijte k dosažení živých, "fotografických barev". |
| 🕻 Černobílé  | Záznam černobílých kopií.                                      |
| C Sépiové    | Záznam kopií se sépiovými tóny.                                |
| 🕼 Kyanotypie | Záznam monochromatických kopií v azurově modré barvě.          |

# 2 Klepněte na Ano.

Bude vytvořena nová kopie s upravenými odstíny.

Chcete-li opustit obrazovku bez uložení kopie, klepněte na **Ne**.

Kopie vytvořené s funkcí nastavení barev poznáte podle symbolu *G* zobrazeného v režimu přehrávání, když jsou zapnuté informace o snímku (🛄 13).

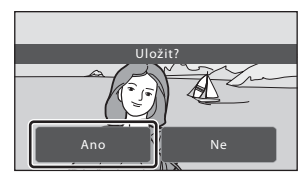

# Další informace

# 🎦 Změna velikosti snímků: Malý snímek

Vytvoří malou kopii aktuálně zobrazeného snímku. Malé kopie snímků jsou ukládány jako soubory JPEG s kompresním poměrem 1:16.

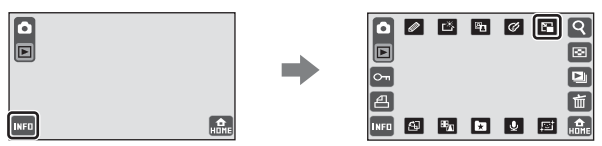

Klepnutím na 🖪 v režimu přehrávání upravte snímek.

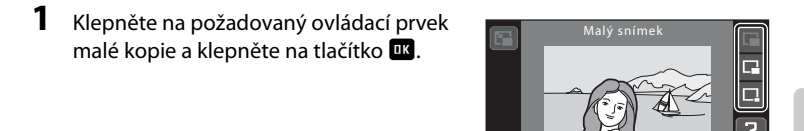

| Položka        | Popis                                                        |
|----------------|--------------------------------------------------------------|
| <b>G40×480</b> | Nastavení vhodné pro prohlížení snímků na televizoru.        |
| □ 320×240      | Nastavení vhodné pro zobrazení snímků na webových stránkách. |
| 160×120        | Nastavení vhodné pro posílání snímků jako příloh e-mailu.    |

ПΚ

Velikost malého snímku nelze vybrat pro snímky pořízené při nastavení režimu obrazu **Ⅲ 16:9 (3968)**. Velikost malé kopie bude 1.920 × 1.080. Klepněte na **Ⅲ** a přejděte na krok 2.

### 2 Klepněte na Ano.

Vytvoří se nová, menší kopie snímku.

Chcete-li opustit obrazovku bez uložení kopie, klepněte na **Ne**.

Kopie se zobrazí se šedým rámečkem. Výtisky vytvořené pomocí funkce malého snímku lze rozpoznat podle symbolu 🖻, 🛱 nebo 🛱, který je zobrazen, když je zapnutá funkce informací o snímku (🏳 13).

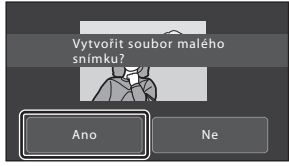

# Další informace

# Roztahování snímků: Roztažení

Slouží k vodorovnému roztažení snímků. Roztažené kopie isou ukládány iako samostatné soubory.

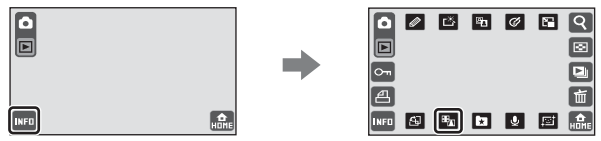

Klepnutím na 🛅 v režimu přehrávání upravte snímek.

#### 1 Klepněte na tlačítko 👥.

Klepnutím na 🌇 se fotoaparát vrátí na zobrazení přehrávání bez úprav snímku.

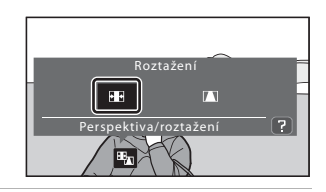

2 Přetažením posuvníku upravte efekty roztažení.

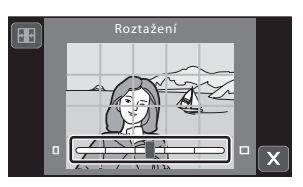

#### 3 Klepněte na 💵

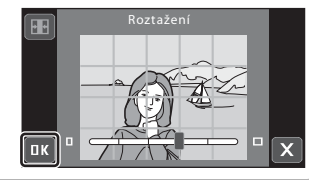

#### 4 Klepněte na Ano.

Vytvoří se nová, upravená kopie snímku. Chcete-li opustit obrazovku bez uložení kopie, klepněte na Ne.

Kopie vytvořené funkcí roztažení poznáte podle symbolu 🎛 zobrazeného v režimu přehrávání, když jsou zapnuté informace o snímku (🛄 13).

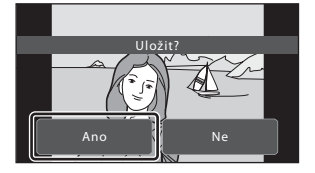

### Další informace

# Upravení perspektivy: Perspektiva

Upravení perspektivy na snímku pořízeném v orientaci na šířku. Kopie vytvořené pomocí funkce ovládání perspektivy jsou ukládány jako samostatné soubory.

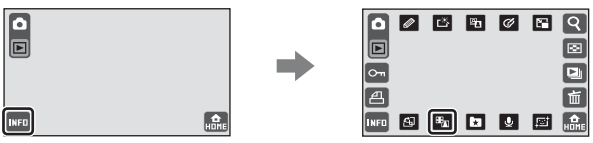

Klepnutím na 🛅 v režimu přehrávání upravte snímek.

#### 1 Klepněte na tlačítko 🔳.

Klepnutím na 🜇 se fotoaparát vrátí na zobrazení přehrávání bez úprav snímku.

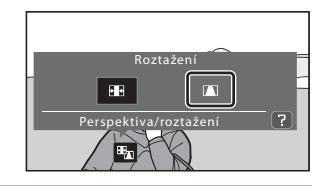

2 Přetažením posuvníku upravte perspektivu.

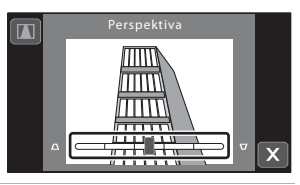

3 Klepněte na 💵.

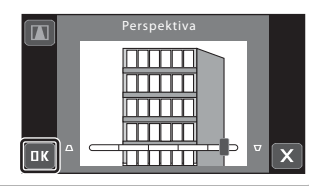

4

### Klepněte na Ano.

Vytvoří se nová, upravená kopie snímku, Chcete-li opustit obrazovku bez uložení kopie. klepněte na Ne.

Kopie vytvořené funkcí perspektivy poznáte podle symbolu 🚺 zobrazeného v režimu přehrávání, když isou zapnuté informace o snímku (🛄 13).

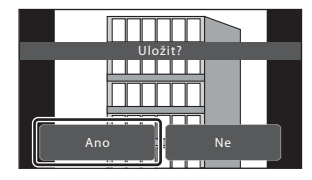

Další informace

# 😰 Změkčení pleťových tónů: Změkčení pleti

Tento fotoaparát rozpoznává obličeje na snímku a vytváří kopie s měkčími pleťovými tóny. Kopie vytvořené s funkcí změkčení pleti jsou ukládány jako samostatné soubory. Nejsou-li na snímku rozpoznány žádné obličeje, zobrazí se upozornění a fotoaparát se vrátí do režimu přehrávání jednotlivých snímků.

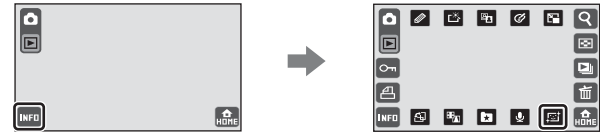

Klepnutím na 🔟 v režimu přehrávání upravte snímek.

# Vyberte stupeň změkčení a klepněte na .

Zobrazí se dialog pro potvrzení a část snímku se změkčeným obličejem bude zvětšena.

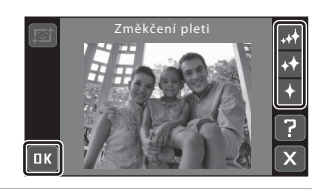

Θ

### 2 Zkontrolujte náhled kopie.

Budou změkčeny odstíny pleti až 12 obličejů v pořadí od obličeje, který se nachází nejblíže středu kompozice.

Když je zobrazeno více změkčených obličejů, klepnutím na 🗐 nebo 🕑 zobrazíte další obličeje.

Klepnutím na 🗙 upravte stupeň změkčení. Na monitoru se obnoví zobrazení uvedené v kroku 1.

Klepnutím na 🚾 bude vytvořena nová upravená kopie.

Kopie vytvořené s funkcí změkčení pleti poznáte podle symbolu 磨 zobrazeného v režimu přehrávání, když jsou zapnuté informace o snímku (🎞 13).

ПΚ

### V Poznámka ke změkčení pleti

Funkce změkčení pleti nemusí fungovat podle očekávání, i když byly při fotografování rozpoznány obličeje. Řada faktorů, včetně jasu objektu a směru, kterým se obličeje dívají, ovlivňují schopnost fotoaparátu přesně rozpoznat obličeje na snímcích a potom je upravovat.

### Další informace

# 🖌 Vytvoření oříznuté kopie: Oříznutí

Je možné vytvořit kopii obsahující pouze část, která je na monitoru viditelná při aktivované funkci zvětšeného výřezu snímku (Щ 91). Oříznuté kopie jsou ukládány jako samostatné soubory.

#### 

Zvětšujte snímek, dokud se na levé straně monitoru nezobrazí 🐱.

# 2 Upravte kompozici kopie.

Klepnutím na 📽 nebo 🔍 upravte poměr zoomu. Přesunujte snímek tak, aby byla na monitoru viditelná pouze část, která se má kopírovat. Snímky pořízené při nastavení režimu obrazu 🐨 16:9 (3968) lze oříznout poměrem 2,0× nebo méně.

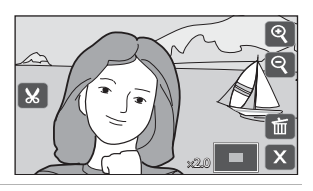

# **3** Klepněte na **⊠**.

Snímky pořízené při nastavení režimu obrazu 16:9 (3968) jsou ořezány poměrem stran 16:9. Snímky pořízené při nastavení režimu obrazu jiném, než 16:9 (3968), jsou ořezány poměrem stran 4:3.

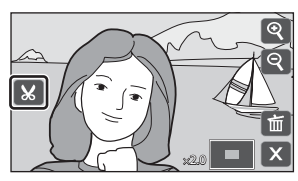

### 4 Klepněte na Ano.

Bude vytvořena oříznutá kopie. Chcete-li opustit obrazovku bez uložení kopie, klepněte na **Ne**.

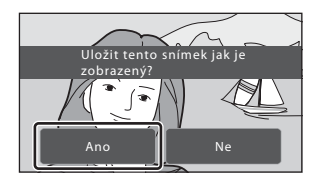

### Poznámky k oříznutí

- Když je použit zvětšený výřez snímku na snímek pořízený v orientaci na výšku, zvětšený snímek bude zobrazen v orientaci na šířku.
- Nelze změnit poměr stran snímku a snímky nelze ořezávat v orientaci na výšku.

### 🖉 Velikost obrazu

Spolu se zmenšením ukládané oblasti se zmenší také velikost obrazu (počet pixelů) oříznuté kopie. Když je velikost obrazu oříznuté kopie 320 × 240 nebo 160 × 120, zobrazí se v levé části monitoru ikona malého snímku 🛱 nebo 🛱 v režimu přehrávání, když je zapnutá funkce informací o snímku (🎞 13).

### Další informace

# Záznam videosekvencí

Nahrávání videa se zvukem zaznamenaným prostřednictvím vestavěného mikrofonu.

 Klepnutím na ovládací prvek režimu fotografování zobrazte ovládací prvky pro výběr režimu fotografování a potom klepněte na <sup>1</sup>/<sub>4</sub>.

Maximální délka záznamu jedné videosekvence je 25 minut nebo velikost souboru 2 GB, i když je dostatek volného místa ve vnitřní paměti nebo na paměťové kartě.

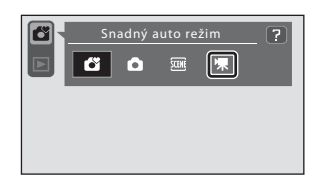

Maximální délka videosekvence, kterou lze zaznamenat, se zobrazí na monitoru (🛄 123). Režim fotografování lze rovněž vybrat na obrazovce HOME (🛄 14).

# 2 Stiskněte tlačítko spouště až na doraz pro spuštění záznamu.

Fotoaparát zaostří na objekt ve středu kompozice.

Stavový sloupec zobrazuje zbývající dobu záznamu.

Pro ukončení záznamu stiskněte znovu tlačítko spouště až na doraz.

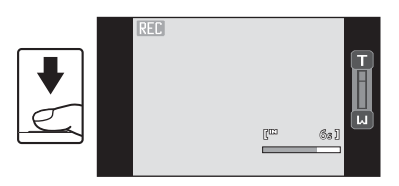

Záznam videa lze rovněž zahájit nebo zastavit klepnutím na monitor.

Záznam se ukončí automaticky, když uplyne maximální délka videosekvence, kterou lze zaznamenat.

## Záznam videosekvencí

Po zahájení záznamu videosekvence nelze nastavit optický zoom. Před zahájením záznamu videosekvence nelze použít digitální zoom. Digitální zoom (max. 2×) však lze použít během záznamu videosekvencí.

## **V** Poznámka k nahrávání videosekvencí

Po záznamu videosekvence bude video uloženo ve vnitřní paměti nebo na paměťové kartě, dokud se monitor nevrátí na snímací indikaci. Během nahrávání videosekvencí **neotvírejte krytku prostoru pro baterii/krytku slotu pro paměťovou kartu**. Vyjmutí paměťové karty během nahrávání videosekvencí může způsobit ztrátu dat nebo poškození fotoaparátu či paměťové karty.

### S Úpravy nastavení videosekvencí

♦ Možnosti videa, M Režim autofokusu a X Režim makro Ize použít nebo měnit v režimu videa. Tato nastavení nelze při nahrávání videosekvencí měnit ani aktivovat. Nastavte nebo aktivujte nastavení ještě před zahájením záznamu videosekvence.

# Nastavení záznamu videosekvence

Klepnutím na ovládací prvek před zahájením záznamu videosekvence upravte nastavení.

# 🗣 Výběr možností videa

Vyberte požadovanou možnost videa, kterou chcete zaznamenat.

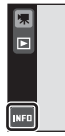

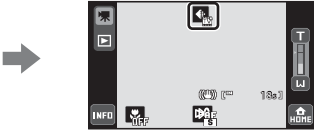

Klepnutím na 💽 v režimu videa upravte nastavení.

| Položka                                | Velikost obrazu a snímací frekvence                                             |
|----------------------------------------|---------------------------------------------------------------------------------|
| ш720 HD 720р                           | Velikost obrazu: 1.280 × 720 pixelů<br>Snímková frekvence: 30 snímků za sekundu |
| ₩ TV video 640★<br>(výchozí nastavení) | Velikost obrazu: 640 × 480 pixelů<br>Snímková frekvence: 30 snímků za sekundu   |
| TV video 640                           | Velikost obrazu: 640 × 480 pixelů<br>Snímková frekvence: 15 snímků za sekundu   |
| 🖽 Malá velikost 320 ★                  | Velikost obrazu: 320 × 240 pixelů<br>Snímková frekvence: 30 snímků za sekundu   |
| 🖽 Malá velikost 320                    | Velikost obrazu: 320 × 240 pixelů<br>Snímková frekvence: 15 snímků za sekundu   |

### Možnosti videa a maximální délka videosekvence a rámečky

| Položka                                | Interní paměť (Přibl. 20 MB) | Paměťová karta (512 MB) |
|----------------------------------------|------------------------------|-------------------------|
| 10 HD 720p                             | 6 s                          | 2 min. 30 s             |
| ₩ TV video 640★<br>(výchozí nastavení) | 18 s                         | 7 min. 20 s             |
| TV video 640                           | 35 s                         | 14 min. 10 s            |
| 🖽 Malá velikost 320★                   | 35 s                         | 14 min. 10 s            |
| 🖽 Malá velikost 320                    | 1 min. 7 s                   | 25 min.                 |

\* Všechny údaje jsou přibližné. Maximální čas záznamu závisí na typu paměťové karty. Maximální délka záznamu jedné videosekvence je 25 minut nebo velikost souboru 2 GB, i když je dostatek volného místa ve vnitřní paměti nebo na paměťové kartě.

Maximální délka videosekvence, kterou lze jednotlivě zaznamenat, je zobrazena během záznamu.

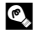

### Další informace

# 🕅 Režim autofokusu

Vyberte jak fotoaparát zaostřuje v režimu videa.

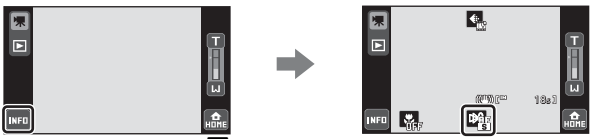

Klepnutím na 🕅 v režimu videa upravte nastavení.

### Jednorázový AF (výchozí nastavení)

Když je tlačítko spouště stisknuto, zaostření je zamknuto.

### Nepřetržitý AF

Fotoaparát zaostřuje automaticky, dokud není zaostření provedeno a uzamčeno. Aby se zabránilo kolidování zvuku fotoaparátu se záznamem, doporučujeme použít Jednorázový AF.

# 😤 Režim makro Nastavení

Režim Makro slouží k záznamu videosekvencí objektů ze vzdálenosti již 3 cm.

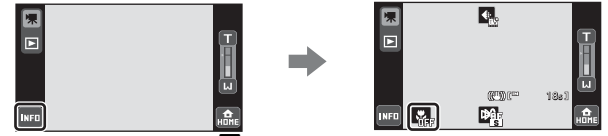

Klepnutím na 💟 v režimu videa upravte nastavení.

### **ON** Zapnuto

Nastavení režimu makro je aktivováno. Další informace viz strana 67.

### **OFF** Vypnuto (výchozí nastavení)

Nastavení režimu makro je deaktivované.

# Přehrávání videosekvencí

Přepněte zpět do režimu přehrávání (🛄 32) a zobrazte požadovanou videosekvenci v režimu jednotlivých snímků. Klepnutím na 🚥 zobrazte ovládací prvky zobrazení a potom klepnutím na

Sobrazené v pravé horní části monitoru spusťte přehrávání videa.

 15/11/2009 15:30

 0005.&VI

 ○

 •

 •

 •

 •

 •

 •

 •

 •

 •

 •

 •

 •

 •

 •

 •

 •

 •

 •

 •

 •

 •

 •

 •

 •

 •

 •

 •

 •

 •

 •

 •

 •

 •

 •

 •

 •

 •

 •

 •

 •

 •

 •

 •

 •

 •

 •

 •

 •

 •

 •

 <tr

Přehrávání videa lze rovněž zahájit klepnutím na monitor.

Klepnutím na ovládací prvek hlasitosti během přehrávání zobrazíte ovládací prvek nastavení hlasitosti a můžete upravit hlasitost přehrávání.

Ovládací prvky přehrávání jsou zobrazeny na pravé straně monitoru. Během přehrávání videosekvence jsou k dispozici níže uvedené funkce.

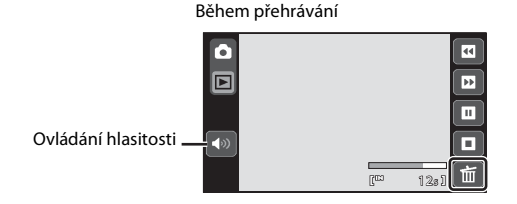

| Operace           | Klepnutí | Popis                                                                                                    |  |  |
|-------------------|----------|----------------------------------------------------------------------------------------------------|--|--|
| Přejít zpět       | T.       | Stisknutím a podržením 🖽 se videosekvence přetočí zpět.                                                                                                    |  |  |
| Posunout<br>vpřed | Ð        | Stisknutím a podržením 跑 se videosekvence přetočí dopředu.                                                                                                  |  |  |
|                   |          | Pozastavení přehrávání.<br>Následující operace lze provádět během pozastaveného přehrávání<br>(pomocí ovládacích prvků zobrazených v pravé části monitoru). |  |  |
| Pozastavit        |          | Přejít zpět o jeden snímek videosekvence. Stiskněte a podržte 🖬 pro postupné přetočení zpět snímek po snímku.                                               |  |  |
|                   |          | Posunutí videosekvence o jeden snímek vpřed. Stiskněte a podržte<br>pro postupné přehrávání dopředu snímek po snímku.                                       |  |  |
|                   |          | Pokračování přehrávání.                                                                                                    |  |  |
| Ukončit           | •        | Ukončení přehrávání a návrat do režimu zobrazení jednotlivých snímků.                                                                                       |  |  |

# Mazání souborů videosekvencí

Klepněte na i v režimu přehrávání jednotlivých snímků (💭 89) nebo během přehrávání videa. Zobrazí se dialog pro potvrzení. Klepnutím na **Ano** vymažte videosekvenci nebo klepnutím na **Ne** opustte obrazovku bez vymazání videosekvence.

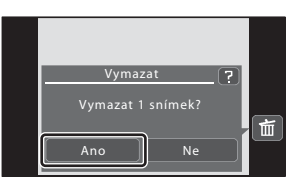

# Připojení k televizoru

Fotoaparát připojte k televizoru pomocí dodaného zvukového kabelu/videokabelu. Na televizoru pak můžete přehrávat jednotlivé snímky, prezentaci nebo videosekvence.

# 1 Zavřením posuvné krytky vypněte fotoaparát.

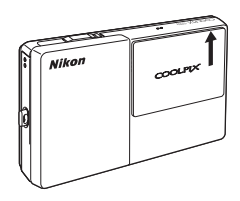

### 2 Fotoaparát připojte k televizoru pomocí dodaného A/V kabelu.

Žlutou koncovku kabelu připojte do konektoru VIDEO-IN na televizoru a bílou do konektoru AUDIO-IN na televizoru.

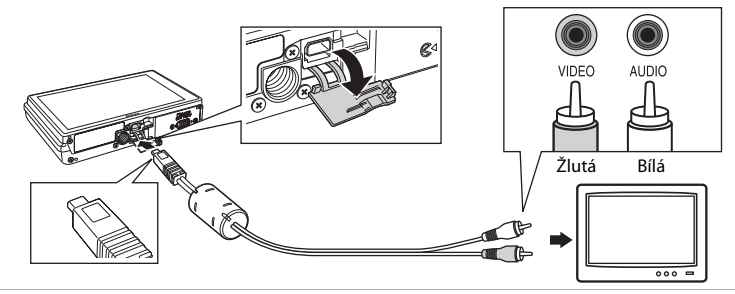

# **3** Nalaďte televizor na videokanál.

Podrobnosti naleznete v dokumentaci dodávané s televizorem.

# 4 Otevřením posuvné krytky zapněte fotoaparát.

Klepnutím na **D** přepněte do režimu přehrávání. Snímky se budou zobrazovat na monitoru fotoaparátu a na obrazovce televizoru.

Snímky nelze zobrazit na obrazovce televizoru, když se fotoaparát nachází v režimu fotografování nebo když je na monitoru fotoaparátu zobrazeno menu nastavení.

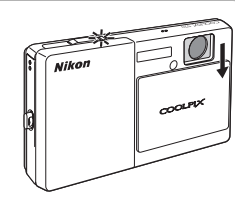

## Připojení kabelu

Při připojování kabelu zkontrolujte, zda je konektor fotoaparátu správně zorientován. Při připojování kabelu nepoužívejte nadměrnou sílu. Při odpojování kabelu nevytahujte konektor šikmo.

### 🖌 Režim video

Zkontrolujte, zda nastavení režimu video fotoaparátu odpovídá televizní normě televizoru. Nastavení režimu videa je specifikováno v možnosti **Režim video** (💭 151) v menu nastavení (💭 139).

# Připojení k počítači

Připojte fotoaparát k počítači pomocí dodaného kabelu USB, chcete-li kopírovat (přenášet) snímky do počítače pomocí dodaného softwaru Nikon Transfer.

# Před připojením fotoaparátu

### Instalace softwaru

Před připojením fotoaparátu k počítači musí být nainstalována aplikace Nikon Transfer, ViewNX pro prohlížení převedených snímků a Panorama Maker pro vytváření panoramatických snímků. Tyto programy nainstalujte z dodaného disku CD Software Suite.

Další informace o instalaci softwaru naleznete v části Stručný návod k obsluze.

### Kompatibilní operační systémy

### Windows

Předinstalované verze Windows Vista Service Pack 1 (32bitových systémů Home Basic/ Home Premium/Business/Enterprise/Ultimate editions), Windows XP Service Pack 3 (Home Edition/Professional)

### Macintosh

Mac OS X (verze 10.3.9, 10.4.11, 10.5.6)

Nejnovější informace o kompatibilitě operačních systémů naleznete na webových stránkách společnosti Nikon.

# Poznámka k připojení počítače

Odpojte od počítače jiná zařízení USB, například komerční nabíječky USB. Simultánní připojení fotoaparátu a jiných zařízení USB k počítači by mohlo způsobit selháním funkčnosti nebo nadměrné napájení fotoaparátu, což by mohlo způsobit poškození fotoaparátu nebo paměťové karty. Další informace viz dokumentace dodaná s jinými zařízeními USB.

### V Poznámky ke zdroji energie

- Aby nedošlo k neočekávanému vypnutí fotoaparátu, při připojování fotoaparátu k počítači pro přenášení snímků používejte plně nabitou baterii.
- Při použití síťového zdroje EH-62F lze COOLPIX S70 napájet z elektrické zásuvky. Nikdy nepoužívejte jinou značku nebo model síťového zdroje, než EH-62F. Při nedodržení tohoto upozornění může dojít k přehřátí nebo poškození fotoaparátu.

# Přenos snímků z fotoaparátu do počítače

- 1 Zapněte počítač s nainstalovanou aplikací Nikon Transfer.
- 2 Zkontrolujte, zda je fotoaparát vypnutý.
- 3 Připojte fotoaparát k počítači pomocí dodaného kabelu USB.

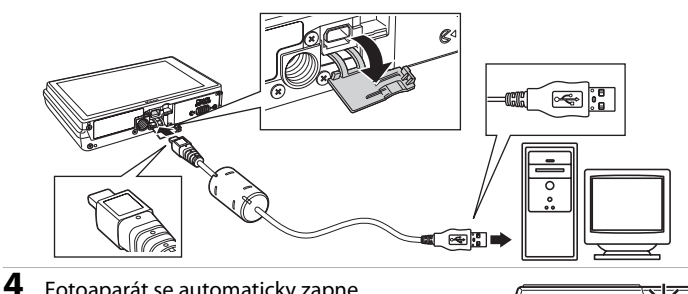

### Fotoaparát se automaticky zapne.

Indikace zapnutí přístroje se rozsvítí nebo bliká (

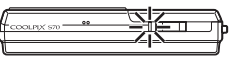

Monitor fotoaparátu zůstává vypnutý.

#### Windows Vista

Po zobrazení dialogového okna AutoPlay (Přehrát automaticky) vyberte možnost Copy pictures to a folder on my computer using Nikon Transfer (Kopírovat snímky do adresáře v počítači pomocí aplikace Nikon Transfer). Spustí se Nikon Transfer. Chcete-li tento dialog příště vynechat, označte políčko Always do this for this device (Pro toto zařízení vždy provádět tuto akci).

#### Windows XP

Po zobrazení dialogového okna volby akce vyberte možnost Nikon Transfer Copy pictures to a folder on my computer (Kopírovat snímky do složky v počítači pomocí aplikace Nikon Transfer) a klepněte na tlačítko OK. Spustí se Nikon Transfer.

Chcete-li tento dialog příště vynechat, označte políčko Always use this program for this action. (Vždy použít tento program pro tuto akci).

### Mac OS X

Pokud jste při první instalaci aplikace Nikon Transfer nastavili v dialogovém okně Auto-Launch setting (Nastavení automatického spuštění) možnost Yes (Ano), spustí se program Nikon Transfer automaticky.

5 Zkontrolujte, zda je zdrojové zařízení zobrazené na panelu Source (Zdroj) v dialogovém okně s nastavením možností přenosu, a klepněte na tlačítko Start Transfer (Zahájit přenos).

| Options                          | Source: 870                  | Plinary Destination: C:\Usen\UserT\Pictures\Nikon Trans |
|----------------------------------|------------------------------|---------------------------------------------------------|
| Source Embed                     | ded Info Primary Destination | Redoup Destination my Picturetown Preferences           |
| Search For                       | ×                            |                                                         |
|                                  |                              |                                                         |
|                                  |                              |                                                         |
| Ó                                |                              |                                                         |
| \$70                             |                              |                                                         |
|                                  |                              |                                                         |
|                                  |                              |                                                         |
|                                  |                              |                                                         |
| ) Trunbrals                      | 0 of 4 photo(s) selected     |                                                         |
| ) Thumbnals                      | 0 of 4 photo(s) selected     |                                                         |
| ) Thumbnala<br>) Transfer Qu. Je | 0 of 4 photo(s) selected     |                                                         |

#### Zdrojové zařízení

#### Tlačítko Start Transfer (Spustit přenos)

Ve výchozím nastavení Nikon Transfer budou do počítače přeneseny všechny snímky. Ve výchozím nastavení Nikon Transfer se ViewNX spustí automaticky, když je přenos dokončen a přenesené snímky lze prohlížet.

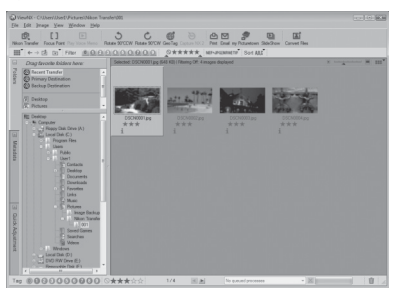

Další informace o používání Nikon Transfer nebo ViewNX viz informace nápovědy obsažené v Nikon Transfer nebo ViewNX (CC) 130).

### Odpojení fotoaparátu

Během přenášení nevypínejte fotoaparát ani neodpojujte fotoaparát od počítače. Po dokončení přenosu vypněte fotoaparát otevřením a zavřením posuvné krytky a odpojte kabel USB.

Fotoaparát se vypne automaticky, pokud nedojde k žádné komunikaci s počítačem po dobu 30 minut, když je fotoaparát připojen prostřednictvím kabelu USB.

### Připojení kabelu USB

- Zkontrolujte, zda jsou konektory správně zorientovány. Nezkoušejte zasunovat konektory šikmo a při připojování nebo odpojování kabelu USB nepoužívejte sílu.
- Pokud je fotoaparát připojen k počítači pomocí rozbočovače USB, nemusí být připojení rozpoznáno.

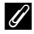

### Nabití baterie

Indikace zapnutí přístroje pomalu bliká oranžově, když se nabíjí baterie vložená ve fotoaparátu (🛄 131).

### Použití čtečky paměťových karet

Snímky uložené na paměťové kartě, která je vložena do čtečky paměťových karet nebo obdobného zařízení, lze rovněž přenášet do počítače pomocí programu Nikon Transfer.

- Pokud má paměťová karta kapacitu větší než 2 GB nebo je kompatibilní s technologií SDHC, musí příslušné zařízení tyto funkce paměťové karty podporovat.
- Vložte paměťovou kartu do čtečky karet nebo podobného zařízení a přeneste snímky podle kroků 4 a 5 ([] 128).
- Pokud chcete do počítače přenést snímky uložené v interní paměti počítače, musí být tyto snímky nejdříve ve fotoaparátu (🛄 156) přeneseny na paměťovou kartu.

### Ruční spuštění Nikon Transfer nebo ViewNX

### Windows

#### Zvolte Start nabídka>All Programs (Všechny programy)>Nikon Transfer>Nikon Transfer (nebo All Programs (Všechny programy)>ViewNX>ViewNX).

Poklepáním na ikonu zástupce Nikon Transfer nebo ViewNX na pracovní ploše se rovněž spustí Nikon Transfer nebo ViewNX.

### Mac OS X

#### Otevřete Applications (Aplikace) a poklepejte na Nikon Software>Nikon Transfer>Nikon Transfer (nebo Nikon Software>ViewNX>ViewNX).

Klepnutím na Nikon Transfer nebo ViewNX v části Dock (Dok) se rovněž spustí Nikon Transfer nebo ViewNX.

### Zobrazení informací nápovědy Nikon Transfer a ViewNX

Chcete-li získat další informace o Nikon Transfer nebo ViewNX, spusite Nikon Transfer nebo ViewNX a vyberte

Nikon Transfer Help (Nikon Transfer Nápověda) nebo ViewNX Help (ViewNX Nápověda) v menu Help (Nápověda).

| 🔁 Nikon Transfer<br>File Edit View W | nder (Help)                        |                                                             |
|--------------------------------------|------------------------------------|-------------------------------------------------------------|
| O Optore                             | Source: 870                        | Prenary Destination: C.V.Jaen/User1/Pictures/Milon Transfer |
| Source Ende                          | dded Info 👔 Panary Destrution 🖉 Bi | ackup Destination    my Picturetown    Preferencee          |
| Search For                           | M                                  |                                                             |
|                                      |                                    |                                                             |
| Ó                                    |                                    |                                                             |
| 870                                  |                                    |                                                             |
|                                      |                                    |                                                             |
| O Trustrats                          | 0 of 4 photo(s) selected           |                                                             |
|                                      |                                    |                                                             |
| O Tantier Gueue                      | 4 photo(a) in the queue            |                                                             |
| Process                              |                                    | (Stat Tanalar                                               |

## 🔇 Vytváření panoramat v aplikaci Panorama Maker

- Použijte sérii snímků zhotovených v režimu motivových programů Panoráma s asistencí ( 44) k vytvoření jediného panoramatického snímku pomocí aplikace Panorama Maker.
- Panorama Maker Ize nainstalovat do počítače pomocí dodaného disku CD Software Suite.
- Po dokončení instalace spusťte níže uvedeným postupem program Panorama Maker.

### Windows

#### Zvolte Start nabídku>All Programs (Všechny programy)>ArcSoft Panorama Maker 4>Panorama Maker 4

### Macintosh

#### Otevřete Applications (Aplikace) a poklepejte na ikonu Panorama Maker 4.

 Další informace o programu Panorama Maker získáte z instrukcí, které se zobrazují na obrazovce. a z nápovědy obsažené v programu Panorama Maker.

### Názvy obrazových souborů a adresářů

# Nabíjení během připojení k počítači

Když je fotoaparát připojen k počítači prostřednictvím dodaného kabelu USB s nastavením **Auto** (výchozí nastavení) vybraným pro možnost **Nabíjení z počítače** (D 152) v menu nastavení, je baterie vložená ve fotoaparátu automaticky napájena energií z počítače.

Další informace o připojení fotoaparátu k počítači viz "Před připojením fotoaparátu" (💭 127) a "Přenos snímků z fotoaparátu do počítače" (💭 128).

### Indikace zapnutí přístroje

V následující tabulce jsou popsány stavy indikace zapnutí přístroje, když je fotoaparát připojen k počítači.

| Indikace zapnutí<br>přístroje | Popis                                                                                                    |  |
|-------------------------------|----------------------------------------------------------------------------------------------------|--|
| Bliká pomalu (oranžová)       | Baterie se nabíjí.                                                                                                    |  |
| Svítí (zelená)                | <ul> <li>Baterie se nenabíjí. Jakmile indikace zapnutí přístroje přestane<br/>blikat oranžově a začne svítit zeleně, nabíjení je dokončeno.</li> <li>Když je fotoaparát připojen k počítači s nastavením Vypnuto<br/>vybraným pro možnost Nabíjení z počítače, indikace zapnutí<br/>přístroje svítí, ale baterie vložená ve fotoaparátu se nenabíjí.</li> </ul>                                       |  |
| Bliká rychle (oranžová)       | <ul> <li>Nabíjejte baterii při pokojové teplotě 5 °C až 35 °C.</li> <li>Kabel USB není správně připojen nebo je baterie poškozená. Znovu<br/>připojte kabel USB správně nebo vyměňte baterii.</li> <li>Počítač se nachází v režimu spánku a nenapájí. Restartujte počítač.</li> <li>Baterii nelze nabít, protože specifikace nebo nastavení počítače<br/>nepodporují napájení fotoaparátu.</li> </ul> |  |

### Poznámky k nabíjení s připojením k počítači

- Pokud je fotoaparát vypnut otevřením a zavřením posuvné krytky, nabíjení se rovněž ukončí.
- Jestliže počítač během nabíjení přejde do režimu spánku, nabíjení bude ukončeno a fotoaparát se může vypnout.
- Při odpojování fotoaparátu od počítače vypněte fotoaparát otevřením a zavřením posuvné krytky a potom odpojte kabel USB.
- Nabití zcela vybité baterie trvá přibližně sedm hodin. Doba nabíjení se zvyšuje, když jsou během nabíjení baterie přenášeny snímky.
- Když je fotoaparát připojen k počítači, může se spustit některá aplikace nainstalovaná v počítači, například Nikon Transfer. Pokud byl fotoaparát připojen k počítači pouze z důvodu nabití baterie, ukončete aplikaci.
- Fotoaparát se vypne automaticky, pokud nedojde k žádné komunikaci s počítačem po dobu 30 minut po dokončení nabíjení baterie.
- V závislosti na specifikacích, nastaveních, zdroji napájení a alokaci počítače nemusí být možné nabít baterii vloženou ve fotoaparátu prostřednictvím připojení k počítači.

# Připojení k tiskárně

Uživatelé tiskáren kompatibilních se standardem PictBridge (🛄 176) mohou fotoaparát připojit přímo k tiskárně a tisknout snímky bez použití počítače.

Při tisku snímků postupujte podle následujících pokynů.

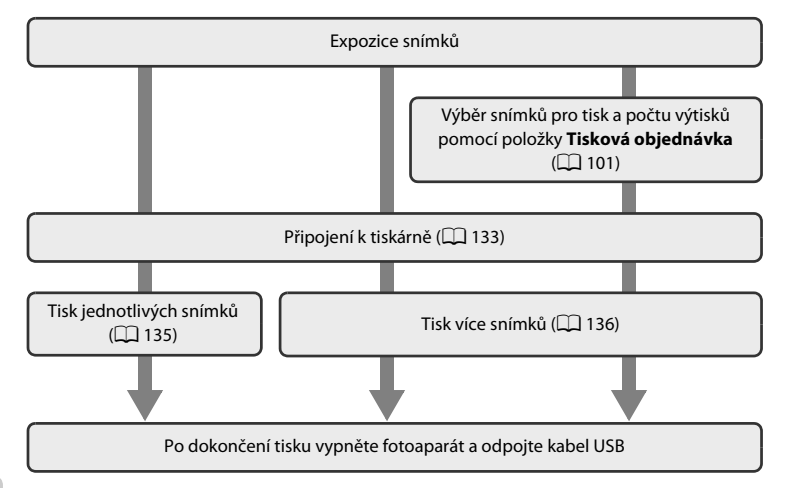

### V Poznámky ke zdroji energie

- Aby nedošlo k neočekávanému vypnutí fotoaparátu, při připojování fotoaparátu nebo tiskárně používejte plně nabitou baterii.
- Při použití síťového zdroje EH-62F (volitelné příslušenství) lze fotoaparát COOLPIX S70 nabíjet z běžné elektrické zásuvky. Nepoužívejte jiné síťové zdroje, jinak dojde k zahřátí nebo závadám.

### 🗸 Poznámka k tisku snímků

Při tisku snímků pořízených při nastavení **& Režim obrazu** položky 🞛 **16:9 (3968)** (výchozí nastavení) mohou být okraje snímků ořezány, což zabraňuje v tisku celých snímků.

Pravděpodobně nebude možné vytisknout celé snímky, pokud je tiskárna nastavena tak, aby se okolo snímků tiskly okraje (není aktivován tisk bez okrajů).

Chcete-li si ověřit, zda tiskárna podporuje tisk při poměru stran 16:9, viz další informace v dokumentaci dodané s tiskárnou nebo se poraďte s digitální fotolaboratoří.

# 🔦 🛛 Tisk snímků

Kromě tisku snímků přenesených do počítače na tiskárně připojené k počítači a přímého tisku na tiskárně připojené přímo k fotoaparátu jsou k dispozici následující možnosti tisku snímků uložených na paměťové kartě:

- Vložení paměťové karty do slotu pro paměťové karty na tiskárně kompatibilní se standardem DPOF
- odnesení paměťové karty do digitální fotolaboratoře.

Chcete-li vyťisknout snímky některou z těchto možností, v možnosti **Tisková objednávka** menu (🎞 101) fotoaparátu vyberte snímky a požadovaný počet výtisků jednotlivých snímků se snímků uložených na paměťové kartě.
## Připojení fotoaparátu k tiskárně

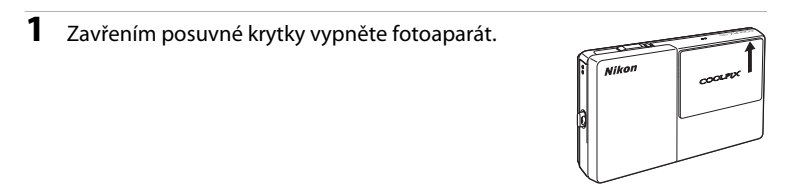

## **2** Zapněte tiskárnu.

Zkontrolujte nastavení tiskárny.

#### **3** Připojte fotoaparát k tiskárně pomocí dodaného kabelu USB.

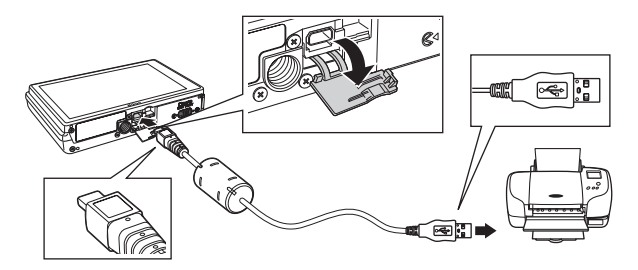

#### **4** Fotoaparát se automaticky zapne.

V případě správného zapojení se na monitoru fotoaparátu zobrazí úvodní obrazovka **PictBridge** (①), po které bude následovat obrazovka výběru pro tisk (②).

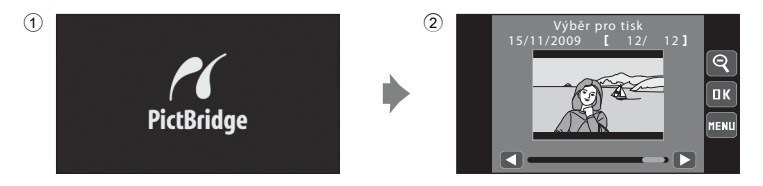

#### Připojení k tiskárně

## Poznámky k připojení/odpojení kabelu

- Zkontrolujte, zda jsou konektory správně zorientovány. Nezkoušejte zasunovat konektory šikmo a při připojování nebo odpojování kabelu USB nepoužívejte sílu.
- Před odpojení kabelu USB vypněte fotoaparát otevřením a zavřením posuvné krytky.

#### Pokud se nezobrazí úvodní obrazovka PictBridge

Vypněte fotoaparát a odpojte kabel USB. Nastavte možnost **Nabíjení z počítače** (🛄 152) v menu nastavení fotoaparátu na **Vypnuto** a znovu připojte kabel.

## Tisk jednotlivých snímků

Po řádném připojení fotoaparátu k tiskárně (🛄 133) vytiskněte snímek podle následujících pokynů.

| 1 | Klepněte na S nebo S a vyberte<br>požadovaný snímek, poté klepněte na S.<br>Předchozí nebo následující snímek lze také zobrazit<br>klepnutím na posuvník.<br>Klepnutím na S zobrazite 12 náhledů a klepnutím<br>na Přepnete zpět do režimu přehrávání<br>jednotlivých snímků. | Výběr pro tisk<br>15/11/2009 [ 12/ 12]<br>(<br>(<br>(<br>(<br>(<br>(<br>(<br>(<br>(<br>(<br>(<br>(<br>(<br>(<br>(<br>(<br>(<br>(<br>( |
|---|----------------------------------------------------------------------------------------------------|----------------------------------------------------------------------------------------------------|
| 2 | Klepněte na <b>Výtisky</b> .                                                                                                    | PictBridge<br>Zahájit tisk<br>Výtisky<br>Velikost papíru                                                                              |
| 3 | Zvolte požadovaný počet výtisků.<br>Lze specifikovat až devět kopií.                                                                                                    | Výtisky<br>1 2 3<br>4 5 6<br>7 8 9<br>1<br>0                                                                                          |
| 4 | Klepněte na <b>Velikost papíru</b> .                                                                                                    | PictBridge<br>Zahájit tisk<br>Výtisky<br>Velikost papíru                                                                              |
| 5 | Klepněte na požadovanou velikost papíru.<br>Zobrazí se velikosti papíru podporované tiskárnou<br>(□ 138). Klepnutím na ▲ nebo ▼ zobrazíte<br>dodatečné možnosti.                                                                                                    | Velikost papíru<br>Výchozí<br>3,5°×5°                                                                                                 |

Chcete-li určit velikost papíru pomocí nastavení na

tiskárně, v možnosti velikosti papíru klepněte na

Výchozí.

₽

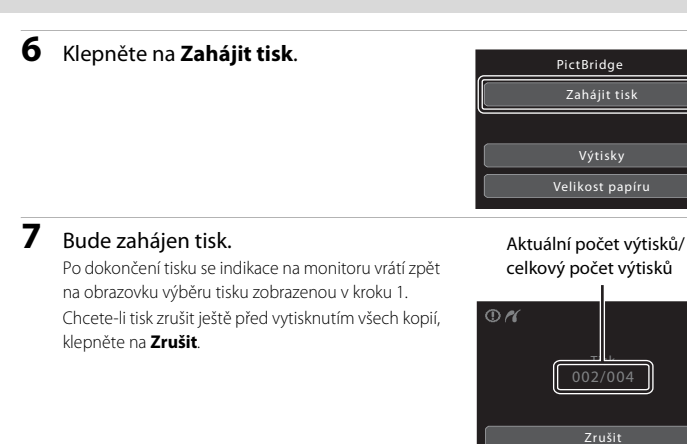

## Tisk více snímků

Po řádném připojení fotoaparátu k tiskárně (C 133) vytiskněte více snímků podle následujících pokynů.

## Jakmile se zobrazí obrazovka výběru pro tisk, klepněte na .

Zobrazí se menu tisku.

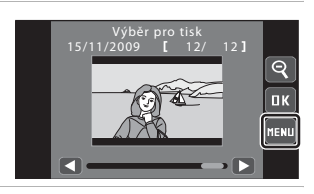

₽

## 2 Klepněte na Velikost papíru.

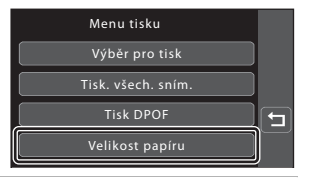

## **3** Klepněte na požadovanou velikost papíru.

Zobrazí se velikosti papíru podporované tiskárnou (踊 138). Klepnutím na 🏝 nebo 🔽 zobrazíte dodatečné možnosti.

Chcete-li určit velikost papíru pomocí nastavení na tiskárně, v možnosti velikosti papíru klepněte na Výchozí.

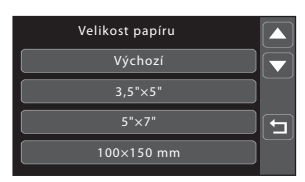

## 4 Klepněte na Výběr pro tisk, Tisk. všech. sním. nebo Tisk DPOF.

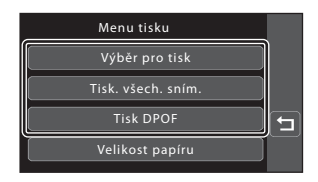

#### Výběr pro tisk

Vyberte snímky (max. 99) a nastavte počet výtisků jednotlivých snímků (max. devět).

- Klepněte na požadované snímky a klepnutím na A nebo V určete počet kopií k vytištění.
- Snímky vybrané pro tisk jsou označeny symbolem výběru (♥) a požadovaným počtem kopií.

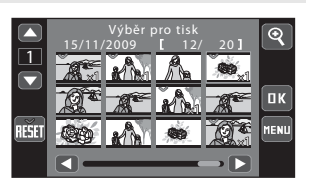

- Klepnutím na Q přepnete zpět do režimu přehrávání jednotlivých snímků a klepnutím na Q zobrazíte 12 náhledů.
- Klepnutím na 🛍 odstraníte označení tisku ze všech snímků.
- Po dokončení nastavení stiskněte tlačítko 🕰.
- Po zobrazení obrazovky vpravo klepnutím na Zahájit tisk zahajte tisk.
- Chcete-li se vrátit do menu tisku, klepněte na Zrušit.

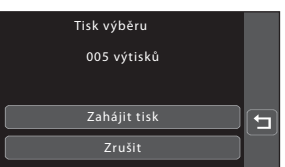

#### Tisk. všech. sním.

Je vytištěn jeden výtisk všech snímků uložených v interní paměti nebo na paměťové kartě.

- Po zobrazení obrazovky vpravo klepnutím na Zahájit tisk zahajte tisk.
- Chcete-li se vrátit do menu tisku, klepněte na Zrušit.

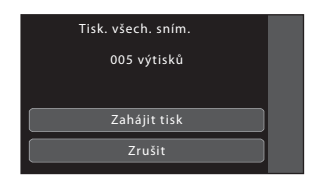

#### Tisk DPOF

Vytiskněte snímky, pro které byla vytvořena tisková objednávka, pomocí možnosti **Tisková objednávka** (© 101).

- Po zobrazení obrazovky vpravo klepnutím na Zahájit tisk zahajte tisk.
- Chcete-li zobrazit aktuální tiskovou frontu, klepněte na Zobr. snímky. Chcete-li snímky vytisknout, klepněte na IX.

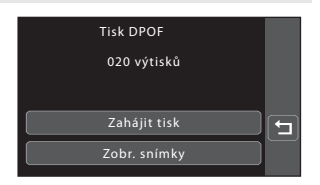

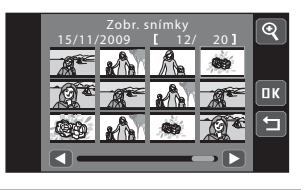

## 5 Bude zahájen tisk.

Po dokončení tisku se indikace na monitoru vrátí zpět do menu tisku zobrazeném v kroku 2.

Chcete-li tisk zrušit ještě před vytisknutím všech kopií, klepněte na **Zrušit**.

Aktuální počet výtisků/ celkový počet výtisků

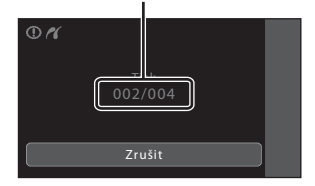

## 🖉 Velikost papíru

Fotoaparát podporuje následující velikosti papíru: Výchozí (výchozí velikost papíru pro aktuální tiskárnu), 3,5"×5", 5"×7", 100×150 mm, 4"×6", 8"×10", Letter, A3 a A4. Zobrazí se pouze velikosti podporované tiskárnou. Pokud chcete velikost papíru specifikovat pomocí nastavení tiskárny, klepněte na Výchozí v možnosti Velikost papíru.

## Základní nastavení fotoaparátu: Menu nastavení

| Menu nastavení obsahuje následující položky.                                                                             |             |
|----------------------------------------------------------------------------------------------------|-------------|
| Obrazovka HOME                                                                                                    | 141         |
| Zvolte formát zobrazení obrazovky HOME.                                                                                  |             |
| Uvítací obrazovka                                                                                                    | 142         |
| Slouží k výběru obrazovky, která se zobrazí při zapnutí fotoaparátu.                                                     |             |
| Datum                                                                                                    | 143         |
| Slouží k nastavení hodin fotoaparátu a výběru domácí a cílové časové zóny.                                               |             |
| Nastavení monitoru                                                                                                    | 146         |
| Slouží k úpravě náhledu vyfocené fotografie a nastavení jasu monitoru.                                                   |             |
| Vkopírování data                                                                                                    | 146         |
| Slouží ke vkopírování data a času fotografování na snímky.                                                               |             |
| Redukce vibrací                                                                                                    | 147         |
| Slouží k aktivaci/deaktivaci redukce vibrací.                                                                            |             |
| Pomocné světlo AF                                                                                                    | 148         |
| Slouží k aktivaci/deaktivaci pomocného AF reflektoru.                                                                    |             |
| Digitální zoom                                                                                                    | 148         |
| Slouží k aktivaci/deaktivaci digitálního zoomu.                                                                          |             |
| Nastavení zvuku                                                                                                    | 149         |
| Slouží k nastavení zvuku a hlasitosti při používání fotoaparátu.                                                         |             |
| Automat. vypnutí                                                                                                    | 149         |
| Slouží k nastavení doby nečinnosti, po které se fotoaparát přepne do<br>pohotovostního režimu.                           |             |
| Formátovat paměť/Formátovat kartu                                                                                        | 150         |
| Naformátuje interní paměť nebo paměťovou kartu.                                                                          |             |
| Jazyk/Language                                                                                                    | 151         |
| Umožňuje vybrat jazyk pro informace zobrazované na monitoru fotoaparátu.                                                 |             |
| Režim video                                                                                                    | D 151       |
| Nastavuje parametry pro připojení k televizoru.                                                                          |             |
| Nabíjení z počítače                                                                                                    | 152         |
| Slouží k výběru, zda se má během připojení k počítači prostřednictvím kabelu<br>baterie fotoaparátu či nikoli.           | USB nabíjet |
| Indikace mrknutí                                                                                                    | 153         |
| Slouží k určení, zda fotoaparát rozpoznává lidské obličeje, které při fotografová<br>pomocí funkce face priority (🎞 28). | ní mrkly,   |
| Obnovit vše                                                                                                    | 154         |
| Obnovuje výchozí nastavení fotoaparátu.                                                                                  |             |
| Коріе                                                                                                    | 156         |
| Slouží ke kopírování snímků mezi paměťovou kartou a interní pamětí.                                                      |             |
| Verze firmwaru                                                                                                    | 157         |
| Zobrazuje verzi firmwaru fotoaparátu.                                                                                    |             |

## Používání menu nastavení

Zobrazí se obrazovka HOME.

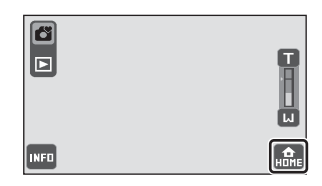

# 2 Klepněte na provozní ovládací prvek Nastavení.

Zobrazí se menu nastavení.

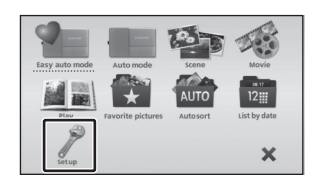

## **3** Klepněte na požadovanou možnost.

Klepnutím na 🔼 nebo 🔽 zobrazíte předchozí nebo následující stránku.

Klepnutím na 🔁 se vrátíte na předchozí obrazovku.

Když se na obrazovce zobrazí **IK**, klepnutím na **IK** použijte nastavení.

|                               | Nastavení                  |                    |   |
|-------------------------------|----------------------------|--------------------|---|
| <b>☆</b><br>Obrazovka<br>HOME | 開<br>Uvítací<br>obrazovka  | ❷<br>Datum         | • |
| I⊐I<br>Nastavení<br>monitoru  | Uni<br>Vkopírování<br>data | Redukce<br>vibrací |   |

Chcete-li ukončit menu nastavení, klepněte na

požadovaný ovládací prvek fotografování nebo přehrávání na obrazovce HOME, která se zobrazí klepnutím na 🔐 (🛄 14).

#### Zobrazení obrazovky Nápověda v menu nastavení

Klepnutím na 😰 v měnu nastavení se zobrazí obrazovka pro výběr nápovědy. Klepnutím na některou položku menu nastavení zobrazíte popis funkce dané položky.

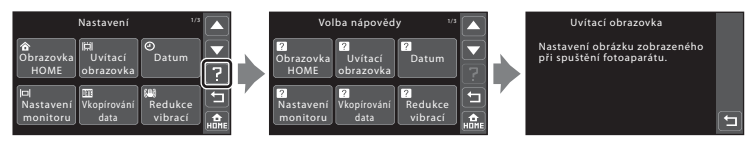

Klepnutím na 🔁 se vrátíte na obrazovku pro výběr nápovědy.

Klepnutím na 김 na obrazovce pro výběr nápovědy se vrátíte do menu nastavení.

## **Obrazovka HOME**

Klepněte na 🔜 → Menu nastavení (🛄 140) → Obrazovka HOME

Zvolte formát zobrazení obrazovky HOME.

#### Snímek

Vyberte z interní paměti nebo z paměťové karty snímek pro formát zobrazení obrazovky HOME. Vyberte snímek na obrazovce výběru snímků a kleoněte na tlačítko **©K**.

 Na obrazovce výběru snímků klepnutím na přepnete do režimu přehrávání jednotlivých snímků a klepnutím na zobrazení 12 náhledů.

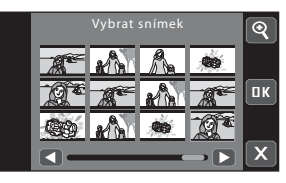

- Když je vybraný snímek uložen ve fotoaparátu, zobrazí se při zapnutí fotoaparátu, i když je původní snímek vymazán.
  Výtisky vytvořené ve velikosti 320 × 240 nebo menší pomocí funkce oříznutí (
  121)
- nebo malého snímku (🛄 117) nelze vybrat.

#### Klipart (výchozí nastavení)

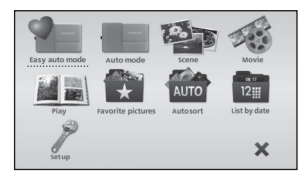

Umění

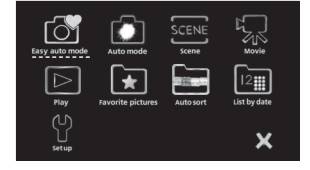

## Uvítací obrazovka

Klepněte na 🔜 → Menu nastavení (💭 140) → Uvítací obrazovka

Slouží k výběru uvítací obrazovky zobrazované při zapnutí fotoaparátu.

#### Žádná (výchozí nastavení)

Nezobrazí se žádná uvítací obrazovka.

#### COOLPIX

Zobrazí se uvítací obrazovka.

#### Vybrat snímek

Vyberte z interní paměti nebo z paměťové karty snímek, který chcete zobrazit jako uvítací obrazovku. Vyberte snímek na obrazovce výběru snímků a klepněte na tlačítko 💷.

Na obrazovce výběru snímků klepnutím na
 přepnete do režimu přehrávání
 jednotlivých snímků a klepnutím na 
 přepnete zpět na zobrazení 12 náhledů.

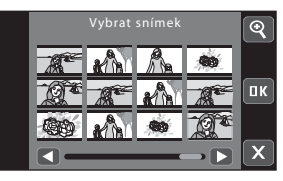

- Když je vybraný snímek uložen ve fotoaparátu, zobrazí se při zapnutí fotoaparátu, i když je původní snímek vymazán.
- Výtisky vytvořené ve velikosti 320 × 240 nebo menší pomocí funkce oříznutí (
   121) nebo malého snímku (
   117) nelze vybrat.

#### Datum

Klepněte na 🔜 → Menu nastavení (🛄 140) → Datum

Slouží k nastavení hodin fotoaparátu.

#### Datum

Slouží k nastavení hodin fotoaparátu na aktuální hodnoty data a času.

Když se zobrazí obrazovka nastavení data a času, zopakujte od kroku 5 části, "Nastavení jazyka, data a času"(🛄 23).

#### Časové pásmo

V části Časové pásmo lze nastavit položku Domácí čas. pásmo (♠) a zapnout nebo vypnout letní čas. Při výběru časového pásma cíle (➡) se automaticky vypočítá místní čas (□ 145) a se snímky se zaznamenává datum a čas fotografování platné ve vybraném regionu. Užitečné nastavení při cestování.

#### Výběr časového pásma cílového místa cesty

#### 1 Klepněte na Časové pásmo.

Zobrazí se obrazovka časového pásma.

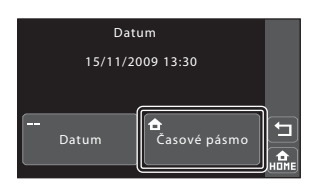

## 2 Klepněte na Cílové místo cesty.

Datum a čas zobrazované na monitoru se mění v souladu s aktuálně vybraným regionem.

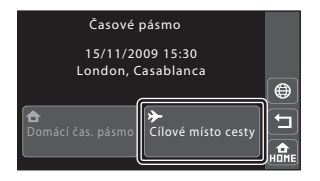

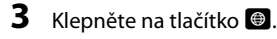

Zobrazí se obrazovka cílového místa cesty.

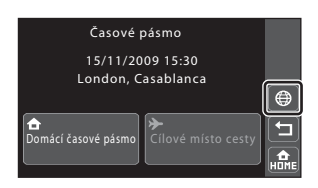

# 4 Klepnutím na tlačítko ≤ nebo ≥ vyberte časové pásmo v cílovém místě cesty a klepněte na tlačítko .

V době letního času klepnutím na Saktivujte funkci letního času. V horní části monitoru se zobrazí Sa hodiny fotoaparátu se posunou o jednu hodinu. Klepnutím na SIze zapínat a vypínat funkci letního času.

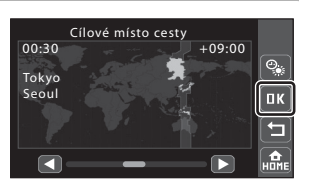

Po dobu aktivace časového pásma cílového místa cesty se na monitoru fotoaparátu v režimu fotografování zobrazuje symbol 🌮.

#### V Poznámka k záložní baterii hodin

Hodiny fotoaparátu jsou napájeny záložní baterií hodin. Baterie hodin se nabíjí, když je v přístroji vložená hlavní baterie nebo když je připojený síťový zdroj. Po nabíjení v délce asi 10 hodin je baterie schopna zajišťovat záložní napájení několik dnů.

#### 🦉 🔒 Domácí čas. pásmo

- Chcete-li přepnout na domácí časové pásmo, klepněte na Domácí čas. pásmo v kroku 2.
- Chcete-li změnit domácí časovou zónu, klepněte na Domácí čas. pásmo v kroku 2 a proveďte kroky 3 a 4.

## 🖉 Letní čas

Pokud začíná nebo končí letní čas, zapněte nebo vypněte odpovídající funkci na obrazovce výběru časového pásma, zobrazené v kroku 4.

#### 🗳 Vkopírování dat na snímky

Aktivujte vkopírování data v režimu fotografování ( $\square$  74) po nastavení data a času nebo v možnosti **Vkopírování data** ( $\square$  146) v menu nastavení. Když je možnosti **Vkopírování data** aktivována, snímky budou zaznamenány se vkopírovanými snímacími daty.

## 🔦 Časová pásma (🛄 22)

Fotoaparát podporuje dále uvedená časová pásma.

V případě časových pásem, které nejsou uvedeny, nastavte hodiny fotoaparátu na místní čas v možnosti Datum.

| UTC +/- | Místo                                         | UTC +/- | Místo                                      |
|---------|-----------------------------------------------|---------|--------------------------------------------|
| -11     | 11 Midway, Samoa                              |         | Madrid, Paris, Berlin                      |
| -10     | Hawaii, Tahiti                                | +2      | Athens, Helsinki, Ankara                   |
| -9      | Alaska, Anchorage                             | +3      | Moscow, Nairobi, Riyadh,<br>Kuwait, Manama |
| -8      | PST (PDT): Los Angeles, Seattle,<br>Vancouver | +4      | Abu Dhabi, Dubai                           |
| -7      | MST (MDT): Denver, Phoenix                    | +5      | Islamabad, Karachi                         |
| -6      | CST (CDT): Chicago, Houston,<br>Mexico City   | +5.5    | New Delhi                                  |
| -5      | EST (EDT): New York, Toronto,<br>Lima         | +6      | Colombo, Dhaka                             |
| -4      | Caracas, Manaus                               | +7      | Bangkok, Jakarta                           |
| -3      | Buenos Aires, Sao Paulo                       | +8      | Beijing, Hong Kong, Singapore              |
| -2      | Fernando de Noronha                           | +9      | Tokyo, Seoul                               |
| -1      | Azores                                        | +10     | Sydney, Guam                               |
| ±0      | London, Casablanca                            | +11     | New Caledonia                              |
|         |                                               | +12     | Auckland, Fiji                             |

#### Nastavení monitoru

Klepněte na 🔜 → Menu nastavení (🛄 140) → Nastavení monitoru

Slouží k úpravě náhledu vyfocené fotografie a nastavení jasu monitoru.

Kontrola snímku

Zapnuto (výchozí nastavení): Snímky jsou na monitoru zobrazeny automaticky okamžitě po svém zhotovení. Zobrazení monitoru se opět navrátí k režimu fotografování. Vypnuto: Po zhotovení snímky nejsou zobrazeny.

#### Jas

Slouží k výběru jedné z pěti úrovní jasu monitoru. Výchozí nastavení je 3.

#### 🖉 Automatické zvýšení jasu monitoru

Tento fotoaparát automaticky zvyšuje jas monitoru venku a při velmi ostrém okolním osvětlení, aby bylo zobrazení na monitoru přehlednější a snadnější pro čtení (když je **Jas** nastaveno na **4** nebo méně).

## Vkopírování data

Klepněte na 🔜 → Menu nastavení (🛄 140) → Vkopírování data

Datum a čas fotografování lze vkopírovat do snímků při fotografování, takže lze tyto informace vytisknout i na tiskárnách, které nepodporují tisk data (🎞 103).

Vypnuto (výchozí nastavení)

Datum a čas nebudou do snímků vkopírovány.

Datum

Datum je vkopírováno do snímků.

#### Datum a čas

Datum a čas jsou vkopírovány do snímků.

Vkopírování data lze aktivovat v režimu fotografování. Další informace o vkopírování data viz "**DATE** Vkopírování času a datumu (Vkopírování data)" (CP 74).

## Redukce vibrací

#### Klepněte na 🔜 → Menu nastavení (🛄 140) → Redukce vibrací

Vyberte možnost redukce vibrací pro fotografování.

Funkce redukce vibrací účinně redukuje rozmazání způsobené mírným pohybem fotoaparátu, který je znám jako chvění fotoaparátu, ke kterému běžně dochází při fotografování s použitým zoomem nebo při dlouhých časech závěrky. Vlivy chvění fotoaparátu jsou kromě fotografování redukovány také při záznamu videa.

Nastavte **Redukce vibrací** na **Vypnuto**, když používáte stativ ke stabilizaci fotoaparátu během fotografování.

#### Zapnuto (hybridní)

Vlivy chvění fotoaparátu jsou redukovány opticky pouze pomocí metody posunu objektivu. Pro omezení vlivů chvění fotoaparátu při fotografování za následujících podmínek je použito dodatečné zpracování obrazu s elektronickou redukcí vibrací.

- když je deaktivován blesk.
- když je použitý čas závěrky delší, než 1/60 sekund.
- když je deaktivováno 🕉 Samospoušť.
- když je Citlivost ISO nastavena na 200 nebo méně.

#### Zapnuto (výchozí nastavení)

Redukce vibrací je aktivována při fotografování a záznamu videa optickou metodou.

#### Vypnuto

Redukce vibrací není aktivována.

Aktuální nastavení redukce vibrací lze potvrdit na monitoru fotoaparátu při fotografování, když jsou zapnuté informace o snímku (🛄 11, 27). Když je vybráno **Vypnuto**, není zobrazena žádná ikona.

### Poznámky k Redukce vibrací

- Po zapnutí napájení nebo po přechodu fotoaparátu z režimu snímání do režimu přehrávání může aktivace redukce vibrací chvíli trvat. Před fotografováním počkejte, až se obraz na monitoru stabilizuje.
- Vzhledem k vlastnostem funkce redukce vibrací mohou snímky zobrazené na monitoru fotoaparátu ihned po vyfotografování vypadat rozmazaně.
- V některých situacích nemusí být redukce vibrací schopna zcela potlačit vlivy chvění fotoaparátu.
- Zpracování obrazu s elektronickou redukcí vibrací nemusí pracovat očekávaným způsobem při velmi slabém nebo velmi silném chvění fotoaparátu, i když je vybráno Zapnuto (hybridní).
- Zpracování snímku s elektronickou redukcí vibrací není aktivováno při krátkých nebo extrémně dlouhých rychlostech závěrky, i když je vybráno Zapnuto (hybridní).
- Když je vybráno Zapnuto (hybridní) a elektronická redukce vibrací je aktivována, při pořízení snímku je zavěrka automaticky uvolněna dvakrát, aby bylo možné snímek zpracovat. Tím se prodlouží čas požadovaný pro záznam snímků. Zvuk závěrky (CL 149) může být slyšet pouze při prvním uvolnění závěrky a bude zaznamenán jeden snímek.

## Pomoc. světlo AF

#### Klepněte na 🔝 → Menu nastavení (🛄 140) → Pomoc. světlo AF

Slouží k aktivaci/deaktivaci pomocného AF reflektoru.

#### Auto (výchozí nastavení)

Pomocný AF reflektor pomůže při zaostřování nedostatečně osvětleného objektu. Podsvícení má dosah přibližně 5 m. Upozorňujeme, že v některých režimech motivových programů se pomocný AF reflektor automaticky vypíná (CCC) 39).

#### Vypnuto

Deaktivuje tuto funkci. Fotoaparát pravděpodobně nebude schopen zaostřit při nedostatečném osvětlení.

## Digitální zoom

Klepněte na 🔜 → Menu nastavení (🛄 140) → Digitální zoom

Slouží k aktivaci/deaktivaci digitálního zoomu.

#### Zapnuto (výchozí nastavení)

Po dosažení největšího optického zoomu se klepnutím na 🚺 aktivuje digitální zoom (🛱 29).

#### Vypnuto

Digitální zoom není aktivní (kromě záznamu videosekvencí).

#### **V** Poznámky k funkci Digitální zoom

- Když je aktivován digitální zoom, fotoaparát zaostřuje na objekt ve středu kompozice (🛄 29).
- Digitální zoom nelze použít v následujících případech:
  - Když je vybrán režim motivových programů **Z Portrét** nebo 🎛 Noční portrét.
  - Při fotografování se samospouští detekující úsměv
  - 🔁 Sledování objektu je vybráno pro nastavení fotografování dotykem
  - Když je vybráno 🕮 Mozaika 16 snímků pro nastavení 🖳 Sériové snímání
  - Před zahájením záznamu videosekvence (nicméně digitální zoom max. 2× lze použít během záznamu videosekvencí)

#### Nastavení zvuku

Klepněte na 🔜 → Menu nastavení (🛄 140) → Nastavení zvuku

Slouží k zadání následujících nastavení zvuku.

#### Zvuk tlačítek

Nastavte zvuk tlačítek **Zapnuto** (výchozí nastavení) nebo **Vypnuto**. Je-li vybrána možnost **Zapnuto** (výchozí nastavení), ozve se při úspěšném provedení operace pípnutí, při dokončení zaostření dvě pípnutí a při detekci chyby tři pípnutí. Při zapnutí fotoaparátu se rovněž ozve zvuk.

#### Zvuk závěrky

Pro zvuk závěrky lze vybrat volbu Zapnuto (výchozí nastavení) nebo Vypnuto.

#### Automat. vypnutí

#### Klepněte na 🔜 → Menu nastavení (🛄 140) → Automat. vypnutí

Když při zapnutém fotoaparátu není po určitou dobu provedena žádná operace, monitor se vypne a fotoaparát přejde do pohotovostního režimu (Ш 21) pro úsporu energie. V pohotovostním režimu bliká indikace zapnutí přístroje.

Vyberte časový úsek, po kterém se fotoaparát v případě nulové aktivity přepne do pohotovostního režimu. Možnosti jsou **30 s, 1 min** (výchozí nastavení), **5 min** a **30 min**.

Stisknutím tlačítka spouště zrušte pohotovostní režim.

#### V Poznámky k Automat. vypnutí

Bez ohledu na vybranou možnost zůstane monitor zapnutý následujícími způsoby:

- Když je zobrazena obrazovka HOME nebo menu nastavení: tři minuty
- Během přehrávání prezentace: až 30 minut
- Když je připojen síťový zdroj: 30 minut (funkce automatického vypnutí nefunguje, když je fotoaparát připojen k TV)

#### Poznámky k připojení síťového zdroje

- Když je připojen sítový zdroj EH-62F (volitelné příslušenství, im 158), je aktivována funkce spořiče obrazovky, která zabraňuje spálení obrazovky, nejsou-li provedeny žádné operace po dobu vybranou pro možnost Automat. vypnutí. Nejsou-li prováděny žádné operace dalších 30 minut, monitor se vypne. Stisknutím tlačítka spouště znovu aktivujte monitor.
- Funkce spořiče obrazovky není aktivována, když je vybráno 30 min pro Automat. vypnutí.
- Snímky použité pro spořič obrazovky jsou stejné, jako snímky, které se zobrazí klepnutím na a v zobrazení prezentace (<sup>1</sup>) 98), nicméně se nepřehrává žádná hudba na pozadí.
- Když je fotoaparát připojen k TV nebo k tiskárně, funkce spořiče obrazovky není aktivována, i když nejsou delší dobu provedeny žádné operace a monitor se nevypne.

## Formátovat paměť/Formátovat kartu

Klepněte na 🔜 → Menu nastavení (🛄 140) → Formátovat paměť/Formátovat kartu

Tato položka slouží k formátování interní paměti nebo paměťové karty.

#### Formátování interní paměti

Chcete-li formátovat interní paměť fotoaparátu, vyjměte z fotoaparátu paměťovou kartu. V menu nastavení se zobrazí možnost Formátovat paměť.

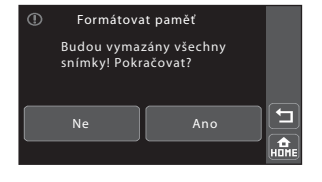

#### Formátování paměťové karty

Když je paměťová karta vložena ve fotoaparátu, v menu nastavení se zobrazí možnost Formátovat kartu a paměťová karta je naformátována.

| Formát                 | tovat kartu                  |      |
|------------------------|------------------------------|------|
| Budou vyi<br>snímky! P | mazány všechny<br>okračovat? |      |
| Ne                     | Ano                          |      |
|                        |                              | HOME |

## Formátování interní paměti a paměťových karet

- Formátování interní paměti nebo paměťové karty trvale vymaže všechna zaznamenaná data.
   Před formátováním vždy přeneste důležité snímky do počítače.
- Dokud nebude formátování dokončeno, nevypínejte fotoaparát ani neotvírejte krytku prostoru pro baterii/krytku slotu pro paměťovou kartu.
- Paměťové karty, které byly předtím používány v jiných zařízeních, při prvním vložení do COOLPIX S70 nejdříve zformátujte v tomto fotoaparátu.

## Jazyk/Language

Klepněte na 🔜 → Menu nastavení (🛄 140) → Jazyk/Language

Pro zobrazení menu fotoaparátu a dalších zpráv můžete zvolit jeden z 24 jazyků.

| Čeština             | Polski                                                                                                    | Polština                                                                                                    |
|---------------------|----------------------------------------------------------------------------------------------------|----------------------------------------------------------------------------------------------------|
| Dánština            | Português                                                                                                    | Portugalština                                                                                                    |
| Němčina             | Русский                                                                                                    | Ruština                                                                                                    |
| (výchozí nastavení) | Suomi                                                                                                    | Finština                                                                                                    |
| Španělština         | Svenska                                                                                                    | Švédština                                                                                                    |
| Řečtina             | Türkçe                                                                                                    | Turečtina                                                                                                    |
| Francouzština       | عسربي                                                                                                    | Arabština                                                                                                    |
| Indonéština         | 中文简体                                                                                                    | Zjednodušená čínština                                                                                                    |
| Italština           | 中文繁體                                                                                                    | Tradiční čínština                                                                                                    |
| Maďarština          | 日本語                                                                                                    | Japonština                                                                                                    |
| Holandština         | 한글                                                                                                    | Korejština                                                                                                    |
| Norština            | ภาษาไทย                                                                                                    | Thajština                                                                                                    |
|                     | Čeština<br>Dánština<br>Němčina<br>(výchozí nastavení)<br>Španělština<br>Řečtina<br>Francouzština<br>Indonéština<br>Italština<br>Maďarština<br>Holandština<br>Norština | ČeštinaPolskiDánštinaPortuguêsNěmčinaРусский(výchozí nastavení)SuomiŠpanělštinaSvenskaRečtinaTürkçeFrancouzštinaبےےIndonéština中文新俸Italština目本語Holandština한글Norštinaภาษาไทย |

#### Režim video

Klepněte na 🔝 → Menu nastavení (🛄 140) → Režim video

Slouží k nastavení připojení k televizoru. Zvolte z NTSC a PAL.

## Nabíjení z počítače

Klepněte na 🔜 → Menu nastavení (🛄 140) → Nabíjení z počítače

Zvolte, zda se bude baterie vložená do fotoaparátu nabíjet, když je fotoaparát připojen k počítači kabelem USB (🛄 131).

#### Auto (výchozí nastavení)

Když je fotoaparát připojen ke spuštěnému počítači, baterie vložená ve fotoaparátu se automaticky nabíjí energií z počítače.

#### Vypnuto

Baterie vložená ve fotoaparátu se nenabíjí, když je fotoaparát připojen k počítači.

## Poznámky k připojení fotoaparátu k tiskárně

- Baterii nelze nabíjet s připojením k tiskárně, i když tiskárna vyhovuje standardu PictBridge.
- Když je Auto vybráno pro Nabíjení z počítače, pravděpodobně nebude možné tisknout snímky s přímým připojením fotoaparátu k některým tiskárnám. Pokud se po připojení fotoaparátu k tiskárně a zapnutí nezobrazí na monitoru úvodní obrazovka PictBridge, vypněte fotoaparát a odpojte kabel USB. Nastavte Nabíjení z počítače na Vypnuto a znovu připojte fotoaparát k tiskárně.

## Indikace mrknutí

Klepněte na 🔜 → Menu nastavení (🛄 140) → Indikace mrknutí

Slouží k určení, zda fotoaparát rozpoznává lidské objekty, které při fotografování blikly pomocí face priority (C 28).

#### Zapnuto

Když fotoaparát rozpozná, že jeden nebo více lidských objektů pravděpodobně mrkli na snímku pořízeném pomocí funkce face priority, zobrazí se na monitoru obrazovka indikace mrknutí.

Obličej lidského objektu, který při uvolnění závěrky mrkl, je označen žlutým rámečkem. V takovém případě se podívejte na snímek a určete, zda budete chtít pořídit další snímek.

#### Vypnuto (výchozí nastavení)

Indikace mrknutí není aktivní.

#### Ovládání obrazovky Indikace mrknutí

Když se v pravé části monitoru zobrazí obrazovka indikace mrknutí, jsou k dispozici níže uvedené funkce.

Pokud do několika sekund neprovedete žádnou operaci, fotoaparát se automaticky vrátí do režimu fotografování.

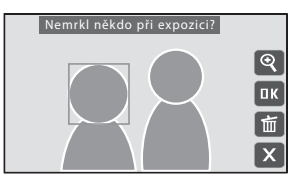

| Položka                             | Klepnutí | Popis                                                                                                    |
|-------------------------------------|----------|----------------------------------------------------------------------------------------------------|
| Zvětšení<br>rozpoznaného obličeje   | ହ        | Klepněte na 🕿.<br>Pokud fotoaparát rozpozná, že více lidských objektů<br>mrklo, klepnutím na 🙆 nebo 📴 přepněte zobrazení na<br>další obličej. Klepnutím na 🕿 se vrátíte na obrazovku<br>indikace mrknutí. |
| Mazání snímků                       | Ť        | Klepněte na 🛍.                                                                                                    |
| Přepnutí do režimu<br>fotografování | ПК       | Klepněte na monitor nebo klepněte na 🚾. Tlačítko<br>spouště lze rovněž stisknout k návratu do režimu<br>fotografování.                                                                                    |

## Poznámka k indikaci mrknutí

Indikace mrknutí nefunguje s fotografováním v následujících situacích:

- když je aktivováno 😰 Samosp. det. úsměv
- když je vybráno 🖵 Sériové snímání, 🗱 BSS nebo 🖽 Mozaika 16 snímků pro nastavení 🖵 Sériové snímání

## Obnovit vše

Klepněte na 🔜 → Menu nastavení (🛄 140) → Obnovit vše

Vyberete-li položku **Obnovit**, obnoví se výchozí nastavení fotoaparátu.

#### Nastavení fotografování

| Položka                                               | Výchozí hodnota    |
|-------------------------------------------------------|--------------------|
| Fotografování dotykem (🛄 51, 53, 56)                  | 🛱 Expozice dotykem |
| Samospoušť (🛄 58)                                     | Nesvítí            |
| Režim blesku (🛄 62)                                   | <b>\$RUTO</b> Auto |
| Režim obrazu (🛄 64)                                   | 16:9 (3968)        |
| Samosp. det. úsměv (🛄 60)                             | Vypnuto            |
| Korekce expozice (💭 66)                               | 0,0                |
| Režim makro (💭 67)                                    | Nesvítí            |
| Sériové snímání (🛄 68)                                | Jednotlivé snímky  |
| Vyvážení bílé (🛄 70)                                  | Auto               |
| Citlivost ISO (🛄 73)                                  | Auto               |
| Vkopírování data (🛄 74)                               | Vypnuto            |
| Výběr programu v režimu motivových<br>programů (🛄 38) | 🙎 Portrét          |
| Nastavení účinku motivového programu<br>(🛄 39)        | Střed              |

#### Nastavení videa

| Položka                  | Výchozí hodnota  |
|--------------------------|------------------|
| Možnosti videa (🛄 123)   | TV video 640 ★   |
| Režim autofokusu (🛄 124) | 🕼 Jednorázový AF |
| Režim makro (🛄 124)      | Nesvítí          |

| Položka                      | Výchozí hodnota |
|------------------------------|-----------------|
| Volba obrazovky HOME (🛄 141) | Klipart         |
| Uvítací obrazovka (🛄 142)    | Žádná           |
| Kontrola snímku (🛄 146)      | Zapnuto         |
| Jas (🛄 146)                  | 3               |
| Vkopírování data (🛄 146)     | Vypnuto         |
| Redukce vibrací (🛄 147)      | Zapnuto         |
| Pomoc. světlo AF (🛄 148)     | Auto            |
| Digitální zoom (🛄 148)       | Zapnuto         |
| Zvuk tlačítek (🛄 149)        | Zapnuto         |
| Zvuk závěrky (🛄 149)         | Zapnuto         |
| Automat. vypnutí (🛄 149)     | 1 min           |
| Nabíjení z počítače (🛄 152)  | Auto            |
| Indikace mrknutí (🛄 153)     | Vypnuto         |

#### Menu nastavení

#### Ostatní

| Položka                             | Výchozí hodnota        |
|-------------------------------------|------------------------|
| Nastavení obrazovky informací (🛄 8) | Informace jsou vypnuty |
| Velikost papíru (🛄 135, 136)        | Výchozí                |

- Následující nastavení zůstanou nezměněna, i když je Obnovit vše nastaveno na Obnovit.

Nastavení fotografování: Data Manuální nastavení (C) 72) pro Vyvážení bílé Menu nastavení: Snímky vybrané pro Obrazovka HOME (C) 141) a Uvítací obrazovka (C) 142), Datum (C) 143), Jazyk/Language (C) 151) a Režim video (C) 151)

## Kopie

Klepněte na 🔜 → Menu nastavení (🛄 140) → Kopie

Slouží ke kopírování snímků mezi interní pamětí a paměťovou kartou.

### Klepněte na možnost cíle, do kterého budou snímky zkopírovány na obrazovce kopírování.

M ⇒ 1: Kopírování snímků z interní paměti na paměťovou kartu.

L → M : Kopírování snímků z paměťové karty do interní paměti.

## 2 Klepněte na volbu kopírování.

Vybrané snímky: Zkopíruje vybrané snímky. Pokračujte krokem 3.

Všechny snímky: Zkopíruje všechny snímky. Když se zobrazí dialog pro potvrzení, klepněte na **Ano**. Snímky budou vytištěny. Chcete-li se vrátit do

menu nastavení bez kopírování, klepněte na Ne.

# 3 Klepněte na snímky, které chcete zkopírovat, a klepněte na 📧.

Výběrem snímku se zobrazí symbol výběru. Dalším klepnutím na snímek zrušíte výběr. Symbol výběru bude odstraněn.

Klepnutím na 🔍 přepnete do režimu přehrávání jednotlivých snímků a klepnutím na 🔍 přepnete zpět na zobrazení 12ti náhledů.

## 4 Klepněte na tlačítko 📧.

Když se zobrazí dialog pro potvrzení, klepněte na Ano. Snímky budou vytištěny. Chcete-li se vrátit do menu nastavení bez kopírování, klepněte na Ne.

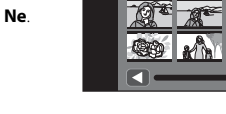

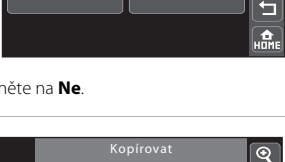

Všechny snímky

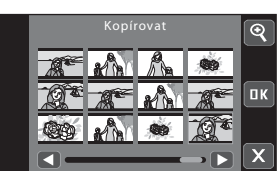

۲

ПΚ

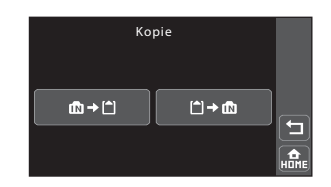

Z fotoap, na kartu

Vvbrané snímkv

#### Poznámky ke kopírování snímků

- · Soubory formátu JPEG, AVI a WAV lze kopírovat. Soubory zaznamenané v jiném formátu kopírovat nelze.
- Činnost není zaručena u snímků pořízených s jinou značkou fotoaparátu nebo u snímků, které byly upraveny v počítači.
- Při kopírování snímků vybraných pro tiskovou objednávku (
   <sup>101</sup> 101) označení tisku není kopírováno se snímky (kopie nebudou zahrnuty v tiskové objednávce). Při kopírování chráněných snímků (
   <sup>99</sup>) jsou kopie rovněž chráněné.

#### Hlášení V paměti nejsou žádné snímky.

Pokud při zapnutí režimu přehrávání nejsou na paměťové kartě uložené žádné snímky, zobrazí se hlášení V paměti nejsou žádné snímky. Přepnutím na obrazovku HOME zobrazíte menu nastavení. Výběrem Kopie z menu nastavení zkopírujete snímky uložené v interní paměti kamery na paměťovou kartu.

#### Další informace

Další informace viz "Názvy obrazových/zvukových souborů a adresářů" (🛄 159).

### Verze firmwaru

Klepněte na 🔜 → Menu nastavení (🛄 140) → Verze firmwaru

Zobrazí aktuální verzi firmwaru fotoaparátu.

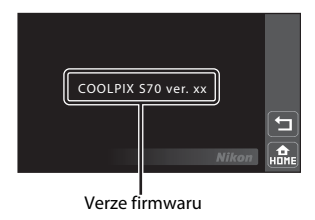

## Volitelné příslušenství

| Dobíjecí baterie       | Dobíjecí lithium-iontová baterie EN-EL12                                                                                                    |  |
|------------------------|----------------------------------------------------------------------------------------------------|--|
| Nabíječka              | Nabíječka baterií MH-65                                                                                                    |  |
| Síťový zdroj/nabíječka | Síťový zdroj/nabíječka EH-68P*, EH-68P (AR)*                                                                                                    |  |
| Síťový zdroj           | Síťový zdroj EH-62F<br>Připojení EH-62F<br>1 2 3<br>Před zavřením krytky prostoru pro baterii/krytky slotu pro paměťovou<br>kartu se přesvědčte, zda je kabel síťového zdroje správně zarovnán v<br>drážkách síťového zdroje a v prostoru pro baterii. Není-li kabel řádně<br>zarovnán v drážce, může při zavírání krytky dojít k jejímu poškození. |  |
| USB kabel              | USB kabel UC-E6                                                                                                    |  |
| A/V kabel              | Zvukový kabel/video kabel EG-CP14                                                                                                    |  |

\* Chcete-li používat síťový zdroj/nabíječku v zahraničí, v případě nutnosti použijte napájecí adaptér (běžně dostupný). Předem si ověřte u svého cestovního operátora, zda jsou nezbytné adaptérové vidlice pro síťový zdroj.

## Schválené typy paměťových karet

Pro použití v tomto fotoaparátu byly testovány a schváleny následující paměťové karty Secure Digital (SD).

Mohou být použity všechny karty uvedených značek a kapacit bez ohledu na rychlost.

| SanDisk   | 512 MB, 1 GB, 2 GB <sup>1</sup> , 4 GB <sup>2</sup> , 8 GB <sup>2</sup> , 16 GB <sup>2</sup> |
|-----------|----------------------------------------------------------------------------------------------|
| TOSHIBA   | 512 MB, 1 GB, 2 GB <sup>1</sup> , 4 GB <sup>2</sup> , 8 GB <sup>2</sup> , 16 GB <sup>2</sup> |
| Panasonic | 512 MB, 1 GB, 2 GB <sup>1</sup> , 4 GB <sup>2</sup> , 8 GB <sup>2</sup> , 16 GB <sup>2</sup> |
| Lexar     | 1 GB, 2 GB <sup>1</sup> , 4 GB <sup>2</sup> , 8 GB <sup>2</sup>                              |

<sup>1</sup> Pokud bude paměťová karta používána ve čtečce paměťových karet nebo podobném zařízení, ověřte, zda zařízení podporuje karty 2 GB.

S Kompatibilní s SDHC.

Pokud bude paměťová karta používána ve čtečce paměťových karet nebo podobném zařízení, zkontrolujte, zda toto zařízení podporuje SDHC.

Činnost není zaručena pro jiné značky karet. Spojte se s výrobcem ke zjištění detailů o výše uvedených kartách.

## Názvy obrazových/zvukových souborů a adresářů

Snímkům, videosekvencím nebo zvukovým poznámkám jsou přiřazovány následující názvy souborů.

|                                                                                                    | DSCNO | 001.JPG                                                                                   |                                                                                                    |          |
|----------------------------------------------------------------------------------------------------|-------|-------------------------------------------------------------------------------------------|----------------------------------------------------------------------------------------------------|----------|
|                                                                                                    | I     | ŀ                                                                                         |                                                                                                    |          |
| Identifikátor (není zobrazen na monitoru                                                                                        |       |                                                                                           | Přípona (označuje typ                                                                                                    | souboru) |
| fotoaparátu)                                                                                                    |       |                                                                                           | Statické snímky                                                                                                    | JPG      |
| Neupravené snímky (včetně                                                                                                    |       |                                                                                           | Videosekvence                                                                                                    | .AVI     |
| příloh se zvukovými<br>poznámkami), videosekvence                                                                               | DSCN  |                                                                                           | Zvukové poznámky                                                                                                    | .WAV     |
| Oříznuté kopie (včetně příloh se zvukovými poznámkami)                                                                          | RSCN  | *  <br>                                                                                   | ( <b>X I X I X X I X I X I X I X I X I X I X I X I X X I X I X I X I X I X I X I X I X I X I X I X I X X I X X X X X X X X X X</b> |          |
| Malé kopie snímků (včetně<br>příloh se zvukovými<br>poznámkami)                                                                 | SSCN  | <ul> <li>Cislo souboru (přídělováno automaticky<br/>vzestupně od čísla "0001")</li> </ul> |                                                                                                    | ticky    |
| Kopie vytvářené pomocí jiné<br>funkce úpravy, než je oříznutí<br>nebo malý snímek (včetně<br>příloh se zvukovými<br>poznámkami) | FSCN  |                                                                                           |                                                                                                    |          |
| Kopie vytvořené v režimu<br>motivového programu <b>Kreslení</b>                                                                 | MSCN  |                                                                                           |                                                                                                    |          |

#### Soubory jsou ukládány v adresářích pojmenovaných číslem adresáře a identifikátorem: "P\_" a třímístné pořadové číslo pro snímky zhotovené pomocí režimu motivového programu **Panoráma s asistencí** (např. "101P\_001"; <sup>(1)</sup> 46) a "NIKON" pro všechny ostatní snímky (např. "100NIKON"). Dosáhne-li nejvyšší číslo souboru v adresáři hodnoty 9999, vytvoří se nový adresář. Soubory jsou číslovány automaticky od čísla "0001".

- Soubory kopírované pomocí položek Kopie>Vybrané snímky se kopírují do aktuálního adresáře, kde jim jsou vzestupně přiřazována nová čísla následující za nejvyšším číslem souboru v paměti. Pomocí položek Kopie>Všechny snímky se kopírují všechny adresáře ze zdrojového média. Názvy souborů se nemění, ale adresářům jsou vzestupně přiřazována nová čísla následující za nejvyšším číslem adresáře na cílovém médiu (<sup>CCC</sup>) 156).

## Péče o fotoaparát

Má-li být zajištěn dlouhodobý bezporuchový provoz produktu Nikon, dbejte při jeho používání a skladování následujících pokynů.

## Vybavení udržujte v suchu

Je-li přístroj vystaven vysokému stupni vlhkosti, resp. ponořen do vody, dojde k jeho poškození.

### Zabraňte pádům přístroje

Je-li přístroj vystaven silným fyzickým nárazům nebo vibracím, může dojít k jeho poškození.

#### Při manipulaci s objektivem a všemi pohyblivými částmi přístroje dbejte náležité opatrnosti

Nevyvíjejte nadměrnou sílu na objektiv, monitor, slot pro paměťovou kartu a prostor pro baterii. Tyto součásti jsou obzvláště náchylné na poškození. Násilná manipulace s krytkou objektivu může vést k poruše nebo poškození objektivu. Dojde-li k poškození monitoru, dejte pozor abyste se neporanili o střepy z krycího skla.

#### V Nemiřte objektivem delší časový interval do silného zdroje světla

Při práci s fotoaparátem se vyvarujte dlouhodobějšího míření objektivem do slunce nebo jiného silného zdroje světla. Intenzivní světlo může způsobit narušení obrazového snímače s výsledným bílým závojem na snímcích.

#### Y Přístroj držte mimo dosah silných magnetických polí

Přístroj nepoužívejte ani neukládejte v blízkosti zařízení, která generují silná elektromagnetická vlnění, resp. magnetická pole. Silný statický náboj nebo magnetické pole, produkované zařízeními jako jsou rádiové vysílače, může narušovat obraz na monitoru, poškodit data uložená na paměťové kartě a ovlivňovat interní obvody přístroje.

#### Vyvarujte se náhlých změn teplot

Náhlé změny teplot, ke kterým může dojít při vstupu (opuštění) do vytápěné budovy za chladného dne, mohou způsobit vznik kondenzační vlhkosti uvnitř přístroje. Abyste zamezili vzniku kondenzace, umístěte přístroj předtím, než jej vystavíte změně teplot, do brašny nebo plastového sáčku.

#### Před vyjímáním, resp. odpojováním zdroje energie přístroj vypněte

Je-li fotoaparát zapnutý nebo probíhá záznam (mazání) do snímků, nevyjímejte baterii. Násilné přerušení napájení za těchto okolností může vést ke ztrátě dat a poškození paměti nebo interních obvodů fotoaparátu.

## 🖉 Baterie

- Před používáním fotoaparátu zkontrolujte stav baterie a v případě potřeby vyměňte nebo nabijte baterii. Nepokračujte v nabíjení plně nabité baterie, sníží se tím její výkonnost. Je-li to možné, mějte při fotografování důležitých událostí po ruce vždy plně nabitou náhradní baterii.
- Baterii nepoužívejte, je-li okolní teplota nižší než 0 °C nebo vyšší než 40 °C.
- Před použitím nabijte baterii při pokojové teplotě 5 °C až 35 °C.
- Při nabíjení COOLPIX S70 pomocí síťového zdroje/nabíječky EH-68P nebo počítače se kapacita nabití může snížit při okolní teplotě 45 °C až 60 °C.
- Baterie se nenabíjí při okolní teplotě pod 0 °C nebo nad 60 °C.
- Pozor, baterie se může během používání ohřát před zahájením nabíjení proto vyčkejte, než se ochladí. Nebudete-li dbát uvedených pokynů, může dojít k poškození baterie, snížení její výkonnosti, resp. znemožnění jejího správného nabití.
- Za chladných dní se kapacita baterií snižuje. Před fotografováním za chladného počasí se ujistěte, že je baterie plně nabitá. Náhradní baterie mějte uložené na teplém místě a v případě potřeby baterie vyměňte. Jakmile se baterie ohřeje, může se částečně obnovit její původní kapacita.
- Nečistoty na kontaktech baterie mohou bránit správné činnosti fotoaparátu. Dojde-li ke znečištění kontaktů baterií, otřete je před použitím čistým, suchým kouskem látky.
- Pokud baterii nebude delší dobu používat, vložte ji do fotoaparátu a nechte ji vybít, až poté ji vyjiměte a uložte. Baterii je nutno skladovat na chladném místě při teplotě 15 až 25 °C. Neskladujete baterii v horkém nebo extrémně studeném prostředí.
- Vždy baterii vyjměte z fotoaparátu nebo ze síťového zdroje/nabíječky, pokud ji nepoužíváte. Když je baterie vložena, dochází i při nepoužívání k minimálnímu odběru proudu. To může způsobit nadměrné vybíjení baterie a úplnou ztrátu funkčnosti. Opakované zapínání fotoaparátu s vloženou vybitou baterií může snižovat životnost baterie.
- Baterii minimálně jednou za šest měsíců nabijte a před uložením opět zcela vybijte.
- Po vyjmutí z fotoaparátu nebo síťového zdroje/nabíječky nasaďte na baterii dodanou krytku kontaktů a uložte na chladném místě.
- Výrazný pokles doby, po kterou plně nabitá baterie zůstane nabitá, pokud ji používáte při pokojové teplotě, označuje, že je nutné baterii vyměnit. Zakupte novou baterii EN-EL12.
- Pokud již baterie nedokáže delší dobu udržet kapacitu, baterii vyměňte. Použité baterie jsou hodnotným zdrojem materiálu. Umožněte proto jejich recyklaci v souladu s normami platnými ve vašem regionu.

## Čištění fotoaparátu

| Objektiv | Nedotýkejte se prsty skleněných částí objektivu. Prach a nečistoty odstraňte pomocí<br>ofukovacího balónku (malý pryžový balónek s tryskou – ofukování proudem<br>vzduchu). Otisky prstů a usazené nečistoty, které nelze odstranit pomocí ofukovacího<br>balónku, otřete měkkým hadříkem – při otírání postupujte spirálovým pohybem od<br>středu k okrajům přední čočky objektivu. Není-li takovéto čištění účinné, navlhčete<br>hadřík lehce kapalinou na čištění objektivů. |
|----------|----------------------------------------------------------------------------------------------------|
| Monitor  | Prach a nečistoty odstraňte pomocí ofukovacího balónku. K odstranění otisků prstů<br>a dalších usazených nečistot otřete monitor měkkým, suchým hadříkem. Při čištění<br>nevyvíjejte na monitor nadměrný tlak.                                                                                                    |
| Tělo     | Prach, nečistoty a písek odstraňte pomocí ofukovacího balónku a poté tělo opatrně<br>otřete měkkým, suchým hadříkem. Po použití fotoaparátu na pláži nebo v jiném<br>písčitém nebo prašném prostředí pečlivě otřete z přístroje veškeré usazeniny písku,<br>prachu nebo soli pomocí hadříku navlhčeného ve sladké vodě. Poté fotoaparát<br>důkladně osušte. Pozor, jakékoli cizí objekty uvnitř fotoaparátu mohou vést<br>k poškození, na které se nevztahuje záruka.           |

K čištění fotoaparátu nepoužívejte alkohol, rozpouštědla, ani jiné těkavé chemikálie.

## Ukládání dat

Nepoužíváte-li fotoaparát, vypněte jej. Před odložením fotoaparátu se ujistěte, jestli je vypnutá indikace zapnutí přístroje. Nebudete-li fotoaparát delší dobu používat, vyjměte baterii. Fotoaparát neukládejte společně v blízkosti přípravků proti molům, jako jsou naftalín nebo kafr, a na těchto místech:

- v blízkosti zařízení produkujících silná elektromagnetická pole, jako jsou televizory a radiopřijímače,
- na místech vystavených teplotám nižších než –10 °C nebo vyšší než 50 °C,
- na špatně větraných místech nebo místech vystavených větší než 60% relativní vlhkosti.

Abyste zamezili tvorbě plísní a mikroorganismů, vyjměte fotoaparát z místa, kde jej skladujete, alespoň jednou za měsíc. Fotoaparát zapněte a dříve, než jej opět uložíte, proveďte několik expozic.

#### 🖉 Poznámky k používání monitoru

Monitor může obsahovat několik bodů, které trvale svítí/nesvítí vůbec. To neznamená závadu. Na
zaznamenávané snímky nemá tento jev žádný vliv.

 Vzhledem k obecným vlastnostem monitorů ÓLED může dlouhodobé nebo opakované zobrazení stejné obrazovky nebo snímku způsobit spálení monitoru. Spálení monitoru lze rozpoznat podle sníženého jasu některých částí monitoru nebo podle zmítého zobrazení. V některých případech může být spálení monitoru trvalé. Nicméně spálení monitoru nemá žádný vliv na snímky.
 Aby se zabránilo spálení monitoru, nenastavujte vyšší jas monitoru, než je nezbytně nutné, a nenechávejte stejnou obrazovku nebo snímek zobrazené nadměrně dlouhou dobu.

Na monitoru mohou být při komponování jasných objektů viditelné bílé nebo barevné pruhy. K tomuto
jevu zvanému "smear" dochází, když je obrazový snímač zasažen extrémně jasným světlem. Je to
způsobeno vlastnostmi obrazového snímače a neznamená to závadu. Smear může rovněž způsobit
částečnou ztrátu barevnosti zobrazení na monitoru při fotografování.

Smear nemá vliv na zaznamenané snímky vyjma fotografování s položkou **Sériové snímání** nastavenou na **Mozaika 16 snímků** a při záznamu videosekvencí. Při fotografování v těchto režimech doporučujeme vyhýbat se jasným objektům, například slunci, slunečním odrazům a elektrickému osvětlení.

- Obraz na monitoru může být při ostrém okolním osvětlení obtížně pozorovatelný.
- Monitor je podsvícen pomocí LED diody. Začne-li monitor tmavnout nebo blikať, obraťte se na autorizovaný servis společnosti Nikon.

## Chybová hlášení

V následující tabulce je seznam chybových hlášení a dalších varování zobrazovaných na monitoru a návodů k řešení vzniklých situací.

| Indikace                                                        | Problém                                                                           | Řešení                                                                                                    |              |
|-----------------------------------------------------------------|-----------------------------------------------------------------------------------|----------------------------------------------------------------------------------------------------|--------------|
| Symbol 🕘 (bliká)                                                | Není nastaven čas.                                                                | Nastavte datum a čas.                                                                                                    | 143          |
|                                                                 | Kapacita baterie je nízká.                                                        | Připravte se k nabití nebo<br>výměně baterie.                                                                                                    | 16           |
| <b>0</b><br>Baterie je vybitá.                                  | Baterie je vybitá.                                                                | Nabijte nebo vyměňte<br>baterii.                                                                                                    | 16           |
| <b>O</b><br>Vysoká teplota baterie                              | Teplota baterie je vysoká.                                                        | Vypněte fotoaparát a před<br>dalším použitím počkejte,<br>než baterie zchladne. Po pěti<br>sekundách toto hlášení zmizí,<br>monitor se vypne a indikace<br>zapnutí přístroje a indikace<br>blesku budou rychle blikat.                   | 18           |
| Symbol <b>∰●</b> (● bliká<br>červeně)                           | Fotoaparát není schopen<br>zaostřit.                                              | <ul><li>Zaostřete znovu.</li><li>Použijte blokaci zaostření.</li></ul>                                                                                                    | 30, 31<br>55 |
| O<br>Počkejte, až se ukončí<br>zaznamenávání.                   | Fotoaparát nemůže provádět<br>další operace, dokud nebude<br>dokončen záznam.     | Počkejte, hlášení automaticky<br>zmizí po dokončení záznamu.<br>Neotevírejte krytku prostoru<br>pro baterii/krytku slotu pro<br>paměťovou kartu během<br>záznamu.                                                                        | -            |
| D<br>Paměťová karta<br>chráněna proti zápisu.                   | Spínač ochrany proti zápisu<br>je v poloze "lock" (uzamčené).                     | Nastavte spínač ochrany<br>proti zápisu do polohy "write"<br>(zápis).                                                                                                    | 25           |
| <b>●</b><br>Není možné použít tuto<br>kartu.                    | Chyba při přístupu na<br>paměťovou kartu.                                         | <ul> <li>Používejte schválené typy<br/>paměťových karet.</li> <li>Zkontrolujte, zda jsou čisté</li> </ul>                                                                                                    | 158<br>24    |
| <b>O</b><br>Tuto kartu nelze přečíst.                           |                                                                                   | <ul> <li>kontakty.</li> <li>Zkontrolujte, zda je<br/>paměťová karta vložená<br/>správně.</li> </ul>                                                                                                    | 24           |
| €<br>Karta není<br>zformátovaná.<br>Formátovat kartu?<br>Ano Ne | Paměťová karta nebyla<br>naformátována pro použití<br>ve fotoaparátu COOLPIX S70. | Formátování vymaže veškerá<br>data uložená na paměťové<br>kartě. Před formátováním<br>paměťové karty vyberte <b>Ne</b><br>a vytvořte kopie všech<br>snímků, které potřebujete<br>zachovat. Klepnutím na <b>Ano</b><br>kartu zformátujte. | 25           |

| Indikace                                           | Problém                                                                          | Řešení                                                                                                    |                                  |
|----------------------------------------------------|----------------------------------------------------------------------------------|----------------------------------------------------------------------------------------------------|----------------------------------|
| 0<br>Nedostatek paměti.                            | Paměťová karta je plná.                                                          | <ul> <li>Vyberte menší velikost<br/>obrazu.</li> <li>Smažte snímky.</li> <li>Vložte novou paměťovou<br/>kartu.</li> <li>Vyjměte paměťovou kartu<br/>a použijte interní paměť.</li> </ul> | 64<br>32, 95,<br>125<br>24<br>24 |
| Snímek není možné                                  | Během záznamu snímku<br>došlo k chybě.                                           | Naformátuje interní paměť<br>nebo paměťovou kartu.                                                                                                    | 150                              |
| uložit.                                            | Fotoaparát dosáhl<br>maximálního možného čísla<br>souboru.                       | <ul> <li>Vložte novou paměťovou kartu.</li> <li>Naformátuje interní paměť nebo paměťovou kartu.</li> </ul>                                                                               | 24<br>150                        |
|                                                    | Snímek nelze použít pro<br>obrazovku HOME nebo<br>uvítací obrazovku.             | Zvolte malý snímek nebo<br>oříznutou kopii 640×480<br>pixelů nebo větší nebo snímek<br>pořízený s COOLPIX S70.                                                                           | 117,<br>121                      |
|                                                    | Nedostatek místa pro uložení<br>kopie.                                           | Vymažte snímky z cílového<br>umístění.                                                                                                    | 156                              |
| Album je plné. Nelze<br>přidat žádné další snímky. | Do alba již bylo přidáno 200<br>snímků.                                          | <ul> <li>Odstraňte některé snímky z alba.</li> <li>Přidejte do jiných alb.</li> </ul>                                                                                                    | 82<br>80                         |
| Snímek není možné upravit.                         | Není možné editovat vybraný<br>snímek.                                           | Vyberte snímky umožňující<br>použití funkcí úprav.                                                                                                    | 109                              |
| <b>O</b><br>Videosekvenci nelze<br>zaznamenat.     | Došlo k časové prodlevě<br>během záznamu<br>videosekvence na<br>paměťovou kartu. | Použijte paměťovou kartu<br>s vyšší rychlostí zápisu.                                                                                                    | 158                              |

| Indikace                                                   | Problém                                                                                         | Řešení                                                                                                    |          |
|------------------------------------------------------------|-------------------------------------------------------------------------------------------------|----------------------------------------------------------------------------------------------------|----------|
| V paměti nejsou žádné<br>snímky.                           | V interní paměti ani na<br>paměťové kartě se nenachází<br>žádný snímek.                         | <ul> <li>Vyjměte paměťovou kartu<br/>z fotoaparátu pro přehrání<br/>snímků uložených ve<br/>vnitřní paměti fotoaparátu.</li> <li>Zobrazte obrazovku HOME<br/>pro kopírování snímků<br/>z interní paměti<br/>fotoaparátu na<br/>paměťovou kartu.</li> <li>Zobrazte menu nastavení<br/>a vyberte Kopie.</li> </ul> | 24       |
|                                                            | V kategorii vybrané<br>v automatickém režimu<br>třídění se nenacházejí žádné<br>snímky.         | Vyberte kategorii obsahující<br>setříděné snímky.                                                                                                    | 86       |
|                                                            | V režimu automatického<br>třídění nelze přehrávat žádné<br>snímky.                              | Přehrávejte snímky v režimu<br>přehrávání nebo v režimu<br>zobrazení podle data.                                                                                                    | 87       |
|                                                            | Snímek nebyl přidán do alba.                                                                    | <ul> <li>Přidejte snímky do alba.</li> <li>Zvolte album, do kterého<br/>byl snímek přidán.</li> </ul>                                                                                                    | 80<br>81 |
| O<br>Fotoaparát se vypne,<br>aby se zabránilo<br>přehřátí. | Vnitřek fotoaparátu nebo<br>paměťová karta se zahřívají.<br>Fotoaparát se automaticky<br>vypne. | Nechte fotoaparát vypnutý,<br>dokud vnitřek fotoaparátu<br>nebo paměťová parta<br>nevychladnou a potom<br>fotoaparát znovu zapněte.                                                                                                    | -        |
| Soubor neobsahuje<br>žádná obrazová data.                  | Soubor nebyl vytvořen<br>pomocí fotoaparátu<br>COOLPIX S70.                                     | Použijte k přehrávání počítač<br>nebo jiné zařízení, ve kterém<br>byl soubor vytvořen nebo<br>upraven.                                                                                                    | _        |
| <b>ð</b><br>Všechny snímky jsou<br>skryté.                 | Nejsou k dispozici žádné<br>snímky pro prezentaci.                                              | _                                                                                                    | _        |
| Cílové místo cesty je<br>v aktuálním časovém<br>pásmu.     | Cílové místo se nachází ve<br>stejném časovém pásmu jako<br>domácí.                             | _                                                                                                    | 143      |

| Indikace                                                        | Problém                                               | Řešení                                                                                                    |        |
|-----------------------------------------------------------------|-------------------------------------------------------|----------------------------------------------------------------------------------------------------|--------|
| Porucha krytky obj. <b>9</b>                                    | Porucha objektivu.                                    | Vypněte a znovu zapněte<br>fotoaparát. Pokud závada<br>přetrvává, kontaktujte<br>prodejce nebo autorizovaný<br>servis společnosti Nikon.                                              | 26     |
| D<br>Příprava objektivu<br>Není možné zaostřit.                 | Fotoaparát není schopen<br>zaostřit.                  | Počkejte, až se fotoaparát<br>automaticky obnoví.                                                                                                    | -      |
| <b>O</b><br>Chyba komunikace                                    | Během komunikace<br>s tiskárnou došlo k chybě.        | Vypněte fotoaparát a znovu<br>připojte kabel USB.                                                                                                    | 133    |
| Systémová chyba                                                 | V interních obvodech<br>fotoaparátu došlo k chybě.    | Vypněte fotoaparát, vyjměte<br>a opět vložte baterii a znovu<br>fotoaparát zapněte. Pokud<br>závada přetrvává, kontaktujte<br>prodejce nebo autorizovaný<br>servis společnosti Nikon. | 16, 26 |
| <b>Off</b><br>Chyba tiskárny:<br>zkontrolujte stav<br>tiskárny. | Chyba tiskárny.                                       | Zkontrolujte tiskárnu. Po<br>vyřešení problému klepněte<br>na <b>Obnovit</b> a tisk se obnoví.*                                                                                       | -      |
| <b>❶∥</b><br>Chyba tisku:<br>zkontrolujte papír                 | Velikost papíru v tiskárně<br>neodpovídá specifikaci. | Vložte specifikovaný papír<br>a klepnutím na <b>Obnovit</b><br>obnovte tisk.*                                                                                                    | -      |
| <b>Off</b><br>Chyba tisku:<br>zablokovaný papír<br>v tiskárně   | Papír se zablokoval v tiskárně.                       | Vysuňte uvíznutý papír<br>a klepnutím na <b>Obnovit</b><br>obnovte tisk.*                                                                                                    | -      |
| <b>❶∥</b><br>Chyba tisku: doplňte<br>papír                      | V tiskárně není vložený papír.                        | Vložte specifikovaný papír<br>a klepnutím na <b>Obnovit</b><br>obnovte tisk.*                                                                                                    | _      |
| <b>❶∥</b><br>Chyba tisku:<br>zkontrolujte inkoust               | Chyba inkoustu.                                       | Zkontrolujte inkoust<br>a klepnutím na <b>Obnovit</b><br>obnovte tisk.*                                                                                                    | -      |
| <b>❶∥</b><br>Chyba tisku: vyměňte<br>inkoust                    | Zásobník na inkoust je<br>prázdný.                    | Vyměňte inkoust a klepnutím<br>na <b>Obnovit</b> obnovte tisk.*                                                                                                    | -      |
| <b>O</b> //<br>Chyba tisku: porušený<br>soubor                  | Obrazový soubor způsobil<br>chybu.                    | Klepnutím na <b>Zrušit</b> zrušte<br>tisk.                                                                                                    | -      |

\* Další instrukce a informace naleznete v dokumentaci k tiskárně.

## Řešení možných problémů

Nepracuje-li fotoaparát očekávaným způsobem, dříve než se obrátíte na dodavatele nebo autorizovaný servis společnosti Nikon, zkuste nalézt řešení pomocí dále uvedeného výčtu běžných problémů.

| Problém                                      | Příčina/řešení                                                                                                    |                                       |
|----------------------------------------------|----------------------------------------------------------------------------------------------------|---------------------------------------|
| Monitor nic nezobrazuje                      | <ul> <li>Fotoaparát je vypnutý.</li> <li>Baterie je vybitá.</li> <li>Je aktivován pohotovostní režim kvůli šetření<br/>energie: stiskněte tlačítko spouště do poloviny.</li> <li>Při připojení k elektrické zásuvce pomocí<br/>síťového zdroje/nabíječky fotoaparát nelze<br/>zapnout.</li> <li>Fotoaparát a počítač jsou propojeny kabelem<br/>USB.</li> </ul>                                                                                    | 26<br>26<br>21, 30<br>18<br>128       |
| Monitor je obtížně čitelný/<br>ztmavnul      | <ul> <li>Upravte jas monitoru.</li> <li>Když se zvýší vnitřní teplota fotoaparátu, monitor ztmavne, aby se omezilo vytváření tepla. Když se vnitřní teplota sníží, monitor se znovu vyjasní.</li> <li>Když je indikace zapnutí přístroje zakryta poté, co fotoaparát automaticky zvýšil jas monitoru, monitor se může ztmavit.</li> <li>Monitor je znečištěný. Vyčistěte monitor.</li> </ul>                                                       | 146<br>-<br>160                       |
| Fotoaparát se bez varování vypne             | <ul> <li>Baterie je vybitá.</li> <li>Připojením síťového zdroje/nabíječky když je<br/>fotoaparát zapnutý se fotoaparát vypne.</li> <li>Byl odpojen kabel USB spojující fotoaparát<br/>a počítač nebo tiskárnu. Znovu připojte kabel<br/>USB.</li> <li>Vnitřní teplota fotoaparátu nebo paměťové karty<br/>je vysoká. Nechte fotoaparát a paměťovou kartu<br/>vychladnout a potom znovu zapněte fotoaparát.</li> <li>Baterie je studená.</li> </ul> | 26<br>18<br>128,<br>133<br>165<br>161 |
| Datum a čas záznamu nejsou<br>správné        | <ul> <li>Snímky pořízené před nastavením hodin budou<br/>mít časový údaj "00/00/0000 00:00". Během<br/>fotografování bliká indikace "nenastaveného<br/>data"; videa budou označena datem "01/01/2009<br/>00:00". V menu nastavení nastavte správný čas<br/>a správné datum pomocí položky <b>Datum</b>.</li> <li>Pravidelně porovnávejte hodiny fotoaparátu<br/>s přesnějšími hodinami a v případě potřeby je<br/>nastavte.</li> </ul>             | 22                                    |
| Na monitoru se nezobrazují<br>žádné indikace | Klepnutím na 🔤 přepněte nastavení obrazovky informací.                                                                                                    | 146                                   |

#### Zobrazení, nastavení a zdroj napájení

| Problém                                                                                       | Příčina/řešení                                                                                                    | Ш.            |
|-----------------------------------------------------------------------------------------------|----------------------------------------------------------------------------------------------------|---------------|
| <b>Vkopírování data</b> není<br>k dispozici                                                   | <ul> <li>Nejsou nastavené hodiny fotoaparátu.</li> <li>Je aktivována jiná funkce, která nepodporuje<br/>vkopírování data.</li> </ul>                                                               | 22, 143<br>76 |
| Na snímcích není vkopírováno<br>datum, ani když je zapnutá<br>položka <b>Vkopírování data</b> | <ul> <li>Datum se nevkopíruje v následujících situacích:</li> <li>Vybraný režim motivových programů<br/>nepodporuje vkopírování data</li> </ul>                                                    | 74            |
|                                                                                               | <ul> <li>Je aktivována jiná funkce, která nepodporuje<br/>vkopírování data</li> <li>Záznam videosekvencí</li> </ul>                                                                                | 75<br>122     |
| Nastavení fotoaparátu bylo<br>vymazáno                                                        | Záložní baterie je vybitá, byly obnoveny výchozí<br>hodnoty všech nastavení.                                                                                                    | 144           |
| Monitor se vypne a indikace<br>zapnutí přístroje rychle bliká<br>zeleně.                      | Teplota baterie je vysoká. Vypněte fotoaparát a před<br>dalším použitím počkejte, než baterie zchladne.                                                                                            | 21            |
| Baterie vložená ve fotoaparátu se<br>nenabíjí, když je fotoaparát<br>připojen k počítači.     | <ul> <li>Baterie se nenabíjí, když je fotoaparát vypnutý.</li> <li>Nabíjení se ukončí, když počítač během nabíjení<br/>baterie přejde do režimu spánku. Fotoaparát se<br/>může vypnout.</li> </ul> | 131<br>131    |
|                                                                                               | <ul> <li>V závislosti na specifikacích, nastaveních a stavu<br/>počítače nemusí být možné nabít baterii<br/>vloženou ve fotoaparátu prostřednictvím<br/>připojení k počítači.</li> </ul>           | 131           |

#### Elektronicky řízené fotoaparáty

Ve velice ojedinělých případech se mohou na monitoru zobrazit neobvyklé znaky a fotoaparát může přestat pracovat. Ve většině případů je tento jev způsoben silným externím výbojem statické elektřiny. V takovém případě vypněte fotoaparát, vyjměte a znovu vložte baterii a poté fotoaparát znovu zapněte. Pokud závada trvá, obraťte se na dodavatele nebo autorizovaný servis společnosti Nikon. Pozor, odpojení zdroje napájení výše popsaným způsobem může mít za následek ztrátu dat, která nebyla v okamžiku výskytu problému uložena do interní paměti nebo na paměťovou kartu. Již zaznamenaná data nebudou ovlivněna.
#### Fotografování

| Problém                           | Příčina/řešení                                                                                                    | m         |
|-----------------------------------|----------------------------------------------------------------------------------------------------|-----------|
| Snímek není pořízen.              | Když se fotoaparát nachází v režimu přehrávání                                                                      | 32        |
|                                   | nebo když je zobrazeno menu nastaveni,<br>stiskněte tlačítko spouště                                                |           |
|                                   | Baterie je vybitá.                                                                                                  | 26        |
|                                   | Když bliká indikace blesku, blesk se nabíjí.                                                                        | 63        |
| Fotoaparát není schopen zaostřit. | Fotografovaný objekt je obtížně zaostřitelný                                                                        | 31        |
|                                   | <ul> <li>autofokusem.</li> <li>Nastavte Pomoc. světlo AF v menu nastavení na</li> </ul>                             | 148       |
|                                   | Auto.                                                                                                    |           |
|                                   | Vypněte a znovu zapněte fotoaparát.                                                                                 | 26        |
| Snímky jsou rozmazané.            | <ul> <li>Použijte blesk.</li> <li>Zvyšte bodnotu Citlivost ISO</li> </ul>                                           | 62<br>73  |
|                                   | Aktivujte redukci vibrací.                                                                                          | 147       |
|                                   | Použijte BSS (funkce BSS).                                                                                          | 68        |
|                                   | Použijte stativ a samospoušť.                                                                                       | 58        |
| se zobrazují jasné body.          | Svetio biesku se odrazi od častic ve vzdučnu.<br>Nastavte Režim blesku 🗲 na 🟵 Trvale vypnutý                        | 62        |
|                                   | blesk.                                                                                                    |           |
| Světlé pruhy nebo částečná ztráta | K jevu smear dochází, když je obrazový snímač zasažen                                                               | 162       |
| barevnosti na monitoru.           | extremne jasnym svetlem. Pri fotografovani s moznosti<br>Sériové snímání pastavenou pa Mozaika 16                   |           |
|                                   | snímků a při záznamu videa doporučujeme vyhýbat                                                                     |           |
|                                   | se jasným objektům, například slunci, slunečním                                                                     |           |
| Při evpozici spímku pedoide       | • Režim blesku 🗲 je pastaven pa 🕲 Trvale                                                                            | 62        |
| k odpálení záblesku.              | vypnutý blesk.                                                                                                    | 02        |
|                                   | • Je vybrán režim motivových programů, ve kterém                                                                    | 39        |
|                                   | se neodpaluje blesk.<br>• le aktivována jiná funkce, která omezuje blesk                                            | 75        |
| Nelze použít optický zoom.        | Optický zoom nelze použít při záznamu                                                                               | 122       |
|                                   | videosékvencí.                                                                                                    |           |
| Nelze použít digitální zoom.      | Digitální zoom je nastaveno na Vypnuto                                                                              | 148       |
|                                   | <ul> <li>V menu nastavení.</li> <li>Digitální zoom není k dispozici v následujících</li> </ul>                      |           |
|                                   | situacích.                                                                                                    |           |
|                                   | <ul> <li>Když je vybrán režim motivových programů</li> <li>Portrát pebo P Noční portrát</li> </ul>                  | 39, 40    |
|                                   | <ul> <li>Fotografování dotykem je nastaveno na</li> </ul>                                                           | 56        |
|                                   | 🖶 Sledování objektu                                                                                                 |           |
|                                   | <ul> <li>Pri totografovani se samospousti detekující úsměv</li> <li>Před zabájením záznamu videosekvence</li> </ul> | 60<br>122 |
|                                   | (nicméně digitální zoom max. 2× lze použít                                                                          |           |
|                                   | během záznamu videosekvencí)                                                                                        |           |
|                                   | <ul> <li>Kdyz je vybrano W Mozaika 16 snímků pro<br/>nastavení Sériové snímání</li> </ul>                           | 68        |

| Problém                                                                                                    | Příčina/řešení                                                                                                    | m                                    |
|----------------------------------------------------------------------------------------------------|----------------------------------------------------------------------------------------------------|--------------------------------------|
| Režim obrazu není<br>k dispozici.                                                                                | Je aktivována jiná funkce, která omezuje volbu<br><b> </b>                                                                                                    | 75                                   |
| Při expozici snímku není slyšet<br>žádný zvuk.                                                                   | <ul> <li>Vypnuto je vybráno pro Nastavení zvuku&gt;Zvuk<br/>závěrky v menu nastavení.</li> <li>Je vybráno D Sériové snímání, Mozaika 16<br/>snímků nebo SS BSS pro nastavení Sériové<br/>snímání</li> </ul>                                                                                                    | 149<br>68                            |
|                                                                                                    | <ul> <li>Je vybrán režim motivových programů <b>₹ Sport</b><br/>nebo <b><u>m</u> Muzeum.</b></li> <li>Je vybrán režim <b></b></li> <li>Reproduktor je zakrytý. Nezakrývejte reproduktor.</li> </ul>                                                                                                    | 40, 43<br>122<br>4                   |
| Pomocný AF reflektor nesvítí.                                                                                    | <ul> <li>Vypnuto je vybráno pro možnost Pomoc. světlo<br/>AF v menu nastavení.</li> <li>Pomocný AF reflektor se v některých režimech<br/>motivových programů automaticky vypíná.</li> </ul>                                                                                                    | 148<br>39-44                         |
| Snímky jsou skvrnité.                                                                                            | Je znečištěný objektiv. Vyčistěte objektiv.                                                                                                    | 160                                  |
| Barvy jsou nepřirozené.                                                                                          | Nastavení vyvážení bílé barvy neodpovídá zdroji světla.                                                                                                    | 70                                   |
| Na snímku jsou náhodně<br>rozmístěné jasné body ("šum").                                                         | Čas závěrky je příliš dlouhý nebo je citlivost ISO příliš<br>vysoká v poměru k tmavosti fotografovaného objektu.<br>Šum Ize omezit takto:<br>• Pomocí blesku<br>· zadáním nižší hodnoty citlivosti ISO<br>• použitím motivového programu s možností<br>redukce šumu.                                                                                                    | 62<br>73<br>39-44                    |
| Snímky jsou příliš tmavé<br>(podexponované).                                                                     | <ul> <li>Režim blesku \$\[\frac{1}{2}\$ in astaven na \$\]S Trvale vypnutý blesk.</li> <li>Reflektor blesku je zakrytý.</li> <li>Objekt je mimo dosah blesku.</li> <li>Použijte korekci expozice.</li> <li>Zvyšte citlivost ISO.</li> <li>Objekt je v protisvětle. Vyberte režim motivových programů \$\]Protisvětlo nebo nastavte Režim blesku \$\[\frac{1}{2}\$ na \$\]Doplňkový záblesk.</li> </ul>                                                                                                    | 62<br>28<br>62<br>66<br>73<br>44, 62 |
| Snímky jsou příliš světlé<br>(přeexponované).                                                                    | Použijte korekci expozice.                                                                                                    | 66                                   |
| Neočekávané výsledky při<br>nastavení režimu blesku <b>‡©</b><br>Autom. blesk s redukcí efektu<br>červených očí. | Při fotografování s <b>\$</b> Autom. blesk s redukcí<br>efektu červených očí nebo s doplňkovým zábleskem<br>se synchronizací blesku s dlouhými časy závěrky<br>a redukcí efektu červených očí v režimu motivových<br>programů <b>51</b> Noční portrét může být redukce efektu<br>červených očí ve fotoaparátu použita na místech, která<br>nejsou zasažena efektem červených očí. Použijte jiný<br>režim motivových programů než <b>51</b> Noční portrét<br>a změňte nastavení blesku na jinou hodnotu než<br><b>\$</b> Autom. blesk s redukcí efektu červených očí<br>a zkuste snímek pořídit znovu. | 40, 62                               |

#### Přehrávání

| Problém                                                                                                    | Příčina/řešení                                                                                                    |                          |
|----------------------------------------------------------------------------------------------------|----------------------------------------------------------------------------------------------------|--------------------------|
| Soubor nelze přehrát.                                                                                                    | Soubor či adresář byly přepsány nebo přejmenovány počítačem nebo jinými značkami fotoaparátu.                                                                                                    | -                        |
| Nelze zvětšit snímek.                                                                                                    | Funkci zvětšeného výřezu snímku nelze použít u<br>videosekvencí, malých snímků a snímků oříznutých na<br>velikost 320 × 240 nebo menší.                                                                                                    | _                        |
| Nelze zaznamenat nebo přehrát<br>zvukovou poznámku.                                                                           | <ul> <li>Zvukové poznámky nelze přidávat<br/>k videosekvencím.</li> <li>Zvukové poznámky nelze připojit ke snímkům<br/>pořízeným jinými fotoaparáty. Zvukové poznámky<br/>připojené ke snímkům pomocí jiného fotoaparátu<br/>nelze v tomto fotoaparátu přehrát.</li> </ul>                                                                                                    | 125<br>108               |
| Nelze upravovat snímky.                                                                                                    | <ul> <li>Tyto volby nelze použít u videosekvencí.</li> <li>Vyberte snímky umožňující použití funkcí úprav.</li> <li>Snímky pořízené jinou značkou nebo modelem<br/>fotoaparátu nelze upravovat.</li> <li>Snímky upravené tímto fotoaparátem se<br/>pravděpodobně nebudou zobrazovat správně<br/>v jiných fotoaparátech a nelze je přenášet do<br/>počítačů z jiných fotoaparátů.</li> </ul>                                                                                                    | 125<br>109<br>109<br>109 |
| Snímky se nezobrazují na<br>televizoru.                                                                                       | <ul> <li>Zvolte správné Režim video.</li> <li>Zvolte snímky, které lze zobrazit v televizoru.</li> <li>Na paměťové kartě nejsou žádné snímky. Vyměňte paměťovou kartu. Aby bylo možné přehrát snímky zaznamenané v interní paměti, je třeba vyjmout paměťovou kartu.</li> </ul>                                                                                                    | 151<br>126<br>24         |
| Symbol alba obnovený na výchozí<br>nastavení nebo snímky přidané do<br>alba se nezobrazí při přehrávání<br>oblíbených snímků. | Pokud jsou data na paměťové kartě přepsána na<br>počítači, může se stát, že se nebudou zobrazovat<br>správně.                                                                                                    | -                        |
| Zaznamenané snímky se<br>nezobrazují v režimu<br>automatického třídění.                                                       | <ul> <li>Zobrazený snímek byl roztříděn do jiné kategorie,<br/>než je právě zobrazena.</li> <li>Snímky zaznamenané jiným fotoaparátem než<br/>fotoaparátem COOLPIX S70 a snímky zkopírované<br/>pomocí funkce Kopie nelze zobrazovat v režimu<br/>automatického třídění.</li> <li>Pokud jsou snímky zaznamenané v interní paměti<br/>nebo na pamětové karté přepsány na počítači,<br/>nemusí se přehrávat správně.</li> <li>Do každé kategorie lze přidat celkem až 999 snímků<br/>a videosekvencí. Pokud požadovaná kategorie již</li> </ul> | 85<br>156<br>-<br>85     |
|                                                                                                    | obsahuje celkem 999 snímků nebo videosekvencí,                                                                                                    |                          |

| Problém                                                                                 | Příčina/řešení                                                                                                    |                            |
|-----------------------------------------------------------------------------------------|----------------------------------------------------------------------------------------------------|----------------------------|
| Po připojení fotoaparátu se<br>nespustí program Nikon Transfer.                         | <ul> <li>Baterie je vybitá.</li> <li>USB kabel není správně zapojený.</li> <li>Potvrďte kompatibilitu operačního systému.</li> <li>Počítač nerozpozná fotoaparát.</li> <li>V počítači není nastaveno automatické spouštění programu Nikon Transfer. Další informace o Nikon Transfer viz informace nápovědy obsažené v Nikon Transfer.</li> </ul>                                                                                                    | 26<br>128<br>127<br>-<br>- |
| Úvodní obrazovka PictBridge se<br>nezobrazí, když je fotoaparát<br>připojen k tiskárně. | U některých tiskáren kompatibilních se standardem<br>PictBridge se uvítací obrazovka PictBridge nemusí<br>zobrazit a nemusí být možné tisknout snímky, když<br>je <b>Auto</b> vybráno pro možnost <b>Nabíjení z počítače</b><br>v menu nastavení. Nastavte možnost <b>Nabíjení<br/>z počítače</b> na <b>Vypnuto</b> a znovu připojte<br>fotoaparát k tiskárně.                                                                                                    | 152                        |
| Snímky určené pro tisk nejsou<br>zobrazeny.                                             | Na paměťové kartě nejsou žádné snímky. Vyměňte<br>paměťovou kartu. Aby bylo možné vytisknout<br>snímky z interní paměti, je třeba vyjmout<br>paměťovou kartu.                                                                                                    | 24                         |
| Nelze vybrat velikost papíru<br>pomocí fotoaparátu.                                     | V následujících případech nelze vybrat velikost<br>papíru i v případě tisku z tiskárny, která je<br>kompatibilní s PictBridge:<br>• Tiskárna nepodporuje velikosti papíru<br>specifikované fotoaparátem.<br>• Tiskárna automaticky vybere velikost papíru.                                                                                                    | 135,<br>136                |
| Okraj vytisknutého snímku je<br>oříznutý.                                               | <ul> <li>Při tisku snímků pořízených při nastavení</li> <li>Režim obrazu položky III 16:9 (3968)<br/>(výchozí nastavení) mohou být okraje snímků<br/>ořezány, což zabraňuje v tisku celých snímků.<br/>Chcete-li si ověřit, zda tiskárna podporuje tisk při<br/>poměru stran 16:9, viz další informace<br/>v dokumentaci dodané s tiskárnou nebo se<br/>poraďte s digitální fotolaboratoří.</li> <li>Pořiďte snímky při nastavení  Režim obrazu,<br/>nikoli III 16:9 (3968).</li> </ul> | 64                         |

# Specifikace

#### Digitální fotoaparát Nikon COOLPIX S70

| Тур                                    | Kompaktní digitální fotoaparát                                                                                                    |
|----------------------------------------|----------------------------------------------------------------------------------------------------|
| Počet efektivních pixelů               | 12,1 miliónů                                                                                                    |
| Obrazový snímač                        | <sup>1</sup> /2,3 palcový obrazový snímač; celkový počet pixelů:<br>přibližně 12,39 milionů                                                                                                    |
| Objektiv                               | Optický zoom 5×, objektiv NIKKOR                                                                                                    |
| Ohnisková vzdálenost                   | 5,0-25,0mm (ekvivalent u kinofilmu 35mm [135], obrazový úhel:<br>28-140mm)                                                                                                    |
| Světelnost                             | f/3,9-5,8                                                                                                    |
| Konstrukce                             | 13 čoček/9 členů                                                                                                    |
| Digitální zoom                         | Až 4× (ekvivalent u kinofilmu 35mm [135], obrazový úhel: Přibližně<br>560mm)                                                                                                    |
| Redukce vibrací                        | Kombinace posuvu objektivu a elektronické redukce vibrací                                                                                                    |
| Autofokus (AF)                         | AF s detekcí kontrastu                                                                                                    |
| Rozsah zaostření (od<br>objektivu)     | <ul> <li>Přibližně 30 cm až ∞ (W); přibližně 50 cm až ∞ (T)</li> <li>Režim makro: 3 cm (poloha širokoúhlého zoomu) až ∞</li> </ul>                                                                                                    |
| Volba zaostřovacího<br>pole            | Face priority, střed, Auto (automatický výběr z 9 polí), ručně<br>(zaostřovací pole lze vybrat pomocí dotykového panelu)                                                                                                    |
| Monitor                                | 3,5", širokoúhlý, OLED (dotykový panel), přibližně 288 tis. bodů<br>5stupňové nastavení jasu                                                                                                    |
| Obrazové pole (režim<br>fotografování) | Nastavení Režim obrazu <b>16:9 (3968)</b> : přibližně 92% horizontálně a<br>98% vertikálně (v porovnání s aktuálním snímkem)<br>Nastavení Režim obrazu jiné, než <b>16:9 (3968)</b> : přibližně 98%<br>horizontálně a 98% vertikálně (v porovnání s aktuálním snímkem)                                  |
| Obrazové pole (režim<br>přehrávání)    | Nastavení Režim obrazu <b>16:9 (3968)</b> : přibližně 94% horizontálně a<br>100% vertikálně (v porovnání s aktuálním snímkem)<br>Nastavení Režim obrazu jiné, než <b>16:9 (3968)</b> : přibližně 100%<br>horizontálně a 100% vertikálně (v porovnání s aktuálním snímkem)                               |
| Ukládání dat                           |                                                                                                    |
| Paměťová média                         | <ul> <li>Interní paměť (přibližně 20 MB)</li> <li>Paměťové karty SD (Secure Digital)</li> </ul>                                                                                                    |
| Systém souborů                         | DCF, Exif 2.2 kompatibilní s DPOF                                                                                                    |
| Formáty souborů                        | Komprimované: standardní algoritmus JPEG<br>Videa: AVI (kompatibilní s Motion-JPEG)<br>Zvukové soubory: WAV                                                                                                    |
| Velikost obrazu (v pixelech)           | <ul> <li>4.000 × 3.000 Vysoká (4000★)/Normální (4000)</li> <li>3.264 × 2.448 Normální (3264)</li> <li>2.592 × 1.944 Normální (2592)</li> <li>2.048 × 1.536 Normální (2048)</li> <li>1.024 × 768 PC obrazovka (1024)</li> <li>640 × 480 TV obrazovka (640)</li> <li>3.968 × 2.232 16:9 (3968)</li> </ul> |

#### Specifikace

| Citlivost ISO (Standardní<br>výstupní citlivost) |                                                  | ISO 80, 100, 200, 400, 800, 1600, 3200, 6400, Auto (automatické<br>zvyšování citlivosti od ISO 80 do 800), Autom. ve zvol. rozsahu (ISO 80<br>do 200, ISO 80 do 400)                                                                                                    |
|--------------------------------------------------|--------------------------------------------------|----------------------------------------------------------------------------------------------------|
| E                                                | pozice                                           |                                                                                                    |
|                                                  | Měření                                           | 256 zónové měření Matrix, zvýhodněný střed (digitální zoom menší<br>než 2×), bodové (digitální zoom 2× nebo větší)                                                                                                    |
|                                                  | Řízení expozice                                  | Naprogramovaná automatická expozice s detekcí pohybu a korekcí<br>expozice (–2,0 až +2,0 EV po krocích <sup>1</sup> /3 EV)                                                                                                    |
|                                                  | Pracovní rozsah<br>(ISO 100)                     | [₩]: 1,1 až 16,9 EV<br>[∏: 2,2 až 18 EV                                                                                                    |
| Za                                               | ávěrka                                           | Kombinovaná mechanická a CCD závěrka                                                                                                    |
|                                                  | Rozsah časů                                      | <sup>1</sup> /1500-2 s, 4 s (režim motivových programů 🏶 <b>Ohňostroj</b> )                                                                                                    |
| C                                                | ona                                              | Vložení elektronicky řízeného filtru ND (–2AV)                                                                                                    |
|                                                  | Pracovní rozsah                                  | 2 kroky (f/3,9 a f/7,8 [W])                                                                                                    |
| Sa                                               | amospoušť                                        | Lze zvolit dobu trvání 10 s nebo 2 s nebo samospoušť detekující<br>úsměv                                                                                                    |
| Ve                                               | estavěný blesk                                   |                                                                                                    |
|                                                  | Pracovní rozsah<br>(Citlivost ISO: <b>Auto</b> ) | [W]: 0,3 až 3,5 m<br>[T]: 0,5 až 2,5 m                                                                                                    |
|                                                  | Řízení blesku                                    | Automatický blesk TTL s monitorovacími předzáblesky                                                                                                    |
| R                                                | ozhraní                                          | Vysokorychlostní USB                                                                                                    |
| Vi                                               | deovýstup                                        | Volitelně NTSC nebo PAL                                                                                                    |
| 1/0                                              | O konektory                                      | Multifunkční konektor (USB, zvukový výstup/videovýstup, vstup<br>stejnosměrného napájení)                                                                                                    |
| P                                                | odporované jazyky                                | Angličtina, arabština, čeština, čínština (zjednodušená a tradiční),<br>dánština, finština, francouzština, holandština, indonéština, italština,<br>japonština, korejština, maďarština, němčina, norština, polština,<br>portugalština, ruština, řečtina, španělština, švédština, thajština,<br>turečtina |
| Z                                                | droje energie                                    | Jedna dodaná dobíjecí lithium-iontová baterie EN-EL12<br>Síťový zdroj EH-62F (volitelné příslušenství)                                                                                                    |
| D                                                | oba nabíjení                                     | Přibližně 4 hodin (síťový zdroj/nabíječka EH-68P)<br>Přibližně 7 hodin (nabíjení z počítače)<br>Když je baterie zcela vybitá                                                                                                    |
| D                                                | oba provozu baterie*                             | Přibližně 200 snímků (EN-EL12)                                                                                                    |
| Ro<br>(Š                                         | ozměry<br>× V × H)                               | Přibližně 96,5 × 60,5 × 20 mm (bez výstupků)                                                                                                    |
| Н                                                | motnost                                          | Přibližně 140 g (bez baterie a paměťové karty SD)                                                                                                    |
| P                                                | ovozní podmínky                                  |                                                                                                    |
|                                                  | Teplota                                          | 0 až 40 °C                                                                                                    |
|                                                  | Vlhkost                                          | Méně než 85% (bez kondenzace)                                                                                                    |

- Není-li uvedeno jinak, všechny údaje platí pro fotoaparát s plně nabitou dobíjecí lithium-iontovou baterií EN-EL12 pracující při okolní teplotě 25 °C.
- \* Údaje jsou založeny na standardu Camera and Imaging Products Association (CIPA) pro měření životnosti baterií fotoaparátů. Podmínky měření: teplota 23 °C, změna nastavení zoomu u každého snímku, použití záblesku u každého druhého snímku, režim obrazu nastaven na možnost I 16:9 (3968). Výdrž baterie se může lišit podle intervalu fotografování a podle délky zobrazení menu a snímků.

#### Dobíjecí lithium-iontová baterie EN-EL12

| Тур                    | Dobíjecí lithium-iontová baterie            |
|------------------------|---------------------------------------------|
| Jmenovitá kapacita     | DC3,7 V, 1050 mAh                           |
| Provozní teplota       | 0 až 40 °C                                  |
| Rozměry<br>(Š × V × H) | Přibližně 32 × 43,8 × 7,9 mm (bez výstupků) |
| Hmotnost               | Přibližně 22,5 g (bez krytky kontaktů)      |

#### Síťový zdroj/nabíječka EH-68P/EH-68P (AR)

| Jmenovité vstupní hodnoty     | AC 100-240 V, 50/60 Hz, 0,065-0,04 A                                   |
|-------------------------------|------------------------------------------------------------------------|
| Jmenovitá kapacita            | 6,5-9,6 VA                                                             |
| Jmenovité výstupní<br>hodnoty | DC 5,0 V, 0,5 A                                                        |
| Použitelné baterie            | Dobíjecí lithium-iontová baterie EN-EL12                               |
| Provozní teplota              | 0 až 40 ℃                                                              |
| Rozměry<br>(Š × V × H)        |                                                                        |
| EH-68P                        | Přibližně 55 $\times$ 22 $\times$ 65 mm (bez vidlice pro síťový zdroj) |
| EH-68P (AR)                   | Přibližně 55 × 51,6 × 66 mm                                            |
| Hmotnost                      |                                                                        |
| EH-68P                        | Přibližně 60 g (bez vidlice pro síťový zdroj)                          |
| EH-68P (AR)                   | Přibližně 65 g                                                         |

# Specifikace

Společnost Nikon nepřebírá odpovědnost za jakékoli případné chyby, které může tato Uživatelská příručka obsahovat. Vzhled a technické specifikace výrobku se mohou změnit bez předchozího upozornění.

# Podporované standardy

- DCF: Design Rule for Camera File System (DCF) je rozšířený standard používaný v oblasti digitálních fotoaparátů k zajištění kompatibility mezi přístroji různých výrobců.
- DPOF: Digital Print Order Format (DPOF) je rozšířený standard umožňující tisk snímků na základě digitálních tiskových objednávek uložených na paměťových kartách.
- Exif version 2.2: Tento fotoaparát podporuje standard Exchangeable Image File Format for Digital Still Cameras (Exif) verze 2.2 umožňující na základě informací uložených současně se snímkem optimalizovat reprodukci barev při tisku na tiskárnách podporujících standard Exif.
- PictBridge: Standard vyvinutý společně výrobci digitálních fotoaparátů a tiskáren umožňující přímý tisk snímků na tiskárně bez nutnosti připojení fotoaparátu k počítači.

# Rejstřík

#### <u>Symboly</u>

RE/REL 47 (C) Redukce vibrací 147 (teleobjektiv) 29 (širokoúhlý objektiv) 29 Zvětšený výřez snímku 91 Přehrávání náhledů snímků 93 Snadný auto režim 26 Režim Auto 26, 37 Motivové programy 38 Režim videosekvence 122 Režim přehrávání 32 🖈 Režim Oblíbené snímky 78 režim Automatické třídění 84 Režim zobrazení podle data 87 Wymazat 32, 95, 96, 125 А A/V kabel 126 AF/AE dotykem 53

AF/AE dotykem 53 Aretace baterie 5 Autom. ve zvol. rozsahu 73 Automat. vypnutí 149 Automatická aktivace blesku 62 AVI 159

# <u>B</u>

Baterie 16, 18, 144 Blesk 62

#### <u>C</u>

Citlivost ISO 73

# Č

Časové pásmo 143, 145

#### D

Datum 143 Denní světlo 70 Digitální zoom 29, 148 D-Lighting 115 Do poloviny 4 Dobíjecí baterie 158 Dobíjecí lithium-iontová baterie 16 Doplňkový záblesk 62 DPOF 176 tisk 138

#### E

EN-EL12 16, 18 Expozice dotykem 51

#### E

Face priority 34 Formátování 25, 150 Formátování interní paměti 150 Formátování paměťové karty 25, 150 Fotografování 26, 28, 30 Fotografování dotykem 48 Funkce BSS 68

#### Н

Hlasitost 125 Hlavní vypínač 4, 26

### <u>I</u>

Identifikátor 159 Indikace mrknutí 153 Indikace zapnutí přístroje 4, 19, 21, 131, 149 Informace o snímku 146

#### Ţ

Jas 146 Jazyk/Language 151 Jednotlivé snímky 68 Jídlo **°l 4**3 JPG 159

#### K

Kapacita paměti 27, 65 Klepnutí 6 Klipart 141 Konektor AUDIO-IN/VIDEO-IN 126 Konektor kabelu 5, 126, 127 Kontrolka blesku 63 Kontrolka samospouště 4, 59 Korekce expozice 66 Kreslení 2 44, 45 Kryt prostoru pro baterii/krytka slotu pro paměťovou kartu 5, 16

#### Rejstřík

#### L

Letní čas 22, 144

#### М

Makro 🌃 42 Malý snímek 117 Menu nastavení 139 Menu videa 123 Monitor 5, 162 Motivové programy 39 Mozaika 16 snímků 68 Multifunkční konektor 133 Muzeum 🏛 43

#### Ν

Nabíječka 158 Nabíjení z počítače 152 Napájení 22, 26 Nastavení monitoru 146 Nastavení videa 123 Nastavení zvuku 149 Název adresáře 159 Názvy souborů 159 Nikon Transfer 127, 128 Noční krajina 🔜 42 Noční portrét 🎦 40

# 0

Objektiv 4, 173 Obnovit vše 154 Obrazovka HOME 14 styl zobrazení 141 Očko pro upevnění řemínku fotoaparátu 4 Ohňostroj 🏵 43 Orientace záznamu 149 Oříznutí 121 Ρ

Paměťová karta 24, 158 Panoráma s asistencí 🔀 44, 46 Pártv/interiér 💥 41 Perspektiva 119 PictBridge 132

Pláž/sníh 🌆 41 Počet zbývajících snímků 27, 65 Počítač 127, 127-130 kopírování snímků do 127–130 Počítadlo data 147 Pomocný AF reflektor 4, 31, 148 Portrét 🗶 39 Posuvná krytka (hlavní vypínač) 4 Prostor pro baterii 5 Protisvětlo 🌇 44 Přehrávání 33, 77, 91 Přehrávání náhledů snímků 93 Přehrávání videosekvencí 125 Přenos 128 Přetažení 6 Přímý tisk 132 Přípona 159

#### R

Redukce efektu červených očí 62, 63 Reprodukce 🖬 44 Reproduktor 4 Režim Auto 26, 37 Režim autofokusu 124 Režim Automatické třídění 84 Režim Makro 124 Režim obrazu 65 Režim video 126, 151 Režim zobrazení podle data 87 Roztažení 118 Rychlé vylepšení 114 Ŕ Řemínek 5

#### S

Síťový zdroi 158 Síťový zdroj/nabíječka EH-68P 18 Sledování objektu 56 Slot pro paměťovou kartu 5, 24 Snadný auto režim 26 Snímek 141 Sport 🔩 40

Stativový závit 5 Stav baterie 26 Synchronizace blesku s dlouhými časy závěrky 62

## Ι

Tisk 101, 135, 136 Tiskárna 132 Tisková objednávka 101 Tlačítko spouště 4, 30 TV 126 TV video 123

#### <u>U</u>

Umění 141 USB kabel 18, 127, 128, 133 Uvítací obrazovka 142

#### Ú

Úsvit/soumrak 📸 41

#### V

Velikost obrazu 64 Velikost papíru 135 Verze firmwaru 157 Vestavěný blesk 4 Vestavěný mikrofon 4 ViewNX 127 Vkopírování data 146 Volitelné příslušenství 158 Vybarvení 111 Vymazat 95 Vypnutý blesk 62 Výběr nejlepšího snímku 68

#### W

WAV 159

#### <u>Z</u>

Zvětšený výřez snímku 91 Zvuk tlačítek 149 Zvuk závěrky 149 Zvuková poznámka 107 Zvukový kabel/videokabel 127, 128, 133 Ž Žárovkové světlo 70

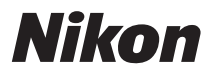

Reprodukce této příručky, celé či její části, v jakékoli formě (kromě stručných citací v recenzích nebo článcích) bez předchozího písemného svolení společnosti NIKON CORPORATION je zakázána.

# CE

#### NIKON CORPORATION

Fuji Bldg., 2-3 Marunouchi 3-chome, Chiyoda-ku,Tokyo 100-8331, Japan

© 2009 Nikon Corporation

YP9G01(1L) 6MM7121L-01